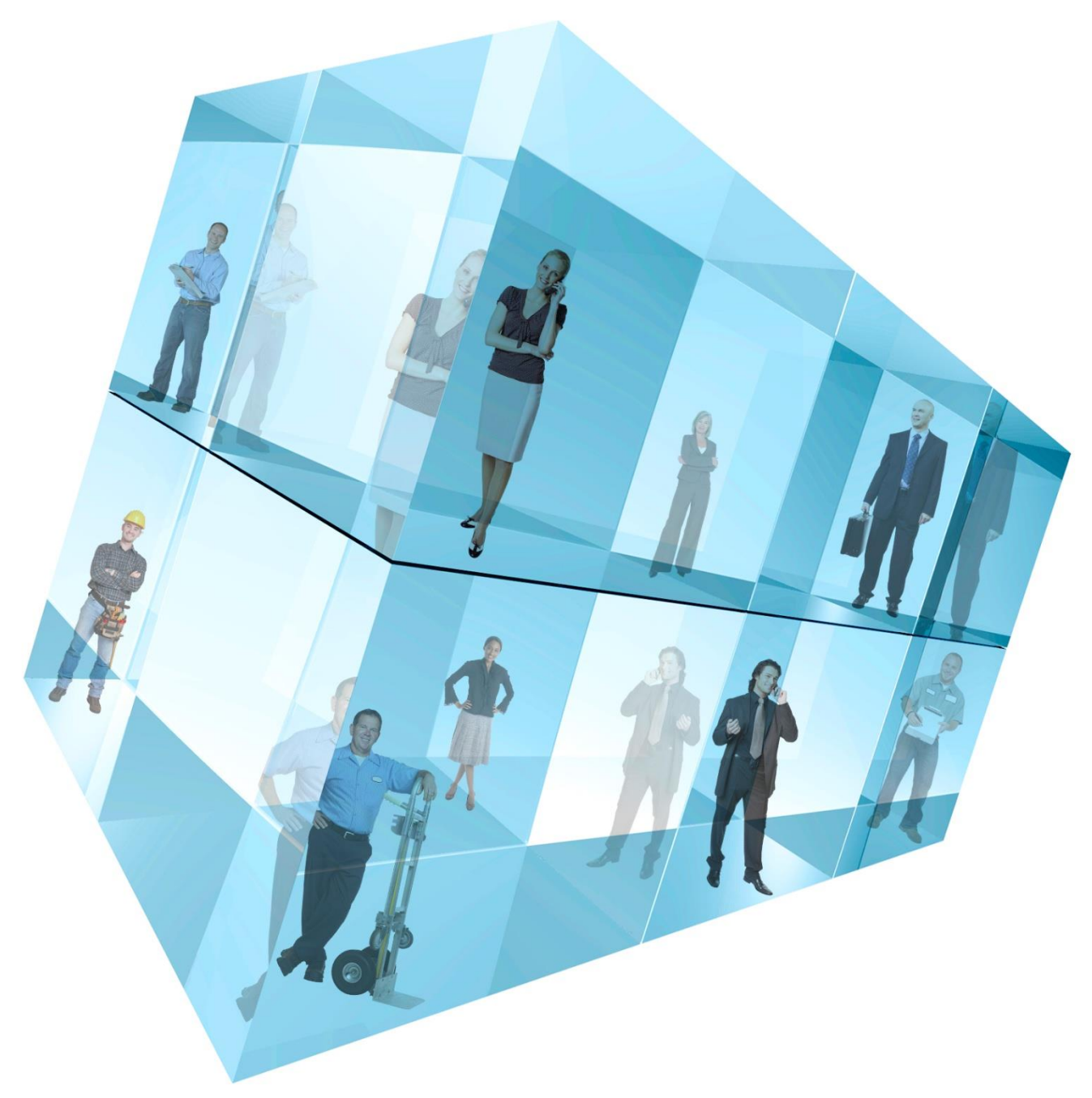

# **Opera 3 Personnel**

Accreditation Training Courseware

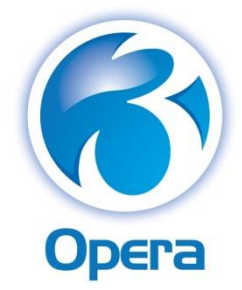

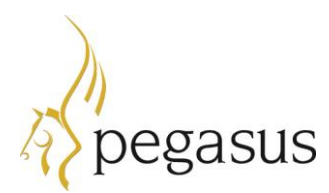

Pegasus Software Ltd Accreditation Training Courseware

Copyright © Pegasus Software Limited, 2014

Manual published by:

Pegasus Software Limited Orion House Orion Way Kettering Northamptonshire NN15 6PE

www.pegasus.co.uk

All rights reserved. No part of this manual or any accompanying programs may be copied, sold, loaned or in any way disposed of by way of trade or for any kind of profit or incentive without the express permission of Pegasus Software Limited in writing, or as specified in the licence agreement which accompanies this manual and associated programs.

Whilst Pegasus Software Limited takes reasonable steps to ensure that the contents of this manual are up to date, and correctly describe the functioning of the programs, neither Pegasus Software Limited nor any of its Partners give any warranty that the manual is error free, nor that the programs will perform all functions stated in the manual. Pegasus Software Limited has a policy of continual improvement of its software and accordingly this manual may describe features which are no longer available in the current release of the software available to customers, or which are proposed for a future release of the software. Under no circumstances will Pegasus Software Limited or any of its Partners have any liability to any customer arising out of any error, omission or inaccuracy in this manual.

All trademarks are acknowledged.

Pegasus Opera 3 is a trademark.

# Accreditation Training Courseware

### Contents

| In | trodu        | Ction                            | -V       |
|----|--------------|----------------------------------|----------|
|    | About        | t Opera 3                        | . V      |
|    | About        | t this Guide                     | . V      |
|    | Introd       | lucing the module                | . V      |
|    | Feedb        | back                             | . V      |
|    | Key          |                                  | VI       |
|    | Traini       | ng Literature Releases           | VI       |
| M  | odule        | Menu Structure                   | VII      |
| Tł | ne Mo        | dule                             | - 1      |
| 1  | Set-         | Up                               | - 2      |
|    | 1.1          | Recommended Order of Set-up      | 2        |
|    | 1.2          | Set Options                      | 3        |
| 2  | Mai          | ntenance                         | - 5      |
| _  | 21           | Job Titles                       | 5        |
|    | 22           | Marital Status                   | 6        |
|    | 23           | Bank Details                     | 6        |
|    | 2.0          | Absence Reasons                  |          |
|    | 2.5          | Training                         | ,        |
|    | 2.6          | Disciplinary                     | 9        |
|    | 2.7          | Ethnic Origins                   | 9        |
|    | 2.8          | Department Details               | 10       |
|    | 2.9          | Group Details                    | 11       |
|    | 291          | Groups and Options               | 11       |
|    | 2.9.2        | Selecting Groups                 | .12      |
|    | 2.9.3        | Groups and Passwords             | .12      |
|    | 2.9.4        | Prerequisites                    | .12      |
|    | 2.10         | Working Patterns                 | 12       |
|    | 2.11         | Bank Holidays                    | 14       |
| 3  | Pro          | cessing                          | 16       |
|    | 3.1          | Processing                       | 16       |
|    | 3.1.1        | Integration with Payroll         | .16      |
|    | 3.1.2        | Prerequisites                    | .17      |
|    | 3.1.3        | Employees and Groups             | .17      |
|    | 3.1.4        | Attaching Employee Picture Files | .17      |
|    | 3.1.5        |                                  | .17      |
|    | 3.Z          | To create personnel records      | 10       |
|    | 3.3<br>2 /   | JOD<br>Salary                    | 20       |
|    | <b>J.-</b>   | Affect on Powell                 | 21       |
|    | 3.4.1        | Prerequisites                    | .22      |
|    | 3.4.3        | To record an employee's salary   | .22      |
|    | 3.5          | Personnel Only                   | 23       |
|    | 3.5.1        | Profile                          | .23      |
|    | 3.5.2        | NI Code                          | .23      |
|    | 3.5.3        | Payments / Deductions            | .24      |
|    | 3.6          | Absence                          | 25       |
|    | 3.7          | SSP Absence (Personnel)          | 26       |
|    | 3.8          | Training                         | 27       |
|    | 3.9          | Discipline                       | 28       |
|    | 3.10         | Working Patterns                 | 29       |
|    |              |                                  |          |
|    | 3.11         | Diary                            | 30       |
|    | 3.11<br>3.12 | Diary<br>Leavers                 | 30<br>32 |

|   | 3.13   | Benefits                                                       | 33 |
|---|--------|----------------------------------------------------------------|----|
|   | 3.14   | Enquiries                                                      | 34 |
|   | 3.14   | .1 Actions                                                     | 34 |
|   | 3.14   | .2 Diary Actions                                               | 35 |
|   | 3.14   | .3 To make personnel enquiries                                 | 36 |
|   | 3.15   | Snapshot                                                       | 36 |
|   | 3.16   | Groups                                                         | 36 |
| 4 | Rep    | oorts                                                          | 37 |
|   | 4.1    | Publishing a Report                                            | 37 |
|   | 4.2    | List of Reports                                                | 38 |
| 5 | Util   | ities                                                          | 44 |
|   | 5.1    | Re-Organise                                                    | 44 |
|   | 5.2    | Holiday Carry-Over                                             | 44 |
|   | 5.2.1  | Prerequisites                                                  | 45 |
|   | 5.2.2  | 2 How the Utility Works                                        | 45 |
|   | 5.2.3  | B Holiday Carry-over Audit Report                              | 46 |
|   | 5.2.4  | Setting Holiday Carry-over to Zero                             | 46 |
|   | 5.2.5  | 5 Occasional Use of Holiday Carry-overs                        | 47 |
|   | 5.3    | Global Salary Changes                                          | 47 |
|   | 5.3.1  | Prerequisites                                                  | 48 |
|   | 5.3.2  | 2 Reports                                                      |    |
| _ | 5.4    | Audit: Log                                                     |    |
| Α | ppenc  | lix                                                            | 51 |
|   | Appe   | ndix A - Object Linking and Embedding                          | 51 |
|   | Appe   | ndix B – Data Structures & Technical Information               | 52 |
|   | Joins  | s Information                                                  | 53 |
| _ | Pega   | asus Opera 3 Enterprise VFP Database Structures (W & H Tables) | 57 |
| 0 | ther G | Guides and Help                                                | 96 |
|   | Read   | me File                                                        | 96 |
|   | Relea  | ise Guide                                                      | 96 |
|   | Instal | lation Guide                                                   | 96 |
|   | Demo   | onstration Data Guide                                          | 96 |
|   | Imple  | mentation Guide                                                | 96 |
|   | Syste  | m Requirements Guide                                           | 96 |
|   | Help.  |                                                                | 96 |
|   | Docu   | ment Management & Executive Dashboards Guides                  | 96 |

### Accreditation Training Courseware

Introduction

### About Opera 3

Opera 3 is the most versatile and user-friendly accounting, supply chain management, payroll & HR, manufacturing and reporting solution from Pegasus Software. A modular solution, Opera 3 enables you to select the components that match your current business model, whilst making it possible to add further functionality as requirements change. This means that the capability or capacity of a system can be seamlessly expanded whilst safeguarding the investment.

For more information about Opera 3, select the Solutions link on the Pegasus web site.

### About this Guide

This Accreditation Training Courseware offers an accompanying guide to the accreditation training course.

If you are new to Opera 3, read the Getting Started section of the Opera 3 Help that covers the application in more detail. You can access this from the Windows Start menu, or by using the F1 Key or Help menu when you have logged in to the product.

Opera 3 is available for both Visual FoxPro and SQL Server database platforms. This Accreditation Training Courseware applies to both database platforms, however, there are certain elements that are only included in one or the other database, and as such, the relevant sections or paragraphs are clearly identified with the following labels:

**[SQL]** – only relevant if you are running the application on an SQL Server database.

**[VFP]** – only relevant if you are running the application on a Visual FoxPro database.

Sections that are not identified with these labels are relevant to both database types.

For more information, see the <u>section Functional Differences between Opera 3 Enterprise &</u> Opera 3 Enterprise SQL section in the release guide.

### Introducing the module

The Personnel module is designed to be used as an integral part of the Opera 3 Payroll system. Records are held in both the Payroll and Personnel modules. The user can create an employee record within either the Payroll or Personnel modules.

It is possible to use Payroll without Personnel (in which case all Personnel menu items do not appear), and it is possible to use both together.

### Integration with Payroll

The Personnel module automatically integrates with Payroll. As a result, both modules share some of the same employee details. A new employee record created using the Processing command in the Payroll module results in a personnel record being created automatically. Similarly, a personnel record created in the Personnel module results in an employee record being created in the Payroll module's data files, although it is marked as 'Personnel only'.

### Feedback

Pegasus is interested to hear your views on the documents we provide. To give your feedback, send an email to <u>training@pegasus.co.uk</u>. Please type "O3Training\_Accreditation\_PAY20PersonnelR1.1.docx Accreditation Training Courseware" in the subject box.

Please note that product support is not offered through the above email address.

Key

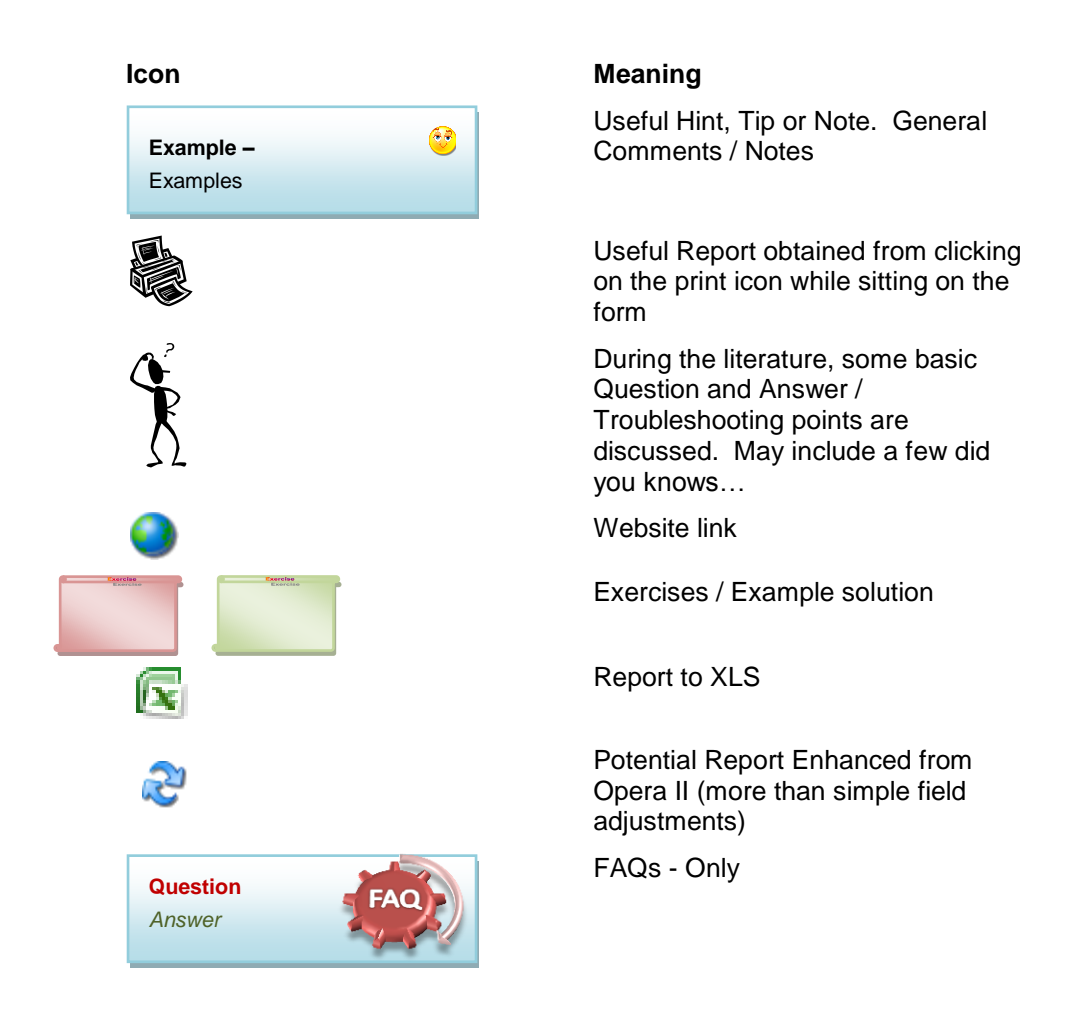

## **Training Literature Releases**

| Release | Added Information                   |
|---------|-------------------------------------|
| R1.0    | Originating document (Uplift to O3) |
| R1.1    | Minor updates for v2.13             |

# Accreditation Training Courseware Module Menu Structure

The following sections will cover the functionality of the options in this module as outlined in the image below which shows each menu option contained in this module.

| Processing | Benefits I<br>Enquiries I<br>Reports * | Utilities<br>Mainten | ance *         |   |                         |                         |                                                                                 |
|------------|----------------------------------------|----------------------|----------------|---|-------------------------|-------------------------|---------------------------------------------------------------------------------|
|            | Personnel                              |                      |                |   |                         |                         |                                                                                 |
| Abse       | nce                                    |                      |                |   |                         |                         |                                                                                 |
| 🔯 Traini   | ing                                    |                      |                |   |                         |                         | ()<br>()<br>()<br>()<br>()<br>()<br>()<br>()<br>()<br>()<br>()<br>()<br>()<br>( |
| Job E      | )etails                                |                      |                |   |                         |                         |                                                                                 |
| 🔯 Salarj   | y                                      |                      |                |   |                         |                         |                                                                                 |
| Empl       | oyee List                              |                      |                |   |                         |                         |                                                                                 |
| 🚉 New      | Starters                               |                      | Set O          |   | ptions                  | ptions                  | ptions 📑                                                                        |
| Leave      | ers Report                             |                      | Re-Or<br>Holid | 2 | ganise<br>av Carry-Over | ganise<br>av Carry-Over | ganise                                                                          |
| Work       | ing Patterns                           |                      | Globa          | 1 | l Salary Change         | I Salary Changes        | I Salary Changes                                                                |
| 🐹 Bene     | fits                                   | 1                    | Audit          |   | Log                     | Log                     | Log                                                                             |

Notes

# Accreditation Training Courseware

### The Module

The Opera 3 Personnel module is designed to be used as an integral part of the Opera 3 Payroll system.

### Key functions of the Personnel module

- The Personnel module is a standard functionality of Payroll.
- Records are held in both the Payroll and Personnel modules. The user can create an employee record within either Payroll or the Personnel module.

Valid Scenarios will be:

- Payroll without Personnel (in which case all Personnel menu items will not appear).
- Payroll plus Personnel.

### Integration with Payroll

The Personnel module automatically integrates with the Opera 3 Payroll. As a result, you will find that both modules share some of the same employee details. A new employee record created using the Processing command in the Payroll module will result in a personnel record being created automatically. Similarly, a personnel record created in the Personnel module will result in an employee record being created in the Payroll module's data files, although it will be marked as 'Personnel only'. You need to complete additional details in the Payroll module, such as employee profile and NI code, before the person can be included in other payroll processes.

Employee records removed using the Payroll module are retained within the Personnel module and treated as 'personnel only' records provided they have been on file less than the number of years specified in the Years to Keep Records box on the Set Options form in the Personnel module. While on file, such records can be included in personnel reports and enquiries.

### Accreditation Training Courseware

### 1 Set-Up

### 1.1 Recommended Order of Set-up

Personnel is designed to be an integral part of the overall Opera 3 accounting system, although it can be used on a stand-alone basis

It is suggested that you set up the Personnel Module in the following way:

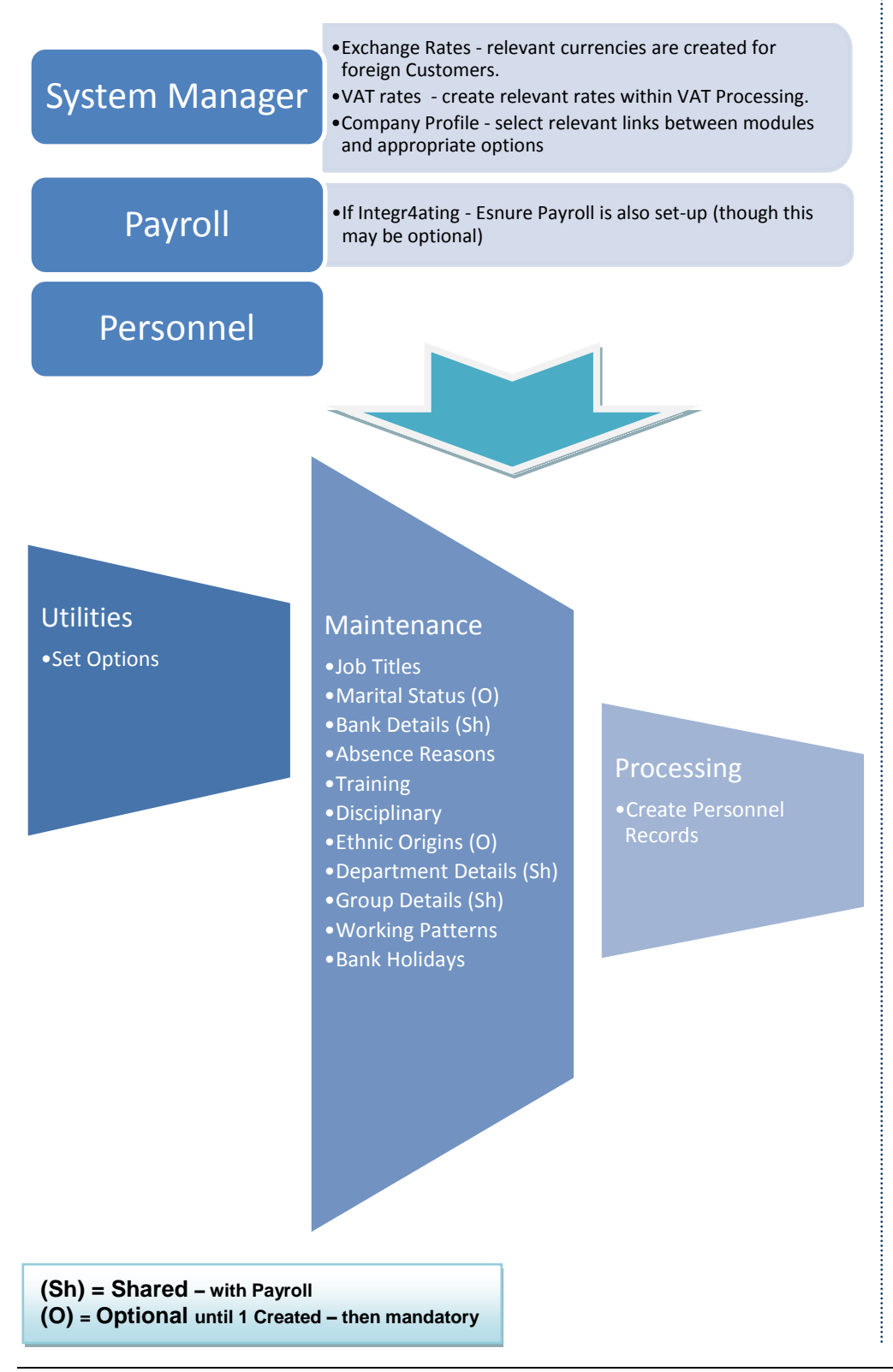

# 1.2 Set Options

Notes

Use Set Options command to specify options and controls that affect the operation of the Personnel module's processes and functions. Your setup strategy will determine the order in which you complete the option settings. For some option settings, records must first be created in other parts of the system. For example, before you can identify a salary number or basic payment, you must have created the relevant records using the Payment Profiles command in the Payroll module.

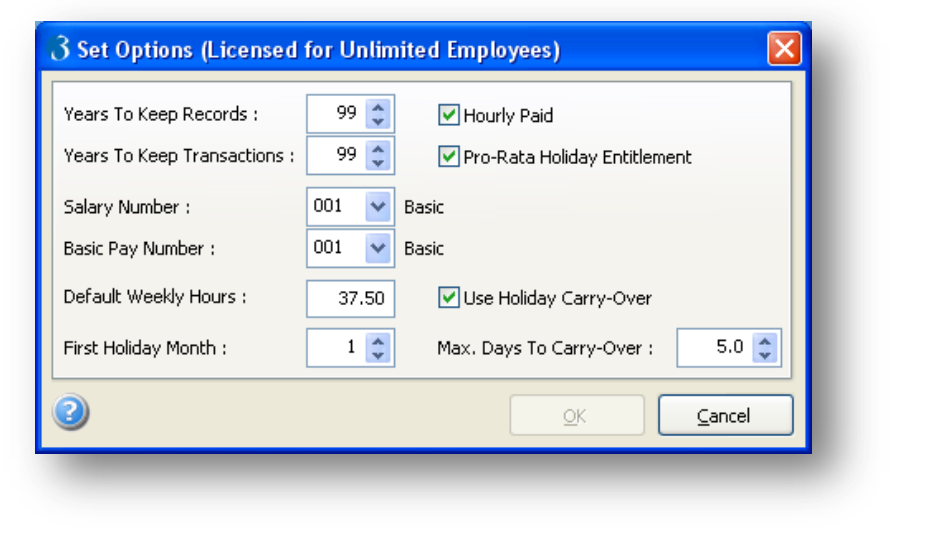

To set up personnel options

- 1. Open the Personnel folder and then click Utilities or click the Payroll & HR tab on the Ribbon Bar and then click Personnel Utilities.
- 2. Click Set Options.
- 3. In the boxes provided, complete the settings required.
- 4. To store the option settings, click OK.

| Box                                | Description                                                                                                    |
|------------------------------------|----------------------------------------------------------------------------------------------------|
| Years to Keep<br>Records           | The number of years personnel 'master' records are retained in the data files.<br>Master records include personnel records and entries in the tables of the<br>Maintenance menu, such as job titles, training descriptions, absence reasons<br>and so on. When you use the Re-Organise command on the Utilities submenu,<br>records marked for deletion are only removed from the files if the number of<br>years specified here has passed. By default, records are retained indefinitely, so<br>to limit this, enter a number.                                                                                                    |
| Years to Keep<br>Transactions      | The number of years personnel 'transaction' records are retained in the data files. Transaction records include job and salary changes, holidays, absence and disciplinary records and so on. When you use the Re-Organise command on the Utilities submenu, records marked for deletion are only removed from the files if the number of years specified here has passed. By default, records are retained indefinitely, so to limit this, enter a number.                                                                                                    |
| Hourly Paid                        | An option that determines the default setting of the Hourly Paid box on the General tab of the Personnel Processing form when you create a new personnel record. If selected, the corresponding box will be selected by default when a new record is created, but you can override it.           Note:         If this option is switched ON, then an employee's basic pay is divided by the number of hours an employee works in order to calculate an hourly rate. The rate box in the 'Payments and Deductions' screen will then be updated accordingly. If this check box is switched OFF, the basic pay is left as a weekly rate. |
| Pro-Rata<br>Holiday<br>Entitlement | An option that determines whether holiday entitlement on an employee's diary will be calculated <i>pro rata</i> from jobs that apply to the months shown on the Diary form.                                                                                                    |

|                            | If the option is cleared, an employee's total holiday entitlement is calculated by<br>adding the holiday specified for the employee's current job, plus any holiday<br>carried over from a previous year, if applicable. If the option is selected, an<br>employee's total holiday entitlement is calculated <i>pro rata</i> , taking into account<br>holiday specified on all jobs held by the employee in the current holiday year,<br>plus any holiday carried over from a previous year, if applicable. The start date<br>for a job is taken as the first day of the month in which it started, so where two<br>different jobs are started in the same month, the most recent one is used to<br>calculate holiday entitlement. |
|----------------------------|----------------------------------------------------------------------------------------------------|
| Salary Number              | A number that identifies the payment profile within the Payroll module that<br>relates to salary payments for employees. You can select from a list. This<br>information is used when you make changes to pay using either the Salary<br>command on the Action menu associated with the Personnel Processing form,<br>or the Global Salary Changes command on the Utilities submenu. If you do not<br>want to update the payroll records in the Payroll module, leave this box blank.                                                                                                    |
|                            | <b>NB:</b> When an employee is given salary details within the Personnel module, the system divides the annual amount by the number of pay periods in a year dependent on the pay frequency of the Payroll. This figure will automatically update the Payroll 'Payment and Deduction' screen for each monthly paid employee who is assigned to this 'Payment Profile' number.                                                                                                    |
| Basic Pay<br>Number        | A number that identifies the payment profile within the Payroll module that<br>relates to hourly paid payments for employees. You can select from a list. This<br>information is used when you make changes to pay using either the Salary<br>command on the Action menu associated with the Personnel Processing form,<br>or the Global Salary Changes command on the Utilities submenu. If you do not<br>want to update the payroll records in the Payroll module, leave this box blank.                                                                                                    |
|                            | <b>NB</b> : When an hourly paid employee is given salary details within the Personnel module, the annual amount is divided by 52, then by the number of hours relating to his current job. This figure will then update the Payroll 'Payment and Deduction' screen for each weekly paid employee who is assigned this 'Payment Profile' number with the hourly rate                                                                                                    |
| Default Weekly<br>Hours    | The default number of hours in the normal working week. This information is<br>used as a default entry for job records maintained using the Job Titles command<br>on the Maintenance submenu. You can override the hours for different jobs.<br>Note that actual working week hours can be specified for individual personnel<br>records using the Working Patterns command on the Maintenance submenu.                                                                                                    |
| First Holiday<br>Month     | The month number that determines the start of the holiday calendar. Your holiday year might be different to the Income Tax year, so this setting is provided to clarify which is the first holiday month. It determines the first month displayed on the diary when you use the Diary command on the Action menu associated with the Personnel Processing form.                                                                                                    |
| Use Holiday<br>Carry-Over  | An option that determines whether unused holiday from the previous holiday year can be carried over to the current holiday year. If this option is cleared, you will not be able to gain access to any of the holiday carry-over facilities within the Personnel module.                                                                                                    |
| Max. Days to<br>Carry-Over | The default maximum number of unused holiday entitlement, in days, that can<br>be carried over from one holiday year to the next (up to a limit of 99.5). When<br>you use the Holiday Carry-Over command on the Utilities submenu, the<br>application determines the value to appear in the Prv Yr Hol C/Over box on the<br>General tab of the Personnel Processing form. If the calculation results in a<br>number higher than the maximum specified here, the entry is capped so that the<br>maximum is not exceeded.                                                                                                    |

## Accreditation Training Courseware

### 2 Maintenance

### 2.1 Job Titles

Use the Job Titles command to maintain a table of standard job codes and descriptions. To assign a job title to an employee, use the Job command on the Action menu associated with the Personnel Processing form, having first selected the employee. On the Job Details form, you can then select the title in the Job Title list box. Once the job record has been created, the description associated with the job title record appears in the Job Title box on the General tab of the Personnel Processing form.

| $\Im$ Job Titles : DO1 - Managing Director |       |
|--------------------------------------------|-------|
| General Memo List                          |       |
| Code : D01                                 |       |
| Description : Managing Director            |       |
| Weekly Hrs : 40.00                         |       |
|                                            |       |
| 2                                          | ⊆lose |
| View                                       |       |
|                                            |       |

**Note:** You cannot delete a job title once you have associated it with an employee record.

### Prerequisites

To define a default for the Weekly Hours box, you need to specify a number of hours in the Default Weekly Hours box on the Set Options form in the Personnel module. This can be set & over-ridden for the specific Job.

To define job title records

- 1. Open the Personnel folder and then click Utilities or click the Payroll & HR tab on the Ribbon Bar and then click Personnel Utilities.
- 2. Click Set Options.
- 3. On the Record menu, click New.
- 4. In the boxes provided, enter the details required.
- 5. On the Record menu, click Save.

**Note:** Use the **Memo** tab to record other details associated with the job. The content of the **Memo** tab is used as a default entry for the **Contract** tab when you assign a job to an employee using the **Job** command on the **Action** menu associated with the **Personnel Processing** form.

**NB:** Any amendments made to a Job Title will affect every employee assigned to it.

### 2.2 Marital Status

Notes

Use the Marital Status command to maintain a table of standard codes and descriptions for the marital statuses of personnel. You can then select one from the Marital Status list on the Personal Information form displayed when you use the Personal command on the Action menu associated with the Personnel Processing form.

| <u>G</u> eneral <u>M</u> emo List |  |
|-----------------------------------|--|
| Code: M                           |  |
| Description : Married             |  |
|                                   |  |
|                                   |  |
| 2                                 |  |
| View                              |  |

**Notes:** Once you have created at least one marital status record, the Marital Status list box described above becomes a mandatory requirement, so you must set up records for all the marital statuses you require. You cannot delete a marital status record once you have associated it with an employee record. If a status code is subsequently amended, this will then affect every employee who is assigned to it.

To define marital status records

- 1. Open the Personnel folder and then click Utilities or click the Payroll & HR tab on the Ribbon Bar and then click Personnel Utilities.
- 2. Click Set Options.
- 3. On the Record menu, click New.
- 4. In the boxes provided, enter the details required.
- 5. On the Record menu, click Save.

### 2.3 Bank Details

Use the Bank Details command to define and maintain details of all bank accounts, for both employees and employers. The command is shared by the Payroll module, so you can maintain the data in either module. Whenever the Sort Code list box is presented within the Personnel or Payroll module, you can select a bank record based on one you have defined here.

Note that for payroll employees, bank details are mandatory if they are paid by any means other than cash or cheques. All banks are identified by a unique sort code, which is used as the key for the selection of bank records.

| Sort Code :    | 20-45-77         |  |
|----------------|------------------|--|
| Bank Name :    | Barclays Bank    |  |
| Bank Branch :  | Kettering Branch |  |
| Address :      | Market Place     |  |
|                | Kettering        |  |
|                | Northants        |  |
|                |                  |  |
|                |                  |  |
| Post Code :    | NN16 OAX         |  |
| Contact Name : | Mr Brown         |  |
| Telephone No : | 01536 51834      |  |
| ~              |                  |  |

**Note:** You cannot delete a bank record once you have associated it with your company or an employee record.

To define bank details

- 1. Open the Personnel folder and then click Utilities or click the Payroll & HR tab on the Ribbon Bar and then click Personnel Utilities.
- 2. Click Set Options.
- 3. On the **Record** menu, click **New**.
- 4. In the boxes provided, enter the details for the bank.
- 5. On the Record menu, click Save.

### 2.4 Absence Reasons

Use the Absence Reasons command to maintain a table of standard codes and descriptions that identify reasons for absence. To assign an absence reason to an employee, use the Absence command on the Action menu associated with the Personnel Processing form, having first selected the employee. On the Absence Details form, you can select the type of absence. There are five categories of absence: 'Sickness', 'Holiday', 'Maternity', 'Absence' and 'Compassion'. Once you have selected one of these from the Type box, you choose the reason for absence from the Reason list box. This means your reason descriptions should be subcategories of absence 'types'. For example, under the 'Sickness' type, you may want to specify reasons such as 'Injury', 'Work Accident', 'Illness' and so on.

| <b>3</b> Absence R | teasons : A01 - No Reason Given 📃 🗖 🗙 |
|--------------------|---------------------------------------|
| General Men        | no List                               |
| Code :             | A01                                   |
| Description :      | No Reason Given                       |
|                    |                                       |
|                    |                                       |
| 2                  | ⊆lose                                 |
| View               |                                       |

**Notes:** You cannot delete an absence reason once you have associated it with an employee record.

Notes

Where the Use Full SSP (Statutory Sick Pay) Processing option is selected in the Payroll module, the 'Sickness' option will not be available on the Absence Details form. In these circumstances, sickness absence must be entered using the SSP Absence command on the Action menu associated with the Personnel Processing or Payroll Processing form.

To define absence reasons

- 1. Open the Personnel folder and then click Maintenance or click the Payroll & HR tab on the Ribbon Bar and then click Personnel Maintenance.
- 2. Click Absence Reasons.
- 3. To create a new record, click the New icon on the toolbar or press CTRL+N.
- 4. In the boxes provided, enter the details required.
- 5. On the Record menu, click Save.

### 2.5 Training

Use the Training command to maintain a table of standard codes and descriptions that identify types of training undertaken by employees, for example 'Product Training', 'Safety Training', 'Academic', 'Job Training' and so on. To assign a training record to an employee, use the Training command on the Action menu associated with the Personnel Processing form, having first selected the employee. On the Training Details form, you can select one of the descriptions in the Type box.

| 3 Training : T01 - Management |       |
|-------------------------------|-------|
| General Memo List             |       |
| Code : T01                    |       |
| Description : Management      |       |
|                               |       |
|                               |       |
| 0                             | ⊆lose |
| View                          |       |

**Note:** You cannot delete a training description once you have associated it with an employee record. If the training code is subsequently amended then this will affect every employee assigned to it.

To define training descriptions

- 1. Open the Personnel folder and then click Maintenance or click the Payroll & HR tab on the Ribbon Bar and then click Personnel Maintenance.
- 2. Click Absence Reasons.
- 3. To create a new record, click the New icon on the toolbar or press CTRL+N.
- 4. In the boxes provided, enter the details required.
- 5. On the Record menu, click Save.

# 2.6 Disciplinary

Notes

Use the Disciplinary command to maintain a table of standard codes and descriptions that identify different classes of disciplinary action. You might use this to identify the nature of the problem, such as 'Behavioural Conduct', 'Bad Timekeeping', 'Theft' and so on; or for different levels of disciplinary action, such as 'First Verbal Warning', 'First Written Warning', 'Final Warning' and so on. To assign a disciplinary record to an employee, use the Discipline command on the Action menu associated with the Personnel Processing form, having first selected the employee. On the Discipline Details form, you can select one of the descriptions in the Type box.

| ⊆lose |
|-------|
|       |
|       |

**Note:** You cannot delete a disciplinary description once you have associated it with an employee record.

To define disciplinary descriptions

- 1. Open the Personnel folder and then click Maintenance or click the Payroll & HR tab on the Ribbon Bar and then click Personnel Maintenance.
- 2. Click Absence Reasons.
- 3. To create a new record, click the New icon on the toolbar or press CTRL+N.
- 4. In the boxes provided, enter the details required.
- 5. On the Record menu, click Save.

### 2.7 Ethnic Origins

Use the Ethnic Origins command to maintain a table of standard codes and descriptions to identify a person's ethnic origin. You can then select from the Ethnic Origin list on the Personal Information form displayed when you use the Personal command on the Action menu associated with the Personnel Processing form.

| 3 Ethnic Ori  | gins : E01 - European |   |
|---------------|-----------------------|---|
| General Mer   | o List                | _ |
| Code :        | E01                   |   |
| Description : | European              |   |
|               |                       |   |
|               |                       |   |
| 2             | ⊆lose                 |   |
| View          |                       |   |
|               |                       |   |

**Note:** Once you have created at least one ethnic origin record, the **Ethnic Origin** list box described above becomes a mandatory requirement, so you must set up records for *all* the ethnic origin types you require.

To define ethnic origin records

- 1. Open the Personnel folder and then click Maintenance or click the Payroll & HR tab on the Ribbon Bar and then click Personnel Maintenance.
- 2. Click Absence Reasons.
- 3. To create a new record, click the New icon on the toolbar or press CTRL+N.
- 4. In the boxes provided, enter the details required.
- 5. On the Record menu, click Save.

### 2.8 Department Details

Use the Department Details command to maintain department records with which employees can be associated. Using departments, you can categorise employees by department and produce reports on a departmental basis. You can create as many departments as required. The command is shared by the Payroll module, so you can maintain the data in either module.

| <b>3 Department Details :</b> | ADMN - Administration |
|-------------------------------|-----------------------|
| General List                  |                       |
| Department Code :             | ADMN                  |
| Department Description :      | Administration        |
| Cost Centre :                 | ADM  Administration   |
|                               |                       |
|                               |                       |
| 2                             | ⊆lose                 |
| View                          |                       |
|                               |                       |

#### Prerequisites

Before you can define department details, you must select the Use Departments option on the Options Page 2 tab displayed when you use the Set Options command on the Utilities menu in the Payroll module. If you choose to use departments, you must select a department for each employee record. If the Payroll module is linked to the Nominal module and you are using cost centre accounting, you must select a cost centre for each department record. You can use the same cost centre on more than one department; it depends how you want to distribute your payroll costs within the cost centres of your nominal ledger. The settings controlling the use of cost centres and the link between the Payroll and Nominal modules are company-dependent and are found on the Options tab of the Company Profiles form in the System module.

To define department details

- 1. Open the Personnel folder and then click Maintenance or click the Payroll & HR tab on the Ribbon Bar and then click Personnel Maintenance.
- 2. Click Absence Reasons.
- 3. To create a new record, click the New icon on the toolbar or press CTRL+N.
- 4. In the boxes provided, enter the details for the department.
- 5. On the Record menu, click Save.

**Tip:** Use a code that will help you identify the department. For example, DIR for Directors, ADM for Administration, SAL for Sales, and so on.

Notes

**NB:** If Payroll departments are not activated within Payroll – Set Options, Nominal Ledger Cost Centres will be used as departments. If Nominal Ledger Cost Centre codes are to be used as Payroll departments, then this function will not be available for selection.

### 2.9 Group Details

Use the Group Details command to create group records. You can also do this using the same command in the Payroll module. Groups are used in the payroll when you want to process employees who are paid at differing frequencies such as weekly, monthly and so on. Classifying employees by groups means that the processing and reporting can be controlled and constrained by those groups. Once you have defined group records, you assign employees to the appropriate group according to their pay frequency. A default group with a blank group code is created automatically.

| <b>3 Group Details</b> | : Default - Monthly |       |
|------------------------|---------------------|-------|
| General List           |                     |       |
| Group Code :           |                     |       |
| Group Description :    | Monthly             |       |
| Group Password :       | ****                |       |
|                        |                     |       |
|                        |                     |       |
|                        |                     |       |
| 2                      |                     | Close |
|                        |                     |       |

You select the default group whenever you need to process information shared by all groups. The command is shared by the Payroll module, so you can maintain the data in either module.

### 2.9.1 Groups and Options

Groups do not affect the setting of options in the Personnel module, but they do have impact on the Payroll module options. Initially, the payroll options for new group records have the same settings as that of the default group. If you want to use different settings, you must use the Set Options command and select the group for which you want to maintain options. Certain options associated with the default group cannot be altered for individual groups; that is, all groups must share the same attributes. For a list of the options and settings that you can make group-specific, refer to the Defining Group Details topic in the Payroll module's documentation.

### 2.9.2 Selecting Groups

For those commands for which you can select a group, some allow you to choose more than one group at a time. For example, you can select more than one group for processing using the Benefits command. If you select multiple groups for the Processing command, you can create and maintain personnel records regardless of their group association. However, we recommend that you do not create personnel records using the default group, which has a blank group code. You can use the Groups command on the Action menu associated with the Processing form to change the group(s) selected for processing. Within the Payroll module, there are some commands for which you cannot select more than one group at a time. For details, refer to the Defining Group Details topic in Payroll.

### 2.9.3 Groups and Passwords

You can assign passwords to groups for security controlled access. For any group record to which you assign a password, that password must be entered by the operator before the group can be processed.

### 2.9.4 Prerequisites

Before you can define group details, you must select the Use Groups option on the Options Page 2 tab displayed when you use the Set Options command on the Utilities menu in the Payroll module.

To define group details

- 1. Open the Personnel folder and then click Maintenance or click the Payroll & HR tab on the Ribbon Bar and then click Personnel Maintenance.
- 2. Click Group Details.
- 3. To create a new record, click the New icon on the toolbar or press CTRL+N.
- 4. In the boxes provided, enter the details for the group.
- 5. On the Record menu, click Save.

### 2.10 Working Patterns

Use the Working Patterns command on the Maintenance submenu to define working patterns that determine the normal days and hours an employee works. Once you have defined the working patterns, you use the Working Patterns command on the Action menu associated with the Personnel Processing form to assign one to the currently selected employee. The use of working patterns is optional. If you define no working patterns, or for those employees for which no working pattern is assigned, a default pattern applies that assumes that working days are Mondays to Fridays, excluding bank holidays.

| 3 Working Pa      | tterns : 2DAY - Weekend Work |
|-------------------|------------------------------|
| General Memo      | List                         |
| Code :            | 2DAY                         |
| Description :     | Weekend Work                 |
| Start Date :      | 07/01/2009                   |
|                   | Ignore Bank Holidays         |
| Days in Pattern : | 7                            |
| Action +          |                              |
| View              |                              |

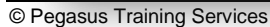

Working patterns establish the defaults for days or hours allocated to absence and training records. They also determine the appearance of the working days in the employee's diary which you can view using the Diary command on the Action menu associated with either the Personnel Processing or Personnel Enquiries form. You can also print details of the employee working patterns using the Working Patterns command on the Reports submenu.

| Day Number in P | attern :   | 1           | Work Start Ti  | me: :           |
|-----------------|------------|-------------|----------------|-----------------|
| Day Number To : |            | 1           | Work Finish Ti | ime : :         |
|                 |            |             | Break Duratio  | n :             |
| Start Date :    | 07/01/2    | 009         | Work Duration  | n:              |
| Day Number      | Start Time | Finish Time | Break Duration | Work Duration 🔥 |
| 1               |            |             |                |                 |
| 2               |            |             |                |                 |
| 3               |            |             |                |                 |
| 5               |            |             |                |                 |
| 6               | 09:00      | 17:00       | 1.00           | 7.00            |
| 7               | 09:00      | 17:00       | 1.00           | 7.00            |
|                 |            |             |                |                 |
|                 |            |             |                |                 |
|                 |            |             |                |                 |
|                 |            |             |                |                 |
|                 |            |             |                |                 |
|                 |            |             |                | ~               |
| 2)              |            |             | <u>o</u> k     | Cancel          |

Each working pattern comprises a table of days, each with start and finish times (based on a 24-hour clock), any break time and the work duration. From the times entered, the application calculates the working hours in the day. You can define non-working days by not entering any times for the days concerned. Working patterns are automatically repeated. The start date you give the pattern is only used as a guide for the pattern; the date the working pattern is effective depends on the start date given when it is subsequently assigned to the employee.

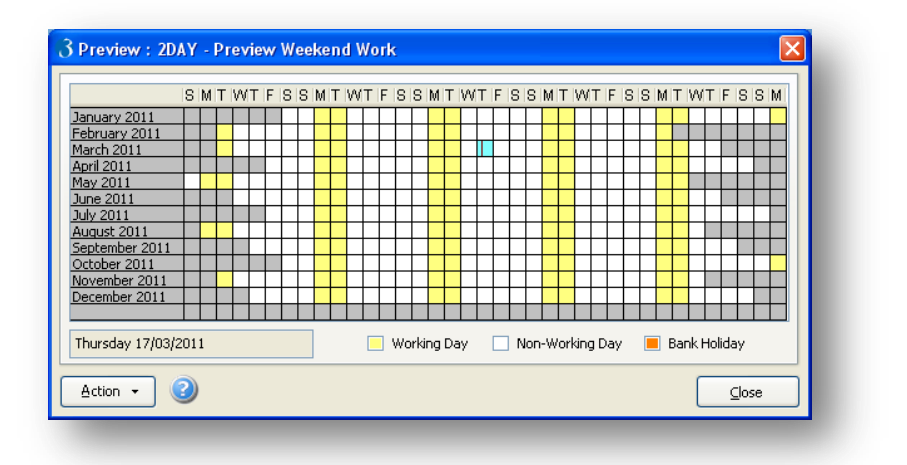

**Ignore Bank Holidays :** An option that determines whether bank holidays (as defined using the **Bank Holidays** command on the **Maintenance** submenu) are ignored in the working pattern. If this is selected, a working day in the pattern still applies on bank holidays.

#### Example:

An employee works for four days in a row and then has two days off. The normal working hours on the days worked are 9am to 5pm with a one-hour break. You create a new working pattern record and indicate that the number of days in the pattern is six. For days one to four, you enter the start time of 09:00 and the finish time of 17:00. You specify a break duration of 1. For days five and six, you ensure that the work duration is zero. This identifies them as non-working days. Having saved the working pattern, you assign it to the employee concerned specifying the date on which the working pattern comes into effect.

**Notes:** You cannot delete a working pattern once you have associated it with an employee record.

Once you have assigned a working pattern to an employee, you cannot amend the start date or the option to ignore bank holidays. Neither can you add or remove days in the working pattern's details; you can only amend the times and work duration for existing days in the pattern.

To define a working pattern

- 1. Open the Personnel folder and then click Maintenance or click the Payroll & HR tab on the Ribbon Bar and then click Personnel Maintenance.
- 2. Click Working Patterns.
- 3. To create a new record, click the New icon on the toolbar or press CTRL+N.
- 4. In the boxes provided, enter the outline information for the working pattern record.
- 5. On the Record menu, click Save.
- 6. Click Action and then click Details. The Working Pattern form appears.
- 7. In the boxes provided, enter the details of the days and hours in the working pattern.
- 8. To store the record, click OK.

**Notes:** Use the **Memo** tab to enter additional details associated with the working pattern.

To see a preview of the working pattern, on the **Action** menu, click **Preview**.

### 2.11 Bank Holidays

Use the Bank Holidays command on the Maintenance submenu to define bank holidays. Bank holidays are shown in employee diaries and are taken into account in working patterns unless the Ignore Bank Holidays option is selected on the Working Pattern Tables form.

| 3 Bank Holi   | days : 01/01/2009 - New Year's Day |       |
|---------------|------------------------------------|-------|
| General List  | ]                                  |       |
| Date:         | 01/01/2009                         |       |
| Description : | New Year's Day                     |       |
|               |                                    |       |
|               |                                    |       |
| 2             |                                    | ⊆lose |
| View          |                                    |       |
|               |                                    |       |

© Pegasus Training Services

### To define a bank holiday

- 1. Open the Personnel folder and then click Maintenance or click the Payroll & HR tab on the Ribbon Bar and then click Personnel Maintenance.
- 2. Click Bank Holidays.
- 3. To create a new record, click the New icon on the toolbar or press CTRL+N.
- 4. In Date, enter the date for the bank holiday.
- 5. In Description, enter a description for the bank holiday (for example 'Spring Bank Holiday').
- 6. On the Record menu, click Save.

### Accreditation Training Courseware

### 3 Processing

## 3.1 Processing

Use the Processing command to create and maintain details of personnel records. You also use the Processing form to record other details associated with personnel, such as absenteeism, disciplinary records, job records, salary changes, and so on. Each of these is discussed in separate topics.

| General Memo        | List                     |                         |
|---------------------|--------------------------|-------------------------|
| Employee Ref :      | 1001 Group : 🛛 🗸 Monthly |                         |
| Surname :           | Godson                   |                         |
| Forenames :         | Richard                  |                         |
| Title :             | Mr                       |                         |
| Dept Code :         | ADMN Administration      |                         |
| Job Title :         | Managing Director        |                         |
| Home Tel No. :      | 01604 539487             |                         |
| Mobile No. :        | Own                      |                         |
| Start Date :        | 01/01/1996               | Hourly Paid             |
| Date of Birth :     | 03/06/1952 Age : 58      | Gender : 🛛 M 💌 Male     |
|                     | Verified                 | N.I. Number : GY548374A |
| Leave Date :        | 11                       | Tax Code : K12          |
| Prv Yr Hol C/Over : | 0.0 🗘                    | Month 1 Scottish Tax    |
| Action 👻 🤇          |                          | ⊆lose                   |

### 3.1.1 Integration with Payroll

The Personnel module automatically integrates with the Payroll. Both modules share some of the same employee details. A new employee record created using the Processing command in the Payroll module will result in a personnel record being created automatically. Similarly, a personnel record created in the Personnel module will result in an employee record being created in the Payroll module's data files, although it will be marked as 'Personnel only'. You need to complete additional details in the Payroll module, such as employee profile and NI code, before the person can be included in other payroll processes. Employee records removed using the Payroll module are retained within the Personnel module and treated as 'personnel only' records provided they have been on file less than the number of years specified in the Years to Keep Records box on the Set Options form in the Personnel module. While on file, such records can be included in personnel reports and enquiries.

### 3.1.2 Prerequisites

Some prerequisites are optional, but if you want to complete the corresponding boxes on the forms associated with the Processing command, you must first create the record(s) on which your selections will be based. In any case, you will need to complete the settings on the Set Options form displayed using the Set Options command on the Utilities submenu in the Personnel module.

| Вох               | Prerequisite                                                                                                    |
|-------------------|----------------------------------------------------------------------------------------------------|
| Group             | At least one group record must be created using the <b>Group Details</b> command on the Maintenance menu of the Personnel or Payroll module before you can identify a group.                                                   |
| Dept Code         | At least one department record must be created using the <b>Department Details</b> command on the <b>Maintenance</b> menu of the Personnel or Payroll module before you can identify a department.                             |
| Marital<br>Status | At least one marital status record must be created using the <b>Marital Status</b> command<br>on the <b>Maintenance</b> menu of the Personnel module before you can identify one on the<br><b>Personal Information</b> form.   |
| Ethnic<br>Origin  | At least one ethnic origin record must be created using the <b>Ethnic Origin</b> command on the <b>Maintenance</b> menu of the Personnel module before you can identify one on the <b>Personal Information</b> form.           |
| Bank Sort<br>Code | At least one bank record must be created using the <b>Bank Details</b> command on the <b>Maintenance</b> menu of the Personnel or Payroll module before you can identify a bank sort code on the <b>Bank Information</b> form. |

**Note:** See also the prerequisites associated with the above records, where applicable.

### 3.1.3 Employees and Groups

This only applies if you have selected the **Use Groups** option on the **Options Page 2** tab displayed when you use the **Set Options** command on the **Utilities** menu in the Payroll module. When creating personnel or employee records, you may want to enter information for all new employees in one procedure, regardless of their pay frequency or group. Where you choose more than one group from the **Select Groups** list displayed when you click **Processing**, you can select the group that is to apply to each employee subsequently. Within the Payroll module, you can transfer employees from one group to another. If you want to do this, you must select both the employee's present group and new group. For all other processes, employee records are only available if they belong to one of the groups you have chosen in the **Select Groups** list. For example, if you use the **Absence** command on the **Action** menu associated with the **Personnel Processing** form, only employees belonging to the selected group(s) will be available.

### 3.1.4 Attaching Employee Picture Files

You can attach a digital image of an employee to the Personnel Processing form using the Snapshot command on the Action menu. You need to have stored the image as a graphic file. You can browse to locate the file and the image will appear on the General tab and be scaled to fit the space available.

### 3.1.5 OLE

You can link objects to be associated with personnel records. A representation or placeholder for an object is inserted on the O.L.E. form associated with the personnel record. The object exists in the source file and, when it is changed, the linked object is updated to reflect these changes. Further information is available in the Appendix.

Notes

÷

### 3.2 To create personnel records

Open the Personnel folder, and then click Processing.

- 1. Open the Personnel folder and then click Maintenance or click the Payroll & HR tab on the Ribbon Bar and then click Personnel Processing
- 2. If you are using groups, in the Select Groups list, click to select the group(s) you want to process and then click OK.
- 3. To create a new record, click the New icon on the toolbar or press CTRL+N.
- 4. The Add New Employee form appears.
- 5. In Reference, type a unique code to identify the employee.
- 6. If you are using groups and you have selected more than one on the Select Groups form as described in step 2, in the Group list, click to select the group record to which the employee belongs.
- 7. In the boxes provided, enter the employee details. As a minimum requirement, you must specify a surname, department code, start date and date of birth.
- 8. On the Record menu, click Save.

**Notes:** The following forms are opened automatically when you click **Save** for a new employee record: **Personal Information**, **Contact Information**, **Bank Information** and **Education Information**. When you subsequently edit an existing personnel record, click **Action** and then click the corresponding commands to complete details on these forms.

| Form Details                                             | Screenshot                                                                                                    |
|----------------------------------------------------------|----------------------------------------------------------------------------------------------------|
| Main Processing Screen                                   | 3 Personnel Processing : New Record                                                                                                    |
| The main processing screen containing general            | General Memo List                                                                                                    |
| information.                                             | Employee Ref : 1011 Group : Monthly                                                                                                    |
|                                                          | Surname : Angel                                                                                                    |
|                                                          | Title : Mrs                                                                                                    |
|                                                          | Dept Code : SALE Sales                                                                                                    |
|                                                          | Job Title :                                                                                                    |
|                                                          | Home Tel No. : 01536 123 456                                                                                                    |
|                                                          | Mobile No. : 07770 987 654 Own<br>Start Date : 06/08/2009                                                                                                    |
|                                                          | Date of Birth : 26/12/1985 Age : 25 Gender : F 🗸 Female                                                                                                    |
|                                                          | Verified N.I. Number :                                                                                                    |
|                                                          | Deave Date : 77 1ax Code : 047.                                                                                                    |
|                                                          | Scottish Tax                                                                                                    |
|                                                          |                                                                                                    |
|                                                          | New                                                                                                    |
| Personal                                                 | 3 Personal : 1011 - Katherine Angell                                                                                                    |
| Further personal details may be recorded in the          | Personal Comment                                                                                                    |
| personal form                                            | Address :                                                                                                    |
|                                                          | Company car                                                                                                    |
|                                                          | Insured for Business                                                                                                    |
| Note: An additional tab is provided for                  | Car Registration : AB12 CDE                                                                                                    |
| <b>Note:</b> An additional tab is provided for comments. | Car Registration : AB12 CDE<br>Licence Number : 987654                                                                                                    |
| <b>Note:</b> An additional tab is provided for comments. | Car Registration : AB12 CDE<br>Licence Number : 987554<br>V Clean                                                                                                    |
| <b>Note:</b> An additional tab is provided for comments. | Insured for Business         Car Registration :         AB12 CDE         Licence Number :         967654         Vicence Number :         Post Code :         Points :         Marital Status :         M         Married         Date Checked :         I                                                                                                    |
| Note: An additional tab is provided for comments.        | Post Code :       Points :         Marital Status :       M         Married       Date Checked :         Dependants :       2                                                                                                    |
| <b>Note:</b> An additional tab is provided for comments. | Insured for Business         Car Registration :         AB12 CDE         Licence Number :         Post Code :         Marital Status :         M         Married         Dependants :         2         Eye Test :         I /         Maiden Name :                                                                                                    |
| <b>Note:</b> An additional tab is provided for comments. | Insured for Business         Insured for Business         Car Registration :         AB12 CDE         Licence Number :         987654         Viclean         Post Code :         Marital Status :         M v         Married         Dependants :         2         Eye Test :         1         Madden Name :         Ethnic Origin :         El vergean                                                                                                    |
| <b>Note:</b> An additional tab is provided for comments. | Insured for Business         Insured for Business         Car Registration :         AB12 CDE         Licence Number :         987654         V Clean         Post Code :         Martial Status :         M w Married         Dependants :         2         Ethnic Origin :         Ethnic Origin :         Eton :         Disabled No :                                                                                                    |
| <b>Note:</b> An additional tab is provided for comments. | Insured for Business         Insured for Business         Car Registration :         AB12 CDE         Licence Number :         987654         V Clean         Points :         Marital Status :         M w Married         Dependants :         2         Ethnic Origin :         Ethnic Origin :         Ethnic Origin :         European         Disabled         Locker No. :         Badge No. :                                                                                                    |
| <b>Note:</b> An additional tab is provided for comments. | Insured for Business         Insured for Business         Car Registration :         AB12 CDE         Ucence Number :         987654         V Clean         Points :         Marital Status :         M method         Dependants :         2       Eye Test :         I / /         Maiden Name :         Ethnic Origin :         E01 v         European         Disabled         Locker No. :         Badge No. :         E-Mail Address :                                                                                                    |
| Note: An additional tab is provided for comments.        | Insured for Business         Car Registration :         AB12 CDE         Licence Number :         987554         Vicena         Points :         Married         Date Checked :         I I         Maiden Name :         Ethnic Origin :         Ethnic Origin :         Save         Cancel |

| Contacts                                                      |                                                                                              |       |
|---------------------------------------------------------------|----------------------------------------------------------------------------------------------|-------|
| Specify Next of Kin and/or emergency contacts                 | 3 Contacts : 1011 - Katherine Angell                                                         |       |
| opeoing Nox of this analos emergency contacte.                | Contact 1 Contact 2 Comments                                                                 | Notes |
|                                                               | Surname : Angell                                                                             |       |
| Note: Two tabs are provided for contact                       | Forename : Antony                                                                            |       |
| records, plus one for comments.                               | Title : Mr<br>Delationchia : Hydraec                                                         |       |
|                                                               |                                                                                              |       |
|                                                               | Next of Kin     Emergency                                                                    | :     |
|                                                               | Address :                                                                                    |       |
|                                                               |                                                                                              |       |
|                                                               |                                                                                              |       |
|                                                               |                                                                                              |       |
|                                                               | Home Tel. : 01536 11 22 33                                                                   |       |
|                                                               | Work Tel. :                                                                                  |       |
|                                                               | Mobile Tel. :                                                                                |       |
|                                                               |                                                                                              |       |
|                                                               | Save Close                                                                                   |       |
| Bank                                                          | 3 Bank : 1011 Kathoring Appell                                                               |       |
| The person's bank details may be recorded                     |                                                                                              |       |
| here.                                                         | Bank Sort Code : 20-45-77 💌                                                                  |       |
| Notes Vey on odd crether head, record                         | Account Number : 999999999                                                                   |       |
| using the Add/Edit Bank command on the                        | Name : Barclays Bank Branch : Kettering Branch                                               |       |
| Action menu.                                                  |                                                                                              |       |
|                                                               | B S Roll Number :                                                                            |       |
|                                                               |                                                                                              |       |
|                                                               |                                                                                              |       |
|                                                               | Action • 2                                                                                   |       |
| Education                                                     |                                                                                              |       |
| Enter educational information here.                           | 3 Education : 1011 - Katherine Angell 📃 🗖 🔀                                                  |       |
|                                                               | Education Secondary Educ. Details Eurther Educ. Details                                      |       |
| Note: Two tabs are provided for you to enter                  | School Attended                                                                              |       |
| additional information about secondary and further education. | Name : Kettering Girls                                                                       |       |
|                                                               | From : //                                                                                    |       |
|                                                               | То: //                                                                                       |       |
|                                                               | Qualifications                                                                               |       |
|                                                               | GCSE: 15 O Level: NVQ: 3                                                                     |       |
|                                                               | A Level : 3 AS Level : 2 Other : 1                                                           |       |
|                                                               | Checked By :                                                                                 |       |
|                                                               | Further Education                                                                            |       |
|                                                               | Name :                                                                                       |       |
|                                                               | From : //                                                                                    |       |
|                                                               | To: //                                                                                       |       |
|                                                               |                                                                                              |       |
|                                                               | Further Oualifications                                                                       | :     |
|                                                               | Further Qualifications Type :                                                                |       |
|                                                               | Further Qualifications       Type :       Checked P:::                                       |       |
|                                                               | Further Qualifications       Type :       Checked By :                                       |       |
|                                                               | Further Qualifications       Type :       Checked By :                                       |       |
|                                                               | Further Qualifications         Type :         Checked By :         Checked By :         Save |       |

On the **Processing** form, click the **Memo** tab to maintain a notepad of information associated with the employee.

Notes

The employee record created will also appear on the **Processing** form in the Payroll module. Initially, such records are marked as 'Personnel Only' records as indicated by a small blue triangle at the bottom of the form like the example shown below:

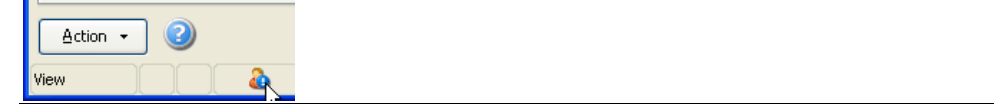

### 3.3 Job

Use the **Job** command on the **Action** menu associated with the **Personnel Processing** form to record existing jobs and future changes in job title for employees. You can subsequently view this information using the **Enquiries** command or the 'Job Details' report from the **Reports** submenu.

| eneral <u>M</u> en | no Cont <u>r</u> ac | ct |                 |             |                   |              |  |
|--------------------|---------------------|----|-----------------|-------------|-------------------|--------------|--|
| Job Title :        | D02                 | ~  | Director        |             |                   |              |  |
| Start Date :       | 06/08/2009          | ·  | To :            | 11          |                   |              |  |
| Department :       | SALE                | *  | Sales           |             |                   |              |  |
| Supervisor :       | CFC1                | ~  | Name :          | Mr A M McIn | ityre-Angell      |              |  |
| Last Review :      | 31/05/2011          |    | Reviewer :      |             |                   |              |  |
| Next Review :      | 11                  |    |                 | 🗹 Permaner  | it                | Fulltime     |  |
| Hours :            | 40.00               |    | Daily Rate :    | 999.99      | Notice Employee : | 30           |  |
|                    |                     |    | Holiday Ent :   | 30.00       | Notice Employer : | 30           |  |
| Start              | End                 |    | Job Description | ı           | Depar             | tment        |  |
|                    |                     |    |                 |             |                   |              |  |
| 2                  |                     |    |                 |             | <u>O</u> K        | <u>C</u> anc |  |

**NB: Hours** - This field can be used to record the number of hours per week that the employee must work. The system will default to the number of hours specified on the employee's job title, but can be changed if required.

**Note: Daily Rate** - This can be used for recording the employee's daily rate. When an employee is recorded as absent through the Absence menu, the system will use this rate and multiply by the number of days absent to give a total cost of absence.

To record an employee's job

- 1. Open the Personnel folder and then click Processing or click the Payroll & HR tab on the Ribbon Bar and then click Personnel Processing.
- 2. If you are using groups, in the Select Groups list, click to select the group(s) you want to process and then click OK.
- 3. Retrieve the relevant employee record, click Action and then click Job. The Job form is displayed.

- 4. To create a new record, click the New icon on the toolbar or press CTRL+N.
- 5. In the boxes provided, complete the details of the employee's job.
- 6. To store the record, click OK.

Notes: Use the Memo tab to enter additional details associated with the job.

Use the **Contract** tab to enter details of the employee's contract of employment. Alternatively, you may want to embed the employee's contract as a linked object using the **OLE** command on the **Action** menu associated with the **Personnel Processing** form. If you entered a memo for the corresponding job title record when you used the **Job Title** command on the **Maintenance** submenu, that memo will be displayed as a default entry for the **Contract** tab.

### 3.4 Salary

Use the Salary command on the Action menu associated with the Personnel Processing form to record existing salaries and future changes in salary for employees. You can subsequently view this information using the Enquiries command or the 'Salary' report from the Reports submenu. Changes made using this command can be used to update both Personnel and Payroll module records. However, payroll is only updated if you have specified pay elements in the Salary Number and Basic Pay Number list boxes on the Set Options form in the Personnel module. If this is the case, then, when you store a salary change, the application reminds you to run the Calculation command in the Payroll module to update the pay for the current period.

| <u>General Men</u> | 011 - Katheri<br>no | ne Angell |                   |             |                |          |
|--------------------|---------------------|-----------|-------------------|-------------|----------------|----------|
| Date :             | p6/08/2009          | Re        | ason : Starting S | ialary      |                |          |
| Old Salary :       | 0                   | .00 % Chi | ange :            | 0.000       | Salary :       | 50000.00 |
| Review Date :      | 11                  |           | L                 | +           | lourly Rate :  | 24.0385  |
| Date               | Old Salary          | % Change  | Salary            | Review Date | Re             | ason     |
| 06/08/2009         | 0.00                | 0.000     | 50000.00          | 11          | Starting Salar | y        |
|                    |                     |           |                   |             |                |          |
|                    |                     |           |                   | l           | <u>0</u> K     | Cancel   |
| iew                |                     |           |                   |             |                | 1.       |

**Note:** If you have several employees to change in one go, you can also create salary records using the **Global Salary Changes** command on the **Utilities** submenu in the Personnel module.

### 3.4.1 Affect on Payroll

Notes

For employees who are not hourly paid, the annual salary is divided by the number of payroll periods in the year (determined by entry in the Pay Period list box on the Options Page 2 tab of the Payroll Options form in the Payroll module). The value is stored in the Perm. Value column on the Payments tab of the Payment & Deductions form for the employee. The pay element affected is the one specified in the Salary Number list box on the Set Options form in the Personnel module. For employees who are hourly paid, the annual salary is divided by 52, then by the number of hours relating to their current job, to arrive at an hourly rate. The value is stored in the Rate column on the Payments tab of the Payment & Deductions form for the employee. The pay element affected is the one specified in the Basic Pay Number list box on the Set Options form in the Personnel module.

**NB:** Whether the Perm or Rate value is changed, the update to Payroll is immediate. A message will pop up to request a calculation to be run so that the changes are processed this period. Payroll is updated immediately regardless of date.

| Opera 3 | ×                                                           |
|---------|-------------------------------------------------------------|
| (į)     | Run Calculate To Effect The Change In This Period's Payroll |
|         | ок                                                          |

### 3.4.2 Prerequisites

You must also ensure the employee record for which the salary record is to be recorded has been created using the Processing command.

### 3.4.3 To record an employee's salary

- 1. Open the Personnel folder and then click Processing or click the Payroll & HR tab on the Ribbon Bar and then click Personnel Processing.
- 2. If you are using groups, in the Select Groups list, click to select the group(s) you want to process and then click OK.
- 3. Retrieve the relevant employee record, click Action and then click Salary. The Salary form is displayed.
- 4. To create a new record, click the New icon on the toolbar or press CTRL+N.
- 5. In the boxes provided, complete the details of the employee's salary.
- 6. To store the record, click OK and if the prompt 'Run Calculate To Effect The Change In This Period's Payroll' appears, click OK again.

Note: Use the Memo tab to enter additional details associated with the salary record.

# 3.5 Personnel Only

Notes

When an employee record is created through the Personnel module, it will be held as a 'Personnel-Only' flag in Payroll.

| General Memo    | List               |                                |                              |
|-----------------|--------------------|--------------------------------|------------------------------|
| Employee Ref :  | 1011 Group :       | Monthly                        |                              |
| 5urname :       | Angell             |                                |                              |
| Forenames :     | Katherine          |                                |                              |
| Title :         | Mrs                |                                |                              |
| Dept Code :     | SALE 🔽 Sales       |                                |                              |
| Profile :       |                    |                                |                              |
| Start Date :    | 06/08/2009         | Age : 25                       |                              |
| Date of Birth : | 26/12/1985         | Net Pay :                      |                              |
| Gender :        | F V Female         | Director<br>Date of Appt : / / | Sundry<br>Holiday Days : 0.0 |
| N.I.Number :    |                    | Start Week :                   | Days Absent :                |
| Tax Code :      | 647L Month 1       | APP Held :                     | Leave Date : //              |
|                 | Trade Dispute      | Adv :                          | P45 Produced:                |
| Action 👻        | Include Historical |                                | ⊆lose                        |
|                 |                    |                                |                              |

This will remain as such until the Payroll operator has edited the record in Payroll Processing and has selected the following functions:

### 3.5.1 Profile

This field relates to Employee Profiles. Within Payroll, each employee must be allocated a suitable profile. These profiles are used to group payroll characteristics together that are common to one or more employees and contain details such as the Payments and Deductions the employee receives each pay period. This field is mandatory and is the only field required to change a Peronnel record into a Payroll record.

### 3.5.2 NI Code

The NI Code is used to specify the employee's National Insurance rate letter which is to be used for calculating employer's and employee's National Insurance Contributions by using the spacebar to toggle through either A,B,C,D,E,F,G,S or X. If X is used this tells the system that no National Insurance is paid by either employee or employer.

Once these fields have been entered and the record is saved, the Personnel-Only flag is removed. The operator will then be able to process the employee record as a payroll record assuming the relevant P45 information has been added and any other appropriate details about the employee. Further information about the remaining fields is available through the Payroll Training Manual.

If an employee is given salary details through the Personnel module, the system can be automatically set up to update the employee Payment & Deductions screen within Payroll. If you have selected a Salary Number and Basic Pay Number within the Set Options routine of Personnel, the system is then able to update the employee Payment & Deduction screen with salary information with Payroll as follows:

| Perm. Value | Temp. Value | Units | Rate   | Description | T.P  | T.D.L.P | T.D.T.P 🔼 |
|-------------|-------------|-------|--------|-------------|------|---------|-----------|
| 5166.67     | 0.00        | 0.00  | 0.0000 | Basic       | 0.00 | 0.00    | 0.00      |
| 0.00        | 0.00        | 0.00  | 0.0000 | Expenses    | 0.00 | 0.00    | 0.00      |
| 0.00        | 0.00        | 0.00  | 0.0000 | HolidayPay  | 0.00 | 0.00    | 0.00      |
| 0.00        | 0.00        | 0.00  | 0.0000 | Bonus       | 0.00 | 0.00    | 0.00      |
| 0.00        | 0.00        | 0.00  | 0.0000 | S.S.P.      | 0.00 | 0.00    | 0.00      |
| 0.00        | 0.00        | 0.00  | 0.0000 | S.M.P.      | 0.00 | 0.00    | 0.00      |
|             |             |       |        |             |      |         |           |
|             |             |       |        |             |      |         |           |
|             |             |       |        |             |      |         |           |
|             |             |       |        |             |      |         |           |
|             |             |       |        |             |      |         |           |
|             |             |       |        |             |      |         | _         |
|             |             |       |        |             |      |         | ×         |
|             |             |       |        |             |      |         |           |

### 3.5.3 Payments / Deductions

This routine is used for entering the payments and deduction details for each employee on a specific pay period basis. There are options available to define which of these payments and deductions should be repeated each pay period until changed.

### Perm. Value

This column is used for setting up any permanent values, such as employees gross pay. This column will also be updated automatically if using the Personnel module and the employee has been given salary details. The system will divide the annual amount by the number of pay periods dependent upon the pay frequency of the payroll.

#### Rate

This column is used for defining an employee's hourly rate. This column will also be updated automatically if using the Personnel module if the employee has been given salary details and is hourly paid. The system will divide the annual salary by 52, then by the number of hours relating to the employee's current job.

**Further information** regarding the remaining fields is available through the Payroll training manual.

### 3.6 Absence

Notes

Use the Absence command on the Action menu associated with the Personnel Processing form to record absenteeism for individuals in the Personnel system. You can subsequently view this information on the employee's diary, as well as using the Enquiries command or the 'Absence' report from the Reports submenu. Absence records are categorised under one of the following headings:

| ype: H         | Holiday       | *            | From :   | 11/07/20 | 09 🛄        | To :     | 22/07/20 | 09     |   |
|----------------|---------------|--------------|----------|----------|-------------|----------|----------|--------|---|
| )ays :         | 8.0           | Half         | Day at S | Start    |             | Hours :  | 64.00    | )      |   |
| teason : 🛛     | 408           | -<br>Holiday | ,        |          |             |          |          | _      |   |
| lotification : |               |              |          |          |             | Method : |          |        |   |
|                | Certification | Exp          | Date :   | 11       |             |          |          |        |   |
| Туре           | From          | То           | Days     | Cost     | F           | Reason   |          | Hours  | • |
| Holiday        | 11/07/2009    | 22/07/2009   | 8.0      | 0.00     | Holiday     |          |          | 64.00  |   |
| Holiday        | 13/03/2009    | 24/03/2009   | 8.0      | 0.00     | Holiday     |          |          | 64.00  |   |
| Compassionate  | 13/11/2008    | 16/11/2008   | 2.0      | 0.00     | Bereavement |          |          | 16.00  |   |
| Holiday        | 07/03/2008    | 25/03/2008   | 13.0     | 0.00     | Holiday     |          |          | 104.00 |   |
| Absence        | 02/03/2008    | 04/03/2008   | 2.0      | 0.00     | Family      |          |          | 16.00  |   |
|                |               |              |          |          |             |          |          |        | ~ |
| )              |               |              |          |          |             | QK       |          | ⊆lose  |   |
| w              |               |              |          |          |             |          |          |        |   |
|                |               |              |          |          |             |          |          |        |   |

- Holiday
- Maternity (female employee only)
- Absence
- Compassionate

**Note:** Although a facility to record absence is provided in the Payroll module, you should always use the Personnel module for absence records, because the **Absence** command in the Payroll is only for when no Personnel module is in use. Where the **Use Full SSP Processing** option is selected in the Payroll module, sickness absences must be entered using the **SSP Absence** command on the **Action** menu associated with the **Personnel Processing** or **Payroll Processing** form.

#### Prerequisites

Before you can enter any absence records, you must first create descriptions using the Absence Reasons command on the Maintenance submenu. You will need at least one reason description for the category of absence you intend to record. You must also ensure the employee record for which the absence is to be recorded has been created using the Processing command. Absence days and hours have defaults calculated on the basis of the employee's working pattern, so if you have not already done so, you may want to create the appropriate working pattern using the Working Patterns command on the Maintenance submenu and assign it to the employee using the Working Patterns command on the Action menu associated with the Personnel Processing form.

To record an employee's absence

- 1. Open the Personnel folder and then click Processing or click the Payroll & HR tab on the Ribbon Bar and then click Personnel Processing.
- 2. If you are using groups, in the Select Groups list, click to select the group(s) you want to process and then click OK.
- 3. Retrieve the relevant employee record, click Action and then click Absence. The Absence form is displayed.
- 4. To create a new record, click the New icon on the toolbar or press CTRL+N.
- 5. In the boxes provided, complete the details of the absence record.
- 6. To store the absence record, press ESC and then click OK.

**Note:** Use the **Memo** tab to enter additional details associated with the absence record.

### 3.7 SSP Absence (Personnel)

Use this function to record sickness absence ONLY. This option will only appear if the Payroll module is also activated. The functionality is shared between Payroll and Personnel.

Upon selection, the Payroll SSP Absence diary will be loaded. There is a real-time update between the Payroll module and the Personnel module and any previously recorded periods of sickness absence will be displayed.

| September 2010       Image: Constraint of the sector of the sector of the                                                                                                    | 8                                                                   | BIN | 1 T | M | (T | F  | S          | S          | Μ   | Т             | W | Т | F | S | S | Μ | Т          | W          | ΤI         | - 18                   | 3   9        | 5 I | M [             | Τľ | N, | ΓI | - 18 | B | S I                   | MI            | ΠŅ                             | MΠ                         | F                                    | : 18        | 3   8  | 6 N     |    |
|----------------------------------------------------------------------------------------------------|---------------------------------------------------------------------|-----|-----|---|----|----|------------|------------|-----|---------------|---|---|---|---|---|---|------------|------------|------------|------------------------|--------------|-----|-----------------|----|----|----|------|---|-----------------------|---------------|--------------------------------|----------------------------|--------------------------------------|-------------|--------|---------|----|
| October 2010       Image: Constraint of the second of the second of the se                                                                                                    | 5eptember 2010                                                      |     | Т   |   |    |    |            |            |     |               |   |   |   |   |   |   |            |            |            |                        |              |     |                 |    |    |    |      |   |                       |               |                                |                            |                                      |             | Τ      |         |    |
| November 2010 December 2010 December 2011 December 2011 December 2011 December 2011 December 2011 December 2011 December 2011 December 2011 December 2011 December 2011 December 201 December 201 December                                                                                                    | October 2010                                                        |     |     |   |    |    |            |            |     |               |   |   |   |   |   |   |            |            |            |                        |              |     |                 |    |    |    |      |   |                       |               |                                |                            |                                      |             |        |         |    |
| December 2010                                                                                                    | November 2010                                                       |     |     |   |    |    |            |            |     |               |   |   |   |   |   |   |            |            |            |                        |              |     |                 |    |    |    |      |   |                       |               |                                |                            |                                      |             |        |         |    |
| January 2011       Image: Constraint of the second second se                                                                                                    | December 2010                                                       |     |     |   |    |    |            |            |     |               |   |   |   |   |   |   |            |            |            |                        |              |     |                 |    |    |    |      |   |                       |               |                                |                            |                                      |             |        |         |    |
| February 2011       March 2011         March 2011       May 2011         May 2011       May 2011         June 2011       May 2011         August 2011       May 2011         Invisiday 17/03/2011       Qualifying Day         Non-Qualifying Day       Closed Absence         Previous PIW       Current PIW         Key :       Start of PIW :         12/05/2006       12/05/2006         P SSP Paid         Ssp Weeks Paid:       0.400         SSP Weeks Paid:       0.400         SSP Payable For PIW :       Image: Closed Absence                                                                                                    | January 2011                                                        |     |     |   |    |    |            |            |     |               |   |   |   |   |   |   |            |            |            |                        | $\bot$       |     |                 |    |    |    |      |   |                       |               |                                |                            |                                      |             |        |         |    |
| March 2011<br>April 2011<br>April 2011<br>April 2011<br>June 2011<br>June 2011<br>June 2011<br>Ung 2011<br>Closed Absence<br>Previous PIW<br>Current PIW<br>Current PIW<br>C | February 2011                                                       |     |     |   |    |    |            |            |     |               |   |   |   |   |   |   |            |            |            |                        | $\perp$      |     |                 |    |    |    |      |   |                       |               |                                |                            |                                      |             |        |         |    |
| April 2011       April 2011         May 2011       August 2011         July 2011       Qualifying Day         August 2011       Qualifying Day         Thursday 17/03/2011       Qualifying Day         Previous PIW       Current PIW         Start of PIW :       08/05/2006         Previous PIW       Current PIW         Key :       Start of PIW :         12/05/2006       12/05/2006         Waiting Days :       3         SSP Weeks Paid:       0.400         SSP Payable For PIW :       ✓                                                                                                    | March 2011                                                          |     |     |   |    |    |            |            |     |               |   |   |   |   |   |   |            |            |            |                        | $\downarrow$ |     |                 |    |    |    |      |   |                       |               |                                |                            |                                      |             |        | $\perp$ |    |
| May 2011<br>June 2011<br>June 2011<br>Juny 2011<br>August 2011<br>Thursday 17/03/2011<br>Previous PIW<br>Start of PIW : 08/05/2006<br>End of PIW : 12/05/2006<br>Waiting Days : 3<br>SSP Weeks Paid: 0.400<br>SSP Payable For PIW :<br>Action x                                                                                                    | April 2011                                                          |     |     |   |    |    |            |            |     |               |   |   |   |   |   |   |            |            |            |                        | 4            |     | $ \rightarrow $ | _  | _  | _  |      |   |                       | $\rightarrow$ |                                |                            | _                                    |             | 4      | $\perp$ | 41 |
| June 2011                                                                                                    | May 2011                                                            |     |     |   |    |    |            |            |     |               |   |   |   |   |   |   |            |            |            |                        | $\downarrow$ |     |                 |    |    |    |      |   |                       |               |                                |                            |                                      |             |        |         |    |
| July 2011       August 2011         August 2011       Qualifying Day         Thursday 17/03/2011       Qualifying Day         Thursday 17/03/2011       Qualifying Day         Thursday 17/03/2011       Qualifying Day         Thursday 17/03/2011       Qualifying Day         Start of PIW :       Previous PIW         Current PIW       Key :         Start of PIW :       12/05/2006         N       Non QD         Find of PIW :       12/05/2006         Valiting Days :       3         SSP Weeks Paid:       0.400         SSP Payable For PIW :       V                                                                                                    | June 2011                                                           |     | +   |   |    |    |            | -          |     |               |   |   |   |   |   |   |            |            |            |                        | +            |     |                 |    | -  |    |      |   |                       | $\rightarrow$ | +                              | -                          | -                                    |             |        |         |    |
| August 2011       Qualifying Day       Non-Qualifying Day       Closed Absence         Thursday 17/03/2011       Qualifying Day       Non-Qualifying Day       Closed Absence         Start of PIW :       08/05/2006       A       Non PIW         End of PIW :       12/05/2006       P       SSP Paid         Waiting Days :       3       5       SSP Paid         SSP Weeks Paid:       0.400       0.400       X       SSP Withheld         SSP Payable For PIW :       Image: Closed Absence       Image: Closed Absence       Image: Closed Absence         Action mathematical contents       Image: Closed Absence       Image: Closed Absence       Image: Closed Absence         Action mathematical contents       Image: Closed Absence       Image: Closed Absence       Image: Closed Absence       Image: Closed Absence                                                                                                    | July 2011                                                           | _   | +   | + | +  | -  |            | -          |     |               |   |   |   |   | ⊢ |   |            |            | _          |                        | 4            |     | _               | 4  | _  | 4  |      | _ | _                     | _             | _                              | _                          | _                                    | -           | +      | -       | 41 |
| Thursday 17/03/2011       Qualifying Day       Non-Qualifying Day       Closed Absence         Previous PIW       Current PIW       Key :         Start of PIW :       08/05/2006       08/05/2006       A       Non PIW         End of PIW :       12/05/2006       12/05/2006       P       SSP Paid         Waiting Days :       3       5       SSP Payable         SSP Weeks Paid:       0.400       0.400       X       SSP Withheld         SSP Payable For PIW :       ✓       ✓       ✓       ✓                                                                                                    | August 2011                                                         | _   | +   | + | +  | -  |            | -          |     |               |   |   |   |   |   |   |            |            |            | _                      | 4            | _   | _               |    |    | _  |      | _ | _                     | _             | _                              | _                          | +                                    | +           | +      | +       | 41 |
| SSP Payable For PIW : V                                                                                                    | Start of PIW :<br>End of PIW :<br>Waiting Days :<br>SSP Weeks Paid: |     |     |   |    | 08 | 3/0<br>2/0 | 5/2<br>5/2 | 200 | )6<br>)6<br>3 |   |   |   |   |   |   | 08)<br>12) | '05<br>'05 | /20<br>/20 | 106<br>106<br>;<br>401 | 3            |     |                 |    |    |    |      |   | A<br>P<br>S<br>W<br>X |               | Noi<br>SSE<br>SSE<br>Wa<br>SSE | n P<br>P P<br>aitir<br>P W | IW<br>2D<br>aid<br>ay.<br>ng<br>/ith | ablı<br>day | e<br>/ |         |    |
|                                                                                                    | SSP Payable For P                                                   | 'IW | :   |   |    |    |            |            |     |               |   |   |   |   |   |   | 2          |            |            |                        |              |     |                 |    |    |    |      |   |                       |               |                                | ſ                          |                                      | ck          |        |         |    |

The Payroll SSP Absence Diary will show the employee's Qualifying Days, as defined in the Payroll module.

Notes

| eneral <u>M</u> em | 0             |                 |        |                   |                         |                  |                     |
|--------------------|---------------|-----------------|--------|-------------------|-------------------------|------------------|---------------------|
| From :             | 17/03/2011    |                 |        | To :              | 17/03/2011              | Non PIW A        | bsence              |
| Reason :           |               | *               |        |                   | Note: Only full days of | f SSP Absence mu | st be recorded      |
| Notification :     |               |                 |        | Method :          |                         |                  |                     |
| [                  | Certification |                 |        | Exp Date :        | 11                      | ··· Re           | levant Period Dates |
| Average Pay :      |               |                 | Averaç | ge Pay Override : |                         |                  |                     |
| Special            | Circumstances | :               | _      |                   |                         |                  |                     |
| None               |               | Con             | ment : |                   |                         | Date : / /       |                     |
| Start Date         | End Date      | Qualifying Days | Days   | R                 | eason                   | Average Pay      | Average Override 🔨  |
| 17/03/2011         | 17/03/2011    | 0               | 1.0    |                   |                         | 0.0000           | 0.0000              |
|                    |               |                 |        |                   |                         |                  |                     |
|                    |               |                 |        |                   |                         |                  |                     |
|                    |               |                 |        |                   |                         |                  |                     |
|                    |               |                 |        |                   |                         |                  | ~                   |
| <                  |               |                 |        |                   |                         |                  | >                   |
| Action -           | 2             |                 |        |                   |                         | ОК               | Cancel              |
|                    |               |                 |        |                   |                         |                  |                     |

Please refer to the Payroll training manual for details on the process of entering a period of sickness for the employee.

### 3.8 Training

Use the Training command on the Action menu associated with the Personnel Processing form to record time spent training employees. You can subsequently view this information on the employee's diary, as well as using the Enquiries command or the 'Training' report from the Reports submenu.

| <u>G</u> eneral | Memo                 |            |          |            |            |         |  |
|-----------------|----------------------|------------|----------|------------|------------|---------|--|
| Type :          | T01 V Management     |            |          |            |            |         |  |
| From :          | 02/05/2009 To : 06/  | 05/2009    | Days :   | 3.0        | Half Day a | : Start |  |
| Supplier :      | Training Corporation |            | Venue :  | Orion Hous | e          |         |  |
| Costs :         | 1200.00 Review : /   | <i>i</i> . | Result : |            |            |         |  |
| Туре            | Course               | From       | To       | Days       | Review     | Cost    |  |
|                 |                      |            |          |            |            |         |  |
|                 |                      |            | 1        | <u>   </u> | <u></u>    | ⊆los    |  |

#### Prerequisites

Before you can enter any training records, you must first create descriptions using the Training command on the Maintenance submenu. You will need at least one training description. You must also ensure the employee record for which the training is to be recorded has been created using the Processing command. The default for the training days is calculated on the basis of the employee's working pattern, so if you have not already done so, you may want to create the appropriate working pattern using the Working Patterns command on the Maintenance submenu and assign it to the employee using the Working Patterns command on the Action menu associated with the Personnel Processing form.

To record an employee's training

- 1. Open the Personnel folder and then click Processing or click the Payroll & HR tab on the Ribbon Bar and then click Personnel Processing.
- 2. If you are using groups, in the Select Groups list, click to select the group(s) you want to process and then click OK.
- 3. Retrieve the relevant employee record, click Action and then click Training. The Training Details form appears.
- 4. On the Record menu, click New.
- 5. In the boxes provided, complete the details of the training record.
- 6. To store the training record, click OK.

Note: Use the Memo tab to enter additional details associated with the training.

**NB: Days** - The number of days training. By default, the application calculates this from the start and end dates based on whole days and having taken into account the employee's working pattern. If you want to specify half days, enter '5' after the decimal point. For example, two and a half days is entered as 2.5. If the half day occurs at the start of the period, select the **Half Day at Start** option. If this option is cleared, the half day is assumed to be at the end of the period of training.

### 3.9 Discipline

Use the Discipline command on the Action menu associated with the Personnel Processing form to record disciplinary action associated with an employee. You can subsequently view this information using the Enquiries command or the 'Discipline' report from the Reports submenu.

| General Me | emo        |                                                         |      |             |           |
|------------|------------|---------------------------------------------------------|------|-------------|-----------|
| Type :     |            | *                                                       |      |             |           |
| Date :     | D01<br>D02 | Time Keeping<br>Quality of Work<br>Clething (Appendice) | 11   |             | Completed |
| Code       | D03        | Conduct                                                 | Date | Review Date | Status 🔼  |
|            | D05<br>D06 | Verbal Warning<br>Written Warning                       |      |             |           |
| 2          |            | I                                                       |      | <u>O</u> K  |           |

#### Prerequisites

Before you can enter any disciplinary records, you must first create descriptions using the Disciplinary command on the Maintenance submenu. You will need at least one discipline description. You must also ensure the employee record for which the disciplinary action is to be recorded has been created using the Processing command.

To record a disciplinary action

- 1. Open the Personnel folder and then click Processing or click the Payroll & HR tab on the Ribbon Bar and then click Personnel Processing.
- 2. If you are using groups, in the Select Groups list, click to select the group(s) you want to process and then click OK.
- 3. Retrieve the relevant employee, click Action and then click Discipline. The Discipline Details form appears.
- 4. On the Record menu, click New.
- 5. In the boxes provided, complete the details of the disciplinary action.
- 6. To store the record, click OK.

Note: Use the Memo tab to enter additional details associated with the action.

### 3.10 Working Patterns

Use the Working Patterns command on the Action menu associated with the Personnel Processing form to assign working patterns to employees. You define working patterns using the Working Patterns command on the Maintenance submenu. You can then select one of these to update the personnel record of the currently selected employee. Working patterns are used to establish the defaults for days or hours allocated to absence and training records. They also determine the appearance of the working days in the employee's diary which you can view using the Diary command on the Action menu associated with either the Personnel Processing or Personnel Enquiries form.

| Working Patter<br>Date Started P | n : FULL  Cong hours working week (07 attern : 07/01/2002 | /01/2002)              |
|----------------------------------|-----------------------------------------------------------|------------------------|
| Code                             | Pattern Description                                       | Date Started Pattern 🔥 |
| FULL                             | Long hours working week                                   | 07/01/2002             |
|                                  |                                                           | ~                      |
|                                  |                                                           |                        |

You can assign working patterns in advance. For example, you can assign all the various working patterns that may be applicable to the employee at some point in the future. The date you enter in the Date Started Pattern box will determine when the pattern becomes active. It is the active pattern that affects the calculation of working days and hours when you create absence and training records as well as the appearance of the employee's diary. You can also print details of the employee's working patterns using the Working Patterns command on the Reports submenu.
#### Prerequisites

At least one working pattern record must be created using the Working Patterns command on the Maintenance submenu. You must also ensure the employee record for which the working pattern record is to be assigned has been created using the Processing command.

To assign a working pattern to an employee

- 1. Open the Personnel folder and then click Processing or click the Payroll & HR tab on the Ribbon Bar and then click Personnel Processing.
- 2. If you are using groups, in the Select Groups list, click to select the group(s) you want to process and then click OK.
- 3. Retrieve the relevant employee record, click Action and then click Working Patterns. The Working Pattern Details form appears.
- 4. On the Record menu, click New.
- 5. In the Working Pattern list, click to select the working pattern for the employee.
- 6. In Date Started Pattern, enter the date on which the working pattern became or becomes effective.
- 7. To store the record, click OK.

**Note:** Use the **Memo** tab to enter additional details associated with the working pattern.

### 3.11 Diary

Use the Diary command on the Action menu associated with the Personnel Processing form to view the employee's diary. The same information can also be viewed via the Enquiries command. The diary is based on the holiday year, so the first month displayed is the month identified by the entry in the First Holiday Month box on the Set Options form in the Personnel module. The diary shows records for the current holiday year of the days used for holiday, training, absence and so on and associated costs. Days are colour-coded and the key shows the difference between working and non-working days and bank holidays. Working and non-working days are determined by the employee's working pattern.

|                                        | SI                                                   | 1 T                        | W     | Т   | FI | S S           | 3   1                | MI          | ΓI | W | T | F | s  | S           | M [                       | Τľ             | W. | ΓI | :  | s Is              | 5                     | MIT                     | τþ                         | N.                        | τII                          | F                       | S I              | S I            | VI   T | ΓŅ        | MI                     | ΓIF            | 18  | 3   5 | M |
|----------------------------------------|------------------------------------------------------|----------------------------|-------|-----|----|---------------|----------------------|-------------|----|---|---|---|----|-------------|---------------------------|----------------|----|----|----|-------------------|-----------------------|-------------------------|----------------------------|---------------------------|------------------------------|-------------------------|------------------|----------------|--------|-----------|------------------------|----------------|-----|-------|---|
| January 2009                           |                                                      |                            |       |     |    | Т             |                      |             |    |   |   |   |    |             |                           |                |    |    |    |                   |                       |                         |                            |                           |                              |                         | Т                |                | Т      |           |                        | Т              |     | Т     |   |
| February 2009                          |                                                      |                            |       |     |    |               |                      |             |    |   |   |   |    |             |                           |                |    |    |    |                   |                       |                         |                            |                           |                              |                         |                  |                |        |           |                        |                |     |       |   |
| March 2009                             |                                                      |                            |       |     |    |               |                      |             |    |   |   | Н |    |             | н                         | н              | н  | н  | H. |                   |                       | H                       | н                          |                           |                              |                         |                  |                |        |           |                        |                |     |       |   |
| April 2009                             |                                                      |                            |       |     |    |               |                      |             |    |   |   |   |    |             |                           |                |    |    |    |                   |                       |                         |                            |                           |                              |                         |                  |                |        |           |                        |                |     |       |   |
| May 2009                               |                                                      |                            |       |     |    |               |                      | Т           | Т  | Т |   |   |    |             |                           |                |    |    |    |                   |                       |                         |                            |                           |                              |                         |                  |                |        |           |                        |                |     |       |   |
| June 2009                              |                                                      |                            | В     |     |    |               |                      |             |    |   |   |   |    |             |                           |                |    |    |    |                   |                       |                         |                            |                           |                              |                         |                  |                |        |           |                        |                |     |       |   |
| July 2009                              |                                                      |                            |       |     |    |               |                      |             |    |   |   |   |    |             | н                         | н              | н  | н  | н  |                   |                       | н                       | н                          | н                         |                              |                         |                  |                |        |           |                        |                |     |       |   |
| August 2009                            |                                                      |                            |       |     |    |               |                      |             |    |   |   |   |    |             |                           |                |    |    |    |                   |                       |                         |                            |                           |                              |                         |                  |                |        |           |                        |                |     |       |   |
| September 2009                         |                                                      |                            |       |     |    |               |                      |             |    |   |   |   |    |             |                           |                |    |    |    |                   |                       |                         |                            |                           |                              |                         |                  |                |        |           |                        |                |     |       |   |
| October 2009                           |                                                      |                            |       |     |    |               |                      |             |    |   |   |   |    |             |                           |                |    |    |    |                   |                       |                         |                            |                           |                              |                         |                  |                |        |           |                        |                |     | 4     |   |
| November 2009                          |                                                      |                            |       |     |    | $\rightarrow$ | 4                    |             |    |   |   |   |    |             |                           |                |    |    |    |                   |                       |                         |                            |                           |                              |                         |                  |                |        |           |                        |                | 4   |       |   |
| December 2009                          |                                                      |                            |       |     |    |               |                      |             |    |   |   |   |    |             |                           |                |    |    |    |                   |                       |                         |                            |                           |                              |                         |                  |                |        |           |                        |                |     |       |   |
| Tuesuay 17/03/2                        | 009                                                  |                            |       |     |    |               |                      |             |    |   |   |   | Wo | rki         | ng (                      | Da             | У  |    |    | No                | on-                   | We                      | ork                        | ing                       | ) Da                         | зу                      |                  |                | в      | an        | kН                     | olic           | Jay | ,     |   |
| Sickn<br>Train                         | :009<br>ess (S<br>ing (T                             | 5):<br>):                  |       |     |    |               | 0.                   | 0           |    |   |   |   | Wo | rkii<br>12  | ng (<br>0,1               | Da'<br>00      | y  |    |    | No<br>H<br>H      | on-<br>Iolii          | Wo<br>Jay<br>Jay        | ork<br>/ Ei<br>/ C         | ing<br>ntil               | ) Da<br>tler<br>riec         | ay<br>ner<br>I-O        | nt :<br>ive      | <b>•</b>       | В      | ani       | к Н<br>о.<br>о.        | olic<br>0      | Jay | ,     |   |
| Sickn<br>Train<br>Abse                 | :009<br>ess (S<br>ing (T<br>nce (J                   | 5):<br>):<br>4):           |       |     |    |               | 0.<br>3.             | 0           |    |   |   |   | Wo | rkii<br>121 | ng (<br>0.1<br>00.1       | Da<br>00<br>00 | y  |    |    | No<br>H<br>H      | on-<br>Iolii<br>Iolii | wa<br>Jay<br>Jay<br>Jay | 7 Ei<br>7 C<br>7 T,        | ing<br>ntil<br>arr        | tler<br>riec                 | ay<br>ner<br>I-O<br>(H) | nt :<br>ivei     | r :            | B      | ani       | k H<br>0.<br>0.<br>16. | olic<br>O<br>O | lay | ,     |   |
| Sickn<br>Train<br>Abse<br>Comp         | :009<br>ess (S<br>ing (T<br>nce (a<br>iassio         | 5):<br>):<br>4):<br>nat    | :e (( | =): |    |               | 0.<br>3.<br>0.       | 0<br>0<br>0 |    |   |   |   | Wo | rkii<br>121 | ng (<br>0.1<br>0.1<br>0.1 | Da<br>00<br>00 | y  |    |    | No<br>H<br>H<br>H | on-<br>Iolii<br>Iolii | Wc<br>Jay<br>Jay<br>Jay | / EI<br>/ C<br>/ T.<br>/ R | ing<br>ntil<br>arr<br>ake | ) Da<br>tier<br>riec<br>en i | ner<br>I-O<br>(H)       | nt:<br>vei<br>;; | <b>.</b><br>r: | B      | ani<br>:  | k H<br>0.<br>0.<br>16. | olic<br>0<br>0 | Jay | ,     |   |
| Sickn<br>Train<br>Abse<br>Comp<br>Mate | :009<br>ess (S<br>ing (T<br>nce (A<br>assic<br>rnity | 5) :<br>) :<br>A) :<br>(M) | :e (( | =): |    |               | 0.<br>3.<br>0.<br>0. | 0<br>0<br>0 |    |   |   |   | Wo | rki<br>121  | ng (<br>0.1<br>0.1<br>0.1 | Da<br>00<br>00 | y  |    |    | No<br>H<br>H<br>H | on-<br>Iolia<br>Iolia | Wc<br>Jay<br>Jay<br>Jay | 7 Ei<br>7 C<br>7 T,<br>7 R | ing<br>ntil<br>arr<br>ake | ) Da<br>tier<br>riec         | ay<br>ner<br>I-O<br>(H) | nt:<br>vei<br>;; | <b>r</b> :     | B      | ani<br>-: | k H<br>0.<br>16.       | olic<br>0<br>0 | Jay | ,     |   |

The Diary form uses a character to identify each type of activity as follows:

- H or h for holiday
- S or s for sickness
- T or t for training
- C or c for compassionate leave
- M or m for maternity leave
- A or a for other absence
- B for employee's birthday
- Lower case letters denote half-days.

If an asterisk \* is displayed, this indicates that more than one activity is recorded for the day.

#### Actions

The following commands are available on the Action menu associated with the Diary form:

| Use this command  | То                                                                                                    |
|-------------------|----------------------------------------------------------------------------------------------------|
| Previous<br>Year  | Change the diary to show the previous holiday year.                                                                                                    |
| Next Year         | Change the diary to show the next holiday year.                                                                                                    |
| Previous<br>Month | Scroll the diary back by one month.                                                                                                    |
| Next Month        | Scroll the diary forward by one month.                                                                                                    |
| Drilldown         | Display the record associated with the selected day. For example, if an absence record is associated with a particular day, clicking Drilldown will show the detail of that absence record in a pop-up window. If more than one activity is recorded for the selected day (as denoted by an asterisk), the pop-ups are displayed one at a time; so when you close one, the next appears. |
| Print             | Print the diary.                                                                                                    |
| Grid Lines        | Change the vertical and horizontal grid lines included in the diary. Each time you select the command, the grid lines change. You can choose none, horizontal only, vertical only or both.                                                                                                    |

To display the employee diary

- 1. Open the Personnel folder and then click Processing or click the Payroll & HR tab on the Ribbon Bar and then click Personnel Processing.
- 2. If you are using groups, in the **Select Groups** list, click to select the group(s) you want to process and then click **OK**.
- 3. Retrieve the relevant employee record, click **Action** and then click **Diary**.

Note: An Action menu is available for further processing.

© Pegasus Training Services

## 3.12 Leavers

Use the Leavers command on the Action menu associated with the Personnel Processing form to record an employee who is leaving your employment. You can also record leavers within the Payroll module.

| Leaver Flag : Leaver this period |   |
|----------------------------------|---|
| Leave Date : 17/03/2011          |   |
| Leave Period : 3 📚               |   |
|                                  |   |
| OK   Cancel                      | ] |

Whichever module you use, both modules are affected. You can record three different types of leaver:

| Code | Type of Leaver                                                                                                    |
|------|----------------------------------------------------------------------------------------------------|
| D    | Dismissed without pay. Within the Payroll, the employee receives no pay in the current pay period, but their employee record is retained for reporting purposes.                                                                                                    |
| L    | Leaves at the end of the current pay period. When you subsequently use the Calculation command in the Payroll module, the employee's pay is calculated accordingly and a final payslip provided. Their pay records are retained for subsequent reporting purposes, including the statutory end of year returns, but they are excluded from future payroll calculations. |
| Х    | Technical leaver. Use this type if you want to remove an employee's record from the files completely, for example, because the record was created in error. The pay record is cleared from the file completely the next time you use the <b>Update</b> command in the Payroll module (provided you have also run a calculation).                                        |

For type 'D' and 'L' leavers you must enter the date of leaving which is printed on the employee's P45 report.

#### **Reinstating a Leaver**

For type 'D' or 'L' leavers, you can reinstate a leaver by selecting R in the Leave Flag box. In the Payroll module, this will reinstate the employee's pay record.

To Record Leavers or Reinstate a Leaver

- 1. Open the Personnel folder and then click Processing or click the Payroll & HR tab on the Ribbon Bar and then click Personnel Processing.
- 2. If you are using groups, in the Select Groups list, click to select the group(s) you want to process and then click OK.
- 3. Retrieve the employee record for the employee who is leaving, click Action and then click Leavers.
- 4. In Leaver Flag, click to select the type of leaver.
- 5. For type D and L leavers, in Leave Date enter the date the employee left. The Leave Period is updated automatically. This information is included on the P45(1) report in the Payroll module or online submission via Online Filing Manager.

- 6. Select R to reinstate an employee who was previously set as a type D and L leaver. If the employee is a director, you are asked if you want to update the employee's record to calculate NI as a normal employee. For more information, see the Payroll Help topic for the Adv option on the employee's record.
- 7. To store the record, click OK.

# 3.13 Benefits

Use the Benefits command to record the value of benefits received by the employee that correspond to the information typically required for a form P11D. The information you enter here can be printed using the Benefits command on the Reports menu. No calculations are performed by the application. All values, totals and other information are entered manually. The benefits entry is subdivided into tabs, each of which corresponds to one or more sections of the P11D. If in any doubt about the information required for benefits, please seek the advice of a professional tax advisor.

| , <u>B</u> , <u>C</u> <u>D</u> , <u>E</u> F - Car <u>1</u> F - | Car 2 F - Car 3 G, H I, J, K L, M              | List                 |                     |               |
|----------------------------------------------------------------|------------------------------------------------|----------------------|---------------------|---------------|
| Employee No. : 1001                                            | Monthly                                        |                      |                     |               |
| A - Assets Transferred (Cars,                                  | Property, Goods or Other Assets)               |                      |                     |               |
| Description :                                                  |                                                |                      |                     |               |
| Cost/market<br>value :                                         | Amount made good or from which tax deducted :  |                      | Cash equivalent     |               |
|                                                                |                                                |                      |                     | Comments      |
| B - Payments Made on Behalf o                                  | f Employee                                     |                      |                     |               |
| Description :                                                  |                                                |                      |                     |               |
| Amount paid :                                                  | Tax on notional payments :                     |                      |                     | Comments      |
| C - Vouchers or Credit Cards -                                 |                                                |                      |                     |               |
| /alue of vouchers and paymen                                   | s made using credit cards or tokens (for quali | fying childcare vouc | hers the excess ove | r £55 a week) |
| Gross amount :                                                 | which tax deducted :                           |                      | Cash equivalent     | · L           |
|                                                                |                                                |                      |                     | Comments      |
|                                                                |                                                |                      |                     |               |
| Action 🖌 🕝                                                     |                                                |                      |                     | ⊆lose         |
|                                                                |                                                |                      |                     |               |

#### **Benefit Information**

The grouping of benefit information corresponds to sections applicable to P11D forms and is summarised below. For information about the purpose and information required for benefits entries, ask your professional tax advisor for assistance or refer to the official P11D (Guide). There are also a number of free booklets and working sheets available from the HMRC (HM Revenue and Customs) Employers' Orderline.

| Section  | P11D Information You Can Record                             |
|----------|-------------------------------------------------------------|
| A        | Assets transferred (cars, property, goods and other assets) |
| В        | Payments made on behalf of the employee                     |
| С        | Vouchers or credit cards                                    |
| D        | Living accommodation                                        |
| E        | Mileage Allowance and Passenger Payments                    |
| F 1 to 3 | Cars and fuel (three tabs)                                  |

| G | Vans                                                        |
|---|-------------------------------------------------------------|
| Н | Interest-free and low interest loans                        |
| I | Private medical treatment or insurance                      |
| J | Qualifying relocation expenses payments and benefits        |
| К | Services supplied                                           |
| L | Assets placed at the employee's disposal                    |
| М | Shares                                                      |
| N | Other items (including subscriptions and professional fees) |
| 0 | Expenses payments made to, or on behalf of, the employee    |

To enter employee benefits

- 1. Open the Personnel folder and then click Benefits or click the Payroll & HR tab on the Ribbon Bar and then click Personnel Benefits.
- 2. If you are using groups, in the Select Groups list, click to select the group(s) you want to process and then click OK.
- 3. Retrieve the employee record for the employee whose benefits you want to record.
- 4. On the Record menu, click New.
- 5. Click the tab according to the information you want to enter and complete the relevant boxes.
- 6. On the Record menu, click Save.

Notes: If you want to change to another group or groups, on the Action menu click Groups.

To add comments associated with a benefit, click Comments.

### 3.14 Enquiries

Use the Enquiries command to display the personnel record of a selected employee, together with a history of the employee's jobs, salary changes, disciplinary records and so on.

### 3.14.1 Actions

The Action menu on the Personnel Enquiries form provides commands to view the different aspects of the employee's personnel details as listed below.

| Use this<br>command | То                                                                                                    |
|---------------------|----------------------------------------------------------------------------------------------------|
| Groups              | Change the group or groups selected for viewing. You can choose from the Select Groups dialog box.                                                                       |
| Diary               | Display the employee's diary records for the current holiday year, showing days used for holiday, training, absence and so on.                                           |
| Personal            | Display the information entered on the Personal Information form as entered using the Personal command on the Action menu associated with the Personnel Processing form. |
| Contacts            | Display the information entered on the Contact Information form as entered using the Contacts command on the Action menu associated with the Personnel Processing form.  |

Accreditation Training Courseware - O3Training\_Accreditation\_PAY20PersonnelR1.1.docx

| Bank                | Display the information entered on the Bank Information form as entered using the Bank command on the Action menu associated with the Personnel Processing form.                                                       |
|---------------------|----------------------------------------------------------------------------------------------------|
| Education           | Display the information entered on the Education Information form as entered using the Education command on the Action menu associated with the Personnel Processing form.                                             |
| Absence             | Display the employee's absence records as entered using the Absence command on the Action menu associated with the Personnel Processing form.                                                                          |
| Training            | Display the employee's training records as entered using the Training command on the Action menu associated with the Personnel Processing form.                                                                        |
| Discipline          | Display the employee's disciplinary records as entered using the Discipline command on the Action menu associated with the Personnel Processing form.                                                                  |
| Job                 | Display the employee's job records as entered using the Job command on the Action menu associated with the Personnel Processing form.                                                                                  |
| Salary              | Display the employee's salary records as entered using either the Salary command<br>on the Action menu associated with the Personnel Processing form or the Global<br>Salary Changes command on the Utilities submenu. |
| Working<br>Patterns | Display the employee's working pattern records as assigned to employees using the Working Patterns command on the Action menu associated with the Personnel Processing form.                                           |

### 3.14.2 Diary Actions

The employee's diary shows records for the current holiday year of the days used for holiday, training, absence and so on and associated costs. Days are colourcoded and the key shows the difference between working and non-working days and bank holidays. Working and non-working days are determined by the employee's working pattern. The following commands are available on the Action menu associated with the Diary form:

| Use this command  | То                                                                                                    |
|-------------------|----------------------------------------------------------------------------------------------------|
| Previous<br>Year  | Change the diary to show the previous holiday year.                                                                                                    |
| Next Year         | Change the diary to show the next holiday year.                                                                                                    |
| Previous<br>Month | Scroll the diary back by one month.                                                                                                    |
| Next Month        | Scroll the diary forward by one month.                                                                                                    |
| Drilldown         | Display the record associated with the selected day. For example, if an absence record is associated with a particular day, clicking Drilldown will show the detail of that absence record in a pop-up window. If more than one activity is recorded for the selected day (as denoted by an asterisk), the pop-ups are displayed one at a time; so when you close one, the next appears. If a working pattern has been assigned to the employee, and you use the drilldown on a working day, one of the pop-ups will be the Working Patterns form that shows the working pattern record's details. |
| Print             | Print the diary. A dialog box offers options to print the current month only or the full holiday year. If you click <b>Month</b> , you can choose which events you want included in the printout by clearing or selecting options under <b>Absence</b> and <b>Other</b> on the <b>Select Events to Show</b> form.                                                                                                    |
| Grid Lines        | Change the vertical and horizontal grid lines included in the diary. Each time you select the command, the grid lines change. You can choose none, horizontal only, vertical only or both.                                                                                                    |

#### The **Diary** form uses a character to identify each type of activity as follows:

- H or h for holiday
- S or s for sickness
- T or t for training
- C or c for compassionate leave
- M or m for maternity leave
- A or a for other absence
- **B** for employee's birthday
- Lower case letters denote half-days.

If an asterisk \* is displayed, this indicates that more than one activity is recorded for the day.

#### 3.14.3 To make personnel enquiries

- 1. Open the Personnel folder and then click Benefits or click the Payroll & HR tab on the Ribbon Bar and then click Personnel Enquiries.
- 2. If you are using groups, in the **Select Groups** list, click to select the group(s) you want to process and then click **OK**.
- 3. Retrieve the relevant employee record, click **Action** and then click the command according to the information you want to view.

Note: An Action menu is available for further processing on the Diary and Bank Information forms.

# 3.15 Snapshot

You can attach an image of an employee to the Processing form using the Snapshot command on the Action menu associated with the Processing form.

You need to have stored the image as a graphic file. You can browse to locate the file and the image will appear on the General tab and be scaled to fit the space available.

| Open                                                                                                    | <u>?×</u>                                                                                                    |                                                                                                    |                                                                                                    |
|----------------------------------------------------------------------------------------------------|----------------------------------------------------------------------------------------------------|----------------------------------------------------------------------------------------------------|----------------------------------------------------------------------------------------------------|
| Look jn: 🔄 Opera II                                                                                                    | - 🗧 🖆 🎟 -                                                                                                    | General Memo Ust                                                                                                    |                                                                                                    |
| Bespoke netsetup<br>Classes Reporter<br>data Preports<br>datadict System<br>DemoData Temp<br>framework User Documents<br>framework<br>Select Files of type: Bitmap | CALENDAR Yelkrig<br>TotoO2<br>OLE<br>Opera_Splash<br>Tredrig<br>Toto32<br>Yellowdeleted<br>OK<br>Cancel<br>Help<br>Code Page | Employee Ref : 645<br>Sumane : Anopal<br>Perstances : Anopal<br>Tals : Me<br>Dept Code : TECH<br>3xb Tals : 05504<br>Hone Tal No. : 0015044<br>Mobile No. : 0015144<br>Mobile No. : 0015144<br>Sunt Date : 0101144<br>Leave Date : 1/<br>Prv Wr Hal (Clour : 5.0 ©<br>Gatton -<br>Verv | Group:       Westbly         Technical         Technical         Technical         Otom         Box         Apr:         Dim         Apr:         Dim         Control         How Main         How Main         Scottbol Tax         Close |

### 3.16 Groups

You can select further groups to process without having to abort the processing menu.

# Accreditation Training Courseware

### 4 Reports

# 4.1 Publishing a Report

Personnel reports can be accessed via the Reports Menus in the respective Module. It is possible to tailor the layout of these reports under development mode (ADMIN). Once your report criteria has been selected and any matching data found, a Publisher form will be presented allowing a choice of Screen, Printer, File or Email output.

| Please select a destine   | ation device for the document you are about |
|---------------------------|---------------------------------------------|
| Screen Printer File Email |                                             |
|                           |                                             |
| 0                         | Publish Cancel                              |

To print a report;

- 1. Open the required module folder, click Reports and then click appropriate report
- 2. Define the range of records you want included in the report by entering From and To values.
- 3. Click OK.

# 4.2 List of Reports

Notes

NB – You will be prompted which groups to run the report over.

| W  Weekly | Ì |    |
|-----------|---|----|
|           |   |    |
|           |   | -  |
|           | 4 | -1 |

The commands on the Reports submenu provide listings of records maintained in the Personnel module. These include lists of records maintained through the various forms including 'transactions' such as jobs, training, discipline, absence and so on. You can also print lists of employee details including starters and leavers or employee name and address labels. Reports can be used to view information on your computer screen as well as printing. Most reports provide a number of options to determine the criteria, sequence and range of records reported.

| Name & Description                                                                                                    | Example                                                                                                    |      |
|----------------------------------------------------------------------------------------------------|----------------------------------------------------------------------------------------------------|------|
| Absence<br>Use the Absence command to<br>produce a report of absence records<br>maintained using the Absence<br>command on the Action menu<br>associated with the Personnel<br>Processing form, for all or a range of<br>employees, departments, groups,<br>jobs, dates and absence types. You<br>can choose a detailed or summary<br>report; the detailed report includes<br>separate listings for each type of<br>absence, while the summary report<br>lists one total for days absence per<br>employee. | 3 Absence         Sequence       From:       1001       Richard Godson         Department       Group       Job       To:       CFC1       Antony Michael McIntyre-Angell         Date Range       Transactions       All       Sickness       Holidays         Detailed       Summary       All       Sickness       Holidays         Summary       Grouping       OK       Compassionate         Group By Type       OK       Cose         Otion Vehicles Leasing         Detailed Absence Report         Otion Vehicles Leasing         Detailed Absence Report         Otion Vehicles Leasing         Detailed Absence Report         Otion Vehicles Leasing         Detailed Absence Report         Otion Vehicles Leasing         Detailed Absence Report         Transactions         Detailed Absence Report         Notest 170030001 at 138 by MANAGER         All Absence         Otion Vehicles Leasing         Detailed Absence Report         Transactions         Detailed Absence Report                                                                                                    | nert |
|                                                                                                    | Andrew Gregory         Holdsy<br>Holdsy         27/02/2008         2/03/2008         2/03/2008         2/03/2008         2/03/2008         2/03/2008         2/03/2008         2/03/2008         2/03/2008         2/03/2008         2/03/2008         2/03/2008         2/03/2008         2/03/2008         2/03/2008         2/03/2008         2/03/2008         2/03/2008         2/03/2008         2/03/2008         2/03/2008         2/03/2008         2/03/2008         2/03/2008         2/03/2008         2/03/2008         2/03/2008         2/03/2008         2/03/2008         2/03/2008         1/03/2008         1/03/2008         1/03/2008         1/03/2008         1/03/2008         1/03/2008         1/03/2008         1/03/2008         1/03/2008         1/03/2008         1/03/2008         1/03/2008         1/03/2008         1/03/2008         1/03/2008         1/03/2008         1/03/2008         1/03/2008         1/03/2008         1/03/2008         1/03/2008         1/03/2008         1/03/2008         1/03/2008         1/03/2008         1/03/2008         1/03/2008         1/03/2008         1/03/2008         1/03/2008         1/03/2008         1/03/2008         1/03/2008         1/03/2008         1/03/2008         1/03/2008         1/03/2008         1/03/2008         1/03/2008         1/03/2008         1/03/2008         1/03/2008         1/03/2008 | ment |

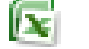

### Training

Use the Training command to produce a report of training records maintained using the Training command on the Action menu associated with the Personnel Processing form, for all or a range of employees, departments, groups, jobs and dates. You can choose a detailed or summary report; the detailed report includes separate listings for each type of training, while the summary report lists one total for days training per employee.

| O Detailed       ○ Summary | Sequence  Employee  Department Group  Job     | Range       From :       1001       Image: Richard Godson         To :       CFC1       Antony Michael McIntyre         Date Range       Image: Richard Godson         From :       //////////////////////////////////// | -Angell |
|----------------------------|-----------------------------------------------|----------------------------------------------------------------------------------------------------|---------|
|                            | <ul> <li>Detailed</li> <li>Summary</li> </ul> | To: //                                                                                                    |         |

| Orien Vehicles Leaving Detailed Training Report Present 702001 14 50 19 ModQR Employees between 1001 and CFCT |            |            |          |         |        |                   |        |            |
|----------------------------------------------------------------------------------------------------|------------|------------|----------|---------|--------|-------------------|--------|------------|
| Orion Vehicles Leasing Detailed Training Report Page                                                          |            |            |          |         |        |                   |        | Page 1     |
| Employee                                                                                                    | From       | To Date    | Duration | Cost    | Course | •                 | Result | Review     |
| Richard Godson                                                                                                | 02/05/2009 | 06/05/2009 | 3.00     | 1200.00 | T01    | Management        |        | 11         |
|                                                                                                    |            | Total      | 3.00     | 1200.00 |        |                   |        |            |
| Andrew Gregory                                                                                                | 01/07/2008 | 04/07/2008 | 4.00     | 250.00  | T03    | Computer Software |        | 01/08/2008 |
|                                                                                                    | 08/05/2009 | 12/05/2009 | 3.00     | 1000.00 | TO4    | Technical         |        | 1.1        |
|                                                                                                    |            | Total      | 7.00     | 1250.00 |        |                   |        |            |
| David Charles Wellington                                                                                      | 20/11/2008 | 24/11/2008 | 3.00     | 350.00  | T04    | Technical         |        | 25/11/2008 |
|                                                                                                    |            | Total      | 3.00     | 350.00  |        |                   |        |            |
| Brian Jones                                                                                                   | 11/04/2009 | 13/04/2009 | 1.00     | 540.00  | T05    | Communication     |        | 1.1        |
|                                                                                                    |            | Total      | 1.00     | 540.00  |        |                   |        |            |
| Liz Gins                                                                                                    | 28/02/2009 | 04/03/2009 | 3.00     | 975.00  | T01    | Management        | PASS   | 1.1        |
|                                                                                                    |            |            |          |         |        |                   |        |            |

#### Discipline

Use the Discipline command to produce a report of disciplinary records maintained using the Discipline command on the Action menu associated with the Personnel Processing form, for all or a range of employees, departments, groups, jobs and dates. You can choose a detailed or summary report; the detailed report includes separate listings for each disciplinary record, while the summary report lists the total number of disciplinary records per employee.

#### **3** Discipline

|                                                                                                    | INGIIGG.                                                                                                    |                                                                                                    |        |  |  |  |  |  |  |
|----------------------------------------------------------------------------------------------------|----------------------------------------------------------------------------------------------------|----------------------------------------------------------------------------------------------------|--------|--|--|--|--|--|--|
| Employee                                                                                                    | From :                                                                                                    | 1001 🛛 🗸 Richard Godson                                                                                                    |        |  |  |  |  |  |  |
| O Department                                                                                                    | то:                                                                                                    | 5001 V Larry Futton                                                                                                    |        |  |  |  |  |  |  |
| Одор                                                                                                    | Date F<br>From :                                                                                                    | Range Use Date                                                                                                    |        |  |  |  |  |  |  |
| Report Type —                                                                                                    | То :                                                                                                    | // ORe <u>v</u> iew                                                                                                    |        |  |  |  |  |  |  |
| Summary                                                                                                    |                                                                                                    |                                                                                                    |        |  |  |  |  |  |  |
| 2                                                                                                    |                                                                                                    |                                                                                                    |        |  |  |  |  |  |  |
| Vegana Opera J. Orien Vehicles Lewing<br>Report Preview - Discipline (uglerdisc.frs)                                                                                                    |                                                                                                    |                                                                                                    |        |  |  |  |  |  |  |
| a webori is review - Discipline (sqnri                                                                                                    | disc.frx)                                                                                                    |                                                                                                    |        |  |  |  |  |  |  |
| Orion Vehicles Leasing                                                                                                    | g De                                                                                                    | tailed Discipline Report by Creation Date                                                                                                    |        |  |  |  |  |  |  |
| Orion Vehicles Leasing<br>Preted 17603/2011 et 13:56 b<br>Employees between 1001                                                                                                    | disc.frx)<br>s De<br>19 MANAGER<br>1 and 5001                                                                                                    | talled Discipline Report by Creation Date                                                                                                    |        |  |  |  |  |  |  |
| Orion Vehicles Leasing<br>Press 17032011 at 13 55 t<br>Employees between 1001<br>Orion Vehicles Leasing                                                                                 | disc.frx)<br>s De<br>y MANAGER<br>t and 5001<br>s                                                                                                    | tailed Discipline Report by Creation Date Detailed Discipline Report by Creation Date                                                                                                    | Page 1 |  |  |  |  |  |  |
| Orion Vehicles Leasing<br>Presel 1700/011 at 12/6<br>Employees between 1001<br>Orion Vehicles Leasing<br>Employee                                                                       | g De<br>y MANAGER<br>1 and 5001<br>3<br>B<br>Date Date                                                                                                    | talled Discipline Report by Creation Date Detailed Discipline Report by Creation Date Reason Completed Converses                                                                                                    | Page 1 |  |  |  |  |  |  |
| Orion Vehicles Leasing<br>Press 1703/2011 41:30<br>Drise Vehicles Leasing<br>Drise Vehicles Leasing<br>Orion Vehicles Leasing<br>Employee<br>Andrew Oregory                             | g Dete Date Date Tetal 1                                                                                                    | talled Discipline Report by Creation Date Detailed Discipline Report by Creation Date Reason Completed Comments C01 Time Konging                                                                                                    | Page 1 |  |  |  |  |  |  |
| Orion Vehicles Leasing<br>Press 1703/2011 41:30<br>Orion Vehicles Leasing<br>Drisn Vehicles Leasing<br>Orion Vehicles Leasing<br>Employee<br>Andrew Oregory<br>Rich Harris              | Bit         De           1 and 5001         De           9         Det           0x000000         Tested           1 toto 20000         Tested           1 toto 20000         Tested           1 toto 20000         Tested                                                                                                    | tailed Discipline Report by Creation Date  Detailed Discipline Report by Creation Date  Reason Completed Comments  D01 The Maging  D02 Quity of Woh Counced serious complete of use's data is  D03 Quity of Woh Counced serious complete of use's data is                                                                                                    | Page 1 |  |  |  |  |  |  |
| Orien Vehicles Leavin<br>Dens 170001 1100<br>Dens 170001 1100<br>Dens 170001 1100<br>Dens 170001 1100<br>Dens 17000<br>Andrew Organy<br>Andrew Organy<br>Andrew Organy<br>Andrew Organy | disc. (rs)           9         De           1 and 5001         Box/ew           00000000         Teal           100000000         Teal           100000000         100000000           100000000         100000000           100000000         000000000           000000000         000000000           000000000         000000000 | talled Discipline Report by Creation Date           Reason         Completed         Comments           D1         Tree Yearge         201         Tree Yearge         202         Outry of Yoh         Consider Since complete or while data by a consequence           D2         Outry of Yoh         Consect an box completes or while data by a consequence         Southy regression           D3         Charge Agelegemence         Southy regression         Used adurine trigging to a colleging or colleging | Page 1 |  |  |  |  |  |  |

#### Job Details

Use the Job Details command to produce a report of job records maintained using the Job command on the Action menu associated with the Personnel Processing form, for all or a range of employees, departments, groups, jobs and dates. You can choose whether to report on all jobs or just current jobs

|           | Total Disci                                                                                                    | pline 4                                              |                            |                      |                                                                            |                      |
|-----------|----------------------------------------------------------------------------------------------------|------------------------------------------------------|----------------------------|----------------------|----------------------------------------------------------------------------|----------------------|
| 3 Jo      | b Details                                                                                                    |                                                      |                            |                      |                                                                            |                      |
|           | quence<br>) <u>Employee</u><br>) Department<br>) Group<br>) Job<br>ansactions<br>) <u>A</u> ll<br>) C <u>u</u> rrent | Range<br>From :<br>To :<br>Date Ra<br>From :<br>To : | 1001<br>CFC1<br>ange<br>// | <b>v</b>             | Richard Godson<br>Antony Michael McIntyre-Angell                           |                      |
|           |                                                                                                    |                                                      |                            |                      |                                                                            | _                    |
| 3 Pegasus | s Opera 3 - Orion Vehicles Li                                                                                        | easing                                               |                            |                      |                                                                            | •                    |
| 3 Report  | Preview - Job Details (sqhrj                                                                                         | jobd.frx)                                            |                            |                      |                                                                            |                      |
|           | Orion Vehicles Leasing<br>Printed 17/03/2011 at 13:57 by<br>Employees between 1001                                   | MANAGER<br>and CFC1                                  |                            | Job [                | Details Report - All Jobs                                                  |                      |
|           | Orion Vehicles Leasing                                                                                               |                                                      |                            | Jol                  | o Details Report - All Jobs                                                |                      |
|           | Employee                                                                                                    | From Date                                            | To Date                    | Time in Job<br>YY MM | Job Title Rate Depa                                                        | tmen                 |
|           | Richard Godson<br>Andrew Gregory                                                                                     | 01/01/1996<br>02/03/2002<br>01/01/1996               | 01/03/2002                 | 6 2<br>9 0<br>15 2   | Director 0.00 Admin<br>Managing Director 0.00 Admin<br>Director 0.00 Techo | stration<br>stration |
|           | a construction of                                                                                                    |                                                      |                            |                      |                                                                            | cal                  |

#### Notes

#### Salary

| Lies the Salary command to produce                                                                                                    | ک Salary                                                                                                    |                                                                                                    |
|----------------------------------------------------------------------------------------------------|----------------------------------------------------------------------------------------------------|----------------------------------------------------------------------------------------------------|
| ose the Salary command to produce<br>a report of salary records maintained<br>using either the Salary command on<br>the Action menu associated with the<br>Personnel Processing form or the<br>Global Salary Changes command on<br>the Utilities submenu. You can<br>produce the report for all or a range<br>of employees, departments, groups,<br>jobs and dates. You can choose<br>whether to report on all salary                                                                                                    | Sequence       Range         ● Employee       From :       1001         ● Department       Group       Date Range         ● Job       Date Range       From :         Transactions       I       I         ● All       Current       To :       I                                                                                                    | Richard Godson<br>Alice Leedham<br>Use Date<br>© Creation<br>Review                                                                                                    |
| records or just current ones.                                                                                                    | 2                                                                                                    |                                                                                                    |
|                                                                                                    | Employee         From Date         Salary Details by<br>Salary Details by<br>Prited 17832011 st 1358 by MANACER           Employees between 1001 and 4004         Salary Details by<br>Drion Vehicles Leasing         Salary Details by<br>Salary Details by<br>Prited 17832011 st 1358 by MANACER           Employees between 1001 and 4004         Orion Vehicles Leasing         Salary Details by<br>Salary Details by<br>1001 Richard Godson           1001 Richard Godson         12655000 41470.000 4340<br>1022 Andrew Oregary         0104/2000 4300<br>070127000 11000 0100<br>07012701 40000.00 1100<br>07012701 1000.00 1100<br>070172701 11000.00 1100<br>07017271 1000.00 1100<br>07017271 1000.00 1100           1011 Ketherie Argel         06602/000 6.000 6000         000 | Creation Date - All Salaries           Creation Date - All Salaries           ew         % Change         Reson         Review Date           000         1000         Cott Uring         0107201           000         5032         Conpany Ports         0107201           000         5588         Conpany Ports         01052010           000         5588         Conpany Ports         01052010           000         5588         Conpany Ports         01052010           000         5588         Conpany Ports         01072007           000         5588         Conpany Ports         01072007           000         5588         Conpany Ports         01072007           000         51232         Conpany Ports         0108208           001         51232         Conpany Ports         0108208           001         51232         Conpany Ports         010182028           001         Satring Salary         010112009         Satring Salary                                                                                                    |
| Employee List<br>Use the Employee List command to<br>produce a report for employees<br>maintained using the Processing<br>command in the Personnel module.<br>You can produce the report for all or<br>a range of employees, departments,<br>groups and jobs. You can include<br>leavers in the report by selecting the<br>Include Leavers option. You can<br>choose a detailed or summary<br>report; the detailed report lists all<br>employee details, while the<br>summary report lists only the<br>employee number, name and job<br>title. | 3 Employee List         Sequence         © Employee         Department         Group         Job         Report Type         Detailed         Symmary         Include Leavers                                                                                                    | Richard Godson<br>Stuart Thompson                                                                                                    |
|                                                                                                    | Orion Vehicles Leasing<br>Printed 17/03/2011 at 14:00 by MANAGER<br>Employees between 1001 and 3007 Leavers Excluded                                                                                                    | Employee Report - Summary                                                                                                    |
|                                                                                                    | Orion Vehicles Leasing           Emp No         Name           1001         Richard Godson           1002         Andrew Gregory           1003         David Charles Vellengton           1010         Cole Angel           1011         Katherine Angel           1011         Luc Guidely           2003         Liz Gins           2004         Wendy Turner           3001         Keth Harris           3002         Anne Owen           3003         Gary Derwert           3005         Deris Jackson           3006         Stephen Newheart           3007         Stuert Thompson                                                                                                    | Employee Report - Summary Job Title Managing Director Director Director Director Santor Manager Sant Grade 1 Manager Sant Grade 1 Sant Grade 1 Sant |

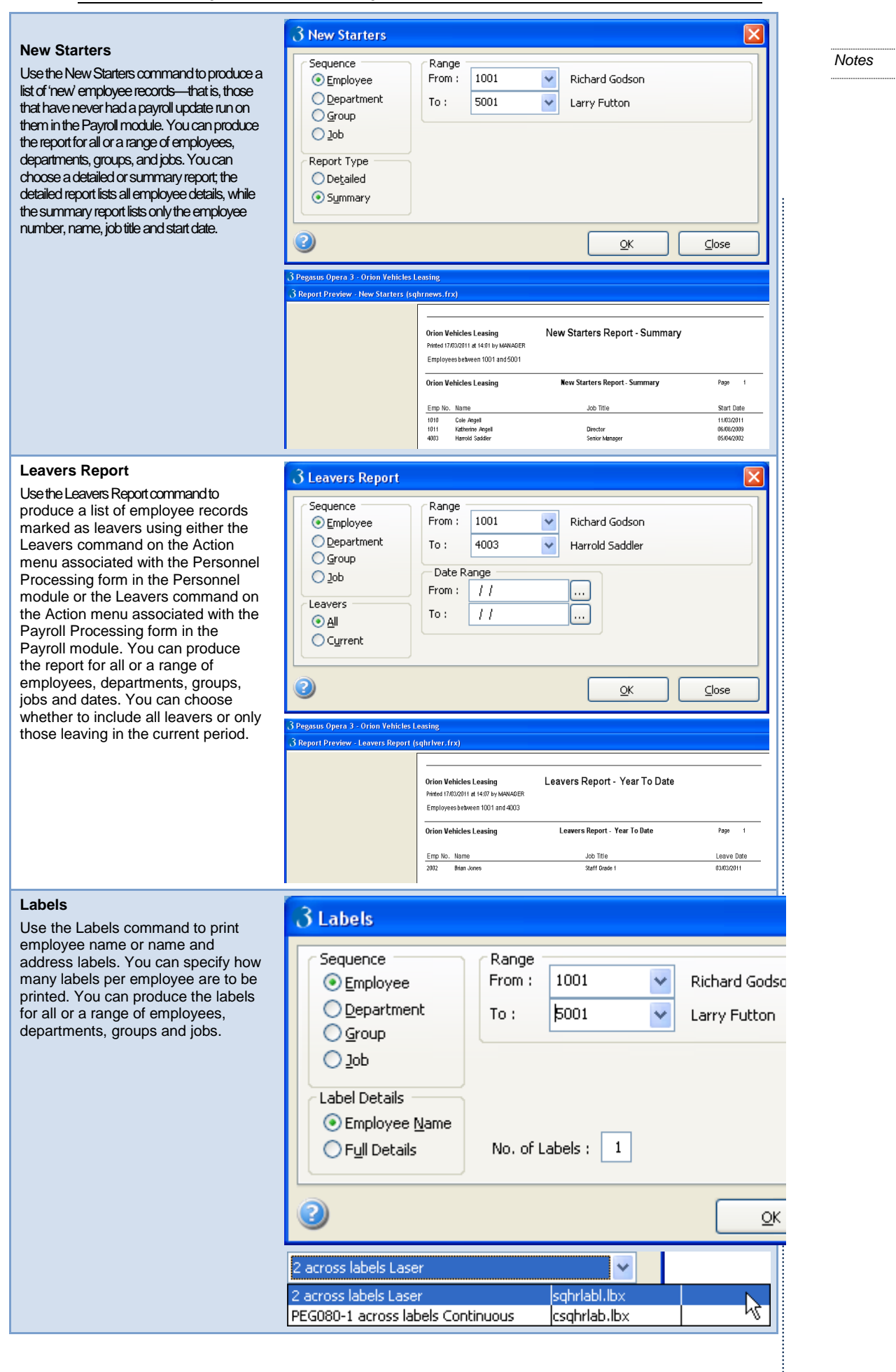

Accreditation Training Courseware - O3Training\_Accreditation\_PAY20PersonnelR1.1.docx

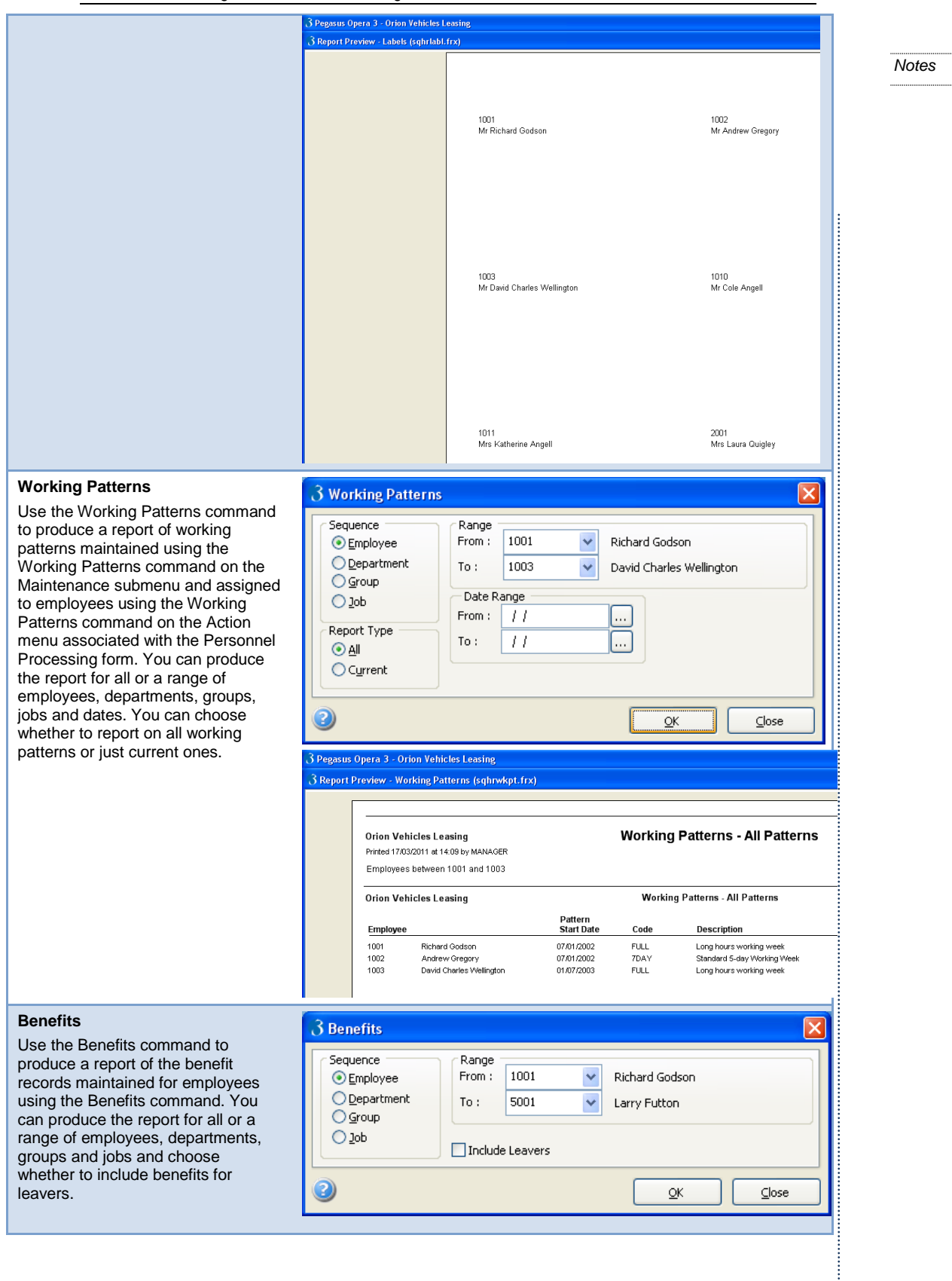

| 3 Report Preview - Benefits (sqhrb | enf.frx)                                                      |               |                       |
|------------------------------------|---------------------------------------------------------------|---------------|-----------------------|
|                                    |                                                               |               |                       |
|                                    | Orion Vehicles Leasing Benefits Repo                          | ort           |                       |
|                                    | Employees between roomand Soom Leavers Excluded               |               |                       |
|                                    | Orion Vehicles Leasing Benefits Report                        |               | Page 1                |
|                                    | Benefit Type                                                  | Benefit Value | Class 1A'able Benefit |
|                                    | A - Assets Transferred (Cash Equivalent)                      | 0.00          |                       |
|                                    | B - Payments Made (Amount Paid)                               | 0.00          |                       |
|                                    | B - Payments Made (Notional Payment Tax.)                     | 0.00          |                       |
|                                    | C - Vouchers or Credit Cards (Cash Equivalent.)               | 0.00          |                       |
|                                    | D - Living Accommodation (Cash Equivalent)                    | 0.00          |                       |
|                                    | E - Mileage Allowance and Passenger Payments (Taxable Amount) | 0.00          |                       |
|                                    | F - Cars (Carsh Equivalent)                                   | 2500.00       | 2500.00               |
|                                    | F - Fuel (Cash Equivalent)                                    | 1200.00       | 1200.00               |
|                                    | G - Vens (Cash Equivalent)                                    | 0.00          |                       |
|                                    | G - Fuel (Cash Equivalent)                                    | 0.00          |                       |
|                                    | H - Logo 1 (Cash Equivalent)                                  | 0.00          |                       |
|                                    | H - Loan 2 (Cash Equivalent)                                  | 0.00          |                       |
|                                    | I - Private Medical (Cash Equivalent)                         | 360.00        | 360.00                |
|                                    | J - Qualifying Relocation Expenses (Excess)                   | 0.00          |                       |
|                                    | K- Services Supplied (Cash Equivalent)                        | 0.00          |                       |
|                                    | L - Assets Placed at Disposal (Cash Equivalent)               | 0.00          |                       |
|                                    |                                                               |               |                       |
|                                    | M- Other Items 1 (Cash Equivalent)                            | 0.00          |                       |
|                                    | M. Other thems 3 (Cash Equivalent )                           | 0.00          |                       |

### Accreditation Training Courseware

# 5 Utilities

# 5.1 Re-Organise

Use the Re-Organise command on the Utilities submenu to reorganize the Personnel module's data files and remove deleted employee records and transactions, depending on the values in the Years to Keep Records and Years to Keep Transactions boxes on the Set Options form. The command also clears deleted table records such as job titles, absence reasons, disciplinary descriptions, departments, and so on.

|           | 3                        |
|-----------|--------------------------|
|           | ]                        |
| <u>OK</u> | )                        |
|           | <u>OK</u> <u>C</u> ancel |

To reorganise the personnel records

- 1. Open the Personnel folder and then click Utilities or click the Payroll & HR tab on the Ribbon Bar and then click Personnel Utilities.
- 2. Click Re-Organise.
- 3. To confirm you want to carry out the reorganisation, click OK; otherwise click Cancel.

# 5.2 Holiday Carry-Over

Use the Holiday Carry-Over command on the Utilities submenu to calculate the default value of unused holiday entitlement that is carried over from the previous holiday year to the current one, to establish the total entitlement for employees. You can do this for one or more payroll groups. Once you have used this utility, you can subsequently override the calculated value by changing the content of the Prv Yr Hol C/Over box on the General tab of the Personnel Processing form for the employee concerned.

| Sequence<br>Employee<br>Department<br>Group | Holiday Year End : 01/01/2011<br>Reset Carry-Over To Zero |
|---------------------------------------------|-----------------------------------------------------------|
| 2                                           | <u>OK</u> <u>C</u> ancel                                  |

To carry over the holiday entitlement

- 1. Open the Personnel folder and then click Utilities or click the Payroll & HR tab on the Ribbon Bar and then click Personnel Utilities.
- 2. Click Holiday Carry-Over. If you are using groups, in the Select Groups list, click to select the group(s) you want to process and then click OK.
- 3. If you have already performed a holiday carry-over, a dialog box appears with a message showing the date on which the update was last performed. This message is to help prevent you inadvertently carrying over holidays more than once between the same holiday years. To continue, click Yes. To abandon, click No.
- 4. Under Sequence, choose the sequence in which you want the audit report printed.
- 5. In Holiday Year End, enter the date on which the current holiday year ends.
- 6. If you want to reset the carried over holiday entitlement to zero, select Reset Carry-Over to Zero.
- 7. To continue, click **OK**. Once the audit report has been produced, you are prompted to confirm that you want the holidays to be carried over. To continue with the process, click **Yes**. To abandon the carry-over, click **No**.

#### 5.2.1 Prerequisites

Before you can use the Holiday Carry-Over command to establish the default entitlement carried over for any employee, you must complete the following on the Set Options form:

| Вох                        | Comment                                                                                                    |
|----------------------------|----------------------------------------------------------------------------------------------------|
| Use Holiday<br>Carry-Over  | This option must be selected.                                                                                                    |
| Max. Days To<br>Carry-Over | You must also define the maximum number of days that can be carried over in this box. If you do not want to limit the amount that can be carried over, set the number to the maximum permitted entry of 99.5. |
| First Holiday<br>Month     | You must define the number of the month that determines the start of the holiday year.                                                                                                    |

In addition to these options, certain records must exist in the Personnel module:

- At least one job record must be defined for any employees entitled to a holiday carry-over. Job records are maintained using the Job command on the Action menu associated with the Personnel Processing form.
- At least one holiday type absence must be recorded against employees entitled to a carry-over to ensure that the calculation of the carried over entitlement is accurate. Absence records are maintained using the Absence command on the Action menu associated with the Personnel Processing form. You will need to select the 'Holiday' option in the Type list box to define holiday absence.

#### 5.2.2 How the Utility Works

In simple terms, an employee's unused holiday entitlement is derived by determining the total holiday entitlement, less any days already taken in the current holiday year. The total entitlement is calculated by adding any existing carry-over from a previous year to the entitlement in the current year and this calculation is affected by the setting of the Pro-Rata Holiday Entitlement option on the Set Options form as follows:

- If that option is cleared, an employee's total holiday entitlement is calculated by adding the holiday specified for the employee's current job, plus any holiday carried over from a previous year, if applicable.
- If that option is selected, an employee's total holiday entitlement is calculated pro rata, taking into account holiday specified on all jobs held by the employee in the current holiday year, plus any holiday carried over from a previous year, if applicable. The start date for a job is taken as the first day of the month in which it started, so where two different jobs are started in the same month, the most recent one is used to calculate holiday entitlement.
- If a holiday absence record for an employee already spans a holiday year, only the number of working days from that record that apply to the current holiday year will be taken into account. An employee's working pattern, if assigned, will affect which days are regarded as working days in this calculation.

### 5.2.3 Holiday Carry-over Audit Report

An audit report is produced of the changes made and you can print this in employee, department or group sequence. The report shows, for each employee processed, the number of days holiday entitlement calculated from the employees' job(s), the holiday carried over from the previous holiday year, the number of holiday days taken and remaining in the current holiday year, and the number of days to be carried over to the new holiday year (which is capped if it exceeds the maximum permitted for the company).

| Orion Vehicles Limited Holiday Carry-Over Printed 12/04/2010 at 16:48 by ADMIN By Employee Ref Maximum Carry-Over: 5.0 Days |       |                             |                        |                      |                  |                      |                           |
|----------------------------------------------------------------------------------------------------|-------|-----------------------------|------------------------|----------------------|------------------|----------------------|---------------------------|
| Orion Vehicles Limited                                                                                                    |       | imited                      | Holiday Carry-Over     |                      |                  |                      | Page 1                    |
| Emp No                                                                                                    | Group | Name                        | Holiday<br>Entitlement | Prv Yr<br>Carny-Over | Holiday<br>Taken | Holiday<br>Remaining | Carry-Over<br>To New Year |
| 1001                                                                                                    |       | Mr Richard Godson           | 0.0                    | 0.0                  | 16.0             | -16.0 *              | 0.0                       |
| 1002                                                                                                    |       | Mr Andrew James Gregory     | 0.0                    | 0.0                  | 0.0              | 0.0                  | 0.0                       |
| 1003                                                                                                    |       | Mr David Charles Wellington | 25.0                   | 5.0                  | 8.0              | 22.0                 | 5.0                       |
| 2001                                                                                                    |       | Mrs Laura Quigley           | 30.0                   | 5.0                  | 7.0              | 28.0                 | 5.0                       |
| 2002                                                                                                    |       | Mr Brian Jones              | 30.0                   | 5.0                  | 14.0             | 21.0                 | 5.0                       |
| 2003                                                                                                    |       | Mrs Liz Gins                | 20.0                   | 0.0                  | 17.0             | 3.0                  | 3.0                       |
| 2004                                                                                                    |       | Miss Wendy Turner           | 22.0                   | 5.0                  | 14.0             | 13.0                 | 5.0                       |
| 3001                                                                                                    |       | Mr Keith Harris             | 25.0                   | 5.0                  | 0.0              | 30.0                 | 5.0                       |
| 3002                                                                                                    |       | Mrs Anne Owen               | 20.0                   | 5.0                  | 0.0              | 25.0                 | 5.0                       |
| 3003                                                                                                    |       | Mr Gary Derwent             | 20.0                   | 5.0                  | 0.0              | 25.0                 | 5.0                       |
| 3004                                                                                                    |       | Mrs Pamela Fadden           | 20.0                   | 5.0                  | 0.0              | 25.0                 | 5.0                       |
| 3005                                                                                                    |       | Mr Denis Jackson            | 0.0                    | 0.0                  | 0.0              | 0.0                  | 0.0                       |
| 3006                                                                                                    |       | Mr Stephen Newheart         | 22.0                   | 5.0                  | 0.0              | 27.0                 | 5.0                       |
| 3007                                                                                                    |       | Mr Stuart Thompson          | 22.0                   | 2.0                  | 0.0              | 24.0                 | 5.0                       |
| 4001                                                                                                    | W     | Mrs Joan Elsworth           | 20.0                   | 5.0                  | 1.0              | 24.0                 | 5.0                       |
| 4002                                                                                                    | W     | Mrs Jill Fisher             | 0.0                    | 0.0                  | 8.0              | -8.0 *               | 0.0                       |
| 4003                                                                                                    | W     | Mr Harrold Saddler          | 25.0                   | 5.0                  | 0.0              | 30.0                 | 5.0                       |
| 4005                                                                                                    | W     | Mr Gary Harper              | 22.0                   | 5.0                  | 0.0              | 27.0                 | 5.0                       |
| 4006                                                                                                    | W     | Mr Mark Johnson             | 22.0                   | 3.5                  | 0.0              | 25.5                 | 5.0                       |
| 5001                                                                                                    | W     | Mr Larry Futton             | 20.0                   | 5.0                  | 0.0              | 25.0                 | 5.0                       |

### 5.2.4 Setting Holiday Carry-over to Zero

You can zero the carried over entitlement for all employees processed by the utility by selecting the Reset Carry-Over To Zero option on the Holiday Carry-Over form.

# 5.2.5 Occasional Use of Holiday Carry-overs

You do not need to use this utility if you only want a very limited or occasional capacity to register the carrying over of unused holiday entitlement. Instead, you can select the Use Holiday Carry-Over option on the Set Options form and, on the same form, enter zero in the Max. Days To Carry-Over box For only those employees concerned, you then set the entitlement that can be carried over using the Prv Yr Hol C/Over box on the General tab of the Personnel Processing form.

# 5.3 Global Salary Changes

Use the Global Salary Changes command to make changes in value of pay for the whole personnel system or selected groups. This is a convenient way of recording salary changes that apply to a range of personnel instead of using the Salary command on the Action menu associated with the Personnel Processing form, which can only be used on an individual basis. You can specify an increase or decrease by value or percentage. A comment box is provided for you to record the reason for the change in pay and the date of the next pay review.

| Even (1001 Dist.                           |                    |                |  |  |  |  |  |
|--------------------------------------------|--------------------|----------------|--|--|--|--|--|
|                                            | ard Godson         |                |  |  |  |  |  |
| To: 5001 Q Larry                           | / Futton           |                |  |  |  |  |  |
| Payment Type<br>Salary<br>Hourly Pay Basic |                    |                |  |  |  |  |  |
| Print Audit/Exceptions Report              | Original Value :   | 0.00           |  |  |  |  |  |
| Print Payrise Slips                        | Adjustment Value : | 0.00           |  |  |  |  |  |
| Update By Value Or % ( % )                 | Percentage :       | 2.5000         |  |  |  |  |  |
| Specified Value Only                       | Decimal Places :   | 4 🌲            |  |  |  |  |  |
| eason For Change : Payrise                 |                    |                |  |  |  |  |  |
| lext Review Date : / /                     |                    |                |  |  |  |  |  |
|                                            | <u>o</u> k         | <u>C</u> ancel |  |  |  |  |  |
|                                            |                    |                |  |  |  |  |  |

**Note**: You can also carry out global salary changes using the Global Changes command on the EOY/Special Reports submenu in the Payroll module.

To Make Global Changes to Pay

- 1. Open the Personnel folder and then click Utilities or click the Payroll & HR tab on the Ribbon Bar and then click Personnel Utilities.
- 2. If you are using groups, in the Select Groups list, click to select the group(s) you want to process and then click OK.
- 3. Under Employee, select the range of employee records to be processed.
- 4. Under Payment Type, click to select whether you want to make changes to salaried or hourly-paid employees.

- 5. Use the options to determine what reports you want and how you want the values to be changed and then in the boxes provided, type the change of value. You can enter a negative amount to reduce the corresponding payment or deduction.
- 6. In Reason for Change, type a comment explaining the reason for the change in pay. You can also enter the date on which the next pay review will be due in the Next Review Date box.
- 7. To process the changes, click OK.

### 5.3.1 Prerequisites

If you want to update the Payroll module's pay records for employees in the range selected, you must complete one or both of the following on the Set Options form in the Personnel module:

| Box                 | Comment                                                                                                    |
|---------------------|----------------------------------------------------------------------------------------------------|
| Salary Number       | You must select a relevant payroll payment profile defined in the Payroll module if you want to update salaried employees.    |
| Basic Pay<br>Number | You must select a relevant payroll payment profile defined in the Payroll module if you want to update hourly-paid employees. |

### 5.3.2 Reports

If you select the Print Audit/Exceptions Report option on the Global Changes form, the application will print an audit report showing the salary changes that have been applied.

| Orion Vehicles Limited<br>Prixed 1204/0010 at 16:8 by ADMIN<br>By Orrapia and Exployees Reference e<br>For Groups From '10 W'<br>For Employees From '100' To '5001'<br>Adjust Sawir Jy - 5000% |                             | Global Salary | Changes (Audit Rep | port)                     |  |        |
|----------------------------------------------------------------------------------------------------|-----------------------------|---------------|--------------------|---------------------------|--|--------|
| Orion Veh<br>Effective from                                                                                                    | icles Limited<br>12/04/2010 |               | Global Sala        | ry Changes (Audit Report) |  | Page 1 |
| Employee                                                                                                    | Group Employee Name         |               | Old Salary         | New Salary                |  |        |
| 1001                                                                                                    | Richard Godson              |               | 45000.00           | 46125.00                  |  |        |
| 1003                                                                                                    | David Charles W             | e lington     | 12830.00           | 13150.75                  |  |        |
| 2001                                                                                                    | Laura Quigley               |               | 18061.84           | 18513.39                  |  |        |
| 2002                                                                                                    | Brian Jones                 |               | 28042.00           | 28743.05                  |  |        |
| 2003                                                                                                    | Liz Gins                    |               | 14022.00           | 14372.55                  |  |        |
| 2004                                                                                                    | Wendy Turner                |               | 17600.00           | 18040.00                  |  |        |
| 3001                                                                                                    | Keith Harris                |               | 21022.00           | 21547.55                  |  |        |
| 3002                                                                                                    | Anne Owen                   |               | 20147.00           | 20650.68                  |  |        |
| 3003                                                                                                    | Gary Derwent                |               | 29422.00           | 30157.55                  |  |        |
| 3004                                                                                                    | Pamela Fadden               |               | 25000.00           | 25625.00                  |  |        |
| 3006                                                                                                    | Stephen Newher              | rt            | 20000.00           | 20500.00                  |  |        |
| 4001                                                                                                    | W Joan Elsworth             |               | 25000.18           | 25625.18                  |  |        |
| 4002                                                                                                    | W Jill Fisher               |               | 24595.68           | 25210.57                  |  |        |
| 4005                                                                                                    | W Gary Harper               |               | 33000.00           | 33825.00                  |  |        |
| 4006                                                                                                    | W Mark Johnson              |               | 34160.00           | 35014.00                  |  |        |
| 5001                                                                                                    | W Larry Futton              |               | 29538.03           | 30276.48                  |  |        |

An exceptions report may also be produced if there are employees included in the range that have not been updated. For example, the report will list hourly-paid employees that are included in the range when you have chosen to update salaried employees only.

| Orion Vehicles Limited         Global Salary Changes (Exceptions Report)           Effective from 12/04/2010         Reason For Change : Payrise Inflation           Employee         Group Employee Name         Description           3005         Denis Jackson         No salary details recorded. | Orion Vehicles Limited<br>Printed 1204/2010 at 16:37 by ADMIN<br>By Group and Employee Reference<br>For Groups From '' To 'W'<br>For Employees From '1001' To '5001'<br>Adjust Salary By 2,5000% |                                                          | Global Salary Changes (Exceptions Report)                  |  |  |  |
|----------------------------------------------------------------------------------------------------|----------------------------------------------------------------------------------------------------|----------------------------------------------------------|------------------------------------------------------------|--|--|--|
| Employee         Group Employee Name         Description           3005         Denis Jackson         No salary details recorded.                                                                                                    | Orion Vehi<br>Effective from<br>Reason For C                                                                                                    | icles Limited<br>12/04/2010<br>hange : Payrise Inflation | Global Salary Changes (Exceptions Report)                  |  |  |  |
| 3005 Denis Jackson No salary details recorded.                                                                                                    | Employee                                                                                                    | Group Employee Name                                      | Description                                                |  |  |  |
| 3007 Stuart Thompson No salary details recorded.                                                                                                    | 3005<br>3007                                                                                                    | Denis Jackson<br>Stuart Thompson                         | No salary details recorded.<br>No salary details recorded. |  |  |  |

You can also choose to print payrise slips to notify the employees affected by the changes by selecting the Print Payrise Slips option.

Notes

| Report Designer - pub_admin_2ws0zodwl.frx - Page 1                            |
|-------------------------------------------------------------------------------|
|                                                                               |
|                                                                               |
| R Godson                                                                      |
| 6 The Grove                                                                   |
| Wiston Mallet                                                                 |
| Northants                                                                     |
|                                                                               |
| NN4 7RW                                                                       |
|                                                                               |
|                                                                               |
|                                                                               |
| Dear MrGodson,                                                                |
|                                                                               |
| We are pleased to inform you that your salary has been increased from         |
| £ 45000.00 to £ 46125.00 perannum.                                            |
| This increase amounts to a tremendous 2.5000%                                 |
|                                                                               |
| This pay increase will take effect from 12/04/2010                            |
| The company would like to wish you a Hanny Christmas and Prosperous New Year  |
| The company work inclusive any carriappy childrings and risperiods from rise. |
|                                                                               |
|                                                                               |

# 5.4 Audit: Log

Use the Audit Log command to display a log record of changes that have been made to employee's details in the Personal, Contacts, Bank, or Education forms on the Personnel > Processing Action menu. The log record also displays who changed the details. You can choose the field you are interested from the Field list box. The list box displays the fields that have been changed. You can choose the field you are interested, or choose All Fields to see all the fields that have changed.

| Date                   | U         | ser           |                     | Field                               |         |
|------------------------|-----------|---------------|---------------------|-------------------------------------|---------|
| rom : 06/04/2010       |           |               | Q                   | All Fields                          | *       |
| o: 05/04/2011          |           |               | ٩                   |                                     | Refresh |
| Date Time              | User      | Table         | Field               | Process                             | ^       |
| 17/03/2011 11:06:51 AM | 1 MANAGER | Personnel Emp | Other Certs         | Education : 1011 - Katherine Angell |         |
| 17/03/2011 11:06:51 AM | 1 MANAGER | Personnel Emp | S Levels            | Education : 1011 - Katherine Angell |         |
| 17/03/2011 11:06:51 AM | 1 MANAGER | Personnel Emp | A Levels            | Education : 1011 - Katherine Angell |         |
| 17/03/2011 11:06:51 AM | 1 MANAGER | Personnel Emp | NVQ's               | Education : 1011 - Katherine Angell |         |
| 17/03/2011 11:06:51 AM | 1 MANAGER | Personnel Emp | GCSE's              | Education : 1011 - Katherine Angell |         |
| 17/03/2011 11:06:51 AM | 1 MANAGER | Personnel Emp | School Attended     | Education : 1011 - Katherine Angell |         |
| 17/03/2011 11:05:17 AM | 1 MANAGER | Personnel Emp | Contact 1 Home Tel. | Contacts : 1011 - Katherine Angell  |         |
| 17/03/2011 11:05:17 AM | 1 MANAGER | Personnel Emp | Contact 1 Emergency | Contacts : 1011 - Katherine Angell  |         |
| 7/03/2011 11:05:17 M   |           | Dercoppel Emr | Contact 1 Nevt Vin  | Contacts + 1011 - Katherine Angell  | >       |
|                        |           |               |                     | [                                   | ⊆lose   |
|                        |           |               |                     |                                     |         |

#### To Display the Audit Log

#### Notes

- 1. Open the Personnel folder and then click Utilities or click the Payroll & HR tab on the Ribbon Bar and then click Personnel Utilities.
- 2. Click on Audit Log
- 3. In the Date boxes, specify the range of dates when the changes were done.
- 4. In the User boxes, specify the user or range of users who made the change. A blank entry means all users will be selected.
- 5. In the Field box, select the field you are interested in, or choose All Fields to see all the fields that have changed.
- 6. Click Refresh. You can also print a copy of the log using the Print icon on the toolbar.

**Warning:** The audit log is cleared by the End of Year Cleardown command in the Payroll module.

Accreditation Training Courseware

Appendix

# **Appendix A - Object Linking and Embedding**

You can link objects to be associated with records such as customers, suppliers, stock items, employees and so on. A representation or placeholder for an object is inserted on the O.L.E. form associated with the record. The object exists in the source file and, when it is changed, the linked object is updated to reflect these changes. You can attach a picture as well as an object placeholder. This can be associated with the OLE data object or be independent. You can link several objects to each record. Double-clicking on the icon associated with the OLE Data heading will start the application used to create the object, assuming the application and document is available to you. Right-clicking on an icon associated with an OLE Data heading displays a shortcut menu. The menu options on the shortcut menu are dependent on the type of object, and provide the ability to edit the object and/or edit the package using Object Packager.

**Important:** These are dynamic links. If you move or rename a linked object without changing the file extension on the same hard disk drive, the link in Opera is automatically updated. However, if you move a linked object to a different hard disk drive (either on the same computer or a different computer), the link in Opera will not be updated. The link in Opera with then not work. If you delete the linked object, the link in Opera will not work. Once the OLE object is not linked anymore, you will need to manually reattach the object in Opera to link to the object again.

| Picture :<br>No Picture Records | CLE Data : Package |          |
|---------------------------------|--------------------|----------|
|                                 | lationship_        | Mana     |
|                                 |                    |          |
| Comment :                       |                    |          |
| Date                            | Comment            | <u>^</u> |
| 23/10/2009                      |                    |          |
|                                 |                    |          |
| <u> ا</u>                       |                    | <u> </u> |
|                                 |                    | 1        |
|                                 | OK                 | Cancel   |

To link objects

- 1. Open the relevant module folder, and then click Processing.
- 2. Retrieve the record for which you want to store object details, click Action and then click O.L.E. The O.L.E. form appears.
- 3. On the Record menu, click New.
- 4. Under Picture, click the browse button to locate the file that contains the image you want to link.
- 5. Under OLE Data, click the browse button to locate the file that contains the document you want to link.
- 6. In Comment, type a comment that identifies the objects you have linked.
- 7. To store the object details, click OK.

**Notes:** An icon appears on the status bar of the record processing form to show that an object record exists. You can use the New command button on the toolbar to add additional objects. To start the application used to maintain a data object, double-click the icon under OLE Data. To delete an OLE entry, click to highlight in the list and then click the Delete command button on the toolbar. Both picture and OLE data objects are removed as one item. Deleted OLE files are removed when you use the Reorganise System Files command in the System module with the Tidy System Files option selected.

# Appendix B – Data Structures & Technical Information

The following pages contain the Database Structures & Technical Information of the Payroll (& Personnel) Module as of the 6.70.00 release.

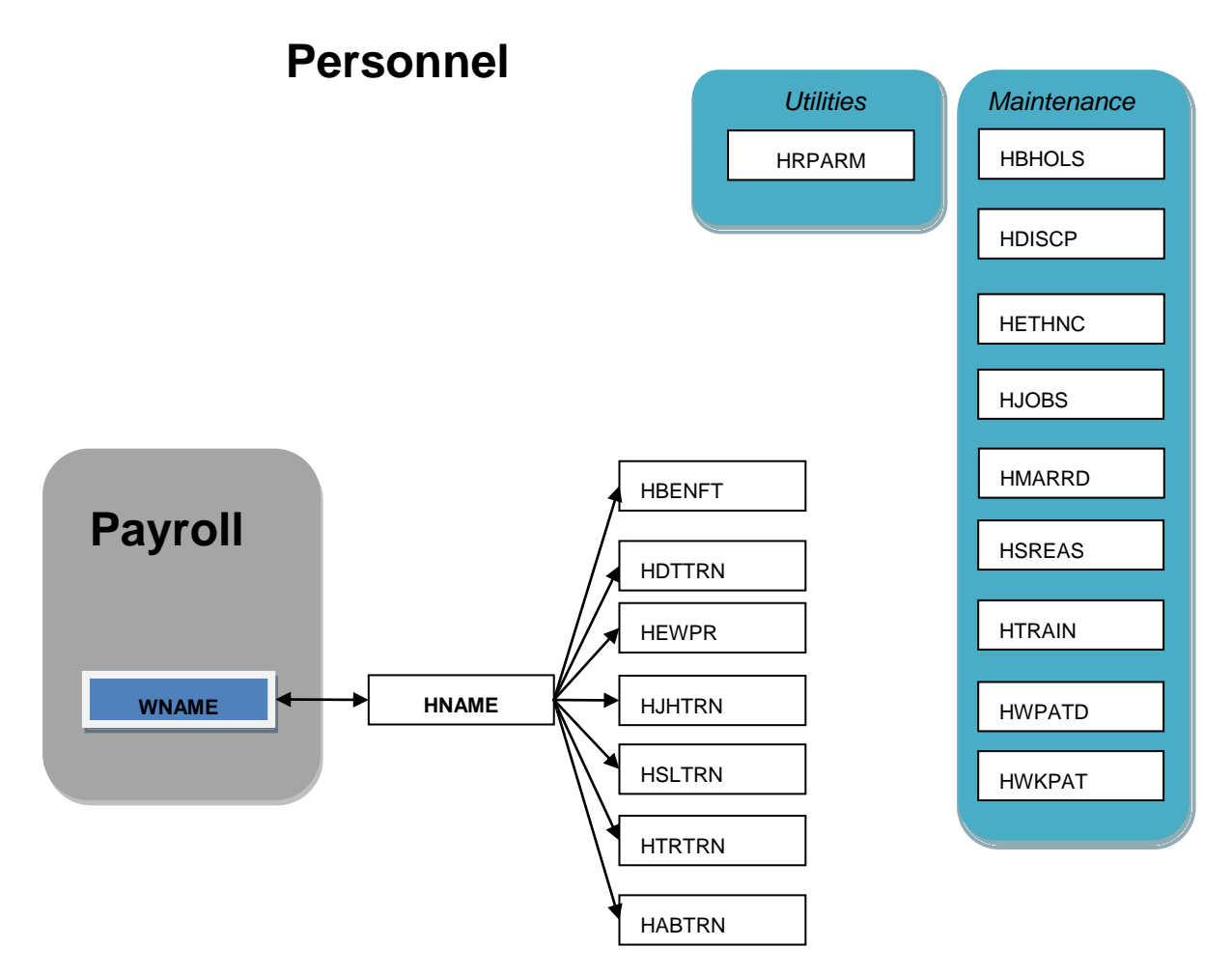

# **Joins Information**

| TABLE  | JOIN                                                                           |
|--------|--------------------------------------------------------------------------------|
| habtrn | LEFT JOIN habtrn ON wesspt.wi_parntid=habtrn.id                                |
| hbenft | LEFT JOIN hbenft ON hname.hr_ref+hname.hr_group=hbenft.hf_ref+hbenft.hf_group  |
| hdiscp | LEFT JOIN hdiscp ON hdttrn.hp_code=hdiscp.hd_code                              |
| hdiscp | LEFT JOIN hdiscp ON hdttrn.hp_code=hdiscp.hd_code                              |
| hethnc | LEFT JOIN hethnc ON hname.hr_ethnico=hethnc.he_code                            |
| hethnc | LEFT JOIN hethnc ON hname.hr_ethnico=hethnc.he_code                            |
| hjobs  | LEFT JOIN hjobs ON hjhtrn.hj_jcode=hjobs.hz_code                               |
| hmarrd | LEFT JOIN hmarrd ON hname.hr_marital=hmarrd.hy_code                            |
| hname  | LEFT JOIN hname ON hsltrn.hl_group+hsltrn.hl_ref=hname.hr_group+hname.hr_ref   |
| hname  | LEFT JOIN hname ON wname.wn_group=hname.hr_group AND wname.wn_ref=hname.hr_ref |
| hname  | LEFT JOIN hname ON hdttrn.hp_group+hdttrn.hp_ref=hname.hr_group+hname.hr_ref   |
| hname  | LEFT JOIN hname ON htrtrn.hn_group+htrtrn.hn_ref=hname.hr_group+hname.hr_ref   |
| hname  | LEFT JOIN hname ON hjhtrn.hj_group+hjhtrn.hj_ref=hname.hr_group+hname.hr_ref   |
| hname  | LEFT JOIN hname ON habtrn.hb_group+habtrn.hb_ref=hname.hr_group+hname.hr_ref   |
| hname  | LEFT JOIN hname ON hewpr.hw_ref=hname.hr_ref                                   |
| hsreas | LEFT JOIN hsreas ON habtrn.hb_reason=hsreas.hs_code                            |
| hsreas | LEFT JOIN hsreas ON habtrn.hb_reason=hsreas.hs_code                            |
| htrain | LEFT JOIN htrain ON htrtrn.hn_code=htrain.ht_code                              |
| htrain | LEFT JOIN htrain ON htrtrn.hn_code=htrain.ht_code                              |
| hwkpat | LEFT JOIN hwkpat ON hewpr.hw_code=hwkpat.hc_code                               |
| hwkpat | LEFT JOIN hwkpat ON hwpatd.hx_code=hwkpat.hc_code                              |
| wbank  | LEFT JOIN wbank ON wname.wn_bksort=wbank.wk_bksort                             |
| wbank  | LEFT JOIN wbank ON wname.wn_bksort=wbank.wk_bksort                             |
| wbank  | LEFT JOIN wbank ON wname.wn_bksort=wbank.wk_bksort                             |
| wbank  | LEFT JOIN wbank ON wname.wn_bksort=wbank.wk_bksort                             |
| wbank  | LEFT JOIN WBANK ON WNAME.WN_BKSORT=WBANK.WK_BKSORT                             |
| wbank  | LEFT JOIN WBANK ON WNAME.WN_BKSORT=WBANK.WK_BKSORT                             |
| wbank  | LEFT JOIN WBANK ON WNAME.WN_BKSORT=WBANK.WK_BKSORT                             |
| wbank  | LEFT JOIN WBANK ON WNAME.WN_BKSORT=WBANK.WK_BKSORT                             |
| wbank  | LEFT JOIN WBANK ON WNAME.WN_BKSORT=WBANK.WK_BKSORT                             |
| wbank  | LEFT JOIN WBANK ON WNAME.WN_BKSORT=WBANK.WK_BKSORT                             |
| wbank  | LEFT JOIN WBANK ON WNAME.WN_BKSORT=WBANK.WK_BKSORT                             |
| wbank  | LEFT JOIN wbank ON wname.wn_bksort=wbank.wk_bksort                             |
| wdept  | LEFT JOIN WDEPT ON WNAME.WN_CSTCDE=WDEPT.WA_DEPT                               |
| wdept  | LEFT JOIN WDEPT ON WNAME.WN_CSTCDE=WDEPT.WA_DEPT                               |
| wdept  | LEFT JOIN wdept ON hjhtrn.hj_dept=wdept.wa_dept                                |
| wdept  | LEFT JOIN wdept ON wname.wn_cstcde=wdept.wa_dept                               |
| wdept  | LEFT JOIN wdept ON wname.wn_cstcde=wdept.wa_dept                               |

© Pegasus Training Services

| wdept | LEFT JOIN wdept ON wname.wn_cstcde=wdept.wa_dept  |
|-------|---------------------------------------------------|
| wdept | LEFT JOIN wdept ON wname.wn_cstcde=wdept.wa_dept  |
| wdept | LEFT JOIN WDEPT ON WNAME.WN_CSTCDE=WDEPT.WA_DEPT  |
| wdept | LEFT JOIN WDEPT ON WNAME.WN_CSTCDE=WDEPT.WA_DEPT  |
| wdept | LEFT JOIN WDEPT ON WNAME.WN_CSTCDE=WDEPT.WA_DEPT  |
| wdept | LEFT JOIN WDEPT ON WNAME.WN_CSTCDE=WDEPT.WA_DEPT  |
| wdept | LEFT JOIN WDEPT ON WNAME.WN_CSTCDE=WDEPT.WA_DEPT  |
| wdept | LEFT JOIN WDEPT ON WNAME.WN_CSTCDE=WDEPT.WA_DEPT  |
| wdept | LEFT JOIN WDEPT ON WNAME.WN_CSTCDE=WDEPT.WA_DEPT  |
| wdept | LEFT JOIN WDEPT ON WNAME.WN_CSTCDE=WDEPT.WA_DEPT  |
| wdept | LEFT JOIN WDEPT ON WNAME.WN_CSTCDE=WDEPT.WA_DEPT  |
| wdept | LEFT JOIN wdept ON wname.wn_cstcde=wdept.wa_dept  |
| wgrup | LEFT JOIN WGRUP ON htrtrn.hn_group=WGRUP.WG_GROUP |
| wgrup | LEFT JOIN WGRUP ON hsltrn.hl_group=WGRUP.WG_GROUP |
| wgrup | LEFT JOIN WGRUP ON habtrn.hb_group=WGRUP.WG_GROUP |
| wgrup | LEFT JOIN WGRUP ON hdttrn.hp_group=WGRUP.WG_GROUP |
| wgrup | LEFT JOIN wgrup ON hjhtrn.hj_group=wgrup.wg_group |
| wgrup | LEFT JOIN wgrup ON wname.wn_group=wgrup.wg_group  |
| wgrup | LEFT JOIN WGRUP ON wname.wn_group=WGRUP.WG_GROUP  |
| wgrup | LEFT JOIN WGRUP ON hname.hr_group=WGRUP.WG_GROUP  |
| wgrup | LEFT JOIN WGRUP ON wname.wn_group=WGRUP.WG_GROUP  |
| wgrup | LEFT JOIN WGRUP ON wname.wn_group=WGRUP.WG_GROUP  |
| wgrup | LEFT JOIN WGRUP ON wname.wn_group=WGRUP.WG_GROUP  |
| wgrup | LEFT JOIN WGRUP ON wname.wn_group=WGRUP.WG_GROUP  |
| wgrup | LEFT JOIN WGRUP ON wname.wn_group=WGRUP.WG_GROUP  |
| wname | INNER JOIN wname ON htrtrn.hn_ref=wname.wn_ref    |
| wname | INNER JOIN wname ON hsltrn.hl_ref=wname.wn_ref    |
| wname | INNER JOIN wname ON habtrn.hb_ref=wname.wn_ref    |
| wname | INNER JOIN wname ON hdttrn.hp_ref=wname.wn_ref    |
| wname | INNER JOIN wname ON hjhtrn.hj_ref=wname.wn_ref    |
| wname | LEFT JOIN wname ON jwipr.jw_wgemp=wname.wn_ref    |
| wname | LEFT JOIN wname ON jbline.jb_wgemp=wname.wn_ref   |
| wname | LEFT JOIN wname ON wenic.wc_ref=wname.wn_ref      |
| wname | LEFT JOIN wname ON wtran.wr_ref=wname.wn_ref      |
| wname | LEFT JOIN wname ON whist.wh_ref=wname.wn_ref      |
| wname | INNER JOIN wname ON hewpr.hw_ref=wname.wn_ref     |
| wname | INNER JOIN wname ON hname.hr_ref=wname.wn_ref     |
| wname | INNER JOIN wname ON wesqds.wq_ref=wname.wn_ref    |
| wname | INNER JOIN wname ON wesmp.ww_ref=wname.wn_ref     |
| wname | LEFT JOIN wname ON wetxc.wb_ref=wname.wn_ref      |
| wname | INNER JOIN wname ON wesspt.wi_ref=wname.wn_ref    |

| wname | LEFT JOIN WNAME ON wep_ref=wname.wn_ref           |
|-------|---------------------------------------------------|
| wname | LEFT JOIN WNAME ON wao_ref=wname.wn_ref           |
| wname | INNER JOIN wname ON wespp.wpp_ref=wname.wn_ref    |
| wname | LEFT JOIN wname ON whtran.w4_ref=wname.wn_ref     |
| wparm | LEFT JOIN WPARM ON htrtrn.hn_group=WPARM.WP_GROUP |
| wparm | LEFT JOIN WPARM ON hsltrn.hl_group=WPARM.WP_GROUP |
| wparm | LEFT JOIN WPARM ON habtrn.hb_group=WPARM.WP_GROUP |
| wparm | LEFT JOIN WPARM ON hdttrn.hp_group=WPARM.WP_GROUP |
| wparm | LEFT JOIN WPARM ON hjhtm.hj_group=WPARM.WP_GROUP  |
| wparm | LEFT JOIN wparm ON wname.wn_group=wparm.wp_group  |
| wparm | LEFT JOIN WPARM ON wname.wn_group=WPARM.WP_GROUP  |
| wparm | LEFT JOIN WPARM ON hname.hr_group=WPARM.WP_GROUP  |
| wparm | LEFT JOIN WPARM ON wname.wn_group=WPARM.WP_GROUP  |
| wparm | LEFT JOIN WPARM ON wname.wn_group=WPARM.WP_GROUP  |
| wparm | LEFT JOIN WPARM ON wname.wn_group=WPARM.WP_GROUP  |
| wparm | LEFT JOIN WPARM ON wname.wn_group=WPARM.WP_GROUP  |
| wparm | LEFT JOIN WPARM ON wname.wn_group=WPARM.WP_GROUP  |
| wpayd | LEFT JOIN wpayd ON jwipr.jw_wgpay=wpayd.wy_cde    |
| wpayd | LEFT JOIN wpayd ON jbline.jb_wgpay=wpayd.wy_cde   |
| wpayd | LEFT JOIN wpayd ON wtran.wr_trncde=wpayd.wy_cde   |
| wpayd | LEFT JOIN wpayd ON whtran.w4_trncde=wpayd.wy_cde  |
| wpnsc | LEFT JOIN WPNSC ON wep_code=wpnsc.wps_code        |
| wprof | LEFT JOIN WPROF ON WNAME.WN_PROF=WPROF.WF_NUMBER  |
| wprof | LEFT JOIN wprof ON wname.wn_prof=wprof.wf_number  |
| wprof | LEFT JOIN wprof ON wname.wn_prof=wprof.wf_number  |
| wprof | LEFT JOIN wprof ON wname.wn_prof=wprof.wf_number  |
| wprof | LEFT JOIN wprof ON wname.wn_prof=wprof.wf_number  |
| wprof | LEFT JOIN wprof ON wname.wn_prof=wprof.wf_number  |
| wprof | LEFT JOIN wprof ON wname.wn_prof=wprof.wf_number  |
| wprof | LEFT JOIN WPROF ON WNAME.WN_PROF=WPROF.WF_NUMBER  |
| wprof | LEFT JOIN WPROF ON WNAME.WN_PROF=WPROF.WF_NUMBER  |
| wprof | LEFT JOIN WPROF ON WNAME.WN_PROF=WPROF.WF_NUMBER  |
| wprof | LEFT JOIN WPROF ON WNAME.WN_PROF=WPROF.WF_NUMBER  |
| wprof | LEFT JOIN WPROF ON WNAME.WN_PROF=WPROF.WF_NUMBER  |
| wprof | LEFT JOIN WPROF ON WNAME.WN_PROF=WPROF.WF_NUMBER  |
| wprof | LEFT JOIN WPROF ON WNAME.WN_PROF=WPROF.WF_NUMBER  |
| wprof | LEFT JOIN WPROF ON WNAME.WN_PROF=WPROF.WF_NUMBER  |
| wprof | LEFT JOIN WPROF ON WNAME.WN_PROF=WPROF.WF_NUMBER  |
| wprof | LEFT JOIN WPROF ON WNAME.WN_PROF=WPROF.WF_NUMBER  |
| wprof | LEFT JOIN WPROF ON WNAME.WN_PROF=WPROF.WF_NUMBER  |
| wprof | LEFT JOIN wprof ON wname.wn_prof=wprof.wf_number  |

| wsqdhr | LEFT JOIN wsqdhr ON wsqddt.wo_code=wsqdhr.wj_code |
|--------|---------------------------------------------------|
| wsqdhr | LEFT JOIN wsqdhr ON wesqds.wq_code=wsqdhr.wj_code |

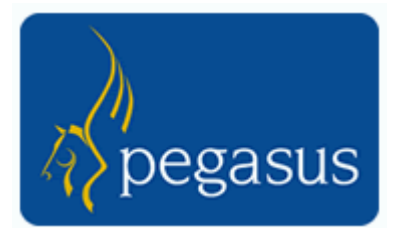

# **Database Structures**

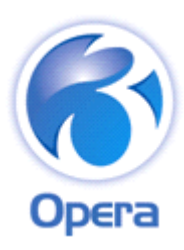

# Pegasus Opera 3 Enterprise VFP Database Structures (W & H Tables)

| Table :  | HABTRN      | Table Description :    | Absence Records |        |            |                                                                                 |
|----------|-------------|------------------------|-----------------|--------|------------|---------------------------------------------------------------------------------|
| Field Na | me          | Description            | Туре            | Length | DPs        | Further information                                                             |
| HB_REF   | 7           | Employee Reference     | С               | 8      | 0          | Employee Reference                                                              |
| HB_GR0   | OUP         | Group Code             | С               | 1      | 0          | Group Code                                                                      |
| HB_COI   | DE          | Absence Code           | С               | 1      | 0          | Absence Code                                                                    |
| HB_FDA   | ATE         | From Date              | D               | 8      | 0          | From Date                                                                       |
| HB_TDA   | ATE         | To Date                | D               | 8      | 0          | To Date                                                                         |
| HB_DA    | YS          | Number of Days         | Ν               | 5      | 1          | Number of Days                                                                  |
| HB_NO    | ΓIFY        | Notification           | С               | 20     | 0          | Notification                                                                    |
| HB_ME    | THOD        | Method                 | С               | 10     | 0          | Method                                                                          |
| HB_CEF   | RTIF        | Certified              | L               | 1      | 0          | Certified                                                                       |
| HB_EXF   | PDTE        | Expiry Date            | D               | 8      | 0          | Expiry Date                                                                     |
| HB_REA   | ASON        | Reason                 | С               | 4      | 0          | Reason                                                                          |
| HB_EDE   | ESC         | Extended Description   | Μ               | 10     | 0          | Extended Description                                                            |
| HB_COS   | ST          | Cost of Absence        | Ν               | 10     | 2          |                                                                                 |
| HB_FHA   | ALF         | Half Day is First      | L               | 1      | 0          | Half Day is First .T.= half day is first .F. =half day is last                  |
| HB_UNI   | TS          | Absence Hrs/Mins       | Ν               | 10     | 2          | Absence Hours/Minutes or Hours (decimal)                                        |
| ID       |             | Unique ID              | Ν               | 10     | 0          |                                                                                 |
|          |             | *                      |                 | Defau  | lt Value : | NEWID(ALIAS())                                                                  |
| SQ_CRE   | DATE        | Creation Date          | D               | 8      | 0          | Creation date                                                                   |
| SQ_CRT   | TIME        | Creation Time          | С               | 8      | 0          | Creation Time                                                                   |
| SQ_CRU   | JSER        | Creation User          | С               | 8      | 0          | Creation User                                                                   |
| SQ AM    | DATE        | Amendment Date         | D               | 8      | 0          | Amendment Date                                                                  |
| SQ_AM    | TIME        | Amendment Time         | С               | 8      | 0          | Amendment Time                                                                  |
| SQ_AM    | USER        | Amendment User         | С               | 8      | 0          | Amendment User                                                                  |
| HB_SSP   | SPC         | SSP Spec. Circ.        | Ν               | 2      | 0          | SSP special circumstances indicator                                             |
| HB_SPC   | DT          | SSP Spec. Circ. Date   | D               | 8      | 0          | Associated date for the SSP special circumstances indicator                     |
| HB_SPC   | CMNT        | SSP Spec. Circ. Cmnt   | С               | 40     | 0          | Associated comment for the SSP special circumstances indicator                  |
| HB_PIW   | <b>'IND</b> | SSP PIW                | Ν               | 2      | 0          | SSP Period of Incapacity for Work (PIW) indicator                               |
| HB_TSS   | PPD         | SSP Paid in PIW TD     | Ν               | 10     | 2          | SSP Paid in this PIW 'to date'                                                  |
| HB_LSS   | PPD         | SSP Paid in PIW TDT    | P N             | 10     | 2          | SSP Paid in this PIW 'to date this period'                                      |
| HB_QD/   | AYS         | SSP QDs in PIW         | Ν               | 4      | 0          | Total number of SSP qualifying days in this PIW                                 |
| HB_AV0   | GERN        | SSP Avg Earnings       | Ν               | 12     | 4          | SSP Average Weekly Earnings                                                     |
| HB_OAV   | VGERN       | Ovr SSP Avg Earn       | Ν               | 12     | 4          | Overridden SSP Average Weekly Earnings                                          |
| HB_RPS   | TDT         | SSP Relevant Period st | art date D      | 8      | 0          | SSP Relevant Period start date                                                  |
| HB_RPE   | ENDT        | SSP Relevant Period en | nd date D       | 8      | 0          | SSP Relevant Period end date                                                    |
| HB_TOS   | SPPD        | Overall PIW SSP TD     | Ν               | 10     | 2          | SSP Paid for the overall PIW 'to date' - including any linked PIWs.             |
| HB_LOS   | SPPD        | Overall PIW SSP TDT    | P N             | 10     | 2          | SSP Paid for the overall PIW 'to date this period' - including any linked PIWs. |

 Table :
 HBENFT
 Table Description :
 Benefits

| Field Name | Description           | Туре | Length       | DPs            | Further information                |
|------------|-----------------------|------|--------------|----------------|------------------------------------|
| ID         | Unique Id             | Ν    | 10<br>Defaul | 0<br>t Value : | Unique Record ID<br>NEWID(ALIAS()) |
| HF_REF     | Employee Reference    | С    | 8            | 0              | Employee Reference                 |
| HF_GROUP   | Employee Group        | С    | 1            | 0              | Employee Group                     |
| HF_ADESC   | Asset Description     | С    | 35           | 0              | Description of Asset               |
| HF_ACOSTMK | Cost/Market Value (A) | Ν    | 9            | 2              | Cost/Market Value (Section A)      |

#### Pegasus Opera II Enterprise VFP Database Structures

|             |                                | N        | 0      | 2 |                                                                                 |
|-------------|--------------------------------|----------|--------|---|---------------------------------------------------------------------------------|
| HF_AAMIGD   | Amount Made Good (A)           | N        | 9      | 2 | Amount Made Good (A)                                                            |
| HF_ACASHE   | Cash Equivalent (A)            | N        | 9      | 2 | Cash Equivalent (Section A)                                                     |
| HF_ACOMNT   | Comments (A)                   | М        | 10     | 0 | Comments (Section A)                                                            |
| HF_BDESC    | Payment Description (B)        | С        | 35     | 0 | Description of Payment (Section B)                                              |
| HF_BAMTPD   | Amount Paid (B)                | Ν        | 9      | 2 | Amount Paid (Section B)                                                         |
| HF_BTAXNOT  | Tax on Notional Payments (B)   | Ν        | 9      | 2 | Tax on Notional Payments not borne by employee (Section B)                      |
| HF_BCOMNT   | Comments (B)                   | М        | 10     | 0 | Comments (Section B)                                                            |
| HF_CGROSS   | Gross Amount (C)               | Ν        | 9      | 2 | Gross Amount (Section C)                                                        |
| HF_CAMTGD   | Amount Made Good (C)           | Ν        | 9      | 2 | Amount Made Good or from which Tax Deducted (Section C)                         |
| HF_CCASHE   | Cash Equivalent (C)            | Ν        | 9      | 2 | Cash Equivalent (Section C)                                                     |
| HF_CCOMNT   | Comments (C)                   | М        | 10     | 0 | Comments (Section C)                                                            |
| HF_DCASHE   | Cash Equivalent (D)            | Ν        | 9      | 2 | Cash Equivalent (Section D)                                                     |
| HF_DCOMNT   | Comments (D)                   | М        | 10     | 0 | Comments (Section D)                                                            |
| HF_EGROSS   | Gross Amount (E)               | Ν        | 9      | 2 | Gross Amount (Section E)                                                        |
| HF EAMTGD   | Amount Made Good (E)           | Ν        | 9      | 2 | Amount Made Good or from which Tax Deducted                                     |
| HF ETXPAY   | Taxable Payment (E)            | Ν        | 9      | 2 | Taxable Payment (Section E)                                                     |
| HF ECOMNT   | Comments (E)                   | М        | 10     | 0 | Comments (Section E)                                                            |
| HF F1MKMDL  | Car 1 Make/Model (F)           | С        | 35     | 0 | Make and Model for Car 1 (Section F)                                            |
| HF F1DATFR  | Car 1 Date 1st Reg (F)         | D        | 8      | 0 | Date First Registered for Car 1 (Section F)                                     |
| HF FIDATAF  | Car 1 Date Available From (F)  | D        | 8      | Ő | Date Available from for Car 1 (Section F)                                       |
| HF FIDATAT  | Car 1 Date Available To (F)    | D        | 8      | Ő | Date Available To for Car 1                                                     |
| HE FIBUSMI  | Car 1 Business Mileage Ind (F) | N<br>N   | 1      | 0 | Business Mileage Indicator for Car 1 (Section F)                                |
| HE FIENGSZ  | Car 1 Engine Size (E)          | N        | 1      | 0 | Engine Size for Car 1 (Section E)                                               |
| HE EIFLIELT | Car 1 Englie Size (1)          | N        |        | 0 | Evel Type Indicator for Car 1 (Section F)                                       |
| HE ELCOZEM  | Car 1 CO2 Emissions (E)        | IN<br>NI | 2      | 0 | CO2 Emissions Cor 1 (Section E)                                                 |
| HE ELLISDD  | Car 1 List Price $(F)$         | IN<br>N  | 5      | 2 | List Drive for Car 1 (Section E)                                                |
| HE ELACCED  | Car 1 A as $Price(F)$          | IN<br>N  | 9      | 2 | List Flice for Cal 1 (Section F)                                                |
| HF_FIACCER  | Car I Acc Price 1st (F)        | N        | 9      | 2 | Available for Car 1                                                             |
| HF_F1ACCAF  | Car 1 Acc Price After (F)      | N        | 9      | 2 | Price of Accessories Fitted after First Made<br>Available for Car 1 (Section F) |
| HF_F1CAPCT  | Car 1 Capital Contrib (F)      | Ν        | 9      | 2 | Capital Contributions for Car 1 (Section F)                                     |
| HF_F1AMTPD  | Car 1 Amount Paid (F)          | Ν        | 9      | 2 | Amount Paid by Employee for Car 1 (Section F)                                   |
| HF_F1CASHE  | Car 1 Cash Equivalent (F)      | Ν        | 9      | 2 | Cash Equivalent for Car 1 (Section F)                                           |
| HF_F1CSHEF  | Car 1 Fuel Cash Equiv (F)      | Ν        | 9      | 2 | Cash Equivalent of Fuel for Car 1 (Section F)                                   |
| HF_F1COMNT  | Car 1 Comments (F)             | Μ        | 10     | 0 | Comments for Car 1 (Section F)                                                  |
| HF_F2MKMDL  | Car 2 Make/Model (F)           | С        | 35     | 0 | Make and Model for Car 2 (Section F)                                            |
| HF_F2DATFR  | Car 2 Date 1st Reg (F)         | D        | 8      | 0 | Date First Registered for Car 2 (Section F)                                     |
| HF_F2DATAF  | Car 2 Date Available From (F)  | D        | 8      | 0 | Date Available from for Car 2 (Section F)                                       |
| HF_F2BUSML  | Car 2 Business Mileage Ind (F) | Ν        | 1      | 0 | Business Mileage Indicator for Car 2 (Section F)                                |
| HF_F2ENGSZ  | Car 2 Engine Size (F)          | Ν        | 4      | 0 | Engine Size for Car 2 (Section F)                                               |
| HF_F2FUELT  | Car 2 Fuel Type Ind (F)        | Ν        | 1      | 0 | Fuel Type Indicator for Car 2 (Section F)                                       |
| HF_F2CO2EM  | Car 2 CO2 Emissions (F)        | Ν        | 3      | 0 | CO2 Emissions Car 2 (Section F)                                                 |
| HF_F2LISPR  | Car 2 List Price (F)           | Ν        | 9      | 2 | List Price for Car 2 (Section F)                                                |
| HF_F2ACCFR  | Car 2 Acc Price 1st (F)        | Ν        | 9      | 2 | Price of Accessories Fitted when First made<br>Available for Car 2              |
| HF_F2ACCAF  | Car 2 Acc Price After (F)      | Ν        | 9      | 2 | Price of Accessories Fitted after First Made<br>Available for Car 2 (Section F) |
| HF F2CAPCT  | Car 2 Capital Contrib (F)      | Ν        | 9      | 2 | Capital Contributions for Car 2 (Section F)                                     |
| HF F2AMTPD  | Car 2 Amount Paid (F)          | Ν        | 9      | 2 | Amount Paid by Employee for Car 2 (Section F)                                   |
| HF F2CASHE  | Car 2 Cash Equivalent (F)      | Ν        | 9      | 2 | Cash Equivalent for Car 2 (Section F)                                           |
| HF F2CSHEF  | Car 2 Fuel Cash Equiv (F)      | N        | 9      | 2 | Cash Equivalent of Fuel for Car 2 (Section F)                                   |
| HF F2COMNT  | Car 2 Comments (F)             | M        | 10     | 0 | Comments for Car 2 (Section F)                                                  |
| HF F2DATAT  | Car 2 Date Available To (F)    | D        | 8      | 0 | Date Available To for Car 2                                                     |
| HF F3MKMDL  | Car 3 Make/Model (F)           | C        | 35     | 0 | Make and Model for Car 3 (Section F)                                            |
| HE F3DATER  | Car 3 Date 1st Reg $(F)$       | D        | 8      | Ő | Date First Registered for Car 3 (Section F)                                     |
| HE F3DATAE  | Car 3 Date Available From (F)  | D        | 8      | 0 | Date Available from for Car 3 (Section F)                                       |
| ΗΕ Ε3ΟΔΤΔΤ  | Car 3 Date Available To $(F)$  | л<br>П   | 8      | 0 | Date Available To for Car 2                                                     |
| HF F3RUSMI  | Car 3 Business Mileage Ind (F) | N        | 1      | 0 | Business Mileage Indicator for Car 3 (Section F)                                |
| HF F3FNG87  | Car 3 Engine Size (F)          | N        | 1<br>4 | 0 | Engine Size for Car 3 (Section F)                                               |
| HE E3FUELT  | Car 3 Fuel Type Ind (F)        | N        |        | 0 | Fuel Type Indicator for Car 3 (Section F)                                       |
| HF F3CO2FM  | Car 3 CO2 Emissions (F)        | N        | 3      | 0 | CO2 Emissions Car 3 (Section F)                                                 |
| HF F3LISPR  | Car 3 List Price (F)           | N        | 9      | 2 | List Price for Car 3 (Section F)                                                |
|             |                                | - 1      | /      | - |                                                                                 |

Pegasus Opera II Enterprise VFP Database Structures

| HF_F3ACCFR  | Car 3 Acc Price 1st (F)     | Ν        | 9   | 2 | Price of Accessories Fitted when First made<br>Available for Car 3              |
|-------------|-----------------------------|----------|-----|---|---------------------------------------------------------------------------------|
| HF_F3ACCAF  | Car 3 Acc Price After (F)   | Ν        | 9   | 2 | Price of Accessories Fitted after First Made<br>Available for Car 3 (Section F) |
| HE E3CAPCT  | Car 3 Capital Contrib (F)   | N        | 9   | 2 | Capital Contributions for Car 3 (Section F)                                     |
| HE F3AMTPD  | Car 3 Amount Paid (F)       | N        | 9   | 2 | Amount Paid by Employee for Car 3 (Section F)                                   |
| HE ESCASHE  | Car 3 Cash Equivalent (F)   | N        | 0   | 2 | Cash Equivalent for Car 3 (Section F)                                           |
| UE E2CQUEE  | Car 2 Eval Cash Equiv.(E)   | N        | 9   | 2 | Cash Equivalent of Fuel for Car 3 (Section F)                                   |
| IF FROMIT   | Car 3 Fuel Cash Equiv $(F)$ | IN<br>M  | 9   | 2 | Cash Equivalent of Fuel for Car 5 (Section F)                                   |
| HF_F3COMINT | Carb Engineering (C)        | IVI<br>N | 10  | 0 | Continents for Car 5 (Section F)                                                |
| HF_GCASHE   | Cash Equivalent (G)         | IN<br>M  | 9   | 2 | Cash Equivalent (Section G)                                                     |
| HF_GCOMNT   | Comments (G)                | M        | 10  | 0 | Comments (Section G)                                                            |
| HF_H1NOJB   | Loan 1 Borrowers (H)        | Ν        | 3   | 0 | Number of Joint Borrowes for Loan 1 (Section H)                                 |
| HF_H1AMT1   | Loan 1 Amt O/S 1 (H)        | N        | 9   | 2 | Amount Outstanding or at Date Loan was made, for<br>Loan 1 (Section H)          |
| HF_H1AMT2   | Loan 1 Amt O/S 2 (H)        | Ν        | 9   | 2 | Amount Outstanding or at Date Loan was discharged, for Loan 1 (Section H)       |
| HF_H1AMT3   | Loan 1 Amt O/S 3 (H)        | Ν        | 9   | 2 | Maximum Amount Outstanding at any time in the year, for Loan 1 (Section H)      |
| HF_H1AMT4   | Loan 1 Total Interest (H)   | Ν        | 9   | 2 | Total Amount of Interest Paid by the Borrower, for<br>Loan 1 (Section H)        |
| HF_H1DATMD  | Loan 1 Date Made (H)        | D        | 8   | 0 | Date Loan was made if applicable, for Loan 1<br>(Section H)                     |
| HF_H1DATDS  | Loan 1 Date Discharged (H)  | D        | 8   | 0 | Date Loan was discharged if applicable, for Loan 1<br>(Section H)               |
| HF_H1CASHE  | Loan 1 Cash Equivalent (H)  | Ν        | 9   | 2 | Cash Equivalent of Loan after deducting Interest, for<br>Loan 1 (Section H)     |
| HE H2NOIR   | Loan 2 Borrowers (H)        | N        | 3   | 0 | Number of Joint Borrowes for Loan 2 (Section H)                                 |
| HF_H2AMT1   | Loan 2 Amt O/S 1 (H)        | N        | 9   | 2 | Amount Outstanding or at Date Loan was made, for<br>Loan 2 (Section H)          |
| HF_H2AMT2   | Loan 2 Amt O/S 2 (H)        | Ν        | 9   | 2 | Amount Outstanding or at Date Loan was<br>discharged for Loan 2 (Section H)     |
| HF_H2AMT3   | Loan 2 Amt O/S 3 (H)        | Ν        | 9   | 2 | Maximum Amount Outstanding at any time in the year, for Loan 2 (Section H)      |
| HF_H2AMT4   | Loan 2 Total Interest (H)   | Ν        | 9   | 2 | Total Amount of Interest Paid by the Borrower, for<br>Loan 2 (Section H)        |
| HF_H2DATMD  | Loan 2 Date Made (H)        | D        | 8   | 0 | Date Loan was made if applicable, for Loan 2<br>(Section H)                     |
| HF_H2DATDS  | Loan 2 Date Discharged (H)  | D        | 8   | 0 | Date Loan was discharged if applicable, for Loan 2<br>(Section H)               |
| HF_H2CASHE  | Loan 2 Cash Equivalent (H)  | Ν        | 9   | 2 | Cash Equivalent of Loan after deducting Interest, for<br>Loan 2 (Section H)     |
| HE HCOMNT   | Comments (H)                | М        | 10  | 0 | Comments (Section H)                                                            |
| HE ICOSTU   | Cost to You (I)             | N        | 9   | 2 | Cost to you (Section I)                                                         |
| HE LAMTOD   | Amount Made Good (I)        | N        | o o | 2 | Amount Made Good (Section I)                                                    |
|             | Cash Equivalent (I)         | N        | 0   | 2 | Cash Equivalent (Section I)                                                     |
| HE ICOMNT   | Comments (I)                | M        | 10  | 0 | Comments (Section I)                                                            |
|             | Eveness and Benefit (I)     | IVI      | 10  | 2 | Evenue of all Qualifying Delegation Expanses and                                |
| HF_JEAUDIN  | Excess and Benefit (J)      | IN       | 9   | 2 | Benefits (Section I)                                                            |
| HF_JCOMNT   | Comments (J)                | М        | 10  | 0 | Comments (Section J)                                                            |
| HF_KCOSTU   | Cost to You (K)             | Ν        | 9   | 2 | Cost to you (Section K)                                                         |
| HF_KAMTGD   | Amount Made Good (J)        | Ν        | 9   | 2 | Amount Made Good (Section J)                                                    |
| HF_KCASHE   | Cash Equivalent (K)         | Ν        | 9   | 2 | Cash Equivalent (Section K)                                                     |
| HF_KCOMNT   | Comments (K)                | Μ        | 10  | 0 | Comments (Section K)                                                            |
| HF_LDESC    | Asset Description (L)       | С        | 35  | 0 | Description of Asset (Section L)                                                |
| HF_LANNVAL  | Annual Value (L)            | Ν        | 9   | 2 | Annual Value plus Expenses Incurred (Section L)                                 |
| HF_LAMTGD   | Amount Made Good (L)        | Ν        | 9   | 2 | Amount made good or from which Tax deducted (Section L)                         |
| HF_LCASHE   | Cash Equivalent (L)         | Ν        | 9   | 2 | Cash Equivalent (Section L)                                                     |
| HF_LCOMNT   | Comments (L)                | М        | 10  | 0 | Comments (Section L)                                                            |
| HF_MSHARE   | Share-Related Benefits (M)  | L        | 1   | 0 | Share-Related Benefits Indicator (Section M)                                    |
| HF_MCOMNT   | Comments (M)                | М        | 10  | 0 | Comments (Section M)                                                            |
| HF_N1DESC   | Item 1 Description (N)      | С        | 35  | 0 | Description for Item 1 (Section N)                                              |
| HF_N1COSTU  | Item 1 Cost to You (N)      | Ν        | 9   | 2 | Cost to You for Item 1 (Section N)                                              |
| HF_N1AMTGD  | Item 1 Amount Made Good (N) | Ν        | 9   | 2 | Amount made Good or from which Tax Deducted for<br>Item 1 (Section N)           |

#### Pegasus Opera II Enterprise VFP Database Structures

| UE NICASUE | Itom 1 Cash Equivalant (N)            | N      | 0       | 2 | Cash Equivalent for Itam 1 (Section N)                                                                                                    |
|------------|---------------------------------------|--------|---------|---|----------------------------------------------------------------------------------------------------|
| HE NODESC  | Item 2 Description (N)                | N<br>C | 9<br>25 | 2 | Cash Equivalent for Item 2 (Section N)                                                                                                    |
| HE N2COSTU | Item 2 Cost to You (N)                | N<br>N | 0       | 2 | Cost to You for Item 2 (Section N)                                                                                                    |
| HF_N2AMTGD | Item 2 Amount Made Good (N)           | N      | 9       | 2 | Amount made Good or from which Tax Deducted for<br>Item 2 (Section N)                                                                      |
| HF N2CASHE | Item 2 Cash Equivalent (N)            | Ν      | 9       | 2 | Cash Equivalent for Item 2 (Section N)                                                                                                    |
| HF NTAXPD  | Tax Paid (N)                          | N      | 9       | 2 | Income Tax Paid but not Deducted (Section N)                                                                                               |
| HF NCOMNT  | Comments (N)                          | М      | 10      | 0 | Comments (Section N)                                                                                                    |
| HE OVCOSTU | Travel Cost to You (O)                | N      | 9       | 2 | Travel and Subsistence Cost to you (Section O)                                                                                             |
| HF_OVAMTGD | Travel Amount Made Good (O)           | N      | 9       | 2 | Travel and Subsistence Amount made good or from<br>which Tax Deducted (Section O)                                                          |
| HF_OVTXPAY | Travel Taxable Payment (O)            | Ν      | 9       | 2 | Travel and Subsistence Taxable Payment (Section O)                                                                                         |
| HF_OETRAD  | Entertain Trading Org (O)             | L      | 1       | 0 | Entertainment, Trading Organisation Indicator (Section O)                                                                                  |
| HF_OECOSTU | Entertain Cost to You (O)             | Ν      | 9       | 2 | Entertainment, Cost to you (Section O)                                                                                                    |
| HF_OEAMTGD | Entertain Amount Made Good (O)        | Ν      | 9       | 2 | Entertainment, Amount made good or from which<br>Tax Deducted (Section O)                                                                  |
| HF OETXPAY | Entertain Taxable Payment (O)         | Ν      | 9       | 2 | Entertainment, Taxable Payment (Section O)                                                                                                 |
| HF OGCOSTU | General Cost to You (O)               | N      | 9       | 2 | General Expenses. Cost to you (Section O)                                                                                                  |
| HF_OGAMTGD | General Amount Made Good (O)          | N      | 9       | 2 | General Expenses, Amount made good or from<br>which Tax Deducted (Section O)                                                               |
| HE OGTXPAY | General Taxable Payment (O)           | N      | 9       | 2 | General Expenses Taxable Payment (Section O)                                                                                               |
| HE OPCOSTU | Telephone Cost to You (O)             | N      | 9       | 2 | Telephone Payments Cost to you (Section O)                                                                                                 |
| HF_OPAMTGD | Telephone Amount Made Good (O)        | N      | 9       | 2 | Telephone Payments, Amount made good or from<br>which Tax Deducted (Section O)                                                             |
| HF_OPTXPAY | Telephone Taxable Payment (O)         | Ν      | 9       | 2 | Telephone Payments, Taxable Payment (Section O)                                                                                            |
| HE ONCOSTU | Non-Qualifying Cost to You (Q)        | N      | 9       | 2 | Non-qualifying Relocation Cost to you (Section $\Omega$ )                                                                                  |
| HF_ONAMTGD | Non-Qual Amount Made Good (O)         | N      | 9       | 2 | Non-qualifying Relocation Cost to you (Section O)<br>Non-qualifying Relocation, Amount made good or<br>from which Tax Deducted (Section O) |
| HF_ONTXPAY | Non-Qual Taxable Payment (O)          | Ν      | 9       | 2 | Non-qualifying Relocation, Taxable Payment                                                                                                 |
| HE CODESC  | Desc of Other Expanses $(\mathbf{O})$ | C      | 35      | 0 | Description of Other Expanses (Section O)                                                                                                  |
| HE OOCOSTU | Other Cost to You $(0)$               | C<br>N | 0       | 2 | Other Expenses Cost to you (Section O)                                                                                                    |
| HF_OOAMTGD | Other Amount Made Good (O)            | N      | 9       | 2 | Other Expenses Cost to you (Section O)<br>Other Expenses Amount made good or from which<br>Tax Deducted (Section O)                        |
| ΗΕ ΟΟΤΥΡΑΥ | Other Tayable Payment (O)             | N      | 0       | 2 | Other Expanses Taxable Payment (Section O)                                                                                                 |
| HE OCOMNT  | Comments $(\mathbf{O})$               | M      | 10      | 0 | Comments (Section O)                                                                                                    |
| SO CRDATE  | Creation Date                         | D      | 8       | 0 | Creation Date                                                                                                    |
| SQ_CRDATE  | Creation Time                         | D<br>C | 8       | 0 | Creation Time                                                                                                    |
| SQ_CRIME   | Creation User                         | C      | 8       | 0 | User who Created This Record                                                                                                    |
| SQ_CRUSER  | Amendment Date                        | D      | 8       | 0 | Date of Amendment                                                                                                    |
| SQ_AMDATE  | Amendment Date                        | D<br>C | 8       | 0 | Time of Amendment                                                                                                    |
| SQ_AMIISED | Amendment Hear                        | C<br>C | o<br>Q  | 0 | User who amonded this record                                                                                                    |
| HE ETCASHE | Total Cash Equiv (F)                  | N<br>N | 0       | 2 | Total All Care                                                                                                    |
| HE FTCSHEE | Total Eucl Cash Equiv (F)             | N      | 0       | 2 | Total All Cars Cash Equivalent                                                                                                    |
| HE N3DESC  | Item 3 Description (N)                | C N    | 35      | 0 | Description for Item 3 (Section N)                                                                                                    |
| HE N3COSTU | Item 3 Cost to You (N)                | N<br>N | 0       | 2 | Cost to You for Item 3 (Section N)                                                                                                    |
| HF_N3AMTGD | Item 3 Amount Made Good (N)           | N      | 9       | 2 | Amount made Good or from which Tax Deducted for<br>Item 3 (Section N)                                                                      |
| HE N3CASHE | Item 3 Cash Equivalent (N)            | Ν      | 9       | 2 | Cash Equivalent for Item 3 (Section N)                                                                                                    |
| HE HINTRS  | L oan 1 Interest Rate (H)             | N      | 5       | 2 | Interest rate for Loan 1 (Section H)                                                                                                    |
| HE H2INTRS | Loan 2 Interest Rate (H)              | N      | 5       | 2 | Interest rate, for Loan 2 (Section H)                                                                                                    |
| HE EICO2NA | Car 1 No approved CO2 fig. (F)        | L      | 1       | 0 | No Approved CO2 Figure (Carl)                                                                                                    |
| HE F2CO2NA | Car 2 No approved CO2 fig. (F)        | I      | 1       | 0 | No Approved CO2 Figure (Car2)                                                                                                    |
| HE E3CO2NA | Car 3 No approved $CO2$ fig. (F)      | I      | 1       | 0 | No Approved CO2 Figure (Car2)                                                                                                    |
| HE FTDTFWD | Date free fuel withdrawn Car 1        | D      | 8       | 0 | Date Free Fuel Withdrawn Car 1                                                                                                    |
| HE FTREIN  | Free fuel reinstated Car 1            | I<br>I | 1       | 0 | Free Fuel Reinstated In Year Car 1                                                                                                    |
| HF FDTFWD? | Date Free Fuel Withdrawn Car 2        | D      | 8       | 0 | Date free fuel withdrawn Car 2                                                                                                    |
| HF FREIN?  | Free Fuel Reinstated Car 2            | L      | 1       | Ő | Free fuel reinstated in the year Car 2                                                                                                    |
| HF FDTFWD3 | Date Free Fuel Withdrawn Car 3        | D      | 8       | Ő | Date Free Fuel Withdrawn Car 3                                                                                                    |
| HF FREIN3  | Free Fuel Reinstated Car 3            | Ĺ      | 1       | 0 | Free fuel reinstated in the year Car 3                                                                                                    |
| HF_GCASHFE | Cash Equiv. Fuel (G)                  | N      | 9       | 2 | Cash Equiv. Fuel (G)                                                                                                    |

| Pegasus | Opera | II Enterprise | VFP Database | Structures |
|---------|-------|---------------|--------------|------------|
|---------|-------|---------------|--------------|------------|

| Table : <b>HBHOLS</b> | Table Description :  | Bank Holida  | ays    |        |            |                                       |
|-----------------------|----------------------|--------------|--------|--------|------------|---------------------------------------|
| Field Name            | Description          |              | Туре   | Length | DPs        | Further information                   |
| ID                    | Unique ID            |              | N      | 10     | 0          |                                       |
|                       |                      |              | P      | Defau  | lt Value : | NEWID(ALIAS())                        |
| HA_DATE               | Bank Holiday Date    |              | D      | 8      | 0          |                                       |
| HA_DESC               | Description          |              | C<br>D | 30     | 0          |                                       |
| SQ_CRDATE             | Creation Time        |              | D<br>C | 8      | 0          |                                       |
| SQ_CRIIME             | Creation Hear        |              | C      | 0      | 0          |                                       |
| SQ_CRUSER             | Amendment Date       |              | D D    | 8      | 0          |                                       |
| SO AMTIME             | Amendment Time       |              | C      | 8      | 0          |                                       |
| SQ_AMUSER             | Amendment User       |              | C      | 8      | 0          |                                       |
| Table : HDISCP        | Table Description :  | Discipline   |        |        |            |                                       |
| Field Name            | Description          |              | Туре   | Length | DPs        | Further information                   |
| HD CODE               | Discipline Code      |              | С      | 4      | 0          | Discipline Code                       |
| HD DESC               | Description          |              | C      | 25     | Ő          | Discipline Description                |
| HD MEMO               | Discipline Memo      |              | M      | 10     | 0          | Discipline Memo                       |
| ID                    | Unique ID            |              | N      | 10     | 0          |                                       |
|                       | e inque ib           |              | 11     | Defau  | lt Value : | NEWID(ALIAS())                        |
| SO CRDATE             | Creation Date        |              | D      | 8      | 0          | Creation Date                         |
| SO_CRTIME             | Creation Time        |              | C      | 8      | Ő          | Creation Time                         |
| SO CRUSER             | Creation User        |              | C      | 8      | Ő          | Creation User                         |
| SO AMDATE             | Amendment Date       |              | D      | 8      | Ő          | Amendment Date                        |
| SO AMTIME             | Amendment Time       |              | C      | 8      | Ő          | Amendment Time                        |
| SQ_AMUSER             | Amendment User       |              | C      | 8      | 0          | Amendment User                        |
| Table : HDTTRN        | Table Description :  | Discipline R | Record | s      |            |                                       |
| Field Name            | Description          |              | Туре   | Length | DPs        | Further information                   |
| HP REF                | Employee Reference   |              | С      | 8      | 0          | Employee Reference                    |
| HP GROUP              | Group Code           |              | Č      | 1      | 0          | Group Code                            |
| HP CODE               | Discipline Code      |              | С      | 4      | 0          | Discipline Code                       |
| HP DATE               | Date                 |              | D      | 8      | 0          | Date                                  |
| HP RDATE              | Review Date          |              | D      | 8      | 0          | Review Date                           |
| HP COMPLET            | Completed            |              | L      | 1      | 0          | Completed                             |
| HP MEMO               | Extended Description |              | М      | 10     | 0          | EXtended Description                  |
| ID                    | Unique ID            |              | Ν      | 10     | 0          | I I I I I I I I I I I I I I I I I I I |
|                       | - 1                  |              |        | Defau  | lt Value : | NEWID(ALIAS())                        |
| SO CRDATE             | Creation Date        |              | D      | 8      | 0          | Creation Time                         |
| SO CRTIME             | Creation Time        |              | C      | 8      | 0          | Creation Time                         |
| SO CRUSER             | Creation User        |              | Č      | 8      | 0          | Creation User                         |
| SO AMDATE             | Amendment Date       |              | D      | 8      | 0          | Amendment Date                        |
| SO AMTIME             | Amendment Time       |              | С      | 8      | 0          | Amendment Time                        |
| SQ_AMUSER             | Amendment User       |              | С      | 8      | 0          | Amendment User                        |
| Table : HETHNC        | Table Description :  | Ethnic       |        |        |            |                                       |
| Field Name            | Description          |              | Туре   | Length | DPs        | Further information                   |
| HE CODE               | Ethnic Code          |              | С      | 4      | 0          | Ethnic Origin Code                    |
| HE DESC               | Description          |              | С      | 25     | 0          | Ethnic Origin Description             |
| HE MEMO               | Ethnic Memo          |              | М      | 10     | 0          | Ethnic Origin Memo                    |
| ID                    | Unique ID            |              | N      | 10     | 0          |                                       |
|                       | T                    |              |        | Defau  | lt Value : | NEWID(ALIAS())                        |
| SO CRDATE             | Creation Date        |              | D      | 8      | 0          | Creation Date                         |
| SO CRTIME             | Creation Time        |              | C      | 8      | Ő          | Creation Time                         |
| SO CRUSER             | Creation User        |              | Ċ      | 8      | Ő          | Creation User                         |
| SO AMDATE             | Amendment Date       |              | D      | 8      | Õ          | Amendment Date                        |
| SO AMTIME             | Amendment Time       |              | C      | 8      | õ          | Amendment Time                        |
| SQ_AMUSER             | Amendment User       |              | č      | 8      | 0          | Amendment User                        |
|                       |                      |              |        |        |            |                                       |

| Table : <b>HEWPR</b> | Table Description :  | Employee Pattern | 15          |            |                                                 |
|----------------------|----------------------|------------------|-------------|------------|-------------------------------------------------|
| Field Name           | Description          | Туре             | Length      | DPs        | Further information                             |
| ID                   | Unique ID            | Ν                | 10          | 0          |                                                 |
|                      | Emulant Def          | C                | Defau       | it Value : | NEWID(ALIAS())                                  |
| HW_KEF               | Employee Ref         | C<br>D           | 8           | 0          |                                                 |
| HW_DATE              | Date Started         | D                | 8           | 0          |                                                 |
| HW_CODE              | Pattern Code         | C                | 10          | 0          |                                                 |
| SQ_CRDATE            | Creation Date        | D                | 8           | 0          |                                                 |
| SQ_CRTIME            | Creation Time        | C                | 8           | 0          |                                                 |
| SQ_CRUSER            | Creation User        | С                | 8           | 0          |                                                 |
| SQ_AMDATE            | Amendment Date       | D                | 8           | 0          |                                                 |
| SQ_AMTIME            | Amendment Time       | С                | 8           | 0          |                                                 |
| SQ_AMUSER            | Amendment User       | С                | 8           | 0          |                                                 |
| HW_MEMO              | Extended Description | М                | 10          | 0          | Extended Description                            |
| Table : HJHTRN       | Table Description :  | Job Details      |             |            |                                                 |
| Field Name           | Description          | Туре             | Length      | DPs        | Further information                             |
| HJ_REF               | Employee Reference   | С                | 8           | 0          | Employee Reference                              |
| HJ_GROUP             | Group Code           | С                | 1           | 0          | Group Code                                      |
| HJ_FDATE             | From Date            | D                | 8           | 0          | From Date                                       |
| HJ_TDATE             | To Date              | D                | 8           | 0          | To Date                                         |
| HJ_DEPT              | Department Number    | С                | 4           | 0          | Department Number                               |
| HJ SUPREF            | Supervisor Reference | С                | 8           | 0          | Supervisor reference number on the payroll file |
| HJ SUPERV            | Supervisor           | С                | 30          | 0          | Supervisor                                      |
| HJ PRMTMP            | Permament/Temporary  | L                | 1           | 0          | Permament or Temporary                          |
| HJ FULPRT            | Full/Part Time       | L                | 1           | 0          | Full or Part Time                               |
| HI HOURS             | Standard Hours       | N                | 5           | 2          | Standard Weekly Hours                           |
| HI HOLENT            | Annual Holiday       | N                | 5           | 2          | Annual Holiday Entitlement                      |
| HI LSTREV            | Last Review Date     | D                | 8           | 0          | Last Review Date                                |
| HI REVIEWR           | Reviewer             | C<br>C           | 25          | 0          | Reviewer                                        |
| HI NOTICEP           | Notice Employer      | C<br>C           | 10          | 0          | Notice Employer                                 |
| HI NOTICEE           | Notice Employee      | C<br>C           | 10          | 0          | Notice Employee                                 |
| HI_NOTICLE           | Extended Description | C<br>M           | 10          | 0          | Extended Description                            |
|                      | Extended Description | M                | 10          | 0          | Next Devices Date                               |
| HJ_NEAIKEV           | Next Review Date     | D                | 0           | 0          | Next Review Date                                |
|                      | Daily Kale           | N C              | 0           | 2          |                                                 |
| HJ_JCODE             | Job Code             | C N              | 4           | 0          | Job Code                                        |
| HJ_CONTRAC           | Contract Details     | M                | 10          | 0          | Contract Details                                |
| ID                   | Unique ID            | N                | 10<br>Defer | 0          |                                                 |
|                      |                      | 5                | Dejau       | at value : | NEWID(ALIAS())                                  |
| SQ_CRDATE            | Creation Date        | D                | 8           | 0          | Creation Date                                   |
| SQ_CRTIME            | Creation Time        | С                | 8           | 0          | Creation Time                                   |
| SQ_CRUSER            | Creation User        | С                | 8           | 0          | Creation User                                   |
| SQ_AMDATE            | Amendment Date       | D                | 8           | 0          | Amendment Date                                  |
| SQ_AMTIME            | Amendment Time       | С                | 8           | 0          | Amendment Time                                  |
| SQ_AMUSER            | Amendment User       | С                | 8           | 0          | Amendment User                                  |
| Table : HJOBS        | Table Description :  | Jobs File        |             |            |                                                 |
| Field Name           | Description          | Туре             | Length      | DPs        | Further information                             |
| HZ_CODE              | Job Code             | С                | 4           | 0          | Job Code                                        |
| HZ_DESC              | Job Title            | С                | 25          | 0          | Job Description                                 |
| HZ_HOURS             | Hours Per Week       | Ν                | 6           | 2          | Hours Per Week                                  |
| HZ_MEMO              | Memo                 | Μ                | 10          | 0          | Memo                                            |
| ID                   | Unique ID            | Ν                | 10          | 0          |                                                 |
|                      | -                    |                  | Defau       | lt Value : | NEWID(ALIAS())                                  |
| SQ_CRDATE            | Creation date        | D                | 8           | 0          | Creation Date                                   |
| SQ_CRTIME            | Creation Time        | С                | 8           | 0          | Creation Time                                   |
| SQ_CRUSER            | Creation User        | С                | 8           | 0          | Creation User                                   |
| SQ AMDATE            | Amendment Date       | D                | 8           | 0          | Amendment Date                                  |
| SQ_AMTIME            | Amendment Time       | С                | 8           | 0          | Amendment Time                                  |
| SQ_AMUSER            | Amendment User       | С                | 8           | 0          | Amendment User                                  |

| Pegasus Ope | era II Ente | rprise VFP | Database | Structures |
|-------------|-------------|------------|----------|------------|
|             |             |            |          |            |

| Table : HMARRD | Table Description : | Marital Status Fil | e      |            |                     |
|----------------|---------------------|--------------------|--------|------------|---------------------|
| Field Name     | Description         | Туре               | Length | DPs        | Further information |
| HY_CODE        | Status Code         | С                  | 4      | 0          | Status Code         |
| HY_DESC        | Description         | С                  | 25     | 0          | Status Description  |
| HY_MEMO        | Memo                | М                  | 10     | 0          | Memo                |
| ID             | Unique ID           | Ν                  | 10     | 0          |                     |
|                |                     |                    | Defau  | lt Value : | NEWID(ALIAS())      |
| SQ_CRDATE      | Creation Date       | D                  | 8      | 0          | Creation Date       |
| SQ_CRTIME      | Creation Time       | С                  | 8      | 0          | Creation Time       |
| SQ_CRUSER      | Creation User       | С                  | 8      | 0          | Creation User       |
| SQ_AMDATE      | Amendment Date      | D                  | 8      | 0          | Amendment Date      |
| SQ_AMTIME      | Amendment Time      | С                  | 8      | 0          | Amedment Time       |
| SQ_AMUSER      | Amendment User      | С                  | 8      | 0          | Amendment User      |

#### Table Description : Personnel Employees

| Field Name | Description          | Туре | Length | DPs | Further information               |
|------------|----------------------|------|--------|-----|-----------------------------------|
| HR_REF     | Employee Reference   | С    | 8      | 0   | Employee Reference                |
| HR_GROUP   | Employee Group       | С    | 1      | 0   | Employee Group                    |
| HR_VERDOB  | DOB Verified         | L    | 1      | 0   | DOB Verified                      |
| HR_JTITLE  | Job Title            | С    | 30     | 0   | Job Title                         |
| HR_HTELE   | Home Telephone No.   | С    | 15     | 0   | Home Telephone Number             |
| HR_DISABL  | Disabled             | L    | 1      | 0   | Disabled                          |
| HR_DISABLN | Disabled Number      | С    | 15     | 0   | Disabled Number                   |
| HR_ETHNICO | Ethnic Origin        | С    | 4      | 0   | Ethnic Origin Code                |
| HR_MARITAL | Marital Status Code  | С    | 4      | 0   | Marital Status Code               |
| HR_DEPEND  | Dependents           | Ν    | 2      | 0   | Number of Dependents              |
| HR_MAIDEN  | Maiden Name          | С    | 20     | 0   | Maiden Name                       |
| HR_CAROWNR | Car Owner            | L    | 1      | 0   | Car Owner                         |
| HR_COMPCAR | Company Car          | L    | 1      | 0   | Company Car                       |
| HR_CARREG  | Car Registration     | С    | 8      | 0   | Car Registration Number           |
| HR_LICNO   | Licence Number       | С    | 16     | 0   | Driving Licence Number            |
| HR_LICCLN  | Clean Licence        | L    | 1      | 0   | Clean Licence                     |
| HR_POINTS  | Points on Licence    | Ν    | 2      | 0   | Points on Licence                 |
| HR_CHKDTE  | Date Checked         | D    | 8      | 0   | Date Checked                      |
| HR_EYETEST | Eye Test Date        | D    | 8      | 0   | Eye Test Date                     |
| HR_MEDDATE | Medical Date         | D    | 8      | 0   | Medical Date                      |
| HR_PERMEMO | Memo                 | М    | 10     | 0   | Personnel Memo                    |
| HR_C1SURN  | Contact 1 Surname    | С    | 25     | 0   | Contact 1 Surname                 |
| HR_C1FOREN | Contact 1 Forenames  | С    | 30     | 0   | Contact 1 Fornames                |
| HR_C1TITLE | Contact 1 Title      | С    | 5      | 0   | Contact 1 Title                   |
| HR_C1REL   | Contact 1 Relation   | С    | 25     | 0   | Contact 1 Relationship            |
| HR_C1NXTK  | Contact 1 Next Kin   | L    | 1      | 0   | Contact 1 Next of Kin             |
| HR_C1EMERG | Contact 1 Emergency  | L    | 1      | 0   | Contact 1 Emergency               |
| HR_C1ADDR2 | Contact 1 Address 2  | С    | 30     | 0   | Contact 1 Address Line 2          |
| HR_C1ADDR3 | Contact 1 Address 3  | С    | 30     | 0   | Contact 1 Address Line 3          |
| HR_C1ADDR4 | Contact 1 Address 4  | С    | 30     | 0   | Contact 1 Address Line 4          |
| HR_C1ADDR5 | Contact 1 Address 5  | С    | 30     | 0   | Contact 1 Address Line 5          |
| HR_C1HTEL  | Contact 1 Home Tel.  | С    | 15     | 0   | Contact 1 Home Telephone Number   |
| HR_C1WTEL  | Contact 1 Work Tel.  | С    | 15     | 0   | Contact 1 Works Telephone Number  |
| HR_C1MTEL  | Contact 1 Mobile Tel | С    | 15     | 0   | Contact 1 Mobile Telephone Number |
| HR_C2SURN  | Contact 2 Surname    | С    | 25     | 0   | Contact 2 Surname                 |
| HR_C2FOREN | Contact 2 Forenames  | С    | 30     | 0   | Contact 2 Fornames                |
| HR_C2TITLE | Contact 2 Title      | С    | 5      | 0   | Contact 2 Title                   |
| HR C2REL   | Contact 2 Relation   | С    | 25     | 0   | Contact 2 Relationship            |
| HR_C2NXTK  | Contact 2 Next Kin   | L    | 1      | 0   | Contact 2 Next of Kin             |
| HR_C2EMERG | Contact 2 Emergency  | L    | 1      | 0   | Contact 2 Emergency               |
| HR_C2ADDR1 | Contact 2 Address 1  | С    | 30     | 0   | Contact 2 Address Line 1          |
| HR C2ADDR2 | Contact 2 Address 2  | С    | 30     | 0   | Contact 2 Address Line 2          |
| HR_C2ADDR3 | Contact 2 Address 3  | С    | 30     | 0   | Contact 2 Address Line 3          |
| HR_C2ADDR4 | Contact 2 Address 4  | С    | 30     | 0   | Contact 2 Address Line 4          |
| HR_C2ADDR5 | Contact 2 Address 5  | C    | 30     | 0   | Contact 2 Address Line 5          |
| HR_C2HTEL  | Contact 2 Home Tel.  | С    | 15     | 0   | Contact 2 Home Telephone Number   |
| HR_C2WTEL  | Contact 2 Work Tel.  | С    | 15     | 0   | Contact 2 Works Telephone Number  |

|            |                               | C | 1.7 | 0 |                                               |
|------------|-------------------------------|---|-----|---|-----------------------------------------------|
| HR_C2MTEL  | Contact 2 Mobile Tel          | C | 15  | 0 | Contact 2 Mobile Telephone Number             |
| HR_SMOKER  | Smoker                        | L | l   | 0 | Smoker                                        |
| HR_LOCKER  | Locker Number                 | C | 10  | 0 | Locker Number                                 |
| HR_BADGE   | Badge Number                  | C | 10  | 0 | Badge Number                                  |
| HR_OTHERS  | Other Qualifications          | C | 30  | 0 | Other Qualifications                          |
| HR_CNIMEMO | Contacts Memo                 | M | 10  | 0 |                                               |
| HR_CIADDRI | Contact I Address I           | C | 30  | 0 | Contact I Address Line I                      |
| HR_CCL     | Legacy - Company Car Flag     | L | l   | 0 | Company Car Flag                              |
| HR_CCV     | Legacy - Company Car Value    | N | 10  | 2 | Company Car Value                             |
| HR_CCC     | Legacy - Company Car Comment  | M | 10  | 0 | Company Car Comment                           |
| HR_CFBL    | Legacy - Car Fuel Ben Flag    |   | 1   | 0 | Car Fuel Benefit Flag                         |
| HR_CFBV    | Legacy - Car Fuel Ben Value   | N | 10  | 2 | Car Fuel Benefit Value                        |
| HR_CFBC    | Legacy - Car Fuel Ben Comment | M | 10  | 0 | Car Fuel Benefit Comment                      |
| HR_TASL    | Legacy - Trav & Subs Flag     | L | l   | 0 | Travel & Subsistence Flag                     |
| HR_TASV    | Legacy - Trav & Subs Value    | N | 10  | 2 | Travel & Subsistence Value                    |
| HR_TASC    | Legacy - Trav & Subs Comment  | M | 10  | 0 | Travel & Subsistence Comment                  |
| HR_PML     | Legacy - Priv Medical Flag    | L | 1   | 0 | Private Medical Flag                          |
| HR_PMV     | Legacy - Priv Medical Value   | N | 10  | 2 | Private Medical Value                         |
| HR_PMC     | Legacy - Priv Medical Comm    | M | 10  | 0 | Private Medical Comment                       |
| HR_SUBSL   | Legacy - Subs Flag            | L | 1   | 0 | Subscriptions Flag                            |
| HR_SUBSV   | Legacy - Subs Value           | N | 10  | 2 | Subscriptions Value                           |
| HR_SUBSC   | Legacy - Subs Comment         | Μ | 10  | 0 | Subscriptions Comments                        |
| HR_EDSUBL  | Legacy - Educ Assist Flag     | L | 1   | 0 | Education Assistance Flag                     |
| HR_EDSUBV  | Legacy - Educ Assist Value    | N | 10  | 2 | Education Assistance Value                    |
| HR_EDSUBC  | Legacy - Educ Assist Comment  | Μ | 10  | 0 | Education Assistance Comment                  |
| HR_TELL    | Legacy - Telephone Flag       | L | 1   | 0 | Telephone Flag                                |
| HR_TELV    | Legacy - Telephone Value      | Ν | 10  | 2 | Telephone Value                               |
| HR_TELC    | Legacy - Telephone Comment    | Μ | 10  | 0 | Telephone Comment                             |
| HR_NURSEL  | Legacy - Nursery Flag         | L | 1   | 0 | Nursery Flag                                  |
| HR_NURSEV  | Legacy - Nursery Value        | Ν | 10  | 2 | Nursery Value                                 |
| HR_NURSEC  | Legacy - Nursery Comment      | Μ | 10  | 0 | Nursery Comment                               |
| HR_VOUCHL  | Legacy - Vouchers Flag        | L | 1   | 0 | Vouchers Flag                                 |
| HR_VOUCHV  | Legacy - Vouchers Value       | Ν | 10  | 2 | Vouchers Value                                |
| HR_VOUCHC  | Legacy - Vouchers Comment     | М | 10  | 0 | Vouchers Comment                              |
| HR_BLOANL  | Legacy - Beneficial Loan Flag | L | 1   | 0 | Beneficial Loan Flag                          |
| HR_BLOANV  | Legacy - Ben Loan Value       | Ν | 10  | 2 | Beneficial Loan Value                         |
| HR_BLOANC  | Legacy - Ben Loan Comment     | Μ | 10  | 0 | Beneficial Loan Comment                       |
| HR_RELOCL  | Legacy - Relocation Flag      | L | 1   | 0 | Relocation Expenses Flag                      |
| HR_RELOCV  | Legacy - Relocation Value     | N | 10  | 2 | Relocation Expenses Value                     |
| HR_RELOCC  | Legacy - Relocation Comment   | Μ | 10  | 0 | Relocation Expenses Comment                   |
| HR_MISCL   | Legacy - Miscellaneous Flag   | L | 1   | 0 | Miscellaneous Flag                            |
| HR_MISCV   | Legacy - Misc Value           | N | 10  | 2 | Miscellaneous Value                           |
| HR_MISCC   | Legacy - Misc Comment         | Μ | 10  | 0 | Miscellaneous Comment                         |
| HR_SCHOOL  | School Attended               | С | 30  | 0 | School Attended                               |
| HR_SDATEF  | School Date From              | D | 8   | 0 | School Date From                              |
| HR_SDATET  | School Date To                | D | 8   | 0 | School Date To                                |
| HR_GCSE    | GCSE's                        | N | 2   | 0 | GCSE's                                        |
| HR_OLEVELS | O Levels                      | N | 2   | 0 | O Levels                                      |
| HR_NVQS    | NVQ's                         | N | 2   | 0 | NVQ's                                         |
| HR_ALEVELS | A Levels                      | N | 2   | 0 | A Levels                                      |
| HR_SLEVELS | S Levels                      | N | 2   | 0 | S Levels                                      |
| HR_OEDUC   | Other Certs                   | N | 2   | 0 | Other Educational Certificates                |
| HR_EDDETS  | Educational Details           | Μ | 10  | 0 | Educational Details                           |
| HR_EDCHK   | Quals Checked                 | L | 1   | 0 | Qualifications Checked                        |
| HR_FURTHED | Further Education             | С | 30  | 0 | Further Education                             |
| HR_FURTHDF | Further Date From             | D | 8   | 0 | Further Date From                             |
| HR_FURTHDT | Further Date To               | D | 8   | 0 | Further Date To                               |
| HR_FURTHQL | Further Qual.                 | С | 30  | 0 | Further Qualifications                        |
| HR_FURTHDE | Further Details               | Μ | 10  | 0 | Further Education Details                     |
| HR_FURTHCH | Futher Checked                | L | 1   | 0 | Further Checked                               |
| HR_CHKR1ID | ID of Checker                 | С | 8   | 0 | ID of User Checking Education Details         |
| HR_CHKR2ID | ID of Checker                 | С | 8   | 0 |                                               |
| HR_HOURLY  | Hourly Paid                   | L | 1   | 0 | Hourly Paid FlagT employee is hourly paid, .F |
|            |                               |   |     | _ | employee is paid fixed salary                 |
| ID         | Unique ID                     | Ν | 10  | 0 |                                               |

|            |                               |   | Default | Value : | NEWID(ALIAS()) |
|------------|-------------------------------|---|---------|---------|----------------|
| HR_CARINSB | Car Insured For Business Use  | L | 1       | 0       |                |
| HR_HOLCARR | No. Holiday Days Carried-Over | Ν | 5       | 2       |                |
| HR_MOBILE  | Mobile Phone Number           | С | 15      | 0       |                |
| HR_MOBPER  | Personal Mobile Flag          | L | 1       | 0       |                |
| SQ_CRDATE  | Creation Date                 | D | 8       | 0       | Creation Date  |
| SQ_CRTIME  | Creation Time                 | С | 8       | 0       | Creation Time  |
| SQ_CRUSER  | Creation User                 | С | 8       | 0       | Creation User  |
| SQ_AMDATE  | Amendment Date                | D | 8       | 0       | Amendment Date |
| SQ_AMTIME  | Amendment Time                | С | 8       | 0       | Amendment Time |
| SQ_AMUSER  | Amendment User                | С | 8       | 0       | Amendment User |
| HR_EMAIL   | Personnel E-Mail Address      | С | 40      | 0       | E-Mail Address |

| Table : <b>HPANAL</b> | Table Description :History |      |        |            |                            |
|-----------------------|----------------------------|------|--------|------------|----------------------------|
| Field Name            | Description                | Туре | Length | DPs        | Further information        |
| PA_ACCOUNT            | Account                    | С    | 8      | 0          |                            |
| PA_DACCNT             | Supply Account             | С    | 8      | 0          |                            |
| PA_TRDATE             | Date                       | D    | 8      | 0          | De Assess                  |
| PA_TRREF              | Reference                  | С    | 20     | 0          | Be Aware:                  |
| PA_TRTYPE             | Туре                       | С    | 1      | 0          | HPANAL and HSANAL          |
| PA_ANCODE             | Analysis Code              | С    | 8      | 0          | are "H" tables but         |
| PA_SUPTYPE            | Supplier Type              | С    | 3      | 0          |                            |
| PA_SUPANAL            | Supplier Anal Code         | С    | 4      | 0          | relate to                  |
| PA_TRVALUE            | Value                      | Ν    | 12     | 2          | SL & PL Respectively       |
| PA_ADVANCE            | Advanced                   | С    | 1      | 0          |                            |
| PA_JCSTDOC            | Job                        | С    | 10     | 0          |                            |
| PA_JPHASE             | Phase                      | С    | 3      | 0          |                            |
| PA_JCCODE             | Cost Code                  | С    | 16     | 0          |                            |
| PA_JLINE              | Job Line                   | С    | 10     | 0          |                            |
| ID                    | Unique ID                  | Ν    | 10     | 0          |                            |
|                       |                            |      | Defau  | lt Value : | NEWID(ALIAS())             |
| PA_PROJECT            | Nominal Project            | С    | 8      | 0          |                            |
| PA_JOB                | Nominal Department         | С    | 8      | 0          |                            |
| PA_QTY                | Quantity                   | Ν    | 9      | 2          | Invoiced quantity          |
| PA_BOX1               | Update box 1 on VAT Return | L    | 1      | 0          | Update box 1 on VAT Return |
| PA BOX6               | Update box 6 on VAT Return | L    | 1      | 0          | Update box 6 on VAT Return |

| Table : <b>HPARM</b> | Table Description : | History Options | IS Be Aware: HPARM & HPPARM are "H" table but relate to SL & |     |                                                                                                    |  |
|----------------------|---------------------|-----------------|--------------------------------------------------------------|-----|----------------------------------------------------------------------------------------------------|--|
| Field Name           | Description         | Туре            | Length                                                       | DPs | Further information                                                                                                |  |
| HS_RETAIN            | Periods to Retain   | N               | 2                                                            | 0   | The number of periods for which an analysis linewill<br>be retained.The Sales Ledger accounting period<br>applies. |  |
| HS_AN1TITL           | Analysis 1 Title    | С               | 26                                                           | 0   | Sales History Analysis report 1 title.                                                                             |  |
| HS_AN2TITL           | Analysis 2 Title    | C               | 26                                                           | 0   | Sales History Analysis report 2 title.                                                                             |  |
| HS_AN3TITL           | Analysis 3 Title    | C               | 26                                                           | 0   | Sales History Analysis report 3 title.                                                                             |  |
| HS_AN4TITL           | Analysis 4 Title    | C               | 26                                                           | 0   | Sales History Analysis report 4 title.                                                                             |  |
| HS_AN5TITL           | Analysis 5 Title    | С               | 26                                                           | 0   | Sales History Analysis report 5 title.                                                                             |  |
| HS_AN6TITL           | Analysis 6 Title    | C               | 26                                                           | 0   | Sales History Analysis report 6 title.                                                                             |  |
| HS_AN1SEQ            | Analysis 1 Sequence | C               | 4                                                            | 0   | Sales History Analysis report 1 sequence.                                                                          |  |
| HS_AN2SEQ            | Analysis 2 Sequence | C               | 4                                                            | 0   | Sales History Analysis report 2 sequence.                                                                          |  |
| HS_AN3SEQ            | Analysis 3 Sequence | C               | 4                                                            | 0   | Sales History Analysis report 3 sequence.                                                                          |  |
| HS_AN4SEQ            | Analysis 4 Sequence | С               | 4                                                            | 0   | Sales History Analysis report 4 sequence.                                                                          |  |
| HS_AN5SEQ            | Analysis 5 Sequence | С               | 4                                                            | 0   | Sales History Analysis report 5 sequence.                                                                          |  |
| HS_AN6SEQ            | Analysis 6 Sequence | С               | 4                                                            | 0   | Sales History Analysis report 6 sequence.                                                                          |  |
| Table : HPPARM       | Table Description : | History Options |                                                              |     |                                                                                                    |  |
| Field Name           | Description         | Туре            | Length                                                       | DPs | Further information                                                                                                |  |
| HP_AN1TITL           | Analysis 1 Title    | С               | 26                                                           | 0   | Purchase History Analysis report 1 title.                                                                          |  |
| HP_AN2TITL           | Analysis 2 Title    | С               | 26                                                           | 0   | Purchase History Analysis report 2 title.                                                                          |  |
| HP_AN3TITL           | Analysis 3 Title    | С               | 26                                                           | 0   | Purchase History Analysis report 3 title.                                                                          |  |
| HP_AN4TITL           | Analysis 4 Title    | С               | 26                                                           | 0   | Purchase History Analysis report 4 title.                                                                          |  |
| HP_AN5TITL           | Analysis 5 Title    | С               | 26                                                           | 0   | Purchase History Analysis report 5 title.                                                                          |  |
|                      |                     |                 |                                                              |     |                                                                                                    |  |
| HP_AN6TITL | Analysis 6 Title    | С | 26 | 0 | Purchase History Analysis report 6 title.    |
|------------|---------------------|---|----|---|----------------------------------------------|
| HP_AN1SEQ  | Analysis 1 Sequence | С | 4  | 0 | Purchase History Analysis report 1 sequence. |
| HP_AN2SEQ  | Analysis 2 Sequence | С | 4  | 0 | Purchase History Analysis report 2 sequence. |
| HP_AN3SEQ  | Analysis 3 Sequence | С | 4  | 0 | Purchase History Analysis report 3 sequence. |
| HP_AN4SEQ  | Analysis 4 Sequence | С | 4  | 0 | Purchase History Analysis report 4 sequence. |
| HP_AN5SEQ  | Analysis 5 Sequence | С | 4  | 0 | Purchase History Analysis report 5 sequence. |
| HP AN6SEO  | Analysis 6 Sequence | С | 4  | 0 | Purchase History Analysis report 6 sequence. |

| Table : HRPARM | Table Description :Personnel  | Options | 8          |                 |                                                                                                    |
|----------------|-------------------------------|---------|------------|-----------------|----------------------------------------------------------------------------------------------------|
| Field Name     | Description                   | Туре    | Length     | DPs             | Further information                                                                                                    |
| HM_KEEPR       | Years to Keep Recs            | Ν       | 2          | 0               | Number of years to keep the personnel records                                                                                                    |
| HM_KEEPT       | Years to Keep Trans           | Ν       | 2          | 0               | Number of years to keep Personnel transactions                                                                                                    |
| HM_HOURS       | Default Weekly Hours          | Ν       | 6          | 2               | Default hours worked in a week                                                                                                    |
| HM_HRSSAL      | Hourly Paid                   | L       | 1          | 0               | Hourly Paid ? $.T. = Yes $ $.F. = No$                                                                                                    |
| HM_PAYNO       | Salary Number                 | Ν       | 3          | 0               | Payroll payment number for basic pay or salary                                                                                                    |
| HM_HOLSRT      | Hol Start Month               | Ν       | 2          | 0               | First month number of holiday year                                                                                                    |
| HM_BUTT4       | Button 4 Desc                 | С       | 9          | 0               | Button 4 Description                                                                                                    |
| HM_BUTT5       | Button 5 Desc                 | С       | 9          | 0               | Button 5 Decription                                                                                                    |
| HM_BASNO       | Basic Pay Number              | Ν       | 3          | 0               | Basic Pay Number                                                                                                    |
| HM_HRSDORM     | Hours Min/Dec                 | L       | 1          | 0               | Hours - Minutes or Decimal                                                                                                    |
| HM_HOLENT      | Pro-Rata Hol. Ent.            | L       | 1          | 0               | Pro-Rata Holiday Entitlement.If set to true the<br>holiday entitlement shown onthe diary screen will be<br>calculated according to the number of months in each<br>job and the annualentitlement for each job.If set to<br>false the entitlement for the mostrecent job will be<br>used. |
| ID             | Unique ID                     | Ν       | 10         | 0               |                                                                                                    |
|                |                               |         | Defau      | lt Value :      | NEWID(ALIAS())                                                                                                    |
| HM_HCDATE      | Date Hol. Carry-Over Last Ran | D       | 8          | 0               |                                                                                                    |
| HM_HCDAYS      | Max. Holiday Carry-Over Days  | Ν       | 5          | 2               |                                                                                                    |
| SQ_CRDATE      | Creation Date                 | D       | 8          | 0               | Creation Date                                                                                                    |
| SQ_CRTIME      | Creation Time                 | С       | 8          | 0               | Creation Time                                                                                                    |
| SQ_CRUSER      | Creation User                 | С       | 8          | 0               | Creation User                                                                                                    |
| SQ_AMDATE      | Amendment Date                | D       | 8          | 0               | Amendment Date                                                                                                    |
| SQ_AMTIME      | Amendment Time                | С       | 8          | 0               | Amendment Time                                                                                                    |
| SQ_AMUSER      | Amendment User                | С       | 8          | 0               | Amendment User                                                                                                    |
| HM_HCACTIV     | Activate Holiday Carryover    | L       | 1<br>Defau | 0<br>lt Value : | If set to .T. then Holiday Carry-over is active.                                                                                                    |

| Table : HSANAL | Table Description : History |      |        |     |                                                                       |
|----------------|-----------------------------|------|--------|-----|-----------------------------------------------------------------------|
| Field Name     | Description                 | Туре | Length | DPs | Further information                                                   |
| SA_ACCOUNT     | Account                     | С    | 8      | 0   |                                                                       |
| SA_DACCNT      | Delivery Account            | С    | 8      | 0   |                                                                       |
| SA_TRDATE      | Date                        | D    | 8      | 0   | Be Aware:                                                             |
| SA_TRREF       | Reference                   | С    | 20     | 0   | HPANAL and HSANAL                                                     |
| SA_TRTYPE      | Туре                        | С    | 1      | 0   |                                                                       |
| SA_ANCODE      | Analysis Code               | С    | 8      | 0   | are "H" tables but                                                    |
| SA_REGION      | Region                      | С    | 3      | 0   | relate to                                                             |
| SA_TERR        | Territory                   | С    | 3      | 0   | SI & PL Posportivoly                                                  |
| SA_CUSTYPE     | Customer Type               | С    | 3      | 0   | SL & PL Respectively                                                  |
| SA_CUSANAL     | Customer Anal Code          | С    | 4      | 0   |                                                                       |
| SA_TRVALUE     | Value                       | Ν    | 12     | 2   |                                                                       |
| SA_QTY         | Quantity                    | Ν    | 9      | 2   |                                                                       |
| SA_COST        | Cost Price                  | Ν    | 12     | 2   |                                                                       |
| SA_PRODUCT     | Product Code                | С    | 16     | 0   | Product code of line item. Only available if invoicing module in use. |
| SA_ADVANCE     | Advanced                    | С    | 1      | 0   |                                                                       |
| SA_DESC        | Description                 | С    | 40     | 0   | Item Description                                                      |
| SA_EXTEN       | Extended Description        | Μ    | 10     | 0   | Line Extended Description                                             |
| SA_JCSTDOC     | Job                         | С    | 10     | 0   |                                                                       |
| SA_JPHASE      | Phase                       | С    | 3      | 0   |                                                                       |
| SA_JCCODE      | Cost Code                   | С    | 16     | 0   |                                                                       |
| SA_JLINE       | Job Line                    | С    | 10     | 0   |                                                                       |

| ID             | Unique ID            |                   | Ν        | 10          | 0          |                                 |
|----------------|----------------------|-------------------|----------|-------------|------------|---------------------------------|
| CA DDOIECT     | Nominal Ducient      |                   | C        | Defau       | lt Value : | NEWID(ALIAS())                  |
| SA_PROJECT     | Nominal Project      |                   | C        | 8<br>8      | 0          |                                 |
| SA_SERV        | Reverse Chrg Sevices | VAT code          | L        | 1           | 0          | Reverse Charge Sevices VAT code |
| Table : HSLTRN | Table Description :  | Salary His        | tory     |             |            |                                 |
| Field Name     | Description          |                   | Туре     | Length      | DPs        | Further information             |
| HL_REF         | Employee Reference   |                   | С        | 8           | 0          | Employee Reference              |
| HL_GROUP       | Group Code           |                   | С        | 1           | 0          | Group Code                      |
| HL_FDATE       | Date Effective       |                   | D        | 8           | 0          | Date Effective                  |
| HL_OLDSAL      | Old Salary           |                   | Ν        | 10          | 2          | Old Salary                      |
| HL_SALARY      | Salary               |                   | Ν        | 10          | 2          | Salary                          |
| HL_REASON      | Reason Code Text     |                   | С        | 30          | 0          | Reason Text                     |
| HL_MEMO        | Memo                 |                   | Μ        | 10          | 0          | Extended Description            |
| HL_REVIEW      | Next Review Date     |                   | D        | 8           | 0          |                                 |
| ID             | Unique ID            |                   | Ν        | 10          | 0          |                                 |
|                |                      |                   |          | Defau       | lt Value : | NEWID(ALIAS())                  |
| SQ_CRDATE      | Creation Date        |                   | D        | 8           | 0          | Creation Date                   |
| SQ_CRTIME      | Creation Time        |                   | С        | 8           | 0          | Creation Time                   |
| SQ_CRUSER      | Creation User        |                   | С        | 8           | 0          | Creation User                   |
| SQ_AMDATE      | Amendment Date       |                   | D        | 8           | 0          | Amendment Date                  |
| SQ_AMTIME      | Amendment Time       |                   | С        | 8           | 0          | Amendment Time                  |
| SQ_AMUSER      | Amendment User       |                   | С        | 8           | 0          | Amendment User                  |
| Table : HSREAS | Table Description :  | Absence R         | easons   |             |            |                                 |
| Field Name     | Description          |                   | Туре     | Length      | DPs        | Further information             |
| HS_CODE        | Reason Code          |                   | С        | 4           | 0          | Reason Code                     |
| HS_DESC        | Description          |                   | С        | 25          | 0          | Sickness Reason Description     |
| HS_MEMO        | Reason Memo          |                   | Μ        | 10          | 0          | Reason Memo                     |
| ID             | Unique ID            |                   | Ν        | 10          | 0          |                                 |
|                |                      |                   |          | Defau       | lt Value : | NEWID(ALIAS())                  |
| SQ_CRDATE      | Creation Date        |                   | D        | 8           | 0          | Creation Date                   |
| SQ_CRTIME      | Creation Time        |                   | С        | 8           | 0          | Creation Time                   |
| SQ_CRUSER      | Creation User        |                   | С        | 8           | 0          | Creation User                   |
| SQ_AMDATE      | Amendment Date       |                   | D        | 8           | 0          | Amendment Date                  |
| SQ_AMTIME      | Amendment Time       |                   | С        | 8           | 0          | Amendment Time                  |
| SQ_AMUSER      | Amendment User       |                   | С        | 8           | 0          | Amendment User                  |
| Table : HTRAIN | Table Description :  | Training          |          |             |            |                                 |
| Field Name     | Description          |                   | Type     | Length      | DPs        | Further information             |
|                | Training Calls       |                   | <u> </u> | 4           | 0          | Turining Colle                  |
| HI_CODE        | Description          |                   | C        | 4           | 0          | Training Code                   |
| HT MEMO        | Training Momo        |                   | С<br>М   | 23<br>10    | 0          | Training Description            |
|                | I raining Memo       |                   | IVI<br>N | 10          | 0          | I raining Memo                  |
| ID             | Ullique ID           |                   | 19       | 10<br>Defau | lt Value · | NEWID(AIIAS())                  |
| SO CRDATE      | Creation Date        |                   | р        | 8           | 0          | Creation Date                   |
| SQ_CRDATE      | Creation Time        |                   | D<br>C   | 8           | 0          | Creation Time                   |
| SQ_CRIISER     | Creation User        |                   | C        | 8           | 0          | Creation User                   |
| SQ_CRUSER      | Amendment Date       |                   | D        | 8           | 0          | Amendment Date                  |
| SQ_AMDATE      | Amendment Time       |                   | C        | 8           | 0          | Amendment Time                  |
| SQ_AWITIVIE    | Amendment User       |                   | C        | 8           | 0          | Amendment User                  |
|                |                      |                   |          | Ũ           | Ű          |                                 |
| Table : HTRTRN | Table Description :  | Training <b>R</b> | Records  |             |            |                                 |
| Field Name     | Description          |                   | Туре     | Length      | DPs        | Further information             |
| HN_REF         | Employee Reference   |                   | С        | 8           | 0          | Employee Reference              |
| HN_GROUP       | Group Code           |                   | С        | 1           | 0          | Group Code                      |
| HN_CODE        | Training Code        |                   | С        | 4           | 0          | Training Code                   |
| HN_FDATE       | From Date            |                   | D        | 8           | 0          | From Date                       |
| HN_TDATE       | To Date              |                   | D        | 8           | 0          | To Date                         |
| HN_DAYS        | Number of Days       |                   | Ν        | 5           | 2          | Number of Days                  |

| HN_SUPPL                                                                                | Supplier                                                                                                    | С                               | 30                                                            | 0                                            | Supplier                                                                                                    |
|-----------------------------------------------------------------------------------------|----------------------------------------------------------------------------------------------------|---------------------------------|---------------------------------------------------------------|----------------------------------------------|----------------------------------------------------------------------------------------------------|
| HN_VENUE                                                                                | Venue                                                                                                    | С                               | 30                                                            | 0                                            | Venue                                                                                                    |
| HN_ECOSTS                                                                               | Employee Costs                                                                                                    | Ν                               | 10                                                            | 2                                            | Employee Costs                                                                                                    |
| HN_CCOSTS                                                                               | Course Costs                                                                                                    | Ν                               | 10                                                            | 2                                            | Course Costs                                                                                                    |
| HN_MEMO                                                                                 | Extended Description                                                                                                 | М                               | 10                                                            | 0                                            | Extended Description                                                                                                    |
| HN_RESULT                                                                               | Result etc                                                                                                    | С                               | 30                                                            | 0                                            | Result etc                                                                                                    |
| HN_FHALF                                                                                | Half Day is First                                                                                                    | L                               | 1                                                             | 0                                            | Half Day is First                                                                                                    |
| ID                                                                                      | Unique ID                                                                                                    | Ν                               | 10                                                            | 0                                            |                                                                                                    |
|                                                                                         |                                                                                                    |                                 |                                                               |                                              |                                                                                                    |
|                                                                                         |                                                                                                    |                                 | Default Val                                                   | ue :                                         | NEWID(ALIAS())                                                                                                    |
| SQ_CRDATE                                                                               | Creation Date                                                                                                    | D                               | Default Val<br>8                                              | ue :<br>0                                    | NEWID(ALIAS())<br>Creation Date                                                                                         |
| SQ_CRDATE<br>SQ_CRTIME                                                                  | Creation Date<br>Creation Time                                                                                       | D<br>C                          | Default Val<br>8<br>8                                         | ue :<br>0<br>0                               | NEWID(ALIAS())<br>Creation Date<br>Creation Time                                                                        |
| SQ_CRDATE<br>SQ_CRTIME<br>SQ_CRUSER                                                     | Creation Date<br>Creation Time<br>Creation User                                                                      | D<br>C<br>C                     | Default Val<br>8<br>8<br>8                                    | ue :<br>0<br>0<br>0                          | NEWID(ALIAS())<br>Creation Date<br>Creation Time<br>Creation User                                                       |
| SQ_CRDATE<br>SQ_CRTIME<br>SQ_CRUSER<br>SQ_AMDATE                                        | Creation Date<br>Creation Time<br>Creation User<br>Amendment Date                                                    | D<br>C<br>C<br>D                | Default Val<br>8<br>8<br>8<br>8                               | ue :<br>0<br>0<br>0<br>0                     | NEWID(ALIAS())<br>Creation Date<br>Creation Time<br>Creation User<br>Amendment Date                                     |
| SQ_CRDATE<br>SQ_CRTIME<br>SQ_CRUSER<br>SQ_AMDATE<br>SQ_AMTIME                           | Creation Date<br>Creation Time<br>Creation User<br>Amendment Date<br>Amendment Time                                  | D<br>C<br>C<br>D<br>C           | <i>Default Val</i><br>8<br>8<br>8<br>8<br>8<br>8              | ue :<br>0<br>0<br>0<br>0<br>0                | NEWID(ALIAS())<br>Creation Date<br>Creation Time<br>Creation User<br>Amendment Date<br>Amendment Time                   |
| SQ_CRDATE<br>SQ_CRTIME<br>SQ_CRUSER<br>SQ_AMDATE<br>SQ_AMTIME<br>SQ_AMUSER              | Creation Date<br>Creation Time<br>Creation User<br>Amendment Date<br>Amendment Time<br>Amendment User                | D<br>C<br>C<br>D<br>C<br>C      | <i>Default Val</i><br>8<br>8<br>8<br>8<br>8<br>8<br>8         | ue :<br>0<br>0<br>0<br>0<br>0<br>0<br>0      | NEWID(ALIAS())<br>Creation Date<br>Creation Time<br>Creation User<br>Amendment Date<br>Amendment Time<br>Amendment User |
| SQ_CRDATE<br>SQ_CRTIME<br>SQ_CRUSER<br>SQ_AMDATE<br>SQ_AMTIME<br>SQ_AMUSER<br>HN_REVIEW | Creation Date<br>Creation Time<br>Creation User<br>Amendment Date<br>Amendment Time<br>Amendment User<br>Review Date | D<br>C<br>C<br>D<br>C<br>C<br>D | Default Val<br>8<br>8<br>8<br>8<br>8<br>8<br>8<br>8<br>8<br>8 | ue :<br>0<br>0<br>0<br>0<br>0<br>0<br>0<br>0 | NEWID(ALIAS())<br>Creation Date<br>Creation Time<br>Creation User<br>Amendment Date<br>Amendment Time<br>Amendment User |

| Table : <b>HWKPAT</b> | Table Description :Pattern | Headers |        |            |                     |  |
|-----------------------|----------------------------|---------|--------|------------|---------------------|--|
| Field Name            | Description                | Туре    | Length | DPs        | Further information |  |
| ID                    | Unique ID                  | Ν       | 10     | 0          |                     |  |
|                       |                            |         | Defau  | lt Value : | NEWID(ALIAS())      |  |
| HC_CODE               | Pattern Code               | С       | 10     | 0          |                     |  |
| HC_SDATE              | Start Date                 | D       | 8      | 0          |                     |  |
| HC_DESC               | Pattern Description        | С       | 40     | 0          |                     |  |
| HC_IGBNK              | Ignore Bank Holidays Flag  | L       | 1      | 0          |                     |  |
| HC_MEMO               | Extended Description       | М       | 10     | 0          |                     |  |
| SQ_CRDATE             | Creation Date              | D       | 8      | 0          |                     |  |
| SQ_CRTIME             | Creation Time              | С       | 8      | 0          |                     |  |
| SQ_CRUSER             | Creation User              | С       | 8      | 0          |                     |  |
| SQ_AMDATE             | Amendment Date             | D       | 8      | 0          |                     |  |
| SQ_AMTIME             | Amendment Time             | С       | 8      | 0          |                     |  |
| SQ_AMUSER             | Amendment User             | С       | 8      | 0          |                     |  |
|                       |                            |         |        |            |                     |  |

### Table : HWPATD Table Description : I

: Pattern Details

| Field Name | Description    | Туре | Length | DPs       | Further information |
|------------|----------------|------|--------|-----------|---------------------|
| ID         | Unique ID      | Ν    | 10     | 0         |                     |
|            |                |      | Defaul | t Value : | NEWID(ALIAS())      |
| HX_CODE    | Pattern Code   | С    | 10     | 0         |                     |
| HX_DAYNO   | Day Number     | Ν    | 3      | 0         |                     |
| HX_START   | Start Time     | С    | 5      | 0         |                     |
| HX_END     | End Time       | С    | 5      | 0         |                     |
| HX_BREAK   | Break Duration | Ν    | 5      | 2         |                     |
| HX_WTIME   | Work Duration  | Ν    | 5      | 2         |                     |
| HX_COMM    | Comments       | Μ    | 10     | 0         |                     |
| SQ_CRDATE  | Creation Date  | D    | 8      | 0         |                     |
| SQ_CRTIME  | Creation Time  | С    | 8      | 0         |                     |
| SQ_CRUSER  | Creation User  | С    | 8      | 0         |                     |
| SQ_AMDATE  | Amendment Date | D    | 8      | 0         |                     |
| SQ_AMTIME  | Amendment Time | С    | 8      | 0         |                     |
| SQ_AMUSER  | Amendment User | С    | 8      | 0         |                     |

#### Table : WBANK Table Description : Bank Details

| Field Name | Description    | Туре | Length | DPs | Further information    |
|------------|----------------|------|--------|-----|------------------------|
| WK_BKSORT  | Bank Sort Code | С    | 6      | 0   | Bank sort code         |
| WK_BKNAME  | Bank Name      | С    | 40     | 0   | Bank Name              |
| WK_BKBRCH  | Bank Branch    | С    | 40     | 0   | Bank branch name       |
| WK_ADDRS1  | Address Line 1 | С    | 30     | 0   | Bank address line 1    |
| WK_ADDRS2  | Address Line 2 | С    | 30     | 0   | Bank address line 2    |
| WK_ADDRS3  | Address Line 3 | С    | 30     | 0   | Bank address line 3    |
| WK_ADDRS4  | Address Line 4 | С    | 30     | 0   | Bank address line 4    |
| WK_ADDRS5  | Address Line 5 | С    | 30     | 0   | Bank address line 5    |
| WK_PCODE   | Post Code      | С    | 10     | 0   | Bank address post code |

| WK_TELNO<br>WK_CONTACTTelephone Number<br>ContactC250Bank telephone nu<br>Bank contact nameTable :WCARPTable Description :Calc. ReportField NameDescriptionTypeLengthDPsFurther informatioWZ_REFEmployee ReferenceC80Employee referenceWZ_GROUPGroup CodeC10Group CodeTable :WCLNDRTable Description :Payroll CalendarField NameDescriptionTypeLengthDPsFurther informatioWD_GROUPGroup CodeC10Payroll Group CodeWD_GROUPGroup CodeC10Payroll Group CodeWD_GROUPGroup CodeC10Payroll Group CodeWD_TAXYEARTax YearC40Tax year this calendWD_STARTDTStart DateD80Start date for this pWD_ENDDTEnd DateD80Creation TimeWD_CROATECreation DateD80Creation TimeSQ_CRDATECreation DateD80Creation UserSQ_AMDATEAmendment DateD80Creation UserSQ_AMUSERAmendment DateD80Amendment UserC80Amendment TimeC80SQ_AMUSERAmendment UserC80Amendment UserSQ_AMUSERAmendment UserC <th>n n n n n n n n n n n n n n n n n n n</th>                                                                                                    | n n n n n n n n n n n n n n n n n n n                                                                                                    |
|----------------------------------------------------------------------------------------------------|----------------------------------------------------------------------------------------------------|
| WK_CONTACTContactC300Bank contact nameTable :WCARPTable Description :Calc. ReportField NameDescriptionTypeLengthDPsFurther informatioWZ_REFEmployee ReferenceC80Employee referenceWZ_GROUPGroup CodeC10Group CodeTable :WCLNDRTable Description :Payroll CalendarField NameDescription :Payroll CalendarField NameDescription :Payroll CalendarField NameDescription :Payroll Group CodeWD_GROUPGroup CodeC10Payroll Group CodeC10Payroll Group CocWD_TAXYEARTax YearC40Tax year this calendWD_STARTDTStart DateD80Start date for this pWD_ENDDTEnd DateD80Start date for this pWD_PAYDTUsual Pay DateD80Creation TimeSQ_CRDATECreation DateD80Creation DateSQ_CRUSERCreation TimeC80Amendment DateSQ_AMDATEAmendment DateD80Amendment DateSQ_AMUSERAmendment UserC80Amendment UserIDUnique IDN100Default Value :NEWID(ALLAS())                                                                                                    | n<br>re<br>n<br>le<br>he associated group as at the time<br>d was created<br>idar record belongs to.<br>riod this calendar record belongs<br>pay period.<br>ay period.<br>ay period.<br>re for this period. |
| Table :WCARPTable Description :Calc. ReportField NameDescriptionTypeLengthDPsFurther informatioWZ_REFEmployee ReferenceC80Employee referenceWZ_GROUPGroup CodeC10Group CodeTable :WCLNDRTable Description :Payroll CalendarField NameDescription :Payroll CalendarField NameDescription :Payroll CalendarField NameDescription :Payroll CalendarWD_GROUPGroup CodeC10WD_PAYFRQPay FrequencyC10WD_TAXYEARTax YearC40WD_PERIODPay PeriodN20WD_STARTDTStart DateD80WD_PAYDTUsual Pay DateD80WD_UPDATEDUpdatedL10SQ_CRDATECreation DateD80SQ_CRUSERCreation TimeC80SQ_AMDATEAmendment DateD80Q_AMUSERAmendment UserC80MultiplicDN100DUnique IDN100DUnique IDN100                                                                                                    | n<br>n<br>le<br>he associated group as at the time<br>d was created<br>idar record belongs to.<br>riod this calendar record belongs<br>pay period.<br>ay period.<br>e for this period.                      |
| Field NameDescriptionTypeLengthDPsFurther informationWZ_REFEmployee ReferenceC80Employee referenceWZ_GROUPGroup CodeC10Report TextWZ_GROUPGroup CodeC10Group CodeTable :WCLNDRTable Description :Payroll CalendarField NameDescription :Payroll CalendarWD_GROUPGroup CodeC10Payroll Group CodeWD_GROUPGroup CodeC10Payroll Group CodeWD_TAXYEARTax YearC40Tax year this calerWD_STARTDTStart DateD80Start date for this pWD_FAYDTUsual Pay DateD80End date for this pWD_UPDATEDUpdatedL10Specifies whether<br>had a Payroll UpdateSQ_CRDATECreation DateD80Creation DateSQ_AMDATEAmendment DateD80Amendment DateSQ_AMDATEAmendment DateD80Amendment DateSQ_AMUSERAmendment UserC80Amendment UserIDUnique IDN100Default Value :NEWID(ALIAS())                                                                                                    | n<br>n<br>le<br>he associated group as at the time<br>d was created<br>idar record belongs to.<br>riod this calendar record belongs<br>pay period.<br>ay period.<br>e for this period.                      |
| WZ_REFEmployee ReferenceC80Employee referenceWZ_TEXTReport TextC700Report TextWZ_GROUPGroup CodeC10Group CodeTable :WCLNDRTable Description :Payroll CalendarField NameDescriptionTypeLengthDPsFurther informatioWD_GROUPGroup CodeC10Payroll Group CodeWD_PAYFRQPay FrequencyC10Payroll Group CodeWD_TAXYEARTax YearC40Tax year this calerWD_STARTDTStart DateD80Start date for this pWD_ENDDTEnd DateD80Start date for this pWD_UPDATEDUpdatedL10Specifies whether<br>had a Payroll UpdateSQ_CRDATECreation DateD80Creation DateSQ_CRUSERCreation TimeC80Amendment DateSQ_AMDATEAmendment DateD80Amendment DateSQ_AMUSERAmendment UserC80Amendment UserIDUnique IDN100Default Value :NEWID(ALIAS())                                                                                                    | n<br>le<br>he associated group as at the time<br>d was created<br>idar record belongs to.<br>riod this calendar record belongs<br>pay period.<br>ay period.<br>e for this period.                           |
| WZ_TEXT<br>WZ_GROUPReport Text<br>Group CodeC700Report Text<br>Group CodeTable :WCLNDRTable Description :Payroll CalendarField NameDescriptionTypeLengthDPsFurther informatioWD_GROUPGroup CodeC10Payroll Group CodeWD_AYFRQPay FrequencyC10Payroll Group CodeWD_TAXYEARTax YearC40Tax year this calerdWD_PERIODPay PeriodN20Income tax pay pe<br>to.WD_STARTDTStart DateD80Start date for this p<br>had ate for this pWD_PAYDTUsual Pay DateD80Usual payment datWD_UPDATEDUpdatedL10Specifies whether<br>had a Payroll UpdateSQ_CRDATECreation DateD80Creation DateSQ_CRUSERCreation UserC80Amendment DateSQ_AMDATEAmendment DateD80Amendment TimeSQ_AMUSERAmendment UserC80Amendment TimeIDUnique IDN100Default Value :NEWID(ALIAS())                                                                                                    | n<br>le<br>he associated group as at the time<br>d was created<br>idar record belongs to.<br>riod this calendar record belongs<br>pay period.<br>ay period.<br>e for this period.                           |
| WZ_GROOP       Group Code       C       1       0       Group Code         Table :       WCLNDR       Table Description :       Payroll Calendar         Field Name       Description       Type       Length       DPs       Further informatio         WD_GROUP       Group Code       C       1       0       Payroll Group Coc         WD_PAYFRQ       Pay Frequency       C       1       0       Pay frequency of t<br>this calendar recor         WD_TAXYEAR       Tax Year       C       4       0       Tax year this caler         WD_PAYFRQ       Pay Period       N       2       0       Income tax pay pe<br>to.         WD_STARTDT       Start Date       D       8       0       Start date for this p<br>to.         WD_PAYDT       Usual Pay Date       D       8       0       Usual payment dat<br>to.         WD_UPDATED       Updated       L       1       0       Specifies whether<br>had a Payroll Update         SQ_CRDATE       Creation Date       D       8       0       Creation Date<br>had a Payroll Update         SQ_CRDATE       Creation Time       C       8       0       Creation Time<br>had a Payroll Update         SQ_CRUSER       Creation User | n<br>le<br>he associated group as at the time<br>d was created<br>udar record belongs to.<br>riod this calendar record belongs<br>pay period.<br>ay period.<br>e for this period.                           |
| Table :WCLNDRTable Description :Payroll CalendarField NameDescriptionTypeLengthDPsFurther informatioWD_GROUPGroup CodeC10Payroll Group CodeWD_PAYFRQPay FrequencyC10Payrequency of t<br>this calendar recordWD_TAXYEARTax YearC40Tax year this calerdWD_PERIODPay PeriodN20Income tax pay periodWD_STARTDTStart DateD80Start date for this productWD_ENDDTEnd DateD80Usual payment datWD_UPDATEDUpdatedL10Specifies whether<br>had a Payroll UpdateSQ_CRDATECreation DateD80Creation DateSQ_AMDATEAmendment DateD80Amendment DateSQ_AMUSERAmendment UserC80Amendment UserIDUnique IDN100Default Value :NEWID(ALIAS())                                                                                                    | n<br>le<br>he associated group as at the time<br>d was created<br>idar record belongs to.<br>riod this calendar record belongs<br>pay period.<br>ay period.<br>e for this period.                           |
| Field NameDescriptionTypeLengthDPsFurther informatioWD_GROUPGroup CodeC10Payroll Group CodeWD_PAYFRQPay FrequencyC10Pay frequency of t<br>this calendar recordWD_TAXYEARTax YearC40Tax year this calerdWD_PERIODPay PeriodN20Income tax pay per<br>to.WD_STARTDTStart DateD80Start date for this p<br>to.WD_ENDDTEnd DateD80Usual payment datWD_UPAYDTUsual Pay DateD80Creation DateSQ_CRDATECreation DateD80Creation DateSQ_CRUSERCreation UserC80Creation UserSQ_AMDATEAmendment DateD80Amendment DateSQ_AMUSERAmendment UserC80Amendment UserIDUnique IDN100Default Value :NEWID(ALIAS())                                                                                                    | n<br>le<br>he associated group as at the time<br>d was created<br>idar record belongs to.<br>riod this calendar record belongs<br>pay period.<br>ay period.<br>e for this period.                           |
| WD_GROUPGroup CodeC10Payroll Group CodeWD_PAYFRQPay FrequencyC10Pay frequency of t<br>this calendar recordWD_TAXYEARTax YearC40Tax year this calendar recordWD_PERIODPay PeriodN20Income tax pay periodWD_STARTDTStart DateD80Start date for this periodWD_ENDDTEnd DateD80Usual payment dateWD_PAYDTUsual Pay DateD80Usual payment dateWD_UPDATEDUpdatedL10Specifies whether<br>had a Payroll UpdateSQ_CRDATECreation DateD80Creation DateSQ_CRUSERCreation UserC80Amendment DateSQ_AMDATEAmendment DateD80Amendment DateSQ_AMUSERAmendment UserC80Amendment UserIDUnique IDN100Default Value :NEWID(ALIAS())                                                                                                    | le<br>he associated group as at the time<br>d was created<br>dar record belongs to.<br>riod this calendar record belongs<br>bay period.<br>ay period.<br>re for this period.                                |
| WD_PAYFRQPay FrequencyC10Pay frequency of t<br>this calendar recordWD_TAXYEARTax YearC40Tax year this calerdWD_PERIODPay PeriodN20Income tax pay periodWD_STARTDTStart DateD80Start date for this provideWD_ENDDTEnd DateD80End date for this provideWD_PAYDTUsual Pay DateD80Usual payment datWD_UPDATEDUpdatedL10Specifies whether<br>had a Payroll UpdateSQ_CRDATECreation DateD80Creation DateSQ_CRUSERCreation UserC80Creation UserSQ_AMDATEAmendment DateD80Amendment DateSQ_AMUSERAmendment UserC80Amendment UserIDUnique IDN100Default Value :NEWID(ALIAS())                                                                                                    | he associated group as at the time<br>d was created<br>adar record belongs to.<br>riod this calendar record belongs<br>pay period.<br>ay period.<br>re for this period.                                     |
| WD_TAXYEARTax YearC40Tax year this calerWD_PERIODPay PeriodN20Income tax pay pe<br>to.WD_STARTDTStart DateD80Start date for this pWD_ENDDTEnd DateD80End date for this pWD_PAYDTUsual Pay DateD80Usual payment datWD_UPDATEDUpdatedL10Specifies whether<br>had a Payroll UpdateSQ_CRDATECreation DateD80Creation DateSQ_CRUSERCreation UserC80Creation UserSQ_AMDATEAmendment DateD80Amendment DateSQ_AMUSERAmendment UserC80Amendment UserIDUnique IDN100Default Value :NEWID(ALIAS())                                                                                                    | adar record belongs to.<br>riod this calendar record belongs<br>bay period.<br>ay period.<br>re for this period.                                                                                            |
| WD_PERIODPay PeriodN20Income tax pay pe<br>to.WD_STARTDTStart DateD80Start date for this pWD_ENDDTEnd DateD80End date for this pWD_PAYDTUsual Pay DateD80Usual payment datWD_UPDATEDUpdatedL10Specifies whether<br>had a Payroll UpdateSQ_CRDATECreation DateD80Creation DateSQ_CRUSERCreation UserC80Creation UserSQ_AMDATEAmendment DateD80Amendment DateSQ_AMUSERAmendment UserC80Amendment UserIDUnique IDN100Default Value :NEWID(ALIAS())                                                                                                    | riod this calendar record belongs<br>bay period.<br>ay period.<br>e for this period.                                                                                                    |
| WD_STARTDTStart DateD80Start date for this pWD_ENDDTEnd DateD80End date for this pWD_PAYDTUsual Pay DateD80Usual payment datWD_UPDATEDUpdatedL10Specifies whether<br>had a Payroll UpdateSQ_CRDATECreation DateD80Creation DateSQ_CRUSERCreation TimeC80Creation UserSQ_AMDATEAmendment DateD80Amendment DateSQ_AMUSERAmendment UserC80Amendment UserIDUnique IDN100Default Value :NEWID(ALIAS())                                                                                                    | bay period.<br>ay period.<br>e for this period.                                                                                                    |
| WD_STARTDTStart DateD80Start date for this pWD_ENDDTEnd DateD80End date for this pWD_PAYDTUsual Pay DateD80Usual payment datWD_UPDATEDUpdatedL10Specifies whether<br>had a Payroll UpdateSQ_CRDATECreation DateD80Creation DateSQ_CRTIMECreation TimeC80Creation TimeSQ_CRUSERCreation UserC80Creation UserSQ_AMDATEAmendment DateD80Amendment DateSQ_AMUSERAmendment UserC80Amendment UserIDUnique IDN100VUINIQUE IDN10000                                                                                                    | bay period.<br>ay period.<br>e for this period.                                                                                                    |
| WD_ENDDTEnd DateD80End date for this pWD_PAYDTUsual Pay DateD80Usual payment datWD_UPDATEDUpdatedL10Specifies whether<br>had a Payroll UpdateSQ_CRDATECreation DateD80Creation DateSQ_CRUSERCreation TimeC80Creation UserSQ_AMDATEAmendment DateD80Amendment DateSQ_AMTIMEAmendment UserC80Amendment TimeSQ_AMUSERAmendment UserC80Amendment UserIDUnique IDN100Default Value :NEWID(ALIAS())                                                                                                    | ay period.<br>e for this period.                                                                                                    |
| WD_PAYDTUsual Pay DateD80Usual payment dateWD_UPDATEDUpdatedL10Specifies whether<br>had a Payroll UpdateSQ_CRDATECreation DateD80Creation DateSQ_CRTIMECreation TimeC80Creation TimeSQ_CRUSERCreation UserC80Creation UserSQ_AMDATEAmendment DateD80Amendment DateSQ_AMUSERAmendment TimeC80Amendment TimeSQ_AMUSERAmendment UserC80Amendment UserIDUnique IDN100Default Value :NEWID(ALIAS())                                                                                                    | e for this period.                                                                                                    |
| WD_UPDATEDUpdatedL10Specifies whether<br>had a Payroll UpdaSQ_CRDATECreation DateD80Creation DateSQ_CRTIMECreation TimeC80Creation TimeSQ_CRUSERCreation UserC80Creation UserSQ_AMDATEAmendment DateD80Amendment DateSQ_AMTIMEAmendment TimeC80Amendment TimeSQ_AMUSERAmendment UserC80Amendment UserIDUnique IDN100Default Value :NEWID(ALIAS())                                                                                                    |                                                                                                    |
| SQ_CRDATECreation DateD80Creation DateSQ_CRTIMECreation TimeC80Creation TimeSQ_CRUSERCreation UserC80Creation UserSQ_AMDATEAmendment DateD80Amendment DateSQ_AMTIMEAmendment TimeC80Amendment TimeSQ_AMUSERAmendment UserC80Amendment UserIDUnique IDN100Default Value :NEWID(ALIAS())                                                                                                    | this pay period (for the group) has                                                                                                    |
| SQ_CRDATECreation DateD80Creation DateSQ_CRTIMECreation TimeC80Creation TimeSQ_CRUSERCreation UserC80Creation UserSQ_AMDATEAmendment DateD80Amendment DateSQ_AMTIMEAmendment TimeC80Amendment TimeSQ_AMUSERAmendment UserC80Amendment UserIDUnique IDN100Default Value :NEWID(ALIAS())                                                                                                    | ate performed on it.                                                                                                    |
| SQ_CRTIMECreation TimeC80Creation TimeSQ_CRUSERCreation UserC80Creation UserSQ_AMDATEAmendment DateD80Amendment DateSQ_AMTIMEAmendment TimeC80Amendment TimeSQ_AMUSERAmendment UserC80Amendment UserIDUnique IDN100Default Value :NEWID(ALIAS())                                                                                                    |                                                                                                    |
| SQ_CROSERCreation OserC80Creation OserSQ_AMDATEAmendment DateD80Amendment DateSQ_AMTIMEAmendment TimeC80Amendment TimeSQ_AMUSERAmendment UserC80Amendment UserIDUnique IDN100Default Value :NEWID(ALIAS())                                                                                                    |                                                                                                    |
| SQ_AMDATEAmendment DateD80Amendment DateSQ_AMTIMEAmendment TimeC80Amendment TimeSQ_AMUSERAmendment UserC80Amendment UserIDUnique IDN100Default Value :NEWID(ALIAS())                                                                                                    |                                                                                                    |
| SQ_AMTIMEAmendment TimeC80Amendment TimeSQ_AMUSERAmendment UserC80Amendment UserIDUnique IDN100Default Value :NEWID(ALIAS())                                                                                                    |                                                                                                    |
| SQ_ANDSER     Amendment User     C     8     0     Amendment User       ID     Unique ID     N     10     0       Default Value :     NEWID(ALIAS())                                                                                                    |                                                                                                    |
| Default Value : NEWID(ALIAS())                                                                                                    |                                                                                                    |
|                                                                                                    |                                                                                                    |
| WD MEMO Memo M 10 0                                                                                                    |                                                                                                    |
| WD_ACTPYDTActual Pay DateD80Actual payment da                                                                                                    | te for this period.                                                                                                    |
| Table : WCNVD     Table Description : Coinage                                                                                                    |                                                                                                    |
| Field Name Description Type Length DPs Further informatio                                                                                                    | n                                                                                                    |
| WC NUMBER Coinage Number N 2 0 Coinage number                                                                                                    |                                                                                                    |
| WC_DESC Description C 8 0 Coinage description                                                                                                    | n                                                                                                    |
| WC_AMTAmountN102Coinage amount                                                                                                    |                                                                                                    |
| Table WCTDI Table Description Controls                                                                                                    |                                                                                                    |
| Field Name Description Controls                                                                                                    | -                                                                                                    |
| Fried Name     Description       Type     Length       UPL CALC     Call bit                                                                                                    | Π                                                                                                    |
| WU_CALC Calculation Flag L I 0 Calculation flag                                                                                                    |                                                                                                    |
| WU_BACS Number of BACS Runs N 2 0 Number of BACS                                                                                                    | runs since last update                                                                                                    |
| WU_BOBS Number of BOBS Runs N 2 0 Number of BOBS                                                                                                    | runs since last update                                                                                                    |
| wU_NOMINAL Number of NL Tranfrs N 2 0 Number of nomina                                                                                                    | a ledger transfers since lastupdate                                                                                                    |
| WU_GROUP Group Code C 1 0 Group Code                                                                                                    |                                                                                                    |
| WU_CBTRANSCashbook TransferL10Cash Book Transfer                                                                                                    | er Flag                                                                                                    |
| Table : WDEPT   Table Description : Departments                                                                                                    |                                                                                                    |
| Field Name Description Type Length DPs Further informatio                                                                                                    | n                                                                                                    |
| WA_DEPT     Dept Code     C     4     0     Department code                                                                                                    |                                                                                                    |
| WA_NAMENameC300Department name                                                                                                    |                                                                                                    |
| WA_CNTRCost CentreC40Cost centre for this                                                                                                    | s department                                                                                                    |
| Table : WEAOS     Table Description : Emp Attach Orders                                                                                                    |                                                                                                    |
| Field NameDescriptionTypeLengthDPsFurther information                                                                                                    |                                                                                                    |
| WAO_REFEmployee Ref.C80Employee Reference                                                                                                    | n                                                                                                    |
| WAO_GROUPGroup CodeC10Employee's Payrol                                                                                                    | n<br>ce                                                                                                    |

| WAO TYPE     | Attach. Order Type       | N | 2       | 0       | Attachment Order Type                                    |  |  |  |
|--------------|--------------------------|---|---------|---------|----------------------------------------------------------|--|--|--|
| WAO PRIOTY   | Order Priority           | N | 2       | Õ       | Attachment Order Priority                                |  |  |  |
| WAO NORMRT   | Normal Rate              | N | 10      | 2       | Normal Deduction Rate                                    |  |  |  |
| WAO PROTER   | Protected Earnings       | N | 10      | 2       | Protected Earnings                                       |  |  |  |
| WAO PROEPR   | Protect Earn Percent Ind | L | 1       | 0       | Is protected earnings figure a percent or value          |  |  |  |
| WHO_I ROLL R |                          | 2 | 1       | 0       | (indicator)                                              |  |  |  |
| WAO_TOTTBP   | Total to be Paid         | Ν | 10      | 2       | Total order amount to be paid                            |  |  |  |
| WAO_ISSUDT   | Date Issued              | D | 8       | 0       | Date Order was Issued                                    |  |  |  |
| WAO_ORDREF   | Order Reference          | С | 30      | 0       | Order Reference                                          |  |  |  |
| WAO_DEDADM   | Deduct Admin Fee Ind     | L | 1       | 0       | Is Administration Fee to be Deducted (indicator)         |  |  |  |
| WAO_TCFDED   | CFwd Deduction TD        | Ν | 10      | 2       | Carried Forward Deduction To Date                        |  |  |  |
| WAO_TCFPRT   | CFwd Protect. Earn. TD   | Ν | 10      | 2       | Carried Forward Protected Earnings To Date               |  |  |  |
| WAO_TTOTD    | Total Deducted TD        | Ν | 10      | 2       | Total Amount Deducted, i.e. repaid, To Date              |  |  |  |
| WAO_TADMF    | Admin Fee Charged TD     | Ν | 10      | 2       | Administration Fee Charged To Date                       |  |  |  |
| WAO_TCMPL    | Order Completed TD Ind   | L | 1       | 0       | Attachment Order Completed/Cancelled To Date (indicator) |  |  |  |
| WAO I CEDED  | CEwd Deduction TDTP      | Ν | 10      | 2       | Carried Forward Deduction To Date This Period            |  |  |  |
| WAO LCEPRT   | CFwd Protect Farn TDTP   | N | 10      | 2       | Carried Forward Protected Earnings To Date This          |  |  |  |
| WHO_LETTRI   | el wa Hoteet. Lani. 1D H | 1 | 10      | 2       | Period                                                   |  |  |  |
| WAO_LTOTD    | Total Deducted TDTP      | Ν | 10      | 2       | Total Amount Deducted, i.e. repaid, To Date This Period  |  |  |  |
| WAO_LADMF    | Admin Fee Charged TDTP   | Ν | 10      | 2       | Administration Fee Charged To Date This Period           |  |  |  |
| WAO_LATETP   | Attachable Earn. TP      | Ν | 10      | 2       | Attachable Earnings This Period                          |  |  |  |
| WAO_LCMPL    | Order Completed TDTP Ind | L | 1       | 0       | Attachment Order Completed/Cancelled To Date             |  |  |  |
|              | -                        |   |         |         | This Period (indicator)                                  |  |  |  |
| WAO_MEMO     | Memo                     | Μ | 4       | 0       | Memo                                                     |  |  |  |
| SQ_CRDATE    | Creation Date            | D | 8       | 0       | Creation Date                                            |  |  |  |
| SQ_CRTIME    | Creation Time            | С | 8       | 0       | Creation Time                                            |  |  |  |
| SQ_CRUSER    | Creation User            | С | 8       | 0       | Creation User                                            |  |  |  |
| SQ_AMDATE    | Amendment Date           | D | 8       | 0       | Amendment Date                                           |  |  |  |
| SQ_AMTIME    | Amendment Time           | С | 8       | 0       | Amendment Time                                           |  |  |  |
| SQ_AMUSER    | Amendment User           | С | 8       | 0       | Amendment User                                           |  |  |  |
| ID           | Unique ID                | Ν | 10      | 0       |                                                          |  |  |  |
|              |                          |   | Default | Value : | NEWID(ALIAS())                                           |  |  |  |
| WAO_CMPLDT   | Date Completed           | D | 8       | 0       | Date the order was completed/cancelled                   |  |  |  |
| WAO_AUTOCM   | Auto Completed           | L | 1       | 0       | Order automatically completed (indicator)                |  |  |  |
| WAO_PSM03    | Post March 2003 Scheme   | L | 1       | 0       | Post March 2003 Scheme (DEO)                             |  |  |  |
| WAO_RSN1     | Reason 1                 | Ν | 2       | 0       | Reason 1                                                 |  |  |  |
|              |                          |   | Default | Value : | 1                                                        |  |  |  |
| WAO_RSN2     | Reason 2                 | Ν | 2       | 0       | Reason 2                                                 |  |  |  |
|              |                          |   | Default | Value : | 1                                                        |  |  |  |
| WAO_OVRSN1   | Override Reason 1        | L | 1       | 0       | Override Reason 1                                        |  |  |  |
|              |                          |   | Default | Value : | .F.                                                      |  |  |  |
| WAO_OVRSN2   | Override Reason 2        | L | 1       | 0       | Override Reason 2                                        |  |  |  |
|              |                          |   | Default | Value : | .F.                                                      |  |  |  |

### WENIC Table Description : Payroll NICs

| Field Name | Description          | Туре | Length | DPs | Further information           |
|------------|----------------------|------|--------|-----|-------------------------------|
| WC_REF     | Employee Reference   | С    | 8      | 0   | Employee Reference            |
| WC_SCON    | SCON Code            | С    | 9      | 0   | SCON Code                     |
| WC_NICDE   | NI Code              | С    | 1      | 0   | NI Code                       |
| WC_YEAR    | NI Year              | С    | 4      | 0   | NI Year                       |
| WC_GROUP   | Payroll Group        | С    | 1      | 0   | Payroll Group                 |
| WC_TNIER   | Total Employer NI    | Ν    | 10     | 2   | Total Employer NI             |
| WC_TNIEE   | Total Employee NI    | Ν    | 10     | 2   | Total Employee NI             |
| WC_TNICO   | Total Contracted Out | Ν    | 10     | 2   | Total Contracted Out NI       |
| WC_TNIERN  | Tot NI'able Earnings | Ν    | 10     | 2   | Total NI'able Earnings        |
| WC_TNICOE  | Total C/O Earnings   | Ν    | 10     | 2   | Total Contracted Out Earnings |
| WC_CNIER   | C/fwd Employer NI    | Ν    | 10     | 2   | C/fwd Employer NI             |
| WC_CNIEE   | C/fwd Employee NI    | Ν    | 10     | 2   | C/fwd Employee NI             |
| WC_CNICO   | C/fwd Contracted Out | Ν    | 10     | 2   | C/fwd Contracted Out          |
| WC_CNIERN  | C/F NI'able Earnings | Ν    | 10     | 2   | C/fwd NI'able Earnings        |
| WC_CNIOE   | C/fwd C/O Earnings   | Ν    | 10     | 2   | C/fwd Contracted Out Earnings |
| WC_TLEE    | Ern up to LEL Total  | Ν    | 10     | 2   |                               |

Table :

| WC_TEEE    | Ern up to THR Total    | Ν | 10      | 2       |                |
|------------|------------------------|---|---------|---------|----------------|
| WC_TUEE    | Ern up to UEL Total    | Ν | 10      | 2       |                |
| WC_CLEE    | Ern up to LEL C/fwd    | Ν | 10      | 2       |                |
| WC_CEEE    | Ern up to THR C/fwd    | Ν | 10      | 2       |                |
| WC_CUEE    | Ern up to UEL C/fwd    | Ν | 10      | 2       |                |
| WC_TLEEE   | Ern up to UAP Total    | Ν | 10      | 2       |                |
| WC_CLEEE   | Ern up to UAP C/fwd    | Ν | 10      | 2       |                |
| WC_DIRFLG  | Director Flag          | L | 1       | 0       |                |
| WC_PERTYPE | Period Type            | С | 1       | 0       |                |
| WC_PPERIOD | Payroll Period         | Ν | 2       | 0       |                |
| WC_TERREB  | ER Rebate B/fwd        | Ν | 10      | 2       |                |
| WC_CERREB  | ER Rebate C/fwd        | Ν | 10      | 2       |                |
| WC_TEEREBC | EE Calc'd Rebate B/fwd | Ν | 10      | 2       |                |
| WC_CEEREBC | EE Calc'd Rebate C/fwd | Ν | 10      | 2       |                |
| WC_TEEREBP | EE Rebate Paid B/fwd   | Ν | 10      | 2       |                |
| WC_CEEREBP | EE Rebate Paid C/fwd   | Ν | 10      | 2       |                |
| ID         | Unique Id              | Ν | 10      | 0       |                |
|            | -                      |   | Default | Value : | NEWID("wenic") |
|            |                        |   |         |         |                |

#### Table : WEPEN

### Table Description : Emp Pension Details

| Field Name | Description         | Туре | Length | DPs | Further information                                                        |
|------------|---------------------|------|--------|-----|----------------------------------------------------------------------------|
| WEP_REF    | Employee Ref        | С    | 8      | 0   | Employee Reference                                                         |
| WEP_GROUP  | Group Code          | С    | 1      | 0   | Payroll Group Code                                                         |
| WEP_CODE   | Pension Scheme Code | С    | 10     | 0   | Pension Scheme code                                                        |
| WEP_SCON   | SCON                | С    | 9      | 0   | Pension Scheme SCON                                                        |
| WEP_ERCT   | ER Cont             | Ν    | 10     | 2   | Employer Contribution (percentage or value)                                |
| WEP_ERPER  | ER Cont Val or Perc | Ν    | 1      | 0   | Is employer contribution a percentage (or an amount)                       |
| WEP_EECT   | EE Cont             | Ν    | 10     | 2   | Employee Contribution (percentage or value)                                |
| WEP_EEPER  | EE Cont Val or Perc | Ν    | 1      | 0   | Is employee contribution a percentage (or an amount)                       |
| WEP_EEAVC  | EE AVC              | Ν    | 10     | 2   | Employee AVC (percentage or value)                                         |
| WEP_AVCPER | EE AVC Val or Perc  | Ν    | 1      | 0   | Is employee AVC a percentage (or an amount)                                |
| WEP_PNREF  | EE Scheme Ref       | С    | 25     | 0   | Employee's pension scheme reference                                        |
| WEP_JNDT   | Date Joined         | D    | 10     | 0   | Date employee joined the pension scheme                                    |
| WEP_LFDT   | Date Left           | D    | 10     | 0   | Date employee left the pension scheme                                      |
| WEP_EEBTAX | EE Cont Net Tax     | L    | 0      | 0   | Employee contribution to be net of basic rate tax (indicator)              |
| WEP TER    | ER Cont TD          | Ν    | 10     | 2   | Employer contributions to date                                             |
| WEP TEE    | EE Cont TD          | Ν    | 10     | 2   | Employee contributions to date                                             |
| WEP TEEMC  | EE Min COMP TD      | N    | 10     | 2   | Employee min. COMP contributions to date                                   |
| WEP TERMC  | ER Min COMP TD      | N    | 10     | 2   | Employer min. COMP contributions to date                                   |
| WEP TAVC   | EE AVC TD           | Ν    | 10     | 2   | Employee AVCs to date                                                      |
| WEP LER    | ER Cont TDTP        | N    | 10     | 2   | Employer contributions to date this period                                 |
| WEP LEE    | EE Cont TDTP        | N    | 10     | 2   | Employee contributions to date this period                                 |
| WEP_LEEMC  | EE Min COMP TDTP    | Ν    | 10     | 2   | Employee min. COMP contributions to date this period                       |
| WEP_LERMC  | ER Min COMP TDTP    | Ν    | 10     | 2   | Employer min. COMP contributions to date this period                       |
| WEP LAVC   | EE AVC TDTP         | Ν    | 10     | 2   | Employee AVCs to date this period                                          |
| WEP TSER   | ER Last TD          | N    | 10     | -2  | Employer contributions since last cleared to date                          |
| WEP TSEE   | EE Last TD          | N    | 10     | 2   | Employee contributions since last cleared to date                          |
| WEP_TSEEMC | EE COMP Last TD     | N    | 10     | 2   | Employee minimum COMP contributions since last cleared to date             |
| WEP_TSERMC | ER COMP Last TD     | Ν    | 10     | 2   | Employer minimum COMP contributions since last cleared to date             |
| WEP TSAVC  | FE AVC Last TD      | N    | 10     | 2   | Employee AVCs since last cleared to date                                   |
| WEP I SER  | FR Last TDTP        | N    | 10     | 2   | Employee contributions since last cleared to date this                     |
|            |                     | 14   | 10     | 2   | period                                                                     |
| WEP_LSEE   | EE Last TDTP        | N    | 10     | 2   | Employee contributions since last cleared to date this period              |
| WEP_LSEEMC | EE COMP Last TDTP   | Ν    | 10     | 2   | Employee minimum COMP contributions since last cleared to date this period |

| WEP_LSERMC | ER COMP Last TDTP | Ν | 10         | 2     | Employer minimum COMP contributions since last cleared to date this period |
|------------|-------------------|---|------------|-------|----------------------------------------------------------------------------|
| WEP_LSAVC  | EE AVC Last TDTP  | Ν | 10         | 2     | Employee AVCs since last cleared to date this period                       |
| WEP_INACTV | Scheme Inactive   | L | 0          | 0     | Is employee's pension scheme record inactive (indicator)                   |
| WEP_MEMO   | Memo              | М | 10         | 0     |                                                                            |
| SQ_CRDATE  | Creation Date     | D | 10         | 0     |                                                                            |
| SQ_CRTIME  | Creation Time     | С | 8          | 0     |                                                                            |
| SQ_CRUSER  | Creation User     | С | 8          | 0     |                                                                            |
| SQ_AMDATE  | Amendment Date    | D | 10         | 0     |                                                                            |
| SQ_AMTIME  | Amendment Time    | С | 8          | 0     |                                                                            |
| SQ_AMUSER  | Amendment User    | С | 8          | 0     |                                                                            |
| ID         | Unique ID         | Ν | 10         | 0     |                                                                            |
|            |                   |   | Default Va | lue : | NEWID(ALIAS())                                                             |
| WEP_ERBTAX | ER Cont Net Tax   | L | 0          | 0     | Employer contribution to be net of basic rate tax (indicator)              |

| Table : WESMP | Table Description : S | MP Emp Details |        |     |                                                                                |
|---------------|-----------------------|----------------|--------|-----|--------------------------------------------------------------------------------|
| Field Name    | Description           | Туре           | Length | DPs | Further information                                                            |
| WW_REF        | Employee Reference    | С              | 8      | 0   | Employee Reference                                                             |
| WW_GROUP      | Group Code            | С              | 1      | 0   | Payroll Group Code                                                             |
| WW_EWCDT      | Exp. Week Confine.    | D              | 8      | 0   | Date of Expected Week of Confinement (EWC)                                     |
| WW_BABYDT     | Actual Baby's DoB     | D              | 8      | 0   | Date baby was actually born on.                                                |
| WW_QWDT       | Qualifying Week       | D              | 8      | 0   | Date of Qualifying Week                                                        |
| WW_INTLVDT    | Intended Leave Date   | D              | 8      | 0   | Date employee intends to go on maternity leave.                                |
| WW_EELVR      | Employee on Leave     | L              | 1      | 0   | Specified whether employee is now on maternity leave.                          |
| WW_ACTLVDT    | Actual Leave Date     | D              | 8      | 0   | Date employee actually did go on maternity leave.                              |
| WW_MPPSTDT    | Mat. Pay Per. Start   | D              | 8      | 0   | Start of Maternity Pay Period                                                  |
| WW MPPENDT    | Mat. Pay Per. End     | D              | 8      | 0   | End of Maternity Pay Period                                                    |
| WW_MPPRTDT    | Returned After MPP    | D              | 8      | 0   | Date employee returned to work after their maternity pay period.               |
| WW_MEDEV      | Medical Evidence      | L              | 1      | 0   | Specifies whether medical evidence has been received or not.                   |
| WW_TRDWKS     | Trade Disp. Weeks     | Ν              | 2      | 0   | Number of weeks spent in trade dispute.                                        |
| WW_WORKWKS    | Weeks Worked in MPP   | Ν              | 2      | 0   | Number of weeks employee worked during their MPP.                              |
| WW_CAVEARN    | Calc Avg. Wkly Earn   | Ν              | 13     | 5   | Calculated average weekly earnings.                                            |
| WW_OAVEARN    | Ovrd. Avg. Wkly Earn  | Ν              | 13     | 5   | Overridden average weekly earnings.                                            |
| WW_HIGHWKC    | Higher Wks Current    | Ν              | 2      | 0   | Number of weeks SMP to be paid at the higher rate for the current SMP rates.   |
| WW_HIGHAMC    | Higher Amt Current    | Ν              | 10     | 2   | Weekly amount of SMP to be paid at the higher rate for the current SMP rates.  |
| WW_LOWWKC     | Lower Wks Current     | Ν              | 2      | 0   | Number of weeks SMP to be paid at the lower rate for the current SMP rates.    |
| WW_LOWAMC     | Lower Amt Current     | Ν              | 10     | 2   | Weekly amount of SMP to be paid at the lower rate for the current SMP rates.   |
| WW_HIGHWKP    | Higher Wks Previous   | Ν              | 2      | 0   | Number of weeks SMP to be paid at the higher rate for the previous SMP rates.  |
| WW_HIGHAMP    | Higher Amt Previous   | Ν              | 10     | 2   | Weekly amount of SMP to be paid at the higher rate for the previous SMP rates. |
| WW_LOWWKP     | Lower Wks Previous    | Ν              | 2      | 0   | Number of weeks SMP to be paid at the lower rate for the previous SMP rates.   |
| WW_LOWAMP     | Lower Amt Previous    | Ν              | 10     | 2   | Weekly amount of SMP to be paid at the lower rate for the previous SMP rates.  |
| WW_TWKSPD     | Wks SMP Paid TD       | Ν              | 2      | 0   | Number of weeks SMP that have been paid, 'to date'.                            |
| WW_LWKSPD     | Wks SMP Paid TDTP     | Ν              | 2      | 0   | Number of weeks SMP that have been paid, 'to date this period'.                |
| WW_TWKSRM     | Wks SMP Remain. TD    | Ν              | 2      | 0   | Number of weeks SMP remaining to be paid, 'to date'.                           |
| WW_LWKSRM     | Wks SMP Remain. TDT   | P N            | 2      | 0   | Number of weeks SMP remaining to be paid, 'to date this period'.               |

Pegasus Opera II Enterprise VFP Database Structures

| WW TSMDDD    | SMP Paid TD          | N      | 10 | r | Amount of SMP that has been paid 'to date'               |
|--------------|----------------------|--------|----|---|----------------------------------------------------------|
| WW_ISMPPD    | SMP Paid TDTP        | N      | 10 | 2 | Amount of SMP that has been paid, to date this           |
|              |                      | 19     | 10 | 2 | period'.                                                 |
| WW SPECIND   | Special Circ.        | Ν      | 2  | 0 | SMP special circumstances indicator                      |
| WW SPECDT    | Special Circ. Date   | D      | 8  | 0 | Associated date for the SMP special circumstances        |
|              |                      | 2      | 0  | Ŭ | indicator                                                |
| WW_WORKPC    | Worked in Week       | L      | 1  | 0 | Specifies whether employee worked in the week of         |
| _            |                      |        |    |   | their pregnancy related illness, or their week of        |
|              |                      |        |    |   | confinement.                                             |
| WW_ENTSMP    | Entitled to SMP      | L      | 1  | 0 | Specifies whether the employee is entitled to SMP or     |
|              |                      |        |    |   | not.                                                     |
| WW_ACTIVE    | Active               | L      | 1  | 0 | Specifies whether this SMP record is still active or     |
|              |                      |        |    |   | not.                                                     |
| WW_MEMO      | Memo                 | Μ      | 10 | 0 | Associated memo for this record.                         |
| WW_RPSTDT    | Rel. Period Start    | D      | 8  | 0 | Start date of relevant period.                           |
| WW_RPENDT    | Rel. Period End      | D      | 8  | 0 | End date of relevant period.                             |
| WW_ERMPPDT   | Earliest MPP Start   | D      | 8  | 0 | Earliest date on which the employee's MPP can start.     |
|              |                      |        |    |   |                                                          |
| WW_LTMPPDT   | Latest MPP Start     | D      | 8  | 0 | Latest date on which the employee's MPP can start.       |
|              |                      |        |    |   |                                                          |
| WW_LTCNTDT   | Latest Date Contin.  | D      | 8  | 0 | Latest start date to satisfy the 'weeks required to have |
|              |                      |        |    |   | been working for continuous employment' rule.            |
|              |                      |        |    |   |                                                          |
| WW_LTMEDDT   | Medical Evid. Date   | D      | 8  | 0 | Medical evidence can't be accepted prior to this date.   |
|              |                      |        |    |   |                                                          |
| WW_1PRD      | Period No. RP 1      | Ν      | 2  | 0 | Payroll period number that 'relevant period 1' falls in. |
|              |                      | N      | 2  | 0 |                                                          |
| WW_IPRPDF    | No. Perds Paid RP I  | Ν      | 2  | 0 | Number of payroll periods that have been paid for in     |
|              |                      | P      | 0  | 0 | relevant period 1.                                       |
| WW_IPMIDT    | Pay Date RP 1        | D      | 8  | 0 | Payroll payment date for relevant period 1.              |
| WW_IPAY      | NIable Pay RP I      | N      | 10 | 2 | Nl'able pay for 'relevant period l'.                     |
| WW_2PRD      | Period No. RP 2      | Ν      | 2  | 0 | Payroll period number that 'relevant period 2' falls in. |
|              | No. Porde Paid PP 2  | N      | n  | Ο | Number of payroll pariods that have been paid for in     |
| W W_21 KI DI | NO. Terus Faid KF 2  | 19     | 2  | 0 | 'relevant period 2'                                      |
| WW 2PMTDT    | Pay Date RP 2        | Л      | 8  | 0 | Payroll payment date for 'relevant period 2'             |
| WW 2PAV      | NJable Pay RP 2      | D<br>N | 10 | 2 | NI'able pay for 'relevant period 2'                      |
| WW 3PRD      | Period No. RP 3      | N      | 2  | 0 | Payroll period number that 'relevant period 3' falls in  |
|              |                      | 11     | 2  | 0 | r ayron period number that relevant period 5 rans m.     |
| WW 3PRPDF    | No. Perds Paid RP 3  | Ν      | 2  | 0 | Number of payroll periods that have been paid for in     |
|              |                      |        | _  | - | 'relevant period 3'.                                     |
| WW 3PMTDT    | Pav Date RP 3        | D      | 8  | 0 | Payroll payment date for 'relevant period 3'.            |
| WW 3PAY      | NIable Pav RP 3      | N      | 10 | 2 | NI'able pay for 'relevant period 3'.                     |
| WW 4PRD      | Period No. RP 4      | N      | 2  | 0 | Payroll period number that 'relevant period 4' falls in. |
|              |                      |        | _  | - |                                                          |
| WW 4PRPDF    | No. Perds Paid RP 4  | Ν      | 2  | 0 | Number of payroll periods that have been paid for in     |
| _            |                      |        |    |   | 'relevant period 4'.                                     |
| WW_4PMTDT    | Pay Date RP 4        | D      | 8  | 0 | Payroll payment date for 'relevant period 4'.            |
| WW_4PAY      | NIable Pay RP 4      | Ν      | 10 | 2 | NI'able pay for 'relevant period 4'.                     |
| WW_5PRD      | Period No. RP 5      | Ν      | 2  | 0 | Payroll period number that 'relevant period 5' falls in. |
|              |                      |        |    |   | • • •                                                    |
| WW_5PRPDF    | No. Perds Paid RP 5  | Ν      | 2  | 0 | Number of payroll periods that have been paid for in     |
|              |                      |        |    |   | 'relevant period 5'.                                     |
| WW_5PMTDT    | Pay Date RP 5        | D      | 8  | 0 | Payroll payment date for 'relevant period 5'.            |
| WW_5PAY      | NIable Pay RP 5      | Ν      | 10 | 2 | NI'able pay for 'relevant period 5'.                     |
| WW_6PRD      | Period No. RP 6      | Ν      | 2  | 0 | Payroll period number that 'relevant period 6' falls in. |
|              |                      |        |    |   |                                                          |
| WW_6PRPDF    | No. Perds Paid RP 6  | Ν      | 2  | 0 | Number of payroll periods that have been paid for in     |
|              |                      |        |    |   | 'relevant period 6'.                                     |
| WW_6PMTDT    | Pay Date RP 6        | D      | 8  | 0 | Payroll payment date for 'relevant period 6'.            |
| WW_6PAY      | NIable Pay RP 6      | Ν      | 10 | 2 | NI'able pay for 'relevant period 6'.                     |
| WW_7PRD      | Period No. RP 7      | Ν      | 2  | 0 | Payroll period number that 'relevant period 7' falls in. |
|              | N. D. I. D. I. D. S. |        | 2  | ~ |                                                          |
| ww_/PRPDF    | No. Perds Paid RP 7  | Ν      | 2  | 0 | Number of payroll periods that have been paid for in     |
|              |                      |        |    |   | relevant period / .                                      |

| egasus Opera II Enterpr | ise VFP Database Structures    |        |        |            |                                                                                      |
|-------------------------|--------------------------------|--------|--------|------------|--------------------------------------------------------------------------------------|
| WW_7PMTDT               | Pay Date RP 7                  | D      | 8      | 0          | Payroll payment date for 'relevant period 7'.                                        |
| WW_7PAY                 | NIable Pay RP 7                | Ν      | 10     | 2          | NI'able pay for 'relevant period 7'.                                                 |
| WW_8PRD                 | Period No. RP 8                | Ν      | 2      | 0          | Payroll period number that 'relevant period 8' falls in                              |
| WW_8PRPDF               | No. Perds Paid RP 8            | Ν      | 2      | 0          | Number of payroll periods that have been paid for in 'relevant period 8'.            |
| WW_8PMTDT               | Pay Date RP 8                  | D      | 8      | 0          | Payroll payment date for 'relevant period 8'.                                        |
| WW_8PAY                 | NIable Pay RP 8                | Ν      | 10     | 2          | NI'able pay for 'relevant period 8'.                                                 |
| SQ_CRDATE               | Creation Date                  | D      | 8      | 0          | Creation Date                                                                        |
| SQ_CRTIME               | Creation Time                  | С      | 8      | 0          | Creation Time                                                                        |
| SQ_CRUSER               | Creation User                  | С      | 8      | 0          | Creation User                                                                        |
| SQ_AMDATE               | Amendment Date                 | D      | 8      | 0          | Amendment Date                                                                       |
| SQ_AMTIME               | Amendment Time                 | С      | 8      | 0          | Amendment Time                                                                       |
| SQ_AMUSER               | Amendment User                 | С      | 8      | 0          | Amendment User                                                                       |
| ID                      | Unique ID                      | Ν      | 10     | 0          |                                                                                      |
|                         |                                |        | Defau  | lt Value : | NEWID(ALIAS())                                                                       |
| WW_BBDUEDT              | Baby's Due Date                | D      | 8      | 0          | Baby's Due Date                                                                      |
| WW_MINVAL               | Underpin SMP rate              | L      | 1      | 0          | Minimum rate of SSP applies                                                          |
| WW_MINPAY               | Minimum SMP rate               | Ν      | 10     | 2          | Minimum SMP rate to pay                                                              |
| WW_HIGHWKT              | Higher Wks Total               | Ν      | 2      | 0          | Total number of weeks to be paid at Higher (Earnings) rate                           |
| WW_LOWWKT               | Lower Wks Total                | Ν      | 2      | 0          | Total number of weeks to be paid at Lower (Standard) rate                            |
| WW_SPCMT                | Spec. Circ. Comment            | С      | 40     | 0          | Special Circumstances Comment                                                        |
| WW_WKSADJ               | MPP Weeks Adjust               | Ν      | 3      | 0          | Number of weeks the MPP is to be adjusted by (in a special circumstance for example) |
| WW TDAYBF               | No. of Split Days Brought Fwd  | Ν      | 2      | 0          | No. of Split Days Brought Fwd                                                        |
| WW_LDAYCF               | No. of Split Days Carried Fwd  | Ν      | 2      | 0          | No. of Split Days Carried Fwd                                                        |
| WW_TDAYPD               | No. of Split Days Pd To Dte    | Ν      | 3      | 0          | No. of Split Days Pd To Dte                                                          |
| WW_LDAYPD               | No. of Split Days Pd To Dte TP | Ν      | 3      | 0          | No. of Split Days Pd To Dte TP                                                       |
| Table : WESPP           | Table Description : Pater/Ado  | pt Emp | Detl   |            |                                                                                      |
| Field Name              | Description                    | Туре   | Length | DPs        | Further information                                                                  |
| WPP_REF                 | Employee Ref.                  | С      | 8      | 0          | Employee Reference                                                                   |
| WPP_GROUP               | Group Code                     | С      | 1      | 0          | Group Code                                                                           |
| WPP_EWCDT               | EWC/Match-Date                 | D      | 8      | 0          | EWC/Match-Date                                                                       |
| WPP_BDUEDT              | Due/ExpPlace. Date             | D      | 8      | 0          | Due/ExpPlace. Date                                                                   |
| WPP_BABYDT              | DOB/ActPlace. Date             | D      | 8      | 0          | DOB/ActPlace. Date                                                                   |
| WPP_QWDT                | Qual./Match. Week              | D      | 8      | 0          | Qual./Match. Week                                                                    |
| WPP_INTLDT              | Intended Leave Date            | D      | 8      | 0          | Intended Leave Date                                                                  |
| WPP_EELVR               | Started Leave Flag             | L      | 1      | 0          | Started Leave Flag                                                                   |
| WPP_ACTLDT              | Actual Leave Date              | D      | 8      | 0          | Actual Leave Date                                                                    |
| WPP_PPSTDT              | Leave Pay Prd. Start Date      | D      | 8      | 0          | Leave Pay Prd. Start Date                                                            |
| WPP_PPENDT              | Leave Pay Prd. End Date        | D      | 8      | 0          | Leave Pay Prd. End Date                                                              |
| WPP_PPRTDT              | Return to Work Date after leav | D      | 8      | 0          | Return to Work Date after leave                                                      |
| WPP_DECLR               | Declaration Received Flag      | L      | 1      | 0          | Declaration provided/received flag                                                   |
| WPP_TRDWKS              | No. of Weeks in Trade Dispute  | Ν      | 2      | 0          | No. of Weeks spent in Trade Dispute                                                  |
| WPP_WRKWKS              | No. of Wks Worked during leave | Ν      | 2      | 0          | No. of Weeks Worked during leave                                                     |
| WPP_CAVERN              | Calc. Average Weekly Earnings  | Ν      | 13     | 5          | Calculated Average Weekly Earnings                                                   |
| WPP_OAVERN              | Overridden Avge. Weekly Earn.  | Ν      | 13     | 5          | Overridden average weekly earnings                                                   |
| WPP_PPWKS               | Desired Paternity Leave Weeks  | Ν      | 2      | 0          | Number of weeks paternity leave the employee wishes to take                          |
| WPP_APPWKS              | Disallowed Leave Weeks         | Ν      | 2      | 0          | Actual number of weeks paternity leave the                                           |

|            |                           |   |    |   | wishes to take                                                             |
|------------|---------------------------|---|----|---|----------------------------------------------------------------------------|
| WPP_APPWKS | Disallowed Leave Weeks    | Ν | 2  | 0 | Actual number of weeks paternity leave th employee is allowed (re 56 days) |
| WPP_PPWKC  | Wks off on Curr. Rates    | Ν | 2  | 0 | Wks off on Curr. Rates                                                     |
| WPP_AMC    | Weekly Pay Amt Curr Rates | Ν | 10 | 2 | Weekly Pay Amt Curr Rates                                                  |
| WPP_PPWKP  | Wks off on Prev. Rates    | Ν | 2  | 0 | Wks off on Prev. Rates                                                     |
| WPP_AMP    | Weekly Pay Amt Prev Rates | Ν | 10 | 2 | Weekly Pay Amt Prev Rates                                                  |
| WPP_TWKSPD | Weeks Paid TD             | Ν | 2  | 0 | Weeks Paid TD                                                              |
| WPP_LWKSPD | Weeks Paid TDTP           | Ν | 2  | 0 | Weeks Paid TDTP                                                            |
| WPP_TWKSRM | Weeks Remaining TD        | Ν | 2  | 0 | Weeks Remaining TD                                                         |
| WPP_LWKSRM | Weeks Remaining TDTP      | Ν | 2  | 0 | Weeks Remaining TDTP                                                       |
| WPP_TSPPPD | Amount Paid TD            | Ν | 10 | 2 | Amount Paid TD                                                             |
| WPP_LSPPPD | Paid TDTP                 | Ν | 10 | 2 | Paid TDTP                                                                  |
|            |                           |   |    |   |                                                                            |

| WDD CDECIN               | Special Circumstances Ind                                         | N       | 2             | 0            | Createl airconnector and indicator                 |
|--------------------------|-------------------------------------------------------------------|---------|---------------|--------------|----------------------------------------------------|
| WPP_SPECIN               | Special Circumstances Ind.                                        | N<br>D  | 2             | 0            | Special circumstances indicator                    |
| WPP_SPECD1               | Special Circumstances Date                                        | D<br>C  | 8<br>40       | 0            | Special froumstances date of occurrence            |
| WPP_SPUMI<br>WDD_ENTSDD  | Special Circumstances Comment                                     | L<br>L  | 40            | 0            | Special Circumstances comment                      |
| WPP_ENISPP               | Baserd Active                                                     | L       | 1             | 0            | Entitled to Payment                                |
| WPP_ACTIVE               | Memo                                                              |         | 10            | 0            | Memo                                               |
| WPP_MEMO                 | Palayant Pariod Start Data                                        | D       | 10<br>Q       | 0            | Relievent period start data                        |
| WPP_KFSIDI               | Relevant Paris d End Date                                         | D       | 0             | 0            | Relevant period start date                         |
| WPP_KPENDI               | L stast L sous Start Date                                         | D       | 8             | 0            | L stast L sous Start Date                          |
| WPP_LIPPDI               | Latest Leave Start Date                                           | D       | 8             | 0            | Latest Leave Start Date                            |
| WPP_LICNDI               | Latest 20-week start date                                         | D       | 8             | 0            | employment                                         |
| WDD WKSADI               | Weaks to adjust leave by                                          | N       | 2             | 0            | Wooks to adjust loave by                           |
| WPP_WKSADJ               | Prd No. for Delevent Prd 1                                        | IN<br>N | 2             | 0            | Derived number for relevant period 1               |
| WPP_IPKD                 | Prd. No. 101 Kelevalit Prd. 1                                     | IN<br>N | 2             | 0            | Number of pariods paid for for relevant pariod 1   |
| WPP_IPKPDF<br>WDD_1DMTDT | Plus. Faid for Relevant Plu. 1                                    | N<br>D  | 2             | 0            | Rumber of periods paid for, for relevant period 1  |
| WPP_IPMIDI<br>WDD_1DAV   | Nuclea Day Delevent Prd. 1                                        | D<br>N  | 8<br>10       | 2            | Nuchla pay for relevant period 1                   |
| WPP_IPA I                | Niable Pay Relevant Prd. 1<br>Prd. No. for Delevant Prd. 2        | IN<br>N | 10            | 2            | Ni able pay for relevant period 1                  |
| WPP_2PRD                 | Prd. No. 107 Relevant Prd. 2                                      | IN<br>N | 2             | 0            | Number of periods peid for for relevant period 2   |
| WPP_2PRPDF               | Pros. Paid for Relevant Pro. 2<br>Designment Data Balayant Pro. 2 | N<br>D  | 2             | 0            | Number of periods paid for, for relevant period 2  |
| WPP_2PM1D1               | Nuclea Day Delevent Prd. 2                                        | D<br>N  | 8<br>10       | 2            | Nulshia new for relevant period 2                  |
| WPP_2PA I                | Niable Pay Relevant Prd. 2                                        | IN<br>N | 10            | 2            | Ni able pay for relevant period 2                  |
| WPP_3PKD                 | Prd. No. 107 Relevant Prd. 5                                      | IN<br>N | 2             | 0            | Number of periods period for for relevant period 3 |
| WPP_3PKPDF               | Pros. Paid for Relevant Pro. 5                                    | N<br>D  | 2             | 0            | Number of periods paid for, for relevant period 3  |
| WPP_3PM1D1               | Payment Date Relevant Prd. 3                                      | D       | 8<br>10       | 0            | Payment date for relevant period 3                 |
| WPP_3PA I                | Niable Pay Relevant Prd. 5                                        | IN<br>N | 10            | 2            | Ni able pay for relevant period 3                  |
| WPP_4PRD                 | Prd. No. for Relevant Prd. 4                                      | IN<br>N | 2             | 0            | Period number for relevant period 4                |
| WPP_4PRPDF               | Prds. Paid for Relevant Prd. 4                                    | N       | 2             | 0            | Number of periods paid for, for relevant period 4  |
| WPP_4PM1D1               | Payment Date Relevant Prd. 4                                      | D       | 8             | 0            | Payment date for relevant period 4                 |
| WPP_4PAY                 | Niable Pay Relevant Prd. 4                                        | N       | 10            | 2            | NI able pay for relevant period 4                  |
| WPP_SPRD                 | Prd. No. for Relevant Prd. 5                                      | N       | 2             | 0            | Period number for relevant period 5                |
| WPP_5PRPDF               | Prds. Paid for Relevant Prd. 5                                    | N       | 2             | 0            | Number of periods paid for, for relevant period 5  |
| WPP_5PMTDT               | Payment Date Relevant Prd. 5                                      | D       | 8             | 0            | Payment date for relevant period 5                 |
| WPP_5PAY                 | Niable Pay Relevant Prd. 5                                        | N       | 10            | 2            | Nl'able pay for relevant period 5                  |
| WPP_6PRD                 | Prd. No. for Relevant Prd. 6                                      | N       | 2             | 0            | Period number for relevant period 6                |
| WPP_6PRPDF               | Prds. Paid for Relevant Prd. 6                                    | N       | 2             | 0            | Number of periods paid for, for relevant period 6  |
| WPP_6PMTDT               | Payment Date Relevant Prd. 6                                      | D       | 8             | 0            | Payment date for relevant period 6                 |
| WPP_6PAY                 | Niable Pay Relevant Prd. 6                                        | N       | 10            | 2            | Nl'able pay for relevant period 6                  |
| WPP_/PRD                 | Prd. No. for Relevant Prd. /                                      | N       | 2             | 0            | Period number for relevant period /                |
| WPP_/PRPDF               | Prds. Paid for Relevant Prd. /                                    | N       | 2             | 0            | Number of periods paid for, for relevant period /  |
| WPP_/PMTDT               | Payment Date Relevant Prd. /                                      | D       | 8             | 0            | Payment date for relevant period /                 |
| WPP_/PAY                 | Niable Pay Relevant Prd. /                                        | N       | 10            | 2            | Nlable pay for relevant period /                   |
| WPP_8PRD                 | Prd. No. for Relevant Prd. 8                                      | N       | 2             | 0            | Period number for relevant period 8                |
| WPP_8PRPDF               | Prds. Paid for Relevant Prd. 8                                    | N       | 2             | 0            | Number of periods paid for, for relevant period 8  |
| WPP_8PM1D1               | Payment Date Relevant Prd. 8                                      | D       | 8             | 0            | Payment date for relevant period 8                 |
| WPP_8PAY                 | Niable Pay Relevant Prd. 8                                        | N       | 10            | 2            | NTable pay for relevant period 8                   |
| SQ_CRDATE                | Record Creation Date                                              | D       | 8             | 0            | Record Creation Date                               |
| SQ_CRTIME                | Record Creation Time                                              | C       | 8             | 0            | Record Creation Time                               |
| SQ_CRUSER                | Creation User ID                                                  | C       | 8             | 0            | ID of user who created the record                  |
| SQ_AMDATE                | Record Amendment Date                                             | D       | 8             | 0            | Record amendment date                              |
| SQ_AMTIME                | Record Amendment Time                                             | C       | 8             | 0            | Record amendment time                              |
| SQ_AMUSER                | Amendment User ID                                                 | C       | 8             | 0            | ID of user who amended the record                  |
| ID                       | Unique ID                                                         | Ν       | 10<br>Default | U<br>Value i |                                                    |
|                          |                                                                   | ŊŢ      | Dejaun        | value :      | NEWID(ALIAS())                                     |
| WPP_IYPE                 | Record Type                                                       | IN      | 2<br>Default  | U<br>Value i | Record Type                                        |
| WDD FDDDDT               |                                                                   | D       | Dejuuu        | value :      |                                                    |
| WPP_ERPPDT               | Earliest Leave Start Date                                         | D       | 8             | 0            | Earliest Leave Start Date                          |
| WPP_IDAYBF               | No. of Split Days Brought Fwd                                     | N<br>N  | 2             | 0            | No. of Split Days Brought Fwd                      |
| WPP_LDAYCF               | No. of Split Days Carried Fwd                                     | N       | 2             | 0            | No. of Split Days Carried Fwd                      |
| WPP_TDAYPD               | No. of Split Days Pd To Dte                                       | N       | 3             | 0            | No. of Split Days Pd To Dte                        |
| WPP_LDAYPD               | No. of Split Days Pd To Dte tp                                    | N       | 3             | 0            | No. of Split Days Pd To Dte tp                     |
| WPP_OTHST                | Actual MPP/APP Start                                              | D       | 8             | 0            | Actual MPP/APP Start                               |
| WPP_OTHEN                | Actual MPP/APP End                                                | D       | 8             | 0            | Actual MPP/APP End                                 |
| WPP_OTHWKS               | Max. MPP/APP weeks                                                | N       | 2             | U<br>Val     | Max. MPP/APP weeks                                 |
|                          |                                                                   | n       | Default       | vaue :       |                                                    |
| WPP_OTHETW               | Orig. Return to Work                                              | D       | 8             | 0            | Orig. Return to work                               |

| Table : WESQDS          | Table Description : | SSP Employee QI | Ds     |             |                                                                                                    |
|-------------------------|---------------------|-----------------|--------|-------------|----------------------------------------------------------------------------------------------------|
| Field Name              | Description         | Туре            | Length | DPs         | Further information                                                                                          |
| WQ_REF                  | Employee Reference  | С               | 8      | 0           | Employee Reference                                                                                           |
| WQ_GROUP                | Group Code          | С               | 1      | 0           | Payroll Group Code                                                                                           |
| WQ_CODE                 | SSP QD Pattern Code | С               | 10     | 0           | Code for this SSP qualifying days pattern profile header (i.e. the link to QD profile).                      |
| WQ_QDSTDT               | SSP QD Patt. Start  | D               | 8      | 0           | Start date that this SSP qualifying days pattern commences on (for this employee).                           |
| SO CRDATE               | Creation Date       | D               | 8      | 0           | Creation Date                                                                                                |
| SO CRTIME               | Creation Time       | С               | 8      | 0           | Creation Time                                                                                                |
| SO CRUSER               | Creation User       | С               | 8      | 0           | Creation User                                                                                                |
| SO AMDATE               | Amendment Date      | D               | 8      | 0           | Amendment Date                                                                                               |
| SO AMTIME               | Amendment Time      | С               | 8      | 0           | Amendment Time                                                                                               |
| SO AMUSER               | Amendment User      | С               | 8      | 0           | Amendment User                                                                                               |
| ID                      | Unique ID           | Ν               | 10     | 0           |                                                                                                    |
|                         | *                   |                 | Defau  | ult Value : | NEWID(ALIAS())                                                                                               |
| WQ_MEMO                 | Memo                | М               | 10     | 0           |                                                                                                    |
| Table : WESSPT          | Table Description : | SSP Emp Daily D | etail  |             |                                                                                                    |
| Field Name              | Description         | Туре            | Length | DPs         | Further information                                                                                          |
| WI_REF                  | Employee Reference  | С               | 8      | 0           | Employee Reference Number                                                                                    |
| WI_GROUP                | Group Code          | С               | 1      | 0           | Payroll Group code                                                                                           |
| WI_PARNTID              | Parent ID           | Ν               | 10     | 0           | ID of parent absence record (i.e. the link between a child and its parent)                                   |
| WI SSPDT                | Sickness Date       | D               | 8      | 0           | Date that this day of sickness occurred on.                                                                  |
| WI_SSPQUAL              | Qualifying Ind.     | С               | 1      | 0           | SSP Qualifying Indicator (i.e. is this a waiting day etc)                                                    |
| WI_SSPRATE              | SSP Daily Rate      | Ν               | 8      | 4           | The unrounded rate of SSP that's to be paid for this day (if applicable)                                     |
| WI SSPPVDT              | Pay Date            | Л               | 8      | 0           | Payment date that this days' SSP was naid on                                                                 |
| WI_SSPPYPD              | Pay Period          | D<br>N          | 2      | 0           | Payment period that this days SSP was paid on                                                                |
| WI_SSPWTHL              | Withhold SSP        | L               | 1      | 0           | Indicates whether payment of SSP is to be withheld<br>for this day                                           |
| WI_SSPCOMM              | Committed           | L               | 1      | 0           | Indicates whether this SSP day has been calculated                                                           |
| WI_SSPWKS               | Weeks Prop. Paid    | Ν               | 6      | 3           | Proportion of the qualifying week that is to be paid<br>for on this day                                      |
| WI_QDAYS                | Qualifying Days     | Ν               | 1      | 0           | Number of quaifying days in the associated<br>qualifying days pattern used for the week this day<br>falls in |
| WI SSPCMNT              | Comment             | C               | 40     | 0           | Comment specific to this day of sickness                                                                     |
| SO CPDATE               | Creation Data       |                 | 40     | 0           | Creation Data                                                                                                |
| SQ_CRDATE               | Creation Time       | D<br>C          | 8      | 0           | Creation Time                                                                                                |
| SQ_CRIIVE<br>SQ_CRIISER | Creation User       | C<br>C          | 8      | 0           | Creation User                                                                                                |
| SQ_CRUSER               | Amendment Date      |                 | 8      | 0           | Amendment Date                                                                                               |
| SQ_AMDATE               | Amendment Time      | D<br>C          | 8      | 0           | Amendment Time                                                                                               |
| SQ_AMUSER               | Amendment User      | C               | 8      | 0           | Amendment User                                                                                               |
| ID                      | Unique ID           | N               | 10     | 0           |                                                                                                    |
|                         | e inque ib          |                 | Defau  | lt Value :  | NEWID(ALIAS())                                                                                               |
| WI_MEMO                 | Memo                | М               | 10     | 0           | Memo for Employee's SSP Day Details                                                                          |
| Table : WETXC           | Table Description : | Emp Tax Credits |        |             |                                                                                                    |
| Field Name              | Description         | Туре            | Length | DPs         | Further information                                                                                          |
| WB_REF                  | Employee Reference  | C               | 8      | 0           | Employee Reference                                                                                           |
| WB_GROUP                | Group Code          | С               | 1      | 0           | Payroll Group Code                                                                                           |
| WB_TCFRDT               | From Date           | D               | 8      | 0           | From date (i.e. start date) of the tax credit                                                                |
| WB_TCTODT               | To Date             | D               | 8      | 0           | To date (i.e. end date) of the tax credit                                                                    |
| WB_TCSTPDT              | Stop Date           | D               | 8      | 0           | Stop date of tax credit                                                                                      |
| WB_STOPRSN              | Stop Reason         | С               | 30     | 0           | Reason for tax credit stopping                                                                               |
| WB_TCRATE               | Daily Rate          | Ν               | 10     | 2           | Daily rate for tax credit                                                                                    |
| WB_TCTOTAM              | Total Amount        | Ν               | 10     | 2           | Total amount to be repaid                                                                                    |
| WB_TTCREM               | Amount Remain. TD   | Ν               | 10     | 2           | Total amount remaining to be paid, 'to date'                                                                 |

| WB_LTCREM  | А .        | Amount Remain. TDT  | Έ          | N     | 10     | 2          | Total amount remaining to be paid, 'to date this period'                                           |
|------------|------------|---------------------|------------|-------|--------|------------|----------------------------------------------------------------------------------------------------|
| WB_TTCCM   | PL 0       | Completed TD        |            | L     | 1      | 0          | Specifies whether the tax credit has been completed, 'to date'                                     |
| WB_LTCCM   | PL (       | Completed TDTP      |            | L     | 1      | 0          | Specifies whether the tax credit has been completed, 'to date this period'                         |
| WB_TTCACT  | ΓV .       | Active TD           |            | L     | 1      | 0          | Specifies whether the tax credit is active (i.e. currently being paid off), 'to date'              |
| WB_LTCACT  | ΓV .       | Active TDTP         |            | L     | 1      | 0          | Specifies whether the tax credit is active (i.e. currently being paid off), 'to date this period'  |
| WB_TPAYD   | <b>r</b> ] | Pay Date TD         |            | D     | 8      | 0          | Date on which the most recent payment was made for this tax credit, 'to date'                      |
| WB_TPAYPI  | ) ]        | Pay Period TD       |            | Ν     | 2      | 0          | Pay period on which the most recent payment was made for this tax credit, 'to date'                |
| WB_LPAYD   | <b>Г</b> ] | Pay Date TDTP       |            | D     | 8      | 0          | Date on which the most recent payment was made<br>for this tax credit, 'to date this period'       |
| WB_LPAYPE  | ) ]        | Pay Period TDTP     |            | Ν     | 2      | 0          | Pay period on which the most recent payment was<br>made for this tax credit, 'to date this period' |
| SQ_CRDATE  |            | Creation Date       |            | D     | 8      | 0          | Creation Date                                                                                      |
| SQ_CRTIME  | (          | Creation Time       |            | С     | 8      | 0          | Creation Time                                                                                      |
| SQ_CRUSER  |            | Creation User       |            | С     | 8      | 0          | Creation User                                                                                      |
| SQ_AMDATI  | Ξ.         | Amendment Date      |            | D     | 8      | 0          | Amendment Date                                                                                     |
| SQ_AMTIME  |            | Amendment Time      |            | С     | 8      | 0          | Amendment Time                                                                                     |
| SQ_AMUSEF  | <b>K</b> . | Amendment User      |            | С     | 8      | 0          | Amendment User                                                                                     |
| ID         | 1          | Unique ID           |            | Ν     | 10     | 0          |                                                                                                    |
|            |            |                     |            |       | Defau  | lt Value : | NEWID(ALIAS())                                                                                     |
| WB_MEMO    | ]          | Memo                |            | Μ     | 10     | 0          |                                                                                                    |
| WB_TPAID   | ,          | Total Paid TD       |            | Ν     | 10     | 2          | Total amount paid 'To Date'                                                                        |
| WB_LPAID   | ,          | Total Paid TDTP     |            | Ν     | 10     | 2          | Total amount paid 'To Date This Period'                                                            |
| WB_TDAYS   | ]          | Days Paid TD        |            | Ν     | 4      | 0          | Number of days paid, To-Date                                                                       |
| WB_LDAYS   | ]          | Days Paid TDTP      |            | Ν     | 4      | 0          | Number of days paid, To-Date-This-Period                                                           |
| Table : WF | 'UND '     | Table Description : | Funding De | tails |        |            |                                                                                                    |
| Field Name | ]          | Description         | ,          | Туре  | Length | DPs        | Further information                                                                                |

| WV_YEAR       | Tax Year                   | С    | 4      | 0          | Tax Year the funding record belongs to.            |
|---------------|----------------------------|------|--------|------------|----------------------------------------------------|
| WV_TYPE       | Funding Type               | Ν    | 2      | 0          | Funding Type                                       |
| WV_DTEREC     | Date Funding Received      | D    | 8      | 0          | Date Funding Received                              |
| WV_AMOUNT     | Funding Amount             | Ν    | 12     | 2          | Funding Amount                                     |
| WV_REF        | Reference                  | С    | 30     | 0          | Reference                                          |
| WV_MEMO       | Memo                       | Μ    | 10     | 0          |                                                    |
| SQ_CRDATE     | Creation Date              | D    | 8      | 0          |                                                    |
| SQ_CRTIME     | Creation Time              | С    | 8      | 0          |                                                    |
| SQ_CRUSER     | Creation User              | С    | 8      | 0          |                                                    |
| SQ_AMDATE     | Amendment Date             | D    | 8      | 0          |                                                    |
| SQ_AMTIME     | Amendment Time             | С    | 8      | 0          |                                                    |
| SQ_AMUSER     | Amendment User             | С    | 8      | 0          |                                                    |
| ID            | Unique ID                  | Ν    | 10     | 0          |                                                    |
|               |                            |      | Defau  | lt Value : | NEWID(ALIAS())                                     |
| Table : WGRUP | Table Description : Groups |      |        |            |                                                    |
| Field Name    | Description                | Туре | Length | DPs        | Further information                                |
| WG_GROUP      | Group Code                 | С    | 1      | 0          | Group Code                                         |
| WG_NAME       | Group Name                 | С    | 30     | 0          | Group Name                                         |
| WG_REFP       | Checksum                   | Ν    | 5      | 0          | Security check - change will invalidate the group. |

| Table : WHIST | Table Description : History |      |        |     |                                                                                          |
|---------------|-----------------------------|------|--------|-----|------------------------------------------------------------------------------------------|
| Field Name    | Description                 | Туре | Length | DPs | Further information                                                                      |
| WH_REF        | Employee Reference          | С    | 8      | 0   | Employee reference                                                                       |
| WH_YEAR       | Tax Year                    | С    | 4      | 0   | Tax year. e.g. The year running from April 1993<br>toApril 1994 will be stored as "9394" |
| WH_PERIOD     | Period                      | С    | 2      | 0   | Period of the history record                                                             |
| WH_SSPR       | SSP                         | Ν    | 10     | 2   | SSP received in the period                                                               |

|                        |                      |      | Default Value :         | 0.00                                                                 |
|------------------------|----------------------|------|-------------------------|----------------------------------------------------------------------|
| WH_SMP                 | SMP                  | Ν    | 10 2<br>Default Value : | SMP received in the period                                           |
| WH_TOTPAY              | Total Pay            | Ν    | 10 2<br>Default Value   | Total pay for the period                                             |
| WH_TOTHOL              | Accr.Hol Pay         | Ν    | 10 2<br>Default Value   | Total holiday pay accrued for the period                             |
| WH_TXB                 | Taxable Pay          | Ν    | 10 2                    | Taxable pay for the period                                           |
| WH_TAX                 | Tax                  | Ν    | Default Value :<br>10 2 | 0.00<br>Tax deducted for the period                                  |
| WH_NET                 | Net Pay              | N    | Default Value :<br>10 2 | 0.00<br>Net pay for the period                                       |
| WH ERNI                | ERS NI               | N    | Default Value :<br>10 2 | 0.00<br>Employers NI for the period                                  |
| -<br>WH EENI           | FES NI               | N    | Default Value :<br>10 2 | 0.00<br>Employees NI for the period                                  |
| WH_CNONI               | C/O NI               | N    | Default Value :         | 0.00<br>Contracted out NI for the period                             |
| WH_CNOM                | C/O NI               | IN . | Default Value :         | 0.00                                                                 |
| WH_NIEN                | ERN NI               | Ν    | 10 2<br>Default Value : | Nl'able pay for the period<br>0.00                                   |
| WH_NIECO               | ERN C/O NI           | Ν    | 10 2                    | Earnings on which contracted out NI was<br>calculated for the period |
|                        |                      |      | Default Value :         | 0.00                                                                 |
| WH_COMPEE              | EES COMP             | Ν    | 10 2<br>Default Value · | Employees COMP for the period                                        |
| WH_COMPER              | ERS COMP             | Ν    | 10 2<br>Default Value : | Employers COMP for the period                                        |
| WH_PEN                 | Pension              | Ν    | 10 2<br>Default Value   | Pension deducted for the period                                      |
| WH_PENBL               | Pensionable          | Ν    | 10 2<br>Default Value : | Pensionable pay for the period                                       |
| WH AMDTYCD             | Tay Code             | C    | 8 0                     | Tay code used in the period                                          |
| WH_MEMO                | Memo                 | м    | 10 0                    | Memo field for the payelin image                                     |
| WH_WILWIC<br>WH_TXTRFP | Memo                 | M    | 10 0                    | Report text image if binary file is used                             |
| WH_FINREP              | Binary report flag   | L    | 1 0                     | Indicates that a binary file is in use                               |
| WH_DICDE               | NI Code              | C    | 1 0                     | NI code in use for the period                                        |
| WH_KTAX                | K Tax Not Deducted   | N    | 10 2                    | Tax not taken because of K Code                                      |
|                        | K. Tux 1(of Doubled  | 1    | Default Value           | OverridingRegulatory Limit                                           |
|                        | Course Conta         | C    | Dejaun vanue.           |                                                                      |
| WH_GKOUP               | Group Code           | C    | $1 \qquad 0$            | Group Code                                                           |
| WH_NIKB                | ERS NI Rebate        | Ν    | 10 2<br>Default Value : | 0.00                                                                 |
| WH NIDDE               | FES NI Pabata        | N    | 10 2                    | 0.00                                                                 |
| WII_ININDE             | EES INI Rebate       | 19   | Default Value ·         | 0.00                                                                 |
| WU WETC                | Tax Cradit           | N    | 10 2                    | 0.00                                                                 |
| wii_wific              | Tax Cledit           | 19   | Default Value :         | 0.00                                                                 |
| WH SLOAN               | Student I con        | N    | 10 2                    | 0.00                                                                 |
| WII_SLOAN              | Student Loan         | IN   | 10 2<br>Default Value · | 0.00                                                                 |
| WH_NIRBER              | EEs NI Refund        | Ν    | 10 2<br>Default Value : | 0.00                                                                 |
| WH_HOLPAYA             | Pay for Hol Pay Av   | Ν    | 10 2                    | 0.00                                                                 |
| WH_HOLPAYH             | Hrs for Hol Pay Av   | Ν    | 10 2                    | 0.00                                                                 |
|                        |                      |      | Default Value :         | 0.00                                                                 |
| WH_PRPDF               | No. Periods Paid For | N    | 2 0                     | Number of periods that have been paid for in this pay period         |
|                        |                      | P    | Dejault Value :         |                                                                      |
| WH_PAYDT               | Pay Date for Period  | D    | 8 0                     | Payment date for this pay period                                     |
| WH_SSPEARN             | SSP able Earnings    | Ν    | 10 2                    | SSP able Earnings                                                    |
|                        |                      | Ŋ    | Dejault Value :         |                                                                      |
| WH_SMPEARN             | SMP able Earnings    | Ν    | 10 2<br>Default Value · | SMP able Earnings                                                    |
| WH PAYFREO             | Pay Frequency        | С    | 1 0                     | 0.00<br>Pay Frequency                                                |
|                        | r aj riequenej       | C    | . 0                     | - aj riequenej                                                       |

| WH_ACTPYDT              | Actual Pay Date                | D        | 8           | 0    | Actual payment date for this pay period                                                                                 |
|-------------------------|--------------------------------|----------|-------------|------|----------------------------------------------------------------------------------------------------|
| WH_SPPBRTH              | SPP Birth TP                   | Ν        | 10          | 2    | Statutory Paternity Pay for Birth, This-Period                                                                          |
| WH_SPPADOP              | SPP Adoption TP                | Ν        | 10          | 2    | Statutory Paternity Pay for Adoption, This-Period                                                                       |
| WH_SAP                  | SAP TP                         | Ν        | 10          | 2    | Statutory Adoption Pay, This-Period                                                                                     |
| WH_P32WEEK              | P32 Week                       | Ν        | 2           | 0    | P32 week that the history record belongs to.                                                                            |
| WH NIER                 | Employers NI To-Date           | Ν        | 10          | 2    | , ,                                                                                                    |
| WH NIEE                 | Employees NI To-Date           | Ν        | 10          | 2    |                                                                                                    |
| WH NICOUT               | Employees C/O NI To-Date       | N        | 10          | 2    |                                                                                                    |
| WH NIFRN                | NI'able Farnings To-Date       | N        | 10          | 2    |                                                                                                    |
| WH NICOE                | NI'able C/O Farnings To-Date   | N        | 10          | 2    |                                                                                                    |
| WH DIRFLG               | Director Flag                  | T        | 0           | 0    |                                                                                                    |
| WH TOI FI               | Earnings TP 'To I EL '         | N        | 10          | 2    | Farnings TP 'To I FI '                                                                                                  |
| WH TOFT                 | Earnings TP 'To THP'           | N        | 10          | 2    | Earnings TP 'To ET'                                                                                                    |
| WH TOUEI                | Earnings TD 'To LIEL'          | IN<br>NI | 10          | 2    | Earnings TI TO LT                                                                                                    |
| WIL DAVIED              | Earnings IP TO UEL             | IN<br>N  | 10          | 2    | Earlings IF TO UEL                                                                                                    |
| WH_PAYID                | Total Pay To-Date              | IN<br>N  | 10          | 2    | Total Pay To-Date                                                                                                    |
| WH_FRPAYID              | Total Free Pay To-Date         | N        | 10          | 2    | Total free pay To-Date.                                                                                                 |
| WH_ADPAYTD              | Total Additional Pay To-Date   | N        | 10          | 2    | Total Additional Pay To-Date.                                                                                           |
| WH_TAXTD                | Total Tax Due To-Date          | Ν        | 10          | 2    | Total Tax Due To-Date                                                                                                   |
| WH_KTAXDUE              | K-Code Tax Due This-Period     | Ν        | 10          | 2    | K-Code Tax Due This-Period                                                                                              |
| WH_KLIMIT               | K-Code Regulatory Limit TP     | Ν        | 10          | 2    | K-Code Regulatory Limit TP                                                                                              |
| WH_TAXCHG               | Tax Code Changed This-Period   | L        | 1           | 0    | Tax Code Changed This-Period                                                                                            |
| WH_SCON                 | SCON Applicable For Pay Period | С        | 9           | 0    | SCON Applicable For Pay Period                                                                                          |
| WH_NIADJ                | NI Adjusted This Pay Period    | L        | 1           | 0    | NI has been adjusted in this pay period.                                                                                |
| WH_AJNICDE              | 'NI Adj' NI Code               | С        | 1           | 0    | 'NI Adjusted' NI Code                                                                                                   |
| WH_AJTOLEL              | 'NI Adj' Earn's to LEL TP      | Ν        | 10          | 2    | NI adjusted earnings this period to LEL.                                                                                |
| WH_AJTOET               | 'NI Adj' Earn's to THR TP      | Ν        | 10          | 2    | 'NI Adj' Earn's to THR TP                                                                                               |
| WH_AJTOUEL              | 'NI Adj' Earn's to UEL TP      | Ν        | 10          | 2    | NI adjusted earnings this period to UEL.                                                                                |
| WH_AJEENI               | 'NI Adj' EE's NI TP            | Ν        | 10          | 2    | NI adjusted employees NI this period.                                                                                   |
| WH_AJERNI               | 'NI Adj' ER's NI TP            | Ν        | 10          | 2    | NI adjusted employers NI this period.                                                                                   |
| WH_AJCNONI              | 'NI Adj' EE's C/O NI TP        | Ν        | 10          | 2    | NI adjusted employees contracted-out NI this period.                                                                    |
| WH AJSCON               | 'NI Adi' SCON                  | С        | 9           | 0    | NI adjusted SCON for the pay period.                                                                                    |
| WH AJEEADJ              | Adj. for EE's NI TP            | N        | 10          | 2    | Adjustment appliaed to employee's NI in this pay                                                                        |
| _                       | 5                              |          |             |      | period.                                                                                                    |
| WH_AJERADJ              | Adj. for ER's NI TP            | Ν        | 10          | 2    | Adjustment applied to employer's NI in this pay                                                                         |
|                         |                                | ~        |             |      | period.                                                                                                    |
| WH_WK1FLG               | Week/Month 1 Flag              | С        | 1           | 0    | Week 1 / Month 1Flag                                                                                                    |
| WH_TOUAP                | Earnings TP To UAP             | Ν        | 10          | 2    |                                                                                                    |
| WH_AJTOUAP              | NI Adj' Earn's to UAP TP       | Ν        | 10          | 2    |                                                                                                    |
| WH_OLDGRP               | Prev Group Ind                 | L        | 1           | 0    | When this field is set to TRUE, it means the WHIST record was created whilst the employee belonged to a different group |
|                         |                                |          | Default Val | ue : | .F.                                                                                                    |
| WH_ASPPBRT              | ASPP Birth TP                  | Ν        | 10          | 2    | ASPP Birth 'This Period'                                                                                                |
| -                       |                                |          | Default Val | ue : | 0                                                                                                    |
| WH ASPPADO              | ASPP Adopt TP                  | Ν        | 10          | 2    | ASPP Adopt ' This Period'                                                                                               |
| ,, <u>11_</u> 1,5117120 | 1011 mopt 11                   | 11       | Default Val | ue : | 0                                                                                                    |

Table : WHTRAN

Transaction History

Table Description :

| Field Name | Description                   | Туре | Length | DPs | Further information |
|------------|-------------------------------|------|--------|-----|---------------------|
| W4_REF     | Employee Ref.                 | С    | 8      | 0   |                     |
| W4_TRNCDE  | Payment/Deduction Code        | С    | 4      | 0   |                     |
| W4_PERMVAL | Permanent Value               | Ν    | 10     | 2   |                     |
| W4_TEMPVAL | Temporary Value               | Ν    | 10     | 2   |                     |
| W4_UNITS   | Units/Hours                   | Ν    | 10     | 2   |                     |
| W4_RATE    | Rate                          | Ν    | 10     | 4   |                     |
| W4_PAYVAL  | This Period Pay Value         | Ν    | 10     | 2   |                     |
| W4_BALTD   | Balance To-Date               | Ν    | 10     | 2   |                     |
| W4_BALTDTP | Balance To-Date plus TP       | Ν    | 10     | 2   |                     |
| W4_PERPRM  | Percentage Indicator          | С    | 1      | 0   |                     |
| W4_PERTMP  | Zeroise This Period Indicator | С    | 1      | 0   |                     |
| W4_GROUP   | Group Code                    | С    | 1      | 0   |                     |
| W4_PROJECT | Nominal Project               | С    | 8      | 0   |                     |
| W4_JOB     | Nominal Job                   | С    | 8      | 0   |                     |

| W4 TAXYEAR     | Tax Year                  | С             | 4          | 0                |                                                                                                    |
|----------------|---------------------------|---------------|------------|------------------|----------------------------------------------------------------------------------------------------|
| W4 PAYPRD      | Payment Period            | C             | 2          | 0                |                                                                                                    |
| W4_PAYDTE      | Actual Payment Date       | D             | 8          | 0                |                                                                                                    |
| W4_PAYFRQ      | Payment Frequency         | С             | 1          | 0                |                                                                                                    |
| SO CRDATE      | Creation Date             | D             | 8          | 0                |                                                                                                    |
| SQ_CRTIME      | Creation Time             | С             | 8          | 0                |                                                                                                    |
| SO CRUSER      | Creation User             | С             | 8          | 0                |                                                                                                    |
| ID             | Unique ID                 | Ν             | 10         | 0                |                                                                                                    |
|                | 1                         |               | Defau      | lt Value :       | NEWID(ALIAS())                                                                                                    |
| Tabla · WNIAME | Table Description · Frank | <b>AV</b> 000 |            |                  |                                                                                                    |
|                |                           | uyees         |            |                  |                                                                                                    |
| Field Name     | Description               | Туре          | Length     | DPs              | Further information                                                                                                    |
| WN_REF         | Employee Reference        | С             | 8          | 0                | Employee Reference                                                                                                    |
| WN_SURNAME     | Surname                   | С             | 25         | 0                | Employee Surname                                                                                                    |
| WN_FORENAM     | Forenames                 | С             | 30         | 0                |                                                                                                    |
| WN_DIRCTR      | Dir.Flag                  | C             | 1          | 0                | Employee director status flag. Set to "A"<br>ifadvanced calculation is required.Only valid when<br>the employees profile has the director flag set to true.                                                                                                    |
|                |                           |               |            |                  |                                                                                                    |
| WN_LVR         | Lvr.Status                | С             | 1          | 0                | Employee leaver status, may be set to "L" forleaver<br>this period, "D" for employee has left, "R"for<br>employee has been re-instated, "H" foremployee left<br>in previous year, details areretained for reporting,<br>"X" for all details willbe erased from file on the next<br>update |
| WN_HOLIDTP     | Hol.Indicator             | С             | 1          | 0                | Holiday ID, may be set to "1" to "9" to indicate the employee is going on holiday or "A" to "I" to indicate the employee is on holiday                                                                                                    |
| WN HOLIDLP     | Hol.Last Period           | С             | 1          | 0                | Holiday ID saved from the prervious period                                                                                                    |
| WN_CSTCDE      | Dept/Cost Code            | С             | 4          | 0                | Employees cost or department code                                                                                                    |
| WN_TAXCDE      | Tax Code                  | С             | 7          | 0                | Employees tax code                                                                                                    |
| WN_WK1FLG      | Wk1/Mth1 Flag             | С             | 1          | 0                | Employees week/month 1 flag                                                                                                    |
|                |                           |               | Defau      | lt Value :       | "N"                                                                                                    |
| WN_NICDE       | NI Code                   | C             | 1<br>Defau | 0<br>alt Value : | Current NI code<br>"A"                                                                                                    |
| WN_NINUM       | Nat.Ins.No.               | С             | 9          | 0                | National insurance number                                                                                                    |
| WN_SEX         | Sex                       | С             | 1          | 0                | Sex, set to "M" or "F"                                                                                                    |
| WN_PAYEE       | Payee                     | С             | 25         | 0                | Payee name. Used for cheques, giros, BACS and BOBS                                                                                                    |
| WN_BKSORT      | Bank Sort Code            | С             | 6          | 0                | Bank sort code                                                                                                    |
| WN_BANKACN     | Bank Account Number       | С             | 10         | 0                | Bank account number                                                                                                    |
| WN_ATPYCD      | Autopay Code              | С             | 6          | 0                | Autopay code                                                                                                    |
| WN_CHQNO       | Cheque Number             | Ν             | 8          | 0                | Cheque number. Inserted by the cheque printingroutine                                                                                                    |
| WN_LELVAL      | Lower Earnings Limit      | Ν             | 10         | 2                | Lower earnings limit value                                                                                                    |
| WN_DIRSTPD     | Dir.Start Period          | Ν             | 2          | 0                | Directors start period                                                                                                    |
| WN_PAYFRQ      | Pay Frequency             | С             | 1          | 0                | Pay frequency. Valid settings are "W", "M", "2" &"4"                                                                                                    |
| WN_BIRTH       | Birth Date                | D             | 8          | 0                | Date of birth                                                                                                    |
| WN_STARTDT     | Start Date                | D             | 8          | 0                | Start date                                                                                                    |
| WN_LEAVDT      | Leave Date                | D             | 8          | 0                | Date of leaving                                                                                                    |
| WN_GRSPRV      | Gross Pay Prev. Emp.      | Ν             | 10         | 2                | Gross pay in previous employment                                                                                                    |
| WN_TAXPRV      | Tax Paid Prev. Emp.       | Ν             | 10         | 2                | Tax paid in previous employment                                                                                                    |
| WN_OVRIDE      | Ovr.Flag                  | С             | 1          | 0                | Override flag, valid settings are "N" for NIvalues for<br>the period overridden, "T" for Tax forthe period<br>overridden, "B" for NI and tax for theperiod<br>overridden or Space for No override                                                                                         |
| WN_NICHGPR     | Dir.NI Period             | Ν             | 2          | 0                | Period number of new NI code for director                                                                                                    |
| WN_TITLE       | Title                     | С             | 5          | 0                | Title                                                                                                    |
| WN_LVRPD       | Lvr.Period                | Ν             | 2          | 0                | Period when employee leaves                                                                                                    |
| WN_ADDRS1      | Address Line 1            | С             | 30         | 0                | Address line 1                                                                                                    |
| WN_ADDRS2      | Address Line 2            | С             | 30         | 0                | Address line 2                                                                                                    |
| WN_ADDRS3      | Address Line 3            | С             | 30         | 0                | Address line 3                                                                                                    |
| WN_ADDRS4      | Address Line 4            | С             | 30         | 0                | Address line 4                                                                                                    |

|                   |                     | G        | 20 | 0      |                                                                                    |
|-------------------|---------------------|----------|----|--------|------------------------------------------------------------------------------------|
| WN_ADDRS5         | Address Line 5      | С        | 30 | 0      | Address line 5                                                                     |
| WN_PSTCDE         | Post Code           | С        | 10 | 0      | Post code                                                                          |
| WN_KEY1           | Key 1 Field         | С        | 5  | 0      | Index key 1                                                                        |
| WN_KEY2           | Key 2 Field         | С        | 5  | 0      | Index key 2                                                                        |
| WN_KEY3           | Key 3 Field         | С        | 5  | 0      | Index key 3                                                                        |
| WN_KEY4           | Key 4 Field         | С        | 5  | 0      | Index key 4                                                                        |
| WN_NEW            | New Employee Flag   | С        | 1  | 0      | Flag to indicate new employee, set too "Y" infirst                                 |
|                   |                     |          |    |        | period of employee                                                                 |
| WN_TOTSSPD        | TD SSP Days         | Ν        | 3  | 0      | Total number of SSP days paid to-date                                              |
| WN_TOTABS         | TD Abs Days         | Ν        | 4  | 0      | Cumulative number of days absent, includes any SSPdays paid                        |
| WN_TGRSPAY        | TD Taxable Pay      | Ν        | 10 | 2      | Cumulative gross pay in the tax year                                               |
| WN TOTTAX         | TD Tax Paid         | Ν        | 10 | 2      | Cumulative tax paid in the tax year                                                |
| WN TOTPENS        | TD Pension Paid     | Ν        | 10 | 2      | Cumulative pension paid in the tax year                                            |
| WN TOTSSPR        | TD SSP Received     | N        | 10 | 2      | Cumulative SSP received in the tax year                                            |
| WN_TOTSMP         | TD SMP Received     | N        | 10 | 2      | Cumulative SMP received in the tax year                                            |
| WN TOTCUPT        | TD Charity Paid     | N        | 10 | 2      | Cumulative shori received in the tax year                                          |
| WN_TOTCMEE        | CD EES COMP         | IN<br>N  | 10 | 2      | Cumulative charity paid in the tax year                                            |
| WN_IUICMEE        | CP EES COMP         | IN       | 10 | 2      | Cumulative employees COMP for the COMP period                                      |
| WN_TOTCMER        | CP ERS COMP         | Ν        | 10 | 2      | Cumulative employers COMP for the COMP period                                      |
| WN TCMEEYR        | TD EES COMP         | Ν        | 10 | 2      | Cumulative employees COMP for the tax year                                         |
| WN TCMERYR        | TD FRS COMP         | N        | 10 | 2      | Cumulative employees COMP for the tax year                                         |
| WN_TOTPENI        | TD Pensionable      | N        | 10 | 2      | Cumulative pensionable pay in the tay year                                         |
| WN_TOTDAY         | TD Cross Day        | IN<br>N  | 10 | 2      | This Deriod pay                                                                    |
| WN_IOIPAI         | TP ULL D            | IN       | 10 | ے<br>1 |                                                                                    |
| WN_TOTHOL         | TD Holiday Days     | N        | 5  | 1      | Cumulative holiday days                                                            |
| WN_ROUNDBF        | Rounding B/Fwd      | Ν        | 10 | 2      | Rounding value paid in last pay period                                             |
| WL_TOTSSPD        | TDTP SSP Days       | Ν        | 3  | 0      | Total number of SSP days paid to-date includingthis pay period                     |
| WL_TOTABS         | TDTP Abs Days       | Ν        | 4  | 0      | Cumulative number of days absent including this period, includes any SSP days paid |
| WL_TGRSPAY        | TDTP Taxable Pay    | Ν        | 10 | 2      | Cumulative gross pay in the tax year includingthis                                 |
| WL_TOTTAX         | TDTP Tax Paid       | Ν        | 10 | 2      | Cumulative tax paid in the tax year including this period                          |
| WL_TOTPENS        | TDTP Pension Paid   | Ν        | 10 | 2      | Cumulative pension paid in the tax year including this period                      |
| WL_TOTSSPR        | TDTP SSP Received   | Ν        | 10 | 2      | Cumulative SSP received in the tax year including this period                      |
| WL_TOTSMP         | TDTP SMP Received   | Ν        | 10 | 2      | Cumulative SMP received in the tax year including this period                      |
| WL_TOTCHRT        | TDTP Charity Paid   | Ν        | 10 | 2      | Cumulative charity paid in the tax year including this period                      |
| WL_TOTCMEE        | TP EES COMP COMPPer | Ν        | 10 | 2      | Cumulative employees COMP for the COMP periodincluding this period                 |
| WL_TOTCMER        | TP ERS COMP COMPPer | Ν        | 10 | 2      | Cumulative employers COMP for the COMP periodincluding this period                 |
| WL_TCMEEYR        | TDTP EES COMP       | Ν        | 10 | 2      | Cumulative employees COMP for the tax yearincluding this period                    |
| WL_TCMERYR        | TDTP ERS COMP       | Ν        | 10 | 2      | Cumulative employers COMP for the tax yearincluding this period                    |
| WL_TOTPENL        | TDTP Pensionable    | Ν        | 10 | 2      | Cumulative pensionable pay in the tax yearincluding this period                    |
| WL_TOTPAY         | TP Gross Pay        | Ν        | 10 | 2      | Gross pay this period                                                              |
| WL TOTHOL         | TDTP Holiday        | Ν        | 5  | 1      | Cumulative days holiday taken including thisperiod                                 |
| ··· • • • • • • • |                     |          |    |        | gg                                                                                 |
| WI TXR            | TP Taxable Pav      | N        | 10 | 2      | Taxable pay this period                                                            |
| WL TAX            | TP Tax              | N        | 10 | 2      | Tax due this period                                                                |
| WL_IAA<br>WI NET  | TD Not Dov          | 1N<br>NT | 10 | 2      | Not now this period                                                                |
| WL_NEI            | TP EDG NU           | IN       | 10 | 2      | Energy units period                                                                |
| WL_EKNI           | IP EKS NI           | N        | 10 | 2      | Employers NI due this period                                                       |
| WL_EENI           | IP EES NI           | N        | 10 | 2      | Employees NI due this period                                                       |
| WL_CNONI          | TP C/O NI           | Ν        | 10 | 2      | Contracted out NI this period                                                      |
| WL_NIEN           | TP NIable Pay       | Ν        | 10 | 2      | NI'able pay this period                                                            |
| WL_NIECO          | TP C/O NIable Pay   | Ν        | 10 | 2      | Contracted out NI'able pay this period                                             |
| WL_COMPEE         | TP EES COMP         | Ν        | 10 | 2      | Employees COMP this period                                                         |

| WL_COMPER               | TP ERS COMP          | Ν        | 10      | 2 | Employers COMP this period                                                                                                    |
|-------------------------|----------------------|----------|---------|---|----------------------------------------------------------------------------------------------------|
| WL_PEN                  | TP Pension           | Ν        | 10      | 2 | Pension this period                                                                                                    |
| WL_PENBL                | TP Pensionable       | Ν        | 10      | 2 | Pensionable pay this period                                                                                                    |
| WL_ROUNDCF              | Rounding C/Fwd       | Ν        | 10      | 2 | Rounding value added to pay this period                                                                                                    |
| WN_SSP1                 | SSP 1 Calc Gross Pay | Ν        | 10      | 2 | Gross pay for SSP calculation this period                                                                                                    |
| WN_SSP2                 | SSP 2 Calc Gross Pay | Ν        | 10      | 2 | Gross pay for SSP calculation period -1                                                                                                    |
| WN_SSP3                 | SSP 3 Calc Gross Pay | Ν        | 10      | 2 | Gross pay for SSP calculation period -2                                                                                                    |
| WN_SSP4                 | SSP 4 Calc Gross Pay | Ν        | 10      | 2 | Gross pay for SSP calculation period -3                                                                                                    |
| WN SSP5                 | SSP 5 Calc Gross Pay | Ν        | 10      | 2 | Gross pay for SSP calculation period -4                                                                                                    |
| WN SSP6                 | SSP 6 Calc Gross Pay | Ν        | 10      | 2 | Gross pay for SSP calculation period -5                                                                                                    |
| WN SSP7                 | SSP 7 Calc Gross Pay | Ν        | 10      | 2 | Gross pay for SSP calculation period -6                                                                                                    |
| WN SSP8                 | SSP 8 Calc Gross Pay | Ν        | 10      | 2 | Gross pay for SSP calculation period -7                                                                                                    |
| WN SSPRATE              | SSP Rate             | Ν        | 1       | 0 | SSP rate                                                                                                    |
| WN SSPDATE              | LP Last SSP Date     | D        | 8       | 0 | Date of last day of illness for which SSP was paidup                                                                                                    |
|                         |                      |          |         |   | to the last pay period                                                                                                    |
| WL_SSPDATE              | TP Last SSP Date     | D        | 8       | 0 | Date of last day of illness for which SSP was inthis nay period                                                                                                    |
| WI ABSTP                | TP Abs Dave          | N        | 3       | 0 | Number of days absence in this pay period                                                                                                    |
| WL_ADSTI<br>WL HOLTP    | TP Holidays          | N        | 5       | 1 | Number of days holiday in this pay period                                                                                                    |
| WL_HOLH<br>WN_MEMO      | Momo                 | M        | 10      | 1 | Employees memo field                                                                                                    |
| WN DDOE                 | Drofile Number       | IVI<br>N | 10      | 0 | Employees mento neid                                                                                                    |
| WN_FKOF                 | LIE Limit            | IN<br>N  | 5<br>10 | 2 | Employees prome number                                                                                                    |
| WN_UELVAL               | U.E.LIIIII           | IN<br>I  | 10      | 2 | Employees upper earnings mill value                                                                                                    |
| WL_HOLIP                | Honday days nag      | L        | 1       | 0 | has been entered on the employees recordT.<br>indicates that an entry has been made and willbe used<br>in preference to an entry for the companyF. is the<br>default and will allow the use of thenumber of days<br>entered for the company |
| WN HOLENT               | Holiday Entitlement  | Ν        | 5       | 1 | Employee holiday entitlement                                                                                                    |
| WI KTAX                 | Tax Not Deducted     | N        | 10      | 2 | Tax not taken in this period because of K                                                                                                    |
| WL_RIMA                 | Tax Not Deducted     | 11       | 10      | 2 | CodeOverriding Regulatory Limit                                                                                                    |
| WN BOBSBOC              | BOBS BDC Code        | N        | 4       | 0 | BORS Banificiary Number                                                                                                    |
| WN_BSREF                | B/S Roll No.         | C        | 18      | 0 | Building society roll number for use with<br>BOBS payments                                                                                                    |
| WN CDOUD                | Crown                | C        | 1       | 0 | Crown                                                                                                    |
| WN_GKOUP                | Group                | C<br>D   | 1       | 0 | Group                                                                                                    |
| WN_NICHDAT              | NIC Hol. Start Date  | D        | 8       | 0 | Start Date for Employer's NIC Holiday                                                                                                    |
| WN_NICHAMI              | NIC Hol. Amount      | IN<br>N  | 10      | 2 | NIC Holiday amount reclaimed by Employer                                                                                                    |
| WN_BOBSIAI              | BOBS Status          | N        | 1       | 0 | BOBS Status $0 = normal, 1 = new 2 = amended$                                                                                                    |
| HR_ONLYPER              | Only Personnel Flag  | L        | 1       | 0 | Only Personnel Flag, .T. = record only in use<br>inpersonnel .F. record in use in payroll                                                                                                    |
| SO CRDATE               | Creation Date        | D        | 8       | 0 |                                                                                                    |
| SO CRTIME               | Creation Time        | Ē        | 8       | 0 |                                                                                                    |
| SO CRUSER               | Creation User        | C        | 8       | Ő |                                                                                                    |
| SO AMDATE               | Amendment Date       | D        | 8       | Ő |                                                                                                    |
| SQ_AMTIME               | Amendment Time       | C        | 8       | Ő |                                                                                                    |
| SO AMUSER               | Amendment User       | C        | 8       | Ő |                                                                                                    |
| WN SCON1                | Current SCON         | Č        | 9       | Ő | Current Scheme Contracted Out Number                                                                                                    |
| WN_SCON2                | Previous SCON 1      | Č        | 9       | Ő | First Previous Scheme Contracted Out Number                                                                                                    |
| WN_SCON3                | Previous SCON 2      | C        | 9       | Ő | Second Previous Scheme Contracted Out Number                                                                                                    |
| WN_SCON4                | Previous SCON 3      | C        | 9       | Ő | Third Previous Scheme Contracted Out Number                                                                                                    |
| WN_P11D                 | Flag for csy file    | L        | 1       | Ő | set to True if record exported to ? p11d csy file                                                                                                    |
| WN_CCCOF                | Code C Cont Out Flag | L        | 1       | 0 | set to find in record exported toprind.esv find                                                                                                    |
| WL TPLEE                | Frn un to LEL TP     | N        | 10      | 2 |                                                                                                    |
| WL TPTEE                | Ern up to THR TP     | N        | 10      | 2 |                                                                                                    |
| WL TPTUE                | Ern up to LIEL TP    | N        | 10      | 2 |                                                                                                    |
| WL_NIRBTP               | NI Rebate TP         | N        | 10      | 2 |                                                                                                    |
| WE_NINDII<br>WN_REOP11D | P11D Required        | I        | 10      | 0 | P11D Required for employee                                                                                                    |
| WI GROSSTD              | Total Gross Pay TPTD | N        | 10      | 2 | Total of all Gross Pay TD including TP                                                                                                    |
| WN GROSSTD              | Total Gross Pay TD   | N        | 10      | 2 | Total of all Gross Pay TD                                                                                                    |
| WN STCDF                | Scottish Code Prefix | C C      | 1       | 0 |                                                                                                    |
| WI NIRRTPF              | FF NI Rebate TP      | N        | 10      | 2 |                                                                                                    |
| WI WFTCTP               | Tax Credit TP        | N        | 10      | 2 |                                                                                                    |
| WN WETCEE               | Tax Credit B/fwd     | N        | 10      | 2 |                                                                                                    |
| WL WFTCCF               | Tax Credit C/fwd     | N        | 10      | 2 |                                                                                                    |
|                         | Tus Crouit C/Twu     | 11       | 10      | 4 |                                                                                                    |

| WN_SLFLAG                | Student Loan Flag             | L        | 1   | 0  |                                                     |
|--------------------------|-------------------------------|----------|-----|----|-----------------------------------------------------|
| WN_SLBFWD                | Student Loan B/fwd            | Ν        | 10  | 2  |                                                     |
| WL SLCFWD                | Student Loan C/fwd            | Ν        | 10  | 2  |                                                     |
| WL_SLTP                  | Student Loan TP               | N        | 10  | 2  |                                                     |
| WI SSPARIE               | SSPable Pay                   | N        | 10  | 2  |                                                     |
| WL_SSIADLL<br>WN_TCDEDVD | Tay Cradit End Data           | C        | 6   | 0  |                                                     |
| WN_ICPERIK               | Tax Credit End Date           | C        | 0   | 0  |                                                     |
| WN_SNAPSHO               | Employee Snapshot Filename    | C        | 200 | 0  | Path and filename for employee snapshot image file. |
|                          |                               |          |     |    |                                                     |
| WL_NIEREFT               | EE NI Refund TP               | Ν        | 10  | 2  |                                                     |
| WN_HOLAV                 | 13 Week Average Pay           | Ν        | 10  | 2  |                                                     |
| WN_PIWST                 | PIW Start Date TD             | D        | 8   | 0  | SSP Start of PIW, 'to date'                         |
| WN PIWEND                | PIW End Date TD               | D        | 8   | 0  | SSP End of PIW, 'to date'                           |
| WN WAITDAY               | No. Wait. Days TD             | Ν        | 2   | 0  | SSP number of waiting days, 'to date'               |
| WN SSPWKS                | No. Wks SSP TD                | N        | 6   | 3  | Number of weeks of SSP paid (including decimal      |
|                          |                               | 1,       | 0   | 5  | fraction of a week) 'to date'                       |
| WN SCDDAVD               | SSD Doubl DIW/ TD             | т        | 1   | 0  | Specifies whether SSD is payable in the current DIW |
| WIN_SSIFATD              | SSF Faybl. Flw ID             | L        | 1   | 0  | 'to data'                                           |
|                          |                               | P        | 0   | 0  |                                                     |
| WN_SSPLNKL               | SSP Link Lett. Start          | D        | 8   | 0  | Start date of SSP linking letter                    |
| WN_SSPAVG                | SSP Avg. Earn. TD             | Ν        | 12  | 4  | Average weekly earnings for SSP, 'to date'          |
| WL_PIWST                 | PIW Start Date TDTP           | D        | 8   | 0  | SSP Start of PIW, 'to date this period'             |
| WL_PIWEND                | PIW End Date TDTP             | D        | 8   | 0  | SSP End of PIW, 'to date this period'               |
| WL_WAITDAY               | No. Wait. Days TDTP           | Ν        | 2   | 0  | SSP number of waiting days, 'to date this period'   |
| WL SSPWKS                | No. Wks SSP TDTP              | Ν        | 6   | 3  | Number of weeks of SSP paid (including decimal      |
|                          |                               |          |     |    | fraction of a week). 'to date this period'          |
| WL SSPPAYB               | SSP Pavbl PIW TDTP            | L        | 1   | 0  | Specifies whether SSP is payable in the current PIW |
| WL_DDII//ID              |                               | Ľ        | 1   | 0  | 'to date this period'                               |
| WI SEDAVC                | SSD Ave Form TDTD             | N        | 10  | 4  | Average weekly comings for SSD 'to date this        |
| WL_SSPAVU                | SSP Avg. Ean. IDTP            | IN       | 12  | 4  | Average weekly earnings for SSP, to date this       |
|                          |                               |          | 10  |    |                                                     |
| WN_SPPBRTH               | SPP Birth TD                  | Ν        | 10  | 2  | Statutory Paternity Pay for Birth, To-Date          |
| WN_SPPADOP               | SPP Adoption TD               | Ν        | 10  | 2  | Statutory Paternity Pay for Adoption, To-Date       |
| WN_SAP                   | SAP TD                        | Ν        | 10  | 2  | Statutory Adoption Pay, To-Date                     |
| WL_SPPBRTH               | SPP Birth TDTP                | Ν        | 10  | 2  | Statutory Paternity Pay for Birth, To-Date-This-    |
|                          |                               |          |     |    | Period                                              |
| WL_SPPADOP               | SPP Adoption TDTP             | Ν        | 10  | 2  | Statutory Paternity Pay for Adoption, To-Date-This- |
|                          | -                             |          |     |    | Period                                              |
| WL SAP                   | SAP TDTP                      | Ν        | 10  | 2  | Statutory Adoption Pay, To-Date-This-Period         |
| WN TNIER                 | ERs NI To-Date                | N        | 10  | 2  |                                                     |
| WN TNIEF                 | EEs NI To-Date                | N        | 10  | 2  |                                                     |
| WN TNICO                 | EEs IVI TO Date               | N        | 10  | 2  |                                                     |
| WN_INICO                 | NI'shla Farringa Ta Data      | IN<br>NI | 10  | 2  |                                                     |
| WIN_INIEKIN              | Ni able Eannings To-Date      | IN<br>N  | 10  | 2  |                                                     |
| WN_INICOE                | NTable C/O Earnings To-Date   | N        | 10  | 2  |                                                     |
| WL_TNIER                 | ERS NI TDTP                   | N        | 10  | 2  |                                                     |
| WL_TNIEE                 | EEs NI TDTP                   | Ν        | 10  | 2  |                                                     |
| WL_TNICO                 | EEs C/O NI TDTP               | Ν        | 10  | 2  |                                                     |
| WL_TNIERN                | NI'able Earnings TDTP         | Ν        | 10  | 2  |                                                     |
| WL_TNICOE                | NI'able C/O Earnings TDTP     | Ν        | 10  | 2  |                                                     |
| WN_DIRDTAP               | Directors Date of Appointment | D        | 10  | 0  |                                                     |
| WN TCMEEYD               | Ee's COMP 'As Director' TD    | Ν        | 10  | 2  |                                                     |
| WN TCMERYD               | Er's COMP 'As Director' TD    | N        | 10  | 2  |                                                     |
| WI TCMEEYD               | Ee's COMP 'As Director' TDTP  | N        | 10  | 2  |                                                     |
| WL_TCMEDVD               | Er's COMP 'As Director' TDTP  | N        | 10  | 2  |                                                     |
| WL_ICMERID               | Ers COMP As Director IDIP     | IN<br>T  | 10  | 2  | Enclose en trada diamete                            |
| WN_IKDISP                | Employee on trade dispue      |          | 1   | 0  | Emploee on trade dispute                            |
| WN_TXRFWT                | Tax Refund withheld To-date   | N        | 10  | 2  | Tax Refund withheld to-date                         |
| WL_TXRFWT                | Tax Refund withheld TDTP      | Ν        | 10  | 2  | Tax Refund withheld To date this period             |
| WN_PROJECT               | Default Nominal Project       | С        | 8   | 0  | Default Nominal Project                             |
| WN_JOB                   | Default Nominal Department    | С        | 8   | 0  | Default Nominal Department                          |
| WN_DIRAPP                | Appropriate Personal Pension  | L        | 1   | 0  | Director had an appropriate personal pension whilst |
|                          |                               |          |     |    | on code A                                           |
| WN_PRVTXCD               | Tax Code At Prev Period       | С        | 7   | 0  | Tax code as at previous pay period.                 |
| WN FRPAYTD               | Total Free Pay To-Date        | Ν        | 10  | 2  | Total free pay To-Date.                             |
| WN ADPAYTD               | Total Additional Pay To-Date  | N        | 10  | 2  | Total additional pay To-Date.                       |
| WI FRPAYTD               | Total Free Pay To-Date TP     | N        | 10  | -2 | Total free pay To-Date This-Period                  |
| WL ADPAYTD               | Total Additional Pay TDTP     | N        | 10  | 2  | Total additional nav To-Date This-Period            |
| WI FENIADI               | FF's NI Adjustment TD         | N        | 10  | ว้ | Employee's NI adjustment this period                |
|                          | ED's NI A division TD         | IN<br>NT | 10  | 2  | Employee's IN adjustment this period.               |
| W L_EKINADJ              | LIN 5 INI AUJUSUIICIIU I I    | 1 N      | 10  | 7  | Employer's fvi aujustilletit ulis periou.           |

| WN_NIADJ   | NI Adjusted This Tax Year     | L | 1       | 0       | NI has been adjusted this tax year.     |
|------------|-------------------------------|---|---------|---------|-----------------------------------------|
| WN_PRVWK1  | Week 1 AT Prev Period         | С | 1       | 0       | Week 1 as at previous pay period.       |
| WN_WIDORPH | Widows & Orphans TD           | Ν | 10      | 2       | Widows and Orphans To Date              |
| WN_DECEASE | Deceased                      | L | 1       | 0       | employee deceased ?                     |
| WN_P45SPRV | P45 Status Prev. emp.         | Ν | 2       | 0       | P 45 Status Previous Employment         |
| WN_P46SPRV | P46 Statement class Prev.Emp. | Ν | 2       | 0       | P46 Statement Class previous employment |
| WN_LVDTPRV | Leave Date Prev. emp.         | D | 8       | 0       | Leave date previous employment          |
| WN_TXNOPRV | Office No. Prev Emp.          | С | 3       | 0       | Office No. previous employment          |
| WN_TXRFPRV | Office Ref Prev. Emp.         | С | 10      | 0       | Office refrence previous employment     |
| WN_TXCDPRV | Final Tax Code Prev. Emp.     | С | 7       | 0       | Final tax code previous employment      |
| WN_W1M1PRV | Wk1/Mth1 Prev. Emp.           | С | 1       | 0       | Week1 /Month1 previous employment       |
| WN_WMTYPRV | Wk1/Mth1 Type Prev. Emp.      | Ν | 2       | 0       | Week1/Month1 type previous employment   |
| WN_WMNOPRV | Wk/Mth No Prev. Emp.          | Ν | 2       | 0       | Week/Month previous employment          |
| WN_AGRSPRV | Pay as Shown on P45           | Ν | 10      | 2       | Pay as Shown on P45                     |
| WN_ATAXPRV | Tax as Shown on P45           | Ν | 10      | 2       | Tax as Shown on P45                     |
| WN_NOPYAPR | No Pay Until Next April       | L | 1       | 0       | No Pay Until Next April                 |
|            |                               |   | Default | Value : | .F.                                     |
| WN_LVRTP   | Lvr.Set Curr.Prd              | L | 1       | 0       | Set as leaver during current pay period |
|            |                               |   | Default | Value : | .F.                                     |
| WN_P45     | P45 Done                      | L | 1       | 0       | scr 33069                               |
|            |                               |   | Default | Value : | .F.                                     |
| WL_TPTUA   | Ern up to UAP TP              | Ν | 10      | 2       |                                         |
| WN_RCNTBRV | Recently Bereaved             | L | 1       | 0       |                                         |
| WN_ANNPEN  | Annual Pension                | Ν | 10      | 2       |                                         |
| WN_EEACOM  | EEA or Common Ind             | L | 1       | 0       |                                         |
| WN_EPM6    | EPM6 Ind                      | L | 1       | 0       |                                         |
| WN_P453    | P45(3) Produced               | L | 1       | 0       |                                         |
| WN_P46     | P46/Pen/Expat Produced        | L | 1       | 0       |                                         |
| WN_ASPPBRT | ASPP Birth TD                 | Ν | 10      | 2       | ASPP Birth 'To Date'                    |
|            |                               |   | Default | Value : | 0                                       |
| WL_ASPPBRT | ASPP Birth TDTP               | Ν | 10      | 2       | ASPP Birth 'To Date inc. This Period'   |
|            |                               |   | Default | Value : | 0                                       |
| WN_ASPPADO | ASPP Adopt TD                 | Ν | 10      | 2       | ASPP Adopt 'To Date'                    |
|            |                               |   | Default | Value : | 0                                       |
| WL_ASPPADO | ASPP Adopt TDTP               | Ν | 10      | 2       | ASPP Adopt 'To Date. This Period'       |
|            | _                             |   | Default | Value : | 0                                       |
|            |                               |   |         |         |                                         |

| Table : | WNITB | Table Descri |
|---------|-------|--------------|

ription : NI Tables

| Field Name | Description          | Туре | Length | DPs | Further information       |
|------------|----------------------|------|--------|-----|---------------------------|
| WT_NUMBER  | NI Number            | Ν    | 2      | 0   | Number in NI table        |
| WT_WEEKLY  | Weekly Earnings Lvl  | Ν    | 10     | 2   | Weekly earnings level     |
| WT_MONTHLY | Monthly Earnings Lvl | Ν    | 10     | 2   | Monthly earnings level    |
| WT_ANNUAL  | Annual Earnings Lvl  | Ν    | 10     | 2   | Annual earnings level     |
| WT_AER     | ERS Code A Rate      | Ν    | 5      | 2   | Employers rate for code A |
| WT_BER     | ERS Code B Rate      | Ν    | 5      | 2   | Employers rate for code B |
| WT_CER     | ERS Code C Rate      | Ν    | 5      | 2   | Employers rate for code C |
| WT_DER     | ERS Code D Rate      | Ν    | 5      | 2   | Employers rate for code D |
| WT_EER     | ERS Code E Rate      | Ν    | 5      | 2   | Employers rate for code E |
| WT_FER     | ERS Code F Rate      | Ν    | 5      | 2   | Employers rate for code F |
| WT_GER     | ERS Code G Rate      | Ν    | 5      | 2   | Employers rate for code G |
| WT_SER     | ERS Code S Rate      | Ν    | 5      | 2   | Employers rate for code S |
| WT_AEE     | EES Code A Rate      | Ν    | 5      | 2   | Employees rate for code A |
| WT_BEE     | EES Code B Rate      | Ν    | 5      | 2   | Employees rate for code B |
| WT_CEE     | EES Code C Rate      | Ν    | 5      | 2   | Employees rate for code C |
| WT_DEE     | EES Code D Rate      | Ν    | 5      | 2   | Employees rate for code D |
| WT_EEE     | EES Code E Rate      | Ν    | 5      | 2   | Employees rate for code E |
| WT_FEE     | EES Code F Rate      | Ν    | 5      | 2   | Employees rate for code F |
| WT_GEE     | EES Code G Rate      | Ν    | 5      | 2   | Employees rate for code G |
| WT_SEE     | EES Code S Rate      | Ν    | 5      | 2   | Employees rate for code S |
| WT_JER     | ERS Code J Rate      | Ν    | 5      | 2   | ERS Code J Rate           |
| WT_JEE     | EES Code J Rate      | Ν    | 5      | 2   | EES Code J Rate           |
| WT_LER     | ERS Code L Rate      | Ν    | 5      | 2   | ERS Code L Rate           |
| WT_LEE     | EES Code L Rate      | Ν    | 5      | 2   | EES Code L Rate           |

| Table : WNOML  | Table Description :    | Nominal Transfer |                |             |                                                               |
|----------------|------------------------|------------------|----------------|-------------|---------------------------------------------------------------|
| Field Name     | Description            | Туре             | Length         | DPs         | Further information                                           |
| WX_NACNT       | Account                | С                | 8              | 0           | Nominal ledger account number                                 |
| WX_NCNTR       | Cost Centre            | С                | 4              | 0           | Nominal ledger cost centre                                    |
| WX_TYPE        | Туре                   | С                | 1              | 0           | Transaction type                                              |
| WX_DATE        | Date                   | D                | 8              | 0           | Transaction date                                              |
| WX_VALUE       | Value                  | Ν                | 12             | 2           | Transaction value                                             |
| WX_TREF        | Reference              | С                | 40             | 0           | Transaction reference                                         |
| WX_COMMENT     | Comment                | С                | 40             | 0           | Transaction comment                                           |
| WX_DONE        | Transferred            | С                | 1              | 0           | Completed flag, set to "Y" after transfer tonominal           |
| WX_FCURR       | Currency               | С                | 3              | 0           | Currency Code of Nominal Account                              |
| WX_FVALUE      | Foreign Value          | Ν                | 12             | 0           |                                                               |
| WX_FCRATE      | Exchange Rate          | Ν                | 11             | 6           | Exchange Rate at time of Posting                              |
| WX_FCMULT      | FC.Multiply            | L                | 1              | 0           |                                                               |
| WX_FCDEC       | FC.Decimal Places      | Ν                | 1              | 0           |                                                               |
| WX_SRCCO       | Source Company         | С                | 1              | 0           | Source Company That This Analysis Line Has<br>BeenPosted From |
| ID             | Unique ID              | Ν                | 10             | 0           |                                                               |
|                |                        |                  | Defau          | lt Value :  | NEWID(ALIAS())                                                |
| WX_PROJECT     | Nominal Project        | С                | 8              | 0           |                                                               |
| WX_JOB         | Nominal Department     | С                | 8              | 0           |                                                               |
| WX_JRNL        | Journal Number         | Ν                | 8              | 0           | Journal Number                                                |
| WX_UNIQUE      | Unique ID              | С                | 10             | 0           | Unique ID                                                     |
| WX_NLPDATE     | NL Posting Date        | D                | 8              | 0           | Nominal posting date                                          |
| Table : WP32PY | Table Description :    | P32 Payments     |                |             |                                                               |
| Field Name     | Description            | Туре             | Length         | DPs         | Further information                                           |
| WPY_COMP       | Company Code           | С                | 1              | 0           |                                                               |
| WPY_YEAR       | Tax Year               | С                | 4              | 0           | Tax Year the payment record belongs to.                       |
| WPY_WEEK       | Week                   | Ν                | 2              | 0           | Tax Week the payment record belongs to                        |
| WPY_FRMONTH    | From Month             | Ν                | 2              | 0           | From month                                                    |
| WPY_DTEPD      | Date Payment Made      | D                | 8              | 0           | Date Payment Made                                             |
| WPY_AMNTPD     | Payment Amount         | Ν                | 12             | 2           | Payment Amount                                                |
| WPY_REF        | Reference              | С                | 30             | 0           | Reference                                                     |
| WPY_MEMO       | Memo                   | М                | 10             | 0           |                                                               |
| WPY_NETTAX     | Net Tax                | Ν                | 12             | 2           | Net Tax                                                       |
| WPY_NETNIC     | Net NIC                | Ν                | 12             | 2           | Net NIC                                                       |
| SQ_CRDATE      | Creation Date          | D                | 8              | 0           |                                                               |
| SQ_CRTIME      | Creation Time          | С                | 8              | 0           |                                                               |
| SQ_CRUSER      | Creation User          | С                | 8              | 0           |                                                               |
| SQ_AMDATE      | Amendment Date         | D                | 8              | 0           |                                                               |
| SQ_AMTIME      | Amendment Time         | С                | 8              | 0           |                                                               |
| SQ_AMUSER      | Amendment User         | С                | 8              | 0           |                                                               |
| ID             | Unique ID              | N                | 10             | 0           |                                                               |
|                |                        |                  | Defau          | lt Value :  | NEWID(ALIAS())                                                |
| WPY_TOMONTH    | To Month               | N                | 2              | 0           | To month                                                      |
| Table : WP32TR | Table Description :    | P32 Transactions |                |             |                                                               |
| Field Name     | Description            | Туре             | Length         | DPs         | Further information                                           |
| W3_COMP        | Company Code           | С                | 1              | 0           | ID Code of the company that the P32 record belongs to.        |
| W3_YEAR        | Tax Year               | С                | 4              | 0           | Tax Year the P32 record belongs to.                           |
| W3 WEEK        | Week                   | N                | 2              | Õ           | Tax Week the P32 record belongs to.                           |
| W3 MONTH       | Month                  | N                | 2              | Ő           | Tax Month the P32 record belongs to.                          |
| W3 PERIOD      | Pay Period             | N                | $\overline{2}$ | Õ           | Pay Period the P32 record belongs to.                         |
| W3_TYPE        | Posting Type           | C                | 1              | 0           | Posting Type                                                  |
| W3 GROUP       | Group                  | C                | 1              | Ő           | Pavroll Group Code                                            |
| W3 GRTAX       | Income Tax             | N                | 12             | $\tilde{2}$ | Income Tax                                                    |
| W3_STLNDED     | Student Loan Deduction | ons N            | 12             | 2           | Student Loan Deductions                                       |

Ν

Ν

Ν

12

12

12

2

2

2 Net Tax

Tax Credits Paid

Gross NICs

W3\_TXCRPD

W3\_NTTAX

W3\_GRNIC

Tax Credits Paid

Net Tax

Gross NICs

| W3_SSPREC  | SSP Recovered                | N  | 12      | 2       | SSP Recovered                                                  |
|------------|------------------------------|----|---------|---------|----------------------------------------------------------------|
| W3_SMPREC  | SMP Recovered                | Ν  | 12      | 2       | SMP Recovered                                                  |
| W3_SPPREC  | SPP Recovered                | Ν  | 12      | 2       | SPP Recovered                                                  |
| W3_SAPREC  | SAP Recovered                | Ν  | 12      | 2       | SAP Recovered                                                  |
| W3_NICHOL  | NIC Holiday Claimed          | Ν  | 12      | 2       | NIC Holiday Claimed                                            |
| W3_NICDED  | Deductions from NICs         | Ν  | 12      | 2       | Deductions from NICs                                           |
| W3_NETNIC  | Net NIC                      | Ν  | 12      | 2       | Net NIC                                                        |
| W3_AMOUNT  | Amount Due                   | Ν  | 12      | 2       | Amount Due, i.e. payable, to the Inland Revenue                |
| W3 DTEPAID | P32 Payment Date             | D  | 8       | 0       | Date Paid to Inland Revenue                                    |
| W3_SSPPD   | SSP Paid                     | Ν  | 12      | 2       | SSP Paid                                                       |
| W3 SMPPD   | SMP Paid                     | Ν  | 12      | 2       | SMP Paid                                                       |
| W3_SPPPD   | SPP Paid                     | Ν  | 12      | 2       | SPP Paid                                                       |
| W3_SAPPD   | SAP Paid                     | Ν  | 12      | 2       | SAP Paid                                                       |
| W3 SMPCOMP | SMP NIC Compensation         | Ν  | 12      | 2       | SMP NIC Compensation                                           |
| W3 SPPCOMP | SPP NIC Compensation         | Ν  | 12      | 2       | SPP NIC Compensation                                           |
| W3 SAPCOMP | SAP NIC Compensation         | N  | 12      | 2       | SAP NIC Compensation                                           |
| W3 DESC    | Description                  | С  | 30      | 0       | Description                                                    |
| W3 MEMO    | Memo                         | М  | 10      | 0       | I · · ·                                                        |
| SO CRDATE  | Creation Date                | D  | 8       | 0       |                                                                |
| SO CRTIME  | Creation Time                | С  | 8       | 0       |                                                                |
| SO CRUSER  | Creation User                | С  | 8       | 0       |                                                                |
| W3 PAYDATE | Calculation Payment Date     | D  | 8       | 0       |                                                                |
| W3 GRPNAME | Group name                   | С  | 30      | 0       |                                                                |
| W3 PAYFREO | Pay Frequency                | С  | 4       | 0       |                                                                |
| ID         | Unique ID                    | Ν  | 10      | 0       |                                                                |
|            |                              |    | Default | Value : | NEWID(ALIAS())                                                 |
| W3_SSPRECP | SSP Recovery Percentage      | Ν  | 5       | 2       | SSP Recovery Percentage                                        |
| SQ_AMDATE  | Amendment Date               | D  | 8       | 0       | Amendment Date                                                 |
| SQ_AMTIME  | Amendment Time               | С  | 8       | 0       | Amendment Time                                                 |
| SQ_AMUSER  | Amendment User               | С  | 8       | 0       | Amendment User                                                 |
| W3_SMPRERP | SMP recovery % 'regular'     | Ν  | 6       | 2       |                                                                |
| W3_SMPCMRP | SMP compensation % 'regular' | Ν  | 6       | 2       |                                                                |
| W3_SMPRESP | SMP recovery % 'SER'         | Ν  | 6       | 2       |                                                                |
| W3_SMPCMSP | SMP compensation % 'SER'     | Ν  | 6       | 2       |                                                                |
| W3_SER     | SER                          | L  | 1       | 0       | Small employers relief indicator                               |
| W3_ASPPPD  | ASPP Paid                    | Ν  | 12      | 2       | Total ASPP Paid 'This Period' for the Payroll Group            |
|            |                              |    | Default | Value : | 0                                                              |
| W3 ASPPREC | ASPP Recovered               | Ν  | 12      | 2       | Total ASPP Recovered 'This Period' for the Payroll             |
|            |                              | 1, | 12      | -       | Group.                                                         |
|            |                              |    | Default | Value : | 0                                                              |
| W3_ASPPCOM | ASPP NIC Compensation        | Ν  | 12      | 2       | Total ASPP Compensation 'This Period' for the<br>Payroll Group |
|            |                              |    | Default | Value : | 0                                                              |

| Table : WPARM | Table Description : <b>Options</b> |      |        |     |                                                                                                    |
|---------------|------------------------------------|------|--------|-----|----------------------------------------------------------------------------------------------------|
| Field Name    | Description                        | Туре | Length | DPs | Further information                                                                                              |
| WP_COMP       | COMP Flag                          | L    | 1      | 0   | COMP flag, .T.=COMP scheme in use                                                                                |
| WP_COMPER     | COMP ERS pays EES                  | L    | 1      | 0   | Set to .T. when employer pays employees COMP                                                                     |
| WP_COMPNIL    | COMP NI LEL and UEL                | L    | 1      | 0   | Set to .T. when NI LEL and UEL used for COMPcalculation                                                          |
| WP_ANALDEP    | Departments                        | L    | 1      | 0   | Set to .T. when payroll departments in use, mayonly<br>be set to .F. when nominal ledger costcentres are<br>used |
| WP_WKDHOL     | Company Hols. Weeks                | Ν    | 1      | 0   | Number of weeks for company holiday                                                                              |
| WP_PAYPERD    | Pay Periods                        | С    | 4      | 0   | Permitted pay periods                                                                                            |
| WP_HRSDORM    | Hours & Minutes                    | L    | 1      | 0   | Flag to indicate if hours+decimals orhours+minutes are used                                                      |
| WP_LELVAL     | LEL for Pension Calc               | Ν    | 10     | 2   | Lower earnings limit value for pension calculation                                                               |
| WP_UELPEN     | UEL for Pension Calc               | Ν    | 10     | 2   | Upper earnings limit value for pension calculation                                                               |
| WP_CHARITY    | Max. Charity                       | Ν    | 10     | 2   | Maximum annual tax free charity deduction                                                                        |
| WP_TAXRBAT    | Max Tax Refund                     | Ν    | 10     | 2   | Maximum tax refund permitted for new starterwithout reference to tax office                                      |
| WP_PAYEREF    | PAYE Reference                     | С    | 14     | 0   | Company PAYE reference number                                                                                    |

| WD TAYDIST  | Tax District         | С      | 30      | 0 | Tax district                                                                                                    |
|-------------|----------------------|--------|---------|---|----------------------------------------------------------------------------------------------------|
| WP_CONONUM  | FCON Number          | C      | 30<br>Q | 0 | Fundation Fundation Fundat |
| WP_SUMMPP   | History Periods      | N      | 3       | 0 | Number of periods to keep summary history records                                                                                                    |
| WP_SLIPPP   | Payslip Hist. Pers.  | Ν      | 3       | 0 | Number of periods to keep payslip images insummary history records                                                                                                    |
| WP_TPERIOD  | Current Period       | Ν      | 2       | 0 | Current period number                                                                                                    |
| WP_LPERIOD  | Previous Period      | Ν      | 2       | 0 | Previous period number                                                                                                    |
| WP_NLNICST  | Nominal A/C ERS NI   | С      | 8       | 0 | Nominal ledger account for employers contribution                                                                                                    |
| WP_NLNIEER  | Nominal A/C EES NI   | С      | 8       | 0 | Nominal ledger account number for employers and employees contributions                                                                                                    |
| WP_NLPAYE   | Nominal A/C PAYE     | С      | 8       | 0 | Nominal ledger account number for PAYE                                                                                                    |
| WP_NLCOMPR  | Nominal A/C ERS COMP | С      | 8       | 0 | Nominal ledger account for employers COMP                                                                                                    |
| WP_NLCOMPE  | Nominal A/C EES COMP | С      | 8       | 0 | Nominal ledger account number for employers and employees COMP                                                                                                    |
| WP_NLWGCON  | Nominal A/C Contra   | С      | 8       | 0 | Nominal ledger account number for contra entry                                                                                                    |
| WP_NLWGSUS  | Nominal A/C Suspense | С      | 8       | 0 | Nominal ledger account number for suspense account                                                                                                    |
| WP_NOFRMIN  | Minimum Coinage Note | Ν      | 2       | 0 | Number in coinage table for minimum notes                                                                                                    |
| WP_MIMNUM   | Minimum No. of Notes | Ν      | 2       | 0 | Minimum number of motes                                                                                                    |
| WP CHOUPLM  | Upper Cheque Limit   | Ν      | 10      | 2 | Upper cheque limit                                                                                                    |
| WP BSRTPNT  | Base Rate PAYE Table | N      | 2       | 0 | Pointer to PAYE base rate in PAYE tables                                                                                                    |
| WP BKSORT   | Cmpy Bank Sort Code  | С      | 6       | 0 | Sort code of company bank account                                                                                                    |
| WP BKACNO   | Cmpy Bank Account    | Č      | 8       | Õ | Company bank account number                                                                                                    |
| WP_ETCODE   | Emergency Tax Code   | C      | 7       | 0 | Emergency tax code to be used as default for<br>newstarters                                                                                                    |
| WP PAYMTH   | Permitted Pay Methds | С      | 10      | 0 | Permitted pay methods                                                                                                    |
| WP OLDLEL   | Old LEL              | Ň      | 2       | Ő | Lower earnings limit pointer for old LEL                                                                                                    |
| WP NEWLEL   | New LEL              | N      | 2       | Ő | Lower earnings limit pointer for new LFL                                                                                                    |
| WP OI DUFI  | Old UFI              | N      | 2       | 0 | Upper earnings limit pointer for old UEI                                                                                                    |
| WP NEWLIEI  | New LIFI             | N      | 2       | 0 | Upper earnings limit pointer for new UEI                                                                                                    |
| WP OI DDTE  | Date of Old NI Table | D      | 8       | 0 | Date of old NI tables                                                                                                    |
| WP NEWDTE   | Date of New NI Table | D      | 8       | 0 | Date of new NI tables                                                                                                    |
| WP OI DWEEK | Week No. Old NI      | D<br>N | 2       | 0 | Implementation week number for old NI tables                                                                                                    |
| WD NEWWEEK  | Week No. New NI      | N      | 2       | 0 | Implementation week number for new NI tables                                                                                                    |
| WP OI DMTH  | Month No. Old NI     | N      | 2       | 0 | Implementation month number for old NI tables                                                                                                    |
| WD NEWMTH   | Month No. New NI     | N      | 2       | 0 | Implementation month number for new NI tables                                                                                                    |
| WP OI DVEAP | Vear No. Old NI      | C N    | 2<br>1  | 0 | Vear number for old NI tables                                                                                                    |
| WD NEWVEAD  | Vear No. New NI      | C<br>C | 4       | 0 | Vear number for new NI tables                                                                                                    |
| WF_NEWIEAK  | Current Veer         |        | 4       | 0 | $C_{\text{urrent veer number of } \alpha} = 0.204$ is the veer number for                                                                                                    |
| WF_ILAK     | Current Tear         | 1      | 4       | 0 | the April 93 to April 94 tax year                                                                                                    |
| WP_ROUND    | Rounding Value       | N      | 4       | 2 | Value to use for rounding calculation                                                                                                    |
| WP_COSTCNT  | Default Cost Centre  | С      | 4       | 0 | Default cost centre                                                                                                    |
| WP_BACS     | BACS flag            | С      | 15      | 0 | BACS system in use                                                                                                    |
| WP_BKACNAM  | Cmpy Bank Acc Name   | С      | 18      | 0 | Company bank account name                                                                                                    |
| WP_BOBCNUM  | BOBS Customer Num.   | Ν      | 4       | 0 | BOBS customer number                                                                                                    |
| WP_BOBSTNA  | BOBS Statmnt Narr.   | С      | 18      | 0 | BOBS statement narrative                                                                                                    |
| WP_BOBPYRE  | BOBS Payment Ref.    | С      | 18      | 0 | BOBS payment reference                                                                                                    |
| WP_BOBAPPL  | BOBS App. Number     | Ν      | 2       | 0 | BOBS application number                                                                                                    |
| WP_LOWGROS  | Low Gross Value      | Ν      | 10      | 0 | Value to use for checking low gross value incalculation routine                                                                                                    |
| WP_LOWNET   | Low Net Value        | Ν      | 10      | 0 | Value to use for checking low net pay incalculation routine                                                                                                    |
| WP_KLIMIT   | K Code % Limit       | Ν      | 5       | 2 | % limit for tax deducted under K code                                                                                                    |
| WP_NLROUND  | Rounding NL Account  | С      | 8       | 0 | Rounding NL Account                                                                                                    |
| WP_NLERPC   | ERS Pens. NL Cre A/C | С      | 8       | 0 | Employer's Pension Nominal Ledger Credit Account                                                                                                    |
| WP_NLHOLC   | Holiday NL Cre A/C   | С      | 8       | 0 | Holiday Accrual Nominal Ledger Credit Account                                                                                                    |
| WP_COHOL    | Days Company Holiday | N      | 2       | 0 | No of days company holiday                                                                                                    |
| WP_SLIPDTE  | Payslip Date         | D      | 8       | Õ | Date used on last payslip print                                                                                                    |
| WP_NLCOID   | N/L Company Code     | C      | 1       | 0 | Company code to be used for nominal ledgertransfer.                                                                                                    |
| WP_NCNICST  | ER NI Cost Centre    | С      | 4       | 0 | Nominal ledger cost centre for employers                                                                                                    |

| WP_NCNIEER | ERS & EES NI CC            | С       | 4  | 0      | Nominal ledger cost centre for employers and employees NI contributions                                    |
|------------|----------------------------|---------|----|--------|----------------------------------------------------------------------------------------------------|
| WP_NCPAYE  | PAYE Cost Centre           | С       | 4  | 0      | Nominal ledger cost centre for PAYE                                                                        |
| WP_NCCOMPR | ERS COMP Cost Centre       | С       | 4  | 0      | Nominal ledger cost centre for employers COMP                                                              |
| WP_NCCOMPE | ERS & EES COMP CC          | С       | 4  | 0      | Nominal ledger cost centre for employers<br>andemployees COMP                                              |
| WP_NCWGCON | Contra Cost Centre         | С       | 4  | 0      | Nominal ledger cost centre for contra entry                                                                |
| WP NCWGSUS | Suspense Cost Centre       | С       | 4  | 0      | Nominal ledger cost centre for suspense                                                                    |
| WP NCPOUND | Bounding Cost Contro       | C<br>C  | 1  | 0      | Nominal ladger cost centre for rounding                                                                    |
| WI_NCEDDC  | EDG Dava Cra A/C CC        | C       | 4  | 0      | Fundamenta Dension Newsingh Ladam Condit Assessment                                                        |
| WP_INCERPC | ERS Pells Cre A/C CC       | C       | 4  | 0      | Employer's Pension Nominal Ledger Credit Account                                                           |
| WP_NCHOLC  | Hol. NL CRE A/C CC         | С       | 4  | 0      | Holiday Accrual Nominal Ledger Cost Centre                                                                 |
| WP EMPHOL  | Individual Hol Days        | L       | 1  | 0      | Flag to indicate if holiday entitlement can beentered                                                      |
| _          | ·                          |         |    |        | on employees record. $.T. = Yes$ $.F. = No$                                                                |
| WP BOBSBDC | Next BOBS B/D/C No         | Ν       | 4  | 0      | Next unique BOBS B/D/C number                                                                              |
| WD NI MASY | N/L mask flag              | T       | 1  | 0      | Nominal ladger meek flag                                                                                   |
| WP_NLWASK  | N/L mask mag               |         | 1  | 0      |                                                                                                    |
| WP_MCODES  | N/L mask codes             | C       | 24 | 0      | Nominal ledger mask codes                                                                                  |
| WP_NMNICST | ER NI N/L mask flag        | L       | 1  | 0      | Employers national insurance nominal ledger maskflag                                                       |
| WP_NMNIEER | EE NI N/L mask flag        | L       | 1  | 0      | Employee national insurance mask flag                                                                      |
| WP NMPAYE  | PAYE N/L mask flag         | L       | 1  | 0      | PAYE nominal ledger mask flag                                                                              |
| WP NMCOMPP | EP COMP NL mask flag       | ī       | 1  | 0<br>0 | Employer COMP nominal ledger mask flag                                                                     |
|            | EE COMP NL mask flag       | L<br>T  | 1  | 0      | Employee COMP nominal ledger mask flag                                                                     |
| WP_NMCOMPE | EE COMP NL mask hag        |         | 1  | 0      | Employee COMP nominal ledger mask hag                                                                      |
| WP_NMWGCON | Contra N/L mask flag       | L       | 1  | 0      | Contra nominal ledger mask flag                                                                            |
| WP_NMWGSUS | Suspense NL mask flg       | L       | 1  | 0      | Suspense nominal ledger mask flag                                                                          |
| WP_NMROUND | Rounding NL mask flg       | L       | 1  | 0      | Rounding nominal ledger mask flag                                                                          |
| WP_NMERPC  | ERS Pens NL mask flg       | L       | 1  | 0      | Employers pension nominal ledger mask flag                                                                 |
| WP NMHOLC  | Hol Accr NL Mask flg       | L       | 1  | 0      | Holiday Accrual nominal ledger mask flag                                                                   |
| WP GROUP   | Group Code                 | Ċ       | 1  | Õ      | Group Code                                                                                                 |
| WD LISECDD | Use Groups Flag            | I<br>I  | 1  | 0      | Use Groups Eleg                                                                                            |
| WF_USEUKF  | Die Groups Mag             |         | 1  | 0      | D + D + C + L + C + C + C                                                                                  |
| WP_CCENTRE | Blank Ctrl A/C CCtre       | L       | 1  | 0      | Post Blank Ctrl A/C Cost Centres                                                                           |
| WP_EOYPERM | DSS EOY PERMIT NO          | С       | 12 | 0      |                                                                                                    |
| WP_EOYCODE | DSS EOY CODE               | С       | 6  | 0      |                                                                                                    |
| WP_SCON    | Default SCON               | С       | 9  | 0      | Default Scheme Contacted Out Number                                                                        |
| WP_TXTONLY | Text only P/SI Image       | L       | 1  | 0      | Keep Text only Payslip Image in Windows                                                                    |
| WP_NEWTL   | NI PT Level                | Ν       | 2  | 0      |                                                                                                    |
| WP OLDTL   | Old NI PT Level            | Ν       | 2  | 0      |                                                                                                    |
| WP_FORMTYP | Default P14 form           | Ν       | 1  | 0      | Default form type for P14's.If = 1 then 80 chrs<br>wide.2 = 132 chrs wide,3 = laser form (windows<br>only) |
| WD NEWETI  |                            | N       | 2  | 0      | 5,                                                                                                    |
| WF_NEWEIL  | Old LIAD level             | IN<br>N | 2  | 0      |                                                                                                    |
| WP_OLDEIL  |                            | IN<br>N | 2  | 0      |                                                                                                    |
| WP_SLTHR   | Student Loan Threshold     | N       | 5  | 0      |                                                                                                    |
| WP_SLPERC  | Student Loan %             | Ν       | 5  | 2      |                                                                                                    |
| WP_P45STD  | Pre-Printed P45's          | L       | 1  | 0      |                                                                                                    |
| WP_HOLPAYL | Holiday Pay List           | С       | 50 | 0      |                                                                                                    |
| WP_HOLPAYN | Holiday Pay Payment Number | Ν       | 3  | 0      |                                                                                                    |
| WP HOLPAYW | Holiday Pay Weeks          | Ν       | 2  | 0      |                                                                                                    |
| WP HOLPAYC | C Week Hol Pay             | L       | 1  | 0      |                                                                                                    |
| WP HOLDAVE | Edit Hol Pay History       | I       | 1  | 0      |                                                                                                    |
| WD D45TVDE | D45 Type                   |         | 1  | 0      |                                                                                                    |
| WP_P4JTTE  | P45 Type                   | IN<br>N | 1  | 0      |                                                                                                    |
| WP_P35TYPE | P35 Type                   | N       | I  | 0      |                                                                                                    |
| WP_CHQTYPE | Cheque Type                | Ν       | 1  | 0      |                                                                                                    |
| WP_FULLSSP | Use Full SSP               | L       | 1  | 0      | Specifies whether full SSP processing is to be used.                                                       |
| WP_SSPQDSU | SSP QD Ind Sun             | L       | 1  | 0      | SSP Qualifying Day Pattern Indicator for Sunday (for the company default qualifying days pattern)          |
| WP_SSPQDMO | SSP QD Ind Mon             | L       | 1  | 0      | SSP Qualifying Day Pattern Indicator for Monday (for the company default qualifying days pattern)          |
| WP_SSPQDTU | SSP QD Ind Tue             | L       | 1  | 0      | SSP Qualifying Day Pattern Indicator for Tuesday<br>(for the company default qualifying days pattern)      |
| WP_SSPQDWE | SSP QD Ind Wed             | L       | 1  | 0      | SSP Qualifying Day Pattern Indicator for Wednesday<br>(for the company default qualifying days pattern)    |

| WP_SSPQDTH    | SSP QD Ind Thu                               | L       | 1          | 0               | SSP Qualifying Day Pattern Indicator for Thursday<br>(for the company default qualifying days pattern)               |
|---------------|----------------------------------------------|---------|------------|-----------------|----------------------------------------------------------------------------------------------------|
| WP_SSPQDFR    | SSP QD Ind Fri                               | L       | 1          | 0               | SSP Qualifying Day Pattern Indicator for Friday (for<br>the company default qualifying days pattern)                 |
| WP_SSPQDSA    | SSP QD Ind Sat                               | L       | 1          | 0               | SSP Qualifying Day Pattern Indicator for Saturday<br>(for the company default qualifying days pattern)               |
| WP_QDAYS      | SSP Qualifying Days                          | Ν       | 1          | 0               | SSP Qualifying Days (for the company default qualifying days pattern)                                                |
| WP_FULLSMP    | Use Full SMP                                 | L       | 1          | 0               | Specifies whether full SMP processing is to be used.                                                                 |
| WP_SER        | Small ER Relief                              | L       | 1          | 0               | Species whether company is entitled to Small<br>Employers Relief for SMP                                             |
| WP_RETSSMP    | SSP/SMP Retain Yrs                           | Ν       | 2          | 0               | Number of years that SSP and SMP historical details are to be retained for.                                          |
| WP PREVLEL    | Previous LEL Value                           | Ν       | 10         | 2               | Previous LEL value from old table                                                                                    |
| WP SUPJT      | NL Journal Type                              | С       | 5          | 0               | Journal Type for SU Payroll Nominal Export file                                                                      |
| WP SUPJS      | NL Journal Source                            | С       | 5          | 0               | Journal Source for SU Payroll Nominal Export file                                                                    |
| WP_SUPCA      | NL C/Centre Analysis Category                | N       | 1          | 0               | Cost Centre Analysis Category for SU Payroll<br>Nominal Export file                                                  |
| WP_SUPEP      | NL Export Path                               | С       | 254        | 0               | Export Path for SU Payroll Nominal Export file                                                                       |
| WP P32COMP    | P32 Consolidation Company Code               | С       | 1          | 0               | P32 Consolidation Company Code                                                                                       |
| WP_P32FREQ    | P32 Pay Frequency                            | Ν       | 1          | 0               | P32 Payment Frequency 1= Monthly, 2 = Quarterly                                                                      |
| WP ACCOREF    | Accounts Office Ref                          | С       | 13         | 0               | Account Office Reference                                                                                             |
| WP ADVPEN     | Use Advanced Pensions                        | Ĺ       | 1          | 0               | Use advanced pensions processing within Payroll.                                                                     |
| WP_TRDISP     | Group on trade dispute                       | Ē       | 1          | Õ               | Group on trade dispute                                                                                               |
| WP SUPPA      | NL Project Analysis Category                 | N       | 2          | Õ               | Nominal Ledger Project Anaysis category                                                                              |
| WP SUPIA      | NL Project Dept Category                     | N       | 2          | Ő               | Nominal Ledger Departmental Analysis Category                                                                        |
| WP AOADM      | Ded Att Ord Adm Fee                          | L       | - 1        | Ő               | Deduct attachment order admin fee                                                                                    |
| WP AOSTDE     | Stud AO Admin Fee                            | N       | 5          | 2               | Standard attachment order admin fee                                                                                  |
| WP AOSCOF     | Scott AO Admin Fee                           | N       | 5          | 2               | Scottish attachment order admin fee                                                                                  |
| WP_FULLSPP    | Use Full OSPP Birth Processing               | L       | 1          | 0               | Use Full OSPP Birth Processing                                                                                       |
| WP_SSPEOPD    | Pay SSP to End of Period                     | L       | 1          | 0               | Pay SSP to end of period                                                                                             |
| WP SMPEOPD    | Pay SMP/SPP/SAP End of Period                | I       | 1          | 0               | Pay SMP/SPP/SAP End of Period                                                                                        |
| WP PCVOLID    | PACS Vol. ID (Irish)                         | C       | 6          | 0               | PACS Volume ID for Irish Banka                                                                                       |
| WP_BCAUTID    | BACS VOI. ID (IIISII)<br>BACS Aut ID (Irish) | C       | 6          | 0               | BACS Authorization ID for Irish banks                                                                                |
| WD DETUTDN    | Kaan History Transactions                    | N       | 2          | 0               | DACS Autorisation iD for first banks                                                                                 |
| WP_KETTIKN    | Old SSP Pate 1                               | IN<br>N | 10         | 2               | Old SSD Pate 1                                                                                                    |
| WD CDI ITDV   | Split Wook Destructs of SMD/SAD              | IN<br>T | 10         | 2               | Split Week Developts of SMD/SAD                                                                                      |
| WD DCDTDEE    | DACS Pulls List Templete Def                 | L<br>C  | 20         | 0               | Holds the PACS bulk list template reference most                                                                     |
| WF_DCDIKEF    | DACS Durk List Template Ker.                 | C       | 20         | 0               | recently entered by the user; only used by Bankline banking link.                                                    |
| WP_FULLSPA    | Use Full OSPP Adopt Processing               | L       | 1          | 0               | Use Full OSPP Adopt Processing                                                                                       |
| WP_FULLSAP    | Use Full SAP Processing                      | L       | 1          | 0               | Use Full SAP Processing                                                                                              |
| WP_P32VIEW    | P32 by income tax month                      | L       | 1          | 0               | What kind of P32 view is required                                                                                    |
| WP_FULLASP    | Use Full ASPP Processing                     | L       | 1          | 0               | Use Full ASPP Processing                                                                                             |
|               |                                              |         | Defau      | lt Value :      | .F.                                                                                                    |
| WP_NEWST      | NI ST Level                                  | Ν       | 2<br>Defau | 0<br>lt Value : | NI ST Level<br>0                                                                                                    |
| WP_OLDST      | Old NI ST Level                              | Ν       | 2<br>Defau | 0<br>lt Value : | Old NI ST Level                                                                                                    |
| WP_CMECREF    | CMEC Ref.                                    | С       | 12         | 0               | CMEC Ref.                                                                                                    |
| Table : WPAYD | Table Description :   Payments &             | & Dedu  | ıctns      |                 |                                                                                                    |
| Field Name    | Description                                  | Туре    | Length     | DPs             | Further information                                                                                                  |
| WY_CDE        | Code                                         | C       | 4          | 0               | Payment/Deduction code in the format ANN,<br>paymentsare prefixed with an "A", deductions are<br>prefixed with a "D" |
| WY_DESC       | Description                                  | С       | 10         | 0               | Payment or deduction description                                                                                     |
| WY_TYPE       | Туре                                         | С       | 1          | 0               | Payment or deduction type                                                                                            |
| WY_NLCD       | NL Account                                   | С       | 8          | 0               | Nominal ledger account number                                                                                        |
| WY_PZERO      | Prt If Zero                                  | С       | 1          | 0               | If set to "Y" the payment/deduction is to beprinted                                                                  |

even when the value for the period is zero

Pegasus Opera II Enterprise VFP Database Structures

| WY_MHOL        | Mult. Holiday            | C            | 1      | 0   | Multiply for holidays flag, if set to "Y"<br>thepayment/deduction is to be multiplied when<br>aweekly paid employee is paid in advance |
|----------------|--------------------------|--------------|--------|-----|----------------------------------------------------------------------------------------------------|
| WY_PBAL        | Print Balance            | C            | 1      | 0   | Print balance, if the flag is set to "Y" then<br>theaccumulated balance is to be printed on thepayslip                                 |
| WY_BALDES      | Bal. Description         | С            | 10     | 0   | Description to be printed with the balance                                                                                             |
| WY_ALGN        | Inp.Alignment            | C            | 1      | 0   | Input alignment, a number in the range 1 to<br>4indicates the first column the cursor will go toin the<br>payment/deduction screen     |
| WY_RETAIN      | Retain                   | С            | 1      | 0   | Retain units flag, if set to "Y" the entered unitswill<br>be carried forward from one period to thenext                                |
| WY_TAXABLE     | Taxable                  | C            | 1      | 0   | Taxable flag, "Y" indicates the payment/deductionis to be included in the tax calculation                                              |
| WY_NIABLE      | NI'able                  | C            | 1      | 0   | NI'able flag, "Y" indicates the payment/deductionis<br>to be included in the NI calculation                                            |
| WY_PENABLE     | Pens'able                | C            | 1      | 0   | Pensionable flag, "Y" indicates<br>thepayment/deduction is to be included in the<br>pensioncalculation                                 |
| WY_SSPABLE     | SSP'able                 | C            | 1      | 0   | SSP'able flag, "Y" indicates the payment/deductionis to be included in the SSP calculation                                             |
| WY_HOLABLE     | Hol'able                 | C            | 1      | 0   | Holable flag, "Y" indicates the payment/deductionis to be included in the holiday type calculation                                     |
| WY_BALNO       | Bal.Number               | Ν            | 3      | 0   | Balance number, indicates the deduction<br>balancenumber that a payment is to be deducted from                                         |
| WY_MODDATE     | Last Modified            | D            | 8      | 0   | Date Payment/Deduction parameter was last modified                                                                                     |
| WY_MASK        | N/L mask flag            | L            | 1      | 0   | Nominal ledger mask flag                                                                                                    |
| WY_NEGBAL      | Neg. Hol                 | С            | 1      | 0   | Allow Holiday Fund to go Negative                                                                                                    |
| WY_BASE        | Base for rate            | С            | 2      | 0   |                                                                                                    |
| WY_PERC        | % on base                | N            | 8      | 4   |                                                                                                    |
| WY_ATTCHBL     | Attachable               | L            | 10     | 0   | For a payment, is it attachable, for a deduction, is it<br>to be taken before calculation of attachable earnings                       |
| WY_AOTYPE      | Attach. Order Type       | Ν            | 2      | 0   | Attachment Order Type (deductions only)                                                                                                |
| Table : WPAYE  | Table Description : Tax  | Tables       |        |     |                                                                                                    |
| Field Name     | Description              | Туре         | Length | DPs | Further information                                                                                                    |
| WE_NUMBER      | Tax Number               | Ν            | 2      | 0   | PAYE table entry number                                                                                                    |
| WE_INTX        | Percentage               | N            | 4      | 2   | Tax %                                                                                                    |
| WE_CMBW        | Cumulative Bandwidth     | N            | 10     | 2   | Cumulative tax bandwidth                                                                                                    |
| Table : WPAYES | Table Description :Tax   | Tables       |        |     |                                                                                                    |
| Field Name     | Description              | Туре         | Length | DPs | Further information                                                                                                    |
| WE_NUMBER      | Tax Number               | Ν            | 2      | 0   |                                                                                                    |
| WE_INTX        | Percentage               | Ν            | 4      | 2   |                                                                                                    |
| WE_CMBW        | Cumulative Bandwidth     | N            | 10     | 2   |                                                                                                    |
| Table : WPNPY  | Table Description : Pay. | Pen. Sch. Pa | ymt    |     |                                                                                                    |
| Field Name     | Description              | Туре         | Length | DPs | Further information                                                                                                    |
| WPN_CODE       | Pension Scheme Code      | С            | 10     | 0   | Scheme Code of related pension                                                                                                    |
| WPN_PAYCDE     | Payment Prof Code        | С            | 4      | 0   | Payment Profile Code                                                                                                    |
| WPN_COMMENT    | Comment                  | C            | 40     | 0   |                                                                                                    |

| Table : WPNSC          | Table Description : Pay. Per | nsion Sche | mes      |     |                                                                                        |
|------------------------|------------------------------|------------|----------|-----|----------------------------------------------------------------------------------------|
| Field Name             | Description                  | Туре       | Length   | DPs | Further information                                                                    |
| WPS_CODE               | Pension Scheme Code          | С          | 10       | 0   | Pension Scheme Code                                                                    |
| WPS_DESC               | Scheme Description           | С          | 40       | 0   | Pension Scheme Description                                                             |
| WPS_TYPE               | Scheme Type                  | Ν          | 2        | 0   | Pension Scheme Type                                                                    |
| WPS_SCON               | SCON                         | С          | 9        | 0   | Pension Scheme SCON                                                                    |
| WPS_ERMIN              | ERs Min Contribution         | Ν          | 10       | 2   | Employer minimum pension scheme contribution per period                                |
| WPS_EEMIN              | EEs Min Contribution         | Ν          | 10       | 2   | Employee minimum pension scheme contribution per period                                |
| WPS_EREEM              | ERs+EEs Min Contribution     | Ν          | 10       | 2   | Combined employer and employee minimum<br>pension scheme contribution per period       |
| WPS_ERMAX              | ERs Max Contribution         | Ν          | 10       | 2   | Employer maximum pension scheme contribution<br>per vear                               |
| WPS_EEMAX              | EEs Max Contribution         | Ν          | 10       | 2   | Employee maximum pension scheme contribution<br>per year                               |
| WPS_ERPER              | ER Cont Val or Perc          | Ν          | 1        | 0   | Is employer contribution a percentage (or an amount)                                   |
| WPS_ERDCT              | Default ER Cont              | Ν          | 10       | 2   | Default employer contribution (percentage or value)                                    |
| WPS_EEPER              | EE Cont Val or Perc          | Ν          | 1        | 0   | Is employee contribution a percentage (or an amount)                                   |
| WPS_EEDCT              | Default EE Cont              | Ν          | 10       | 2   | Default employee contribution (percentage or value)                                    |
| WPS ERRST              | ER Earn Restr                | Ν          | 2        | 0   | Employers earnings restriction indicator                                               |
| WPS ERLEL              | ER Restr LEL                 | Ν          | 10       | 2   | Employer restricted LEL                                                                |
| WPS_ERUEL              | ER Restr UEL                 | Ν          | 10       | 2   | Employer restricted UEL                                                                |
| WPS_EERST              | EE Earn Restr                | Ν          | 2        | 0   | Employees earnings restriction indicator                                               |
| WPS_EELEL              | EE Restr LEL                 | Ν          | 10       | 2   | Employee restricted LEL                                                                |
| WPS_EEUEL              | EE Restr UEL                 | Ν          | 10       | 2   | Employee restricted UEL                                                                |
| WPS_EEBTAX             | EE Cont Net Tax              | L          | 0        | 0   | Employee contribution to be net of basic rate tax (indicator)                          |
| WPS_ALLPAY             | Perc All Paym                | L          | 0        | 0   | Employee and employer percentage deductions apply to all payment profiles (indicator). |
| WPS_EOYCLR             | Clear Contr YEnd             | L          | 0        | 0   | Clear contributions at tax year end (indicator)                                        |
| WPS_SHP                | Stakehold Based              | L          | 0        | 0   | Stakeholder pension based (indicator)                                                  |
| WPS_PRNAME             | Provider Name                | С          | 40       | 0   | Pension Provider Name                                                                  |
| WPS_PRADD1             | Provider Address 1           | С          | 40       | 0   | Provider Address Line 1                                                                |
| WPS_PRADD2             | Provider Address 2           | С          | 40       | 0   | Provider Address Line 2                                                                |
| WPS_PRADD3             | Provider Address 3           | С          | 40       | 0   | Provider Address Line 3                                                                |
| WPS_PRADD4             | Provider Address 4           | С          | 40       | 0   | Provider Address Line 4                                                                |
| WPS_PRADD5             | Provider Address 5           | С          | 40       | 0   | Provider Address Line 5                                                                |
| WPS_PRPSCD             | Provider Postcode            | С          | 8        | 0   | Provider Postcode                                                                      |
| WPS_PRTEL              | Provider Tel No              | C          | 20       | 0   | Provider Telephone Number                                                              |
| WPS_PRFAX              | Provider Fax No              | C          | 20       | 0   | Provider fax number                                                                    |
| WPS_PREML              | Provider Email               | C          | 40       | 0   | Provider Email Address                                                                 |
| WPS_PRCNT              | Provider Contact             | C          | 40       | 0   | Provider Contact Name                                                                  |
| WPS_PRREF<br>WPS_SCREF | Scheme Ref                   | C<br>C     | 25<br>25 | 0   | Reference that identifies the specific scheme with the                                 |
| WPS_ADNAME             | Administrator Name           | С          | 40       | 0   | provider<br>Administrator Name                                                         |
| WPS_ADADD1             | Administrator Addr 1         | С          | 40       | 0   | Administrator Address Line 1                                                           |
| WPS_ADADD2             | Administrator Addr 2         | С          | 40       | 0   | Administrator Address Line 2                                                           |
| WPS_ADADD3             | Administrator Addr 3         | С          | 40       | 0   | Administrator Address Line 3                                                           |
| WPS_ADADD4             | Administrator Addr 4         | С          | 40       | 0   | Administrator Address Line 4                                                           |
| WPS_ADADD5             | Administrator Addr 5         | С          | 40       | 0   | Administrator Address Line 5                                                           |
| WPS_ADPSCD             | Administrator Postcode       | С          | 8        | 0   | Administrator Postcode                                                                 |
| WPS_ADTEL              | Administrator Tel No         | С          | 20       | 0   | Administrator Telephone Number                                                         |
| WPS_ADFAX              | Administrator Fax No         | С          | 20       | 0   | Administrator Fax Number                                                               |
| WPS_ADEML              | Administrator Email          | С          | 40       | 0   | Administrator Email Address                                                            |
| WPS_ADCNT              | Administrator Contact        | С          | 40       | 0   | Administrator Contact Name                                                             |
| WPS_ADREF              | Administrator Ref            | C          | 25       | 0   | Reference that indentifies the administrator                                           |
| WPS_MEMO               | Memo                         | M          | 10       | 0   |                                                                                        |
| SQ_CRDATE              | Creation Date                | D          | 10       | 0   |                                                                                        |

| SQ_CRTIME     | Creation Time                               | С        | 8      | 0          |                                                                                               |
|---------------|---------------------------------------------|----------|--------|------------|-----------------------------------------------------------------------------------------------|
| SQ_CRUSER     | Creation User                               | С        | 8      | 0          |                                                                                               |
| SQ_AMDATE     | Amendement Date                             | D        | 10     | 0          |                                                                                               |
| SQ_AMTIME     | Amendement Time                             | С        | 8      | 0          |                                                                                               |
| SQ_AMUSER     | Amendement User                             | С        | 8      | 0          |                                                                                               |
| ID            | Unique ID                                   | Ν        | 10     | 0          |                                                                                               |
|               |                                             |          | Defau  | lt Value : | NEWID(ALIAS())                                                                                |
| WPS_ERBTAX    | ER Cont Net Tax                             | L        | 0      | 0          | Employer contribution to be net of basic rate tax (indicator)                                 |
| Table : WPROF | Table Description : <b>Profiles</b>         |          |        |            |                                                                                               |
| Field Name    | Description                                 | Туре     | Length | DPs        | Further information                                                                           |
| WF_NUMBER     | Profile Number                              | Ν        | 3      | 0          | Employee profile number                                                                       |
| WF_COMP       | COMP Flag                                   | L        | 1      | 0          | COMP flag, if set to .T. then employees in thisprofile                                        |
|               |                                             |          |        |            | are in the COMP scheme                                                                        |
| WF_SSPDAYS    | SSP Days                                    | Ν        | 1      | 0          | SSP days in a normal working week for employees ina profile                                   |
| WF_HOLENT     | Ann.Holiday                                 | Ν        | 5      | 1          | Annual holiday entitlement in days for employeesin a profile                                  |
| WF_MODDATE    | Last Modified                               | D        | 8      | 0          | Date the profile details were last changed                                                    |
| WF_DESCRIP    | Description                                 | С        | 25     | 0          | Profile description                                                                           |
| WF_PAYMTH     | Pay Method                                  | С        | 1      | 0          | Pay method                                                                                    |
| WF_DIR        | Dirs.Flag                                   | L        | 1      | 0          | Director flag                                                                                 |
| WF_CAR        | CCar.Flag                                   | L        | 1      | 0          | Company car flag                                                                              |
| WF_PAYDED     | Payments /Deductions                        | С        | 100    | 0          | Flag settings for payments & Deductions, set to"Y" to indicate item is in use for the profile |
| WF_TRF2CB     | Cashbook Transfer                           | L        | 1      | 0          | -                                                                                             |
| WF_NLCD       | NL Bank Account                             | С        | 12     | 0          |                                                                                               |
| WF_CBTYPE     | Cashbook Type                               | С        | 2      | 0          |                                                                                               |
| WF_PAY        | List of Pay Ids                             | С        | 200    | 0          |                                                                                               |
| WF_DED        | List of Ded Ids                             | С        | 200    | 0          |                                                                                               |
| WF_QDCODE     | SSP QDs Profile Code                        | С        | 10     | 0          | SSP qualifying days profile code                                                              |
| WF_TRDISP     | Emp. profile on trade dispute               | L        | 1      | 0          | Employee profile on trade dispute                                                             |
| WF_KEEPNPR    | Keep Ee Nominal Project                     | L        | 1      | 0          | Keep employee nominal project                                                                 |
| WF_KEEPNJB    | Keep Ee Nominal Department                  | L        | 1      | 0          | Keep employee nominal department                                                              |
| Table : WSCON | Table Description : SCON Tr                 | ansactio | ons    |            |                                                                                               |
| Field Name    | Description                                 | Туре     | Length | DPs        | Further information                                                                           |
| WC_REF        | Employee Reference                          | С        | 8      | 0          | Employee Reference                                                                            |
| WC_SCON       | SCON Code                                   | С        | 9      | 0          | SCON Code                                                                                     |
| WC_NICDE      | NI Code                                     | С        | 1      | 0          | NI Code                                                                                       |
| WC_YEAR       | NI Year                                     | С        | 4      | 0          | NI Year                                                                                       |
| WC_GROUP      | Payroll Group                               | С        | 1      | 0          | Payroll Group                                                                                 |
| WC_TNIER      | Total Employer NI                           | N        | 10     | 2          | Total Employer NI                                                                             |
| WC_TNIEE      | Total Employee NI                           | N        | 10     | 2          | Total Employee NI                                                                             |
| WC_TNICO      | Total Contracted Out                        | N        | 10     | 2          | Total Contracted Out NI                                                                       |
| WC_INIERN     | Tot NTable Earnings                         | IN<br>N  | 10     | 2          | Total NTable Earnings                                                                         |
| WC_INICOE     | Total C/O Earnings                          | IN<br>N  | 10     | 2          | I otal Contracted Out Earnings                                                                |
| WC_CNIER      | C/fwd Employer NI                           | IN<br>N  | 10     | 2          | C/fwd Employer NI                                                                             |
| WC_CNIEE      | C/fwd Employee NI                           | N        | 10     | 2          | C/fwd Employee NI                                                                             |
| WC_CNICO      | C/Fwd Contracted Out                        | IN<br>N  | 10     | 2          | C/fwd Contracted Out                                                                          |
| WC_CNIERN     | C/F NI able Earnings                        | IN<br>N  | 10     | 2          | C/fwd Ni able Earnings                                                                        |
| WC_UNIOE      | C/Iwd C/O Earnings                          | IN<br>N  | 10     | 2          | C/Iwd Contracted Out Earnings                                                                 |
| WC_ILEE       | Ern up to LEL Total                         | IN<br>N  | 10     | 2          |                                                                                               |
| WC THEE       | EIII up to THK Total                        | IN<br>NT | 10     | 2          |                                                                                               |
| WC_IUEE       | EIII up to UEL TOtal Ern up to LEL $C/frud$ | IN<br>NT | 10     | 2          |                                                                                               |
| WC CEEE       | Ern up to THP C/fwd                         | IN<br>N  | 10     | 2          |                                                                                               |
| WC CUFF       | Ern up to LIEL C/fwd                        | IN<br>N  | 10     | 2          |                                                                                               |
| WC TI FFF     | Ern up to FET Total                         | N        | 10     | 2          |                                                                                               |
| WC CLEEE      | Ern up to EET C/fwd                         | N        | 10     | 2          |                                                                                               |
|               |                                             | - 1      | -0     | -          |                                                                                               |

| Table : WSQDDT | Table Description : | SSP QDs Prof De | tails      |                 |                                                                                                    |
|----------------|---------------------|-----------------|------------|-----------------|----------------------------------------------------------------------------------------------------|
| Field Name     | Description         | Туре            | Length     | DPs             | Further information                                                                                          |
| WO_CODE        | SSP QD Pattern Code | С               | 10         | 0               | Code for this SSP qualifying days pattern profile<br>header (i.e. the link to this record's parent).         |
| WO_SSPQDSU     | SSP QD Ind Sun      | L               | 1          | 0               | SSP Qualifying Day Pattern Indicator for Sunday<br>(for this week of the qualifying days pattern profile)    |
| WO_SSPQDMO     | SSP QD Ind Mon      | L               | 1          | 0               | SSP Qualifying Day Pattern Indicator for Monday<br>(for this week of the qualifying days pattern profile)    |
| WO_SSPQDTU     | SSP QD Ind Tue      | L               | 1          | 0               | SSP Qualifying Day Pattern Indicator for Tuesday<br>(for this week of the qualifying days pattern profile)   |
| WO_SSPQDWE     | SSP QD Ind Wed      | L               | 1          | 0               | SSP Qualifying Day Pattern Indicator for Wednesday<br>(for this week of the qualifying days pattern profile) |
| WO_SSPQDTH     | SSP QD Ind Thu      | L               | 1          | 0               | SSP Qualifying Day Pattern Indicator for Thursday<br>(for this week of the qualifying days pattern profile)  |
| WO_SSPQDFR     | SSP QD Ind Fri      | L               | 1          | 0               | SSP Qualifying Day Pattern Indicator for Friday (for this week of the qualifying days pattern profile)       |
| WO_SSPQDSA     | SSP QD Ind Sat      | L               | 1          | 0               | SSP Qualifying Day Pattern Indicator for Saturday<br>(for this week of the qualifying days pattern profile)  |
| WO_QDAYS       | Qualifying Days     | Ν               | 1          | 0               | Number of SSP Qualifying Days (within this week of the qualifying days pattern profile)                      |
| WO_WEEKNO      | Week Number         | Ν               | 3          | 0               | Week Number (i.e. position of this week within the qualifying days pattern profile)                          |
| SQ_CRDATE      | Creation Date       | D               | 8          | 0               | Creation Date                                                                                                |
| SQ CRTIME      | Creation Time       | С               | 8          | 0               | Creation Time                                                                                                |
| SQ CRUSER      | Creation User       | С               | 8          | 0               | Creation User                                                                                                |
| SQ_AMDATE      | Amendment Date      | D               | 8          | 0               | Amendment Date                                                                                               |
| SQ_AMTIME      | Amendment Time      | С               | 8          | 0               | Amendment Time                                                                                               |
| SQ_AMUSER      | Amendment User      | С               | 8          | 0               | Amendment User                                                                                               |
| ID             | Unique ID           | Ν               | 10         | 0               |                                                                                                    |
|                | -                   |                 | Defau      | lt Value :      | NEWID(ALIAS())                                                                                               |
| Table : WSQDHR | Table Description : | SSP QDs Prof He | ader       |                 |                                                                                                    |
| Field Name     | Description         | Туре            | Length     | DPs             | Further information                                                                                          |
| WJ CODE        | SSP OD Pattern Code | С               | 10         | 0               | Code for this SSP qualifying days pattern profile.                                                           |
| WJ_DESC        | SSP QD Pattern Desc | C               | 40         | 0               | Description for this SSP qualifying days pattern profile.                                                    |
| WJ_MEMO        | SSP QD Pattern Memo | ) M             | 10         | 0               | Memo for this SSP qualifying days pattern profile.                                                           |
| SQ_CRDATE      | Creation Date       | D               | 8          | 0               | Creation Date                                                                                                |
| SQ_CRTIME      | Creation Time       | С               | 8          | 0               | Creation Time                                                                                                |
| SQ_CRUSER      | Creation User       | С               | 8          | 0               | Creation User                                                                                                |
| SQ_AMDATE      | Amendment Date      | D               | 8          | 0               | Amendment Date                                                                                               |
| SQ_AMTIME      | Amendment Time      | С               | 8          | 0               | Amendment Time                                                                                               |
| SQ_AMUSER      | Amendment User      | С               | 8          | 0               | Amendment User                                                                                               |
| ID             | Unique ID           | Ν               | 10         | 0               |                                                                                                    |
| WI STARTDT     | Profile start date  | D               | Defau<br>8 | at Value :<br>0 | NEWID(ALIAS())                                                                                               |
|                |                     |                 |            | 0               |                                                                                                    |
| Table : WSSMP  | Table Description : | SSP/SMP Parame  | eters      |                 |                                                                                                    |
| Field Name     | Description         | Туре            | Length     | DPs             | Further information                                                                                          |
| WM_NUMBER      | Table Number        | N               | 2          | 0               | NI/PAYE/SSP/SMP Table Number this record is associated with                                                  |
| WM_WAITDYS     | Max SSP Wait. Days  | Ν               | 2          | 0               | Maximum number of SSP waiting days                                                                           |
| WM_PIWDYS      | SSP PIW Days        | N               | 2          | 0               | Number of days required to form a PIW                                                                        |
| WM_PIWLINK     | SSP PIW Link Days   | Ν               | 3          | 0               | Maximum number of days for a PIW to link.                                                                    |
| WM_MAXSPWK     | Max SSP Wks Paybl.  | N               | 3          | 0               | Max1mum number of weeks SSP that can be paid                                                                 |

Pegasus Opera II Enterprise VFP Database Structures

| WM_WARNSSP     | SSP Warning Weeks       | Ν       | 3        | 0         | Number of weeks at which to warn that the max.<br>number of weeks SSP payable is approaching. |
|----------------|-------------------------|---------|----------|-----------|-----------------------------------------------------------------------------------------------|
| WM_MAXPIW      | Max PIW Years           | Ν       | 2        | 0         | Maximum number of years that PIWs can link for                                                |
| WM_SSPRECP     | SSP Recov. Perc.        | Ν       | 5        | 2         | SSP recovery percentage rate                                                                  |
| WM_QD1FR       | SSP QD 1 Fraction       | Ν       | 5        | 3         | Decimal fraction that represents qualifying days of 1                                         |
|                |                         |         | Defaul   | t Value : | 1                                                                                             |
| WM_QD2FR       | SSP QD 2 Fraction       | Ν       | 5        | 3         | Decimal fraction that represents qualifying days of 2                                         |
|                |                         |         | Defaul   | t Value : | 0.5                                                                                           |
| WM OD3FR       | SSP OD 3 Fraction       | Ν       | 5        | 3         | Decimal fraction that represents qualifying days of 3                                         |
|                |                         | 1,      | U        | U         |                                                                                               |
|                |                         |         | Defaul   | t Value : | 0.334                                                                                         |
| WM_QD4FR       | SSP QD 4 Fraction       | Ν       | 5        | 3         | Decimal fraction that represents qualifying days of 4                                         |
|                |                         |         | Defaul   | t Value : | 0.25                                                                                          |
| WM_QD5FR       | SSP QD 5 Fraction       | Ν       | 5        | 3         | Decimal fraction that represents qualifying days of 5                                         |
|                |                         |         | Defaul   | t Value : | 0.2                                                                                           |
| WM_QD6FR       | SSP QD 6 Fraction       | Ν       | 5        | 3         | Decimal fraction that represents qualifying days of 6                                         |
|                |                         |         |          |           |                                                                                               |
|                |                         |         | Defaul   | t Value : | 0.167                                                                                         |
| WM_QD7FR       | SSP QD 7 Fraction       | Ν       | 5        | 3         | Decimal fraction that represents qualifying days of 7                                         |
|                |                         |         | Defaul   | t Value : | 0.143                                                                                         |
| WM HIGHPER     | SMP Higher Rate         | Ν       | 5        | 2         | SMP higher percentage rate                                                                    |
| WM LOWAMT      | SMP Lower Rate          | N       | 6        | 2         | SMP lower rate amount                                                                         |
| WM_HIGHWKS     | SMP Higher Weeks        | N       | 2        | 0         | Number of weeks that the higher rate of SMP applies for                                       |
| WM_LOWWKS      | SMP Lower Weeks         | Ν       | 2        | 0         | Number of weeks that the lower rate of SMP applies                                            |
|                |                         | N       | <i>,</i> | 2         | for.                                                                                          |
| WM_REGRPER     | SMP Reg. Rec. Rate      | N       | 0        | 2         | smil) employers.                                                                              |
| WM_REGCPER     | SMP Reg. Comp. Rate     | Ν       | 5        | 2         | SMP NIC compensation percentage rate for regular (i.e. not small) employers.                  |
| WM_SERRPER     | SMP SER Recl. Rate      | Ν       | 6        | 2         | SMP reclaim percentage rate for small employers relief (SER)                                  |
| WM_SERCPER     | SMP SER Comp. Rate      | Ν       | 5        | 2         | SMP NIC compensation percentage rate for small employers relief.                              |
| WM_MPPWKS      | SMP MPP Weeks           | Ν       | 2        | 0         | SMP - number of weeks the maternity pay period (MPP) applies for.                             |
| WM_MPSTWKS     | SMP MPP Start Weeks     | Ν       | 2        | 0         | SMP - number of weeks the maternity pay period can                                            |
| WM MEDWKS      | SMP Medical Weeks       | Ν       | 2        | 0         | SMP - number of weeks that medical evidence can                                               |
|                | Sim medical weeks       | 10      | 2        | 0         | be accepted at the earliest.                                                                  |
| WM_QUALWKS     | SMP Qualifying Weeks    | Ν       | 2        | 0         | SMP - number of weeks the qualifying week applies from                                        |
| WM_CONTWKS     | SMP Cont. Employ Wks    | Ν       | 2        | 0         | SMP - number of weeks for continuous employment.                                              |
| WM DENDWIC     | SMD Drog End Wilks      | N       | n        | 0         | SMD number of weeks for programmy and                                                         |
| WM DILLWKS     | SMP Freg. Ella Wks      | IN<br>N | 2        | 0         | SMP - number of weeks for pregnancy related                                                   |
| W WI_PILL W KS | SWIP Fleg. IIII. WKS    | IN      | Z        | 0         | illness                                                                                       |
| WM_NTFYDYS     | SMP Notify Days         | Ν       | 3        | 0         | SMP - number of days employee must give                                                       |
| WM DDSMD       | SMD Delevent Period     | N       | 2        | 0         | SMD Palayant Daried                                                                           |
| WM RPSSP       | SSP Relevant Period     | N       | 2        | 0         | SSP Relevant Period                                                                           |
| WM MINVAI      | Undernin SMP rate       | I       | 1        | 0         | Minimum rate of SSP applies                                                                   |
| WM MPPST       | Any Day MPP Start       | L       | 1        | 0         | Indicates whether the MPP can start on day (for                                               |
| ·····          | my buy mit Start        | L       | I        | 0         | certain circumstances, e.g. early birth).                                                     |
| WM_SPPHIGH     | Higher Rate for SPP     | Ν       | 5        | 2         | Higher earnings rate for SPP                                                                  |
| WM_SPPLOW      | Lower Rate for SPP      | Ν       | 6        | 2         | Lower earnings rate for SPP                                                                   |
| WM_SPPWKS      | PPP Maximum Weeks       | Ν       | 2        | 0         | SPP - Maximum number of weeks paternity pay period applies for                                |
| WM_SPPLDYS     | SPP Leave Limit in Days | Ν       | 3        | 0         | SPP - Limit, in days, within which leave must be taken                                        |

Pegasus Opera II Enterprise VFP Database Structures

| WM_SPPNDYS    | SPP Days Notification | Ν             | 3           | 0                 | SPP - number of days notification employee must       |
|---------------|-----------------------|---------------|-------------|-------------------|-------------------------------------------------------|
| _             | 5                     |               |             |                   | give                                                  |
| WM_SAPHIGH    | Higher Rate for SAP   | Ν             | 5           | 2                 |                                                       |
| WM_SAPLOW     | Lower Rate for SAP    | Ν             | 6           | 2                 |                                                       |
| WM_SAPWKS     | APP Maximum Weeks     | Ν             | 2           | 0                 |                                                       |
| WM_APSTWKS    | SAP APP Start Wks     | Ν             | 2           | 0                 |                                                       |
| WM_ASPHIGH    | Higher Rate for ASPP  | Ν             | 5<br>D - f  | 2                 | ASPP Earnings Related % Rate.                         |
| WM ASPLOW     | Lower Rate for ASPP   | N             | Dejau<br>6  | 2 ni vaiue :<br>2 | U<br>A SPP Standard Rate                              |
| WWI_ASI LOW   | Lower Rate for ASI I  | 1             | Defau       | ult Value :       | 0                                                     |
| WM_ASPWKS     | APP Maximum Weeks     | Ν             | 2           | 0                 | Weeks for APPP                                        |
|               |                       |               | Defau       | ult Value :       | 0                                                     |
| WM_ASPSWKS    | ASPP Start Wks        | Ν             | 2<br>Defai  | 0<br>dt Value :   | ASPP Start Wks                                        |
| WM ASDMWKS    | ADI Min Wooks         | N             | Dejuu<br>C  |                   | 0<br>ADI Min Wooks                                    |
| WM_ASPMWKS    | APL MIII. Weeks       | IN            | Z<br>Defau  | ult Value :       | 0                                                     |
| WM ASPNDYS    | ASPP Days Notificatio | n N           | 3           | 0                 | ASPP Days Notification                                |
| _             | 2                     |               | Defau       | ult Value :       | 0                                                     |
| Table · WSSPT | Table Description :   | SSP Tables    |             |                   |                                                       |
|               | nuole Description .   |               | <b>T</b> .4 |                   |                                                       |
| Field Name    | Description           | Туре          | Length      | DPs               | Further information                                   |
| WS_NUMBER     | SSP Number            | Ν             | 2           | 0                 | SSP table entry number                                |
| WS_SSPRT      | SSP Rate              | N             | 10          | 2                 | Weekly SSP pay rate                                   |
| WS_SSPRG      | SSP Range             | Ν             | 10          | 2                 | Weekly SSP pay range                                  |
| Table : WTRAN | Table Description :   | Transactions  |             |                   |                                                       |
| Field Name    | Description           | Туре          | Length      | DPs               | Further information                                   |
| WR_REF        | Employee Reference    | С             | 8           | 0                 | Employee reference                                    |
| WR_TRNCDE     | Code                  | С             | 4           | 0                 | Payment/deduction code                                |
| WR PERMVAL    | Perm. Value           | Ν             | 10          | 2                 | Permanent value                                       |
| WR TEMPVAL    | Temp. Value           | Ν             | 10          | 2                 | Temporary value                                       |
| WRUNITS       | Units                 | Ν             | 10          | 2                 | Units                                                 |
| WRRATE        | Rate                  | Ν             | 10          | 4                 | Rate                                                  |
| WR PAYVAL     | TP Value              | Ν             | 10          | 2                 | Value for the pay period                              |
| WR BALTD      | TD Balance            | Ν             | 10          | 2                 | Cumulative balance up to the last pay period          |
| WR BALTDTP    | TDTP Balance          | Ν             | 10          | 2                 | Cumulative balance up to and including the            |
| _             |                       |               |             |                   | currentpay period                                     |
| WR_PERPRM     | Perc.Flag             | С             | 1           | 0                 | Flag to indicate if the % calculation is to beused    |
| WR_PERTMP     | Temp.Zero.Flag        | С             | 1           | 0                 | Flag to indicate if a temporary value of zero isto be |
| WP CPOUP      | Group Code            | C             | 1           | 0                 | used in the current pay period                        |
| WP TCOPIDE    | Tax Credit Override   | L<br>L        | 1           | 0                 | Cloup Code                                            |
| WR_RECT       | Nominal Project       | L<br>C        | 1           | 0                 |                                                       |
| WR_FROJECT    | Nominal Department    | C             | 0           | 0                 |                                                       |
| WE TAVVEAD    | Toy Yoor              | C             | 0<br>1      | 0                 | Tox Voor                                              |
| WD DAVDDD     | Pariod                | C             | +           | 0                 | Pariod                                                |
| WD DAVEDO     | Peu Fragueneu         | C             | 2<br>1      | 0                 | Per Fraguency                                         |
| WR_PAYDTE     | Actual Payment Date   | D             | 8           | 0                 | Actual Payment Date                                   |
| Table : WVIEW | Table Description :   | Pavroll Views |             |                   |                                                       |
| Field Name    | Description           | Туре          | Length      | DPs               | Further information                                   |
| WU CODE       | View Code             |               | 2           |                   |                                                       |
| WV_CODE       | view Code             | C             | 3<br>20     | 0                 |                                                       |
| WV_NAME       |                       | C             | 50          | 0                 |                                                       |
| WV_SISVIEW    | System View           | L             | 1           | 0                 |                                                       |
| WV_LVL        | Level 1 View          | C             | 20          | 0                 |                                                       |
| WV_LVL2       | Level 2 View          | C             | 20          | 0                 |                                                       |
| WV_LVL3       | Level 3 View          | C             | 20          | 0                 |                                                       |
| WV_LVL4       | Level 4 View          | C             | 20          | 0                 |                                                       |
| WV_LVLS       | Level 5 View          | C             | 20          | 0                 |                                                       |
| WV_LVL0       | Level o View          | C             | 20          | 0                 |                                                       |
| WV DEEALL     | Defaille View         |               |             | 0                 |                                                       |

## Accreditation Training Courseware

## Other Guides and Help

The following user documents are also provided with the respective software. Guides are available from various sources including Answerlink, the Opera 3 CD and from the Opera 3 Client installation's main folder, normally *C:\Program Files\Pegasus\Client XXX\User documents (where XXX is either VFP or SQL).* Some guides are also available from the Opera 3 Help menu or respective software Help menu.

## **Readme File**

The Readme file is an HTML document. It contains late breaking news and any other release specific important information.

Note: This file can also be accessed from the Opera 3 CD Installation Menu with regards to Opera 3.

## **Release Guide**

When new versions are released such as Opera 3, they are normally accompanied by a Release Guide that contains information such as What's New in this Release, Release History, and Functional Differences between versions.

Note: This guide can also be accessed from the Opera 3 CD Installation Menu with regards to Opera 3.

## **Installation Guide**

The Installation Guide is provided to help you install the application in your chosen Windows environment. It contains technical information and advice to ensure the installation process is successful.

## **Demonstration Data Guide**

This guide is provided to assist the use of the demonstration data and contains pertinent information that is not contained elsewhere in the product documentation. It is recommended that the Help be used at the same time.

## **Implementation Guide**

The Implementation Guide provides a high-level view of an application such as Opera 3 and how to approach an implementation. It details how the modules are integrated, and recommends the order in which elements should be set up.

## System Requirements Guide

The System Requirements Guide details the minimum and recommended computer hardware and software requirements that are required to install and use software such as Opera 3 Enterprise and Opera 3 Enterprise SQL.

It also includes guidance on using Opera 3 Enterprise and Opera 3 Enterprise SQL in a Terminal Services environment run in Windows Server 2003 and Windows Server 2008 (32-bit & 64-bit).

## Help

F1 Help provides details of all the functions available in the application.

## **Document Management & Executive Dashboards Guides**

Installation Guides are available for both Document Management and Executive Dashboards. A user guide is also available for Executive Dashboards. Help for Document Management is in the Opera 3 Help.

**Note:** The guides are in the respective folders on the Opera 3 CD and can be accessed from the Opera 3 CD Installation Menu.